## はじめに

このたびは、「SoftBank 705Px」をお買い上げいただき、まことにありがとうございます。

- · SoftBank 705Px をご利用の前に、本書をご覧になり、正しくお取り扱いください。
- ・本書をご覧いただいたあとは、大切に保管してください。
- ・本書を万一紛失または損傷したときは、お問い合わせ先(ごP.19-32)までご連絡ください。
- ・ご契約の内容により、ご利用になれるサービスが限定されます。

SoftBank 705Px は、3G 方式と GSM 方式に対応しております。

#### ご注意

- ・本書の内容の一部でも無断転載することは禁止されております。
- ・本書の内容は将来、予告無しに変更することがございます。
- ・本書の内容については万全を期しておりますが、万一ご不審な点や記載漏れなどお気づきの点がございましたらお問い合わせ先(ごP.19-32)までご連絡ください。
- ・乱丁、落丁はお取り替えいたします。

# お買い上げ品の確認

□705Px 本体 □電池パック (PMBAA1) □急速充電器 (PMCAA1) ● 急速充電器 (PMCAA1) ● 急速充電器 (PMCAA1) ■ 取扱説明書 (1 部) □ ファーストステップガイド (1 部) □ ユーティリティーソフトウェア (CD-ROM) \*\*

※ ユーティリティーソフトウェアは、予告なく変更される場合があります。あらかじめご了承ください。なお、ユーティリティーソフトウェアの最新版は、ソフトバンクホームページ「http://www.softbank.jp」よりダウンロードいただけます。

|    | ● その他付属品・オプション品につきましては、お問い合わせ先( <b>♪</b> P.19-32)までご連絡ください。     |
|----|-----------------------------------------------------------------|
| 補足 | ● 電池パック、急速充電器は、オプション品としても取り扱っています。                              |
|    | ● 705Px は、microSD™ メモリカード(以降「メモリカード」と記載します)を利用できますが、本製品にはメモリカード |
|    | が同梱されていません。メモリカードに関する機能をご利用いただくためには、市販のメモリカードをご利用ください。          |
|    |                                                                 |

# 目次

| お買い上げ品の確認                | i    |
|--------------------------|------|
| 目次                       | ii   |
| 本書の見かた                   | x    |
| 安全上のご注意                  | xi   |
| お願いとご注意                  | xxi  |
| 著作権などについて                | xxiv |
| 705Px の電波比吸収率 (SAR) について | xxv  |

## 1. ご利用になる前に

| 代表的な機能              | 1-2  |
|---------------------|------|
| USIM カードのお取り扱い      | 1-6  |
| USIM カードをご利用になる前に   | 1-6  |
| USIM カードを取り付ける/取り外す |      |
| PIN コード             |      |
| 各部の名称と機能            | 1-9  |
| 本体                  | 1-9  |
| 簡単ボタン操作一覧           | 1-11 |
| ディスプレイ              | 1-12 |
| インフォメーション表示について     | 1-15 |
| 電池パックと充電器のお取り扱い     | 1-15 |
| 電池パックと充電器をご利用になる前に  | 1-15 |
| 電池パックを取り付ける/取り外す    | 1-18 |
| 急速充電器を利用して充電する      | 1-19 |
| 卓上ホルダーを利用して充電する     | 1-20 |
| シガーライター充電器を利用して充電する | 1-21 |
| 電源を入れる/切る           | 1-22 |
| 日付/時刻の設定            | 1-23 |

| 機能の呼び出しかた        | 1-24 |
|------------------|------|
| メインメニューから機能を呼び出す | 1-24 |
| メニュー番号で機能を呼び出す   | 1-25 |
| 暗証番号             | 1-26 |
| 操作用暗証番号          | 1-26 |
| 交換機用暗証番号         | 1-26 |
| 発着信規制用暗証番号       | 1-26 |

## 2. 基本的な操作のご案内

| 電話をかける                      | 2-2  |
|-----------------------------|------|
| 日本国内で音声電話をかける               | 2-2  |
| 以前かけた電話番号にもう一度かける(発信履歴).    | 2-3  |
| 日本国内から国際電話をかける              | 2-4  |
| 緊急電話(110 / 119 / 118)発信について | 2-4  |
| 電話を受ける                      | 2-5  |
| かけてきた相手にかけ直す(着信履歴)          | 2-6  |
| 電話に出られないとき                  | 2-6  |
| 着信を保留にする(応答保留)              | 2-6  |
| 着信を拒否する                     | 2-6  |
| 着信を転送する                     | 2-6  |
| メッセージを録音する(簡易留守録)           | 2-7  |
| 通話中の操作                      | 2-8  |
| 相手の声の大きさを調節する(受話音量)         | 2-8  |
| 通話を録音する (ボイスレコーダー)          | 2-9  |
| ハンズフリー通話に切り替える              | 2-9  |
| その他通話中にできること                | 2-10 |
| 通話履歴の確認                     | 2-11 |
| 通話履歴を利用する                   | 2-12 |
| 通話履歴を消去する                   | 2-13 |
|                             |      |

| 通話時間/通話料金表示      | 2-13 |
|------------------|------|
| 通話時間を確認する        | 2-13 |
| 通話料金を確認する        | 2-13 |
| 通話料金を表示する        | 2-15 |
| 自分の電話番号を確認する     | 2-15 |
| 海外での利用(国際ローミング)  | 2-16 |
| ネットワークモードを切り替える  | 2-16 |
| 使用する通信事業者の設定     | 2-17 |
| 海外で電話をかける        | 2-18 |
| マナーモード           | 2-18 |
| マナーについて          | 2-18 |
| マナーを守るための機能      | 2-19 |
| マナーモードを設定/解除する   | 2-19 |
| オフラインモードを設定/解除する | 2-20 |

## 3. 文字の入力方法

| 文字入力について                  | . 3-2 |
|---------------------------|-------|
| 文字入力画面と文字入力モード            | . 3-2 |
| ダイヤルボタンの割り当て              | . 3-3 |
| 文字の入力方法                   | . 3-5 |
| 漢字/ひらがな/カタカナを入力する         | . 3-5 |
| 英数字を入力する                  | . 3-6 |
| 記号/絵文字を入力する               | . 3-7 |
| メールアドレス/URLの一部を簡単に入力する    | . 3-8 |
| 定型文を利用する                  | . 3-8 |
| 区点コードで入力する                | . 3-8 |
| アドレス帳/オーナー情報の内容を利用して入力する. | . 3-8 |
| 文字の変換機能                   | . 3-9 |
| ····<br>予測変換を利用する         | . 3-9 |
| よく使う言葉を登録する(ユーザー辞書)       | 3-11  |

| 文字の編集            | 3-12 |
|------------------|------|
| 入力した文字を消去/修正する   | 3-12 |
| コピー/切り取り/貼り付けをする | 3-12 |

## 4. アドレス帳

| ア | ドレス帳の便利な機能              | 4-2  |
|---|-------------------------|------|
| ア | ドレス帳の登録                 | 4-3  |
|   | アドレス帳に登録できる項目           | 4-3  |
|   | アドレス帳に登録する              | 4-4  |
|   | 通話履歴の電話番号を登録する          | 4-5  |
|   | 受信メール/ SMS の電話番号/       |      |
|   | メールアドレスを登録する            | 4-6  |
|   | アドレス帳の登録状況を確認する         | 4-6  |
| グ | ループ設定                   | 4-7  |
|   | グループ名を変更する              | 4-7  |
|   | グループ/グループメンバーを確認する      | 4-7  |
| ア | ドレス帳の利用                 | 4-8  |
|   | アドレス帳から電話をかける           | 4-8  |
|   | アドレス帳データを送信する           | 4-10 |
|   | スピードダイヤルを利用して電話をかける     | 4-10 |
| ア | ドレス帳の設定                 | 4-11 |
|   | アドレス帳の表示を切り替える(メモリ切替)   | 4-11 |
|   | アドレス帳の登録先を設定する(登録先メモリ). | 4-11 |
| ア | ドレス帳の編集                 | 4-12 |
|   | アドレス帳を修正する              | 4-12 |
|   | アドレス帳を削除する              | 4-12 |
|   | アドレス帳の内容をコピーする          | 4-13 |
|   | メモリカードにバックアップを作成する      | 4-13 |
|   |                         |      |

| オーナー情報      |      |
|-------------|------|
| オーナー情報を編集する |      |
| オーナー情報を送信する | 4-14 |

## 5. TV コール

| ~  |
|----|
| -2 |
| -2 |
| -3 |
| 4  |
| -5 |
| -7 |
| -  |

## 6. カメラ

| 6-2  |
|------|
| 6-2  |
| 6-2  |
| 6-3  |
| 6-4  |
| 6-6  |
| 6-6  |
| 6-7  |
| 6-8  |
| 6-8  |
| 6-9  |
| 6-10 |
| 6-10 |
| 6-10 |
| 6-11 |
|      |

| フォトライトを使って撮影する | (静止画/動画)6-11 |
|----------------|--------------|
| 画像/撮影に関する設定    | 6-12         |
| 撮影した画像の確認      | 6-14         |
| 静止画/動画をメールで送る  | 6-14         |
| 撮影した静止画を添付する   | 6-14         |
| 撮影した動画を添付する    | 6-15         |

## 7. ディスプレイ/音の設定

| ディスプレイの設定     | 7-2 |
|---------------|-----|
| 壁紙設定          | 7-2 |
| 時計表示設定        | 7-2 |
| メインメニューアイコン設定 | 7-4 |
| 配色パターンの設定     | 7-5 |
| ディスプレイの明るさの調節 | 7-5 |
| バックライト点灯時間の設定 |     |
| 事業者名表示設定      |     |
| 英語表示に切り替える    |     |
| 音の設定          | 7-7 |
| 着信音の設定        |     |
| 着信音量の設定       |     |
| バイブレーションの設定   |     |
| エラー音の設定       |     |
| モード設定         | 7-9 |

## 8. その他の設定

| イルミネーション設定  | 8-2 |
|-------------|-----|
| ボタンの設定      |     |
| キー確認音の設定    |     |
| キーバックライトの設定 |     |

| ショートカットボタンの設定          |        |
|------------------------|--------|
| 通話設定                   |        |
| 応答ボタンの設定(エニーキーアンサー)    | 8-3    |
| 開く/閉じる動作の設定(オープン/クローズ語 | 淀) 8-4 |
| 国際電話の設定                |        |
| 自動応答の設定                | 8-5    |

## 9. エンタテイメント

| メディアプレイヤー                                  |      |
|--------------------------------------------|------|
| 音楽(着うた <sup>®</sup> /着うたフル <sup>®</sup> )/ |      |
| 動画のダウンロード                                  |      |
| 再生中のディスプレイ表示                               |      |
| 音楽を再生する(オーディオプレイヤー)                        |      |
| 動画を再生する(ムービープレイヤー)                         |      |
| 再生中の操作                                     |      |
| 再生方法の設定(プレイモード設定)                          |      |
| プレイリストを利用する                                |      |
| コミックサーフィン                                  |      |
| ちかチャット                                     | 9-13 |
| ちかチャットを開始する                                |      |
| S! ループ                                     | 9-14 |
|                                            |      |

## 10. データ管理

| データフォルダについて       |      |
|-------------------|------|
| データフォルダの構成        |      |
| データフォルダに保存できるファイル |      |
| データフォルダを表示する      |      |
| メモリの使用状況を確認する     | 10-5 |

| 保存されているファイルの確認           | 10-5    |
|--------------------------|---------|
| データフォルダ内のファイルを確認する       | 10-5    |
| CCF ファイルを利用する            | 10-7    |
| データフォルダでできること            | 10-7    |
| ファイルの利用                  | 10-9    |
| 壁紙に設定する                  | 10-9    |
| 着信音に設定する                 | 10-9    |
| アドレス帳に登録する               | 10-10   |
| メインメニューアイコンに設定する         | 10-11   |
| ファイルを送信する                | 10-11   |
| 静止画の編集                   | 10-12   |
| サイズを変更する (リサイズ)          | 10-12   |
| 切り出しをする (トリミング)          | 10-13   |
| 枠を付ける (フレーム)             | 10-14   |
| 影をとる (スーパークリアシャドウ)       | 10-14   |
| フォルダ/ファイルの管理             | . 10-15 |
| 新しいフォルダを作成する             | 10-15   |
| フォルダ名/ファイル名を変更する         | 10-15   |
| フォルダ/ファイルを削除する           | 10-16   |
| ファイルを移動/コピーする            | 10-16   |
| ファイルを複数選択する              | 10-17   |
| 定型文の利用                   | . 10-18 |
| 新しい文章を登録する               | 10-18   |
| 定型文を編集する                 | 10-18   |
| 定型文をメール/ SMS の本文に挿入する    | 10-18   |
| メモリカードの利用                | 10-19   |
| メモリカードの取り扱いについて          | 10-19   |
| メモリカードを取り付ける/取り外す        | 10-20   |
| メエリカ―ドをフォーフット(勿期化)する     | 10-21   |
| へ L リカートをフォーマット(初期1L)9 Q | 10 L 1  |

| アドレス帳のバックアップ          | 10-22 |
|-----------------------|-------|
| メモリカードを使ってパソコンなどとデータを |       |
| やりとりする                | 10-24 |

## 11. 外部接続

| 赤外線通信11-2                                |
|------------------------------------------|
| 赤外線通信をご利用になる前に11-2                       |
| 赤外線通信を使ってデータを送受信する11-3                   |
| Bluetooth <sup>®</sup> 11-4              |
| Bluetooth® 通信をご利用になる前に11-4               |
| Bluetooth® 通信でデータを送受信する11-8              |
| Bluetooth <sup>®</sup> を使ってハンズフリー対応機器などと |
| 接続する11-9                                 |
| Bluetooth®の設定11-9                        |
| USB 11-10                                |
| ウェブ設定 11-11                              |

## 12. セキュリティ

| 操作用暗証番号の変更                              | 12-2 |
|-----------------------------------------|------|
| PIN コード設定                               | 12-2 |
| PIN1 コードを有効/無効にする                       | 12-2 |
| PIN1 コードを変更する                           | 12-3 |
| PIN2 コードを変更する                           | 12-3 |
| PIN ロックを解除する                            | 12-3 |
| ロック機能                                   | 12-4 |
| 誤ってボタンを押すのを防ぐ(誤操作防止)<br>他の人が使用できないようにする | 12-4 |
| (キー操作ロック)                               | 12-4 |

| 着信拒否                                                               | 12-5                         |
|--------------------------------------------------------------------|------------------------------|
| 特定の種類の着信を拒否する                                                      | 12-5                         |
| 特定の電話番号からの着信を拒否する                                                  | 12-5                         |
| シークレットモードの設定                                                       | 12-6                         |
| コンテンツ・キーを管理する                                                      | 12-7                         |
|                                                                    |                              |
| お買い上げ時の設定に戻す                                                       | 12-8                         |
| お買い上げ時の設定に戻す<br>設定内容をお買い上げ時の状態に戻す                                  | 12-8                         |
| お買い上げ時の設定に戻す<br>設定内容をお買い上げ時の状態に戻す<br>(設定リセット)                      | <b>12-8</b><br>12-8          |
| お買い上げ時の設定に戻す<br>設定内容をお買い上げ時の状態に戻す<br>(設定リセット)<br>登録内容をお買い上げ時の状態に戻す | 1 <b>2-8</b><br>12-8         |
| お買い上げ時の設定に戻す                                                       | 1 <b>2-8</b><br>12-8<br>12-8 |

## 13. 便利な機能

| カレンダー         |       |
|---------------|-------|
| カレンダーを表示する    |       |
| カレンダー設定       |       |
| スケジュールを登録する   |       |
| スケジュールを編集する   | 13-6  |
| スケジュールを削除する   | 13-7  |
| スケジュールを送信する   |       |
| アラーム          |       |
| アラームを登録する     |       |
| アラームを解除/再起動する |       |
| 電卓            | 13-10 |
| <br>ボイスレコーダー  | 13-10 |
| 録音する          | 13-10 |
|               |       |

## 14. オプションサービス

| オプションサービスの概要 | 14-2 |
|--------------|------|
| 転送電話サービス     | 14-2 |

| 転送電話サービスを開始する        | 14-2  |
|----------------------|-------|
| 転送電話サービスをすべて停止する     | 14-3  |
| 転送電話サービスの設定状況を確認する   |       |
| 留守番電話サービス            | 14-4  |
| 留守番電話サービスを開始する       | 14-4  |
| 留守番電話サービスをすべて停止する    | 14-4  |
| 留守番電話サービスの設定状況を確認する  | 14-4  |
| 伝言メッセージを再生する         | 14-5  |
| 着信お知らせ機能について         | 14-5  |
| 割込通話サービス             | 14-6  |
| 割込通話サービスを開始/停止する     | 14-6  |
| 割込通話を受ける             | 14-6  |
| 多者通話サービス             | 14-7  |
| 通話中に別の相手へ電話をかける      | 14-7  |
| 相手を切り替えながら通話する(切替通話) | 14-7  |
| 複数で同時に通話する(多者通話)     | 14-7  |
| 発着信規制サービス            | 14-8  |
| 発信規制の設定              |       |
| 着信規制の設定              | 14-9  |
| 発着信規制サービスをすべて停止する    | 14-9  |
| 発着信規制サービスの設定状況を確認する  | 14-9  |
| 規制暗証番号を変更する          | 14-9  |
| 発信者番号通知サービス          | 14-10 |

## 15. メール

| メールについて             |  |
|---------------------|--|
| メールボックスについて         |  |
| メール/ SMS の蓄積メモリについて |  |
| メール/ SMS 画面の見かた     |  |
| メールアドレスの変更          |  |

| メール / SMS 送信           |       |
|------------------------|-------|
| メールを作成/送信する            |       |
| SMS を作成/送信する           |       |
| 下書きを利用する               |       |
| メール / SMS 受信           | 15-11 |
| 新着メール/ SMS を確認する       |       |
| メールの続きを受信する            |       |
| サーバーメールを利用する           |       |
| メール / SMS の利用          | 15-14 |
| メール/ SMS の内容を確認する      |       |
| 受信メール/ SMS をフォルダで管理する… |       |
| メール/ SMS を返信する         |       |
| メール/ SMS を転送する         |       |
| 送信元の相手の電話番号/           |       |
| メールアドレスを利用する           |       |
| 本文内の電話番号/メールアドレス/      |       |
| URL を利用する              |       |
| メール/ SMS を保護する         |       |
| メール/ SMS を削除する         |       |
| SMS をコピーする             |       |
| その他の機能                 | 15-23 |
| メール・SMS の共通設定          |       |
| メール設定                  |       |
| SMS 設定                 |       |

## 16. ウェブ

| ウェブについて   |  |
|-----------|--|
| 情報の保存について |  |
| SSL/TLS   |  |

| ウェブに接続する              | 16-3    |
|-----------------------|---------|
| メニューからウェブに接続する        |         |
| URL を入力してウェブに接続する     |         |
| 履歴を使ってウェブに接続する        |         |
| ウェブの接続を終了する           |         |
| 情報画面での操作のしかた          | 16-5    |
| 情報の利用                 | 16-7    |
| ブックマーク/お気に入りを利用する     |         |
| ブックマーク/お気に入りを管理する     |         |
| 情報画面の画像や音楽をデータフォルダに保存 | する.16-9 |
| 情報画面の電話番号/メールアドレス/    |         |
| URL を利用する             | 16-10   |
| 動画/音楽をストリーミングする       | 16-11   |
| 情報表示中の操作              | 16-12   |
| その他の機能                | 16-12   |
| ブラウザ関連の設定             | 16-12   |
| セキュリティ設定              | 16-14   |
|                       |         |

## 17. S! アプリ

| S! アプリをご利用になる前に     | 17-2 |
|---------------------|------|
| S! アプリをダウンロードする     | 17-2 |
| S! アプリの利用           | 17-3 |
| S! アプリを起動する         | 17-3 |
| S! アプリを終了/一時停止/再開する | 17-3 |
| S! アプリを管理する         | 17-4 |
| セキュリティレベルを設定する      | 17-4 |
| S! アプリの設定           | 17-5 |

## 18. Abridged English Manual

| Package Contents<br>Safety Precautions<br>Handling Precautions | 18-2<br>18-3<br>. 18-12 |
|----------------------------------------------------------------|-------------------------|
| Minding Mobile Manners                                         | .18-16                  |
| USIM Card                                                      | . 18-17                 |
| Charging Battery                                               | . 18-18                 |
| Battery & Charger                                              | 18-18                   |
| Battery Installation & Removal                                 | 18-19                   |
| Charging Battery                                               | 18-20                   |
| Handset Parts & Functions                                      | .18-21                  |
| Display                                                        | 18-23                   |
| Using This Manual                                              | 18-26                   |
| Quick Keys                                                     | 18-26                   |
| Handset Security                                               | . 18-27                 |
| USIM PINs                                                      | 18-27                   |
| Codes                                                          | 18-27                   |
| Basic Operations                                               | . 18-28                 |
| Power On/Off                                                   | 18-28                   |
| Language (言語設定)                                                | 18-28                   |
| My Phone Number                                                | 18-28                   |
| Date & Time                                                    | 18-29                   |
| Network Settings                                               | 18-29                   |
| Voice Calls                                                    | 18-29                   |
| Call Time & Call Cost                                          | 18-30                   |
| Manner Mode                                                    | 18-30                   |
| Answer Phone                                                   | 18-30                   |
| Text Entry                                                     | .18-31                  |
| Key Assignments                                                | 18-31                   |

| Character Input Modes                                                               | 18-32                                              |
|-------------------------------------------------------------------------------------|----------------------------------------------------|
| Symbols & Pictographs                                                               | 18-32                                              |
| Copy/Cut & Paste                                                                    | 18-32                                              |
| Phone Book                                                                          | 18-33                                              |
| Phone Book Entry Items                                                              | 18-33                                              |
| New Phone Book Entries                                                              | 18-34                                              |
| Editing Phone Book Entries                                                          | 18-34                                              |
| Saving Numbers from Call Log                                                        | 18-34                                              |
| Video Call                                                                          | . 18-35                                            |
| Video Call Window                                                                   | 18-35                                              |
| Making Video Calls                                                                  | 18-35                                              |
| Answering Video Calls                                                               | 18-35                                              |
| Camera                                                                              | . 18-36                                            |
| Capturing Still Images                                                              | 18-36                                              |
| Recording Video                                                                     | 18-36                                              |
| Media Player                                                                        | 18-36                                              |
| Playing Media Files                                                                 | 18-36                                              |
| Memory Card                                                                         | 18-37                                              |
| Format Memory Card                                                                  | 18-37                                              |
| Data Folder                                                                         | 18-38                                              |
| Viewing Data Folder                                                                 | 18-38                                              |
| Connectivity                                                                        | 18-39                                              |
| Infrared                                                                            | 18-39                                              |
| Bluetooth <sup>®</sup>                                                              | 18-40                                              |
| USB Cable                                                                           | 18-41                                              |
|                                                                                     |                                                    |
| Optional Services                                                                   | 18-41                                              |
| Optional Services<br>Messaging                                                      | 18-41                                              |
| Optional Services<br>Messaging<br>Customizing Handset Address                       | 18-41<br>18-41                                     |
| Optional Services<br>Messaging<br>Customizing Handset Address<br>Sending Mail & SMS | . <b>18-41</b><br>. <b>18-41</b><br>18-42<br>18-42 |

| Reply & Forward               |       |
|-------------------------------|-------|
| Web (Yahoo! Keitai Web)       | 18-45 |
| Accessing the Mobile Internet |       |
| Web Options Menu              |       |
| S! Appli                      | 18-46 |
| Downloading S! Appli          |       |
| Using S! Appli                |       |
| Near Chat                     |       |
| Software Update               | 18-48 |
| Specifications                | 18-49 |
| Customer Service              | 18-50 |
|                               |       |

## 19. 付録

| 機能一覧            |       |
|-----------------|-------|
| 故障かな?と思ったら      |       |
| こんなときはご利用になれません |       |
| ソフトウェア更新        | 19-11 |
| 区点コード一覧         | 19-13 |
| 記号一覧            | 19-21 |
| 絵文字一覧           | 19-22 |
| メモリ容量一覧         | 19-23 |
| 主な仕様            | 19-24 |
| 索引              | 19-25 |
| 保証とアフターサービス     | 19-31 |
| 保証について          |       |
| 修理を依頼される場合      |       |
| お問い合わせ先一覧       | 19-32 |
|                 |       |

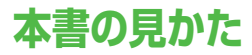

本書では、「SoftBank 705Px」を「705Px」と表記しています。

ナビゲーションボタン/ソフトボタンについて

画面下部に表示されている内容を実行する場合は、それぞれの表示に対応するボタンを押します。

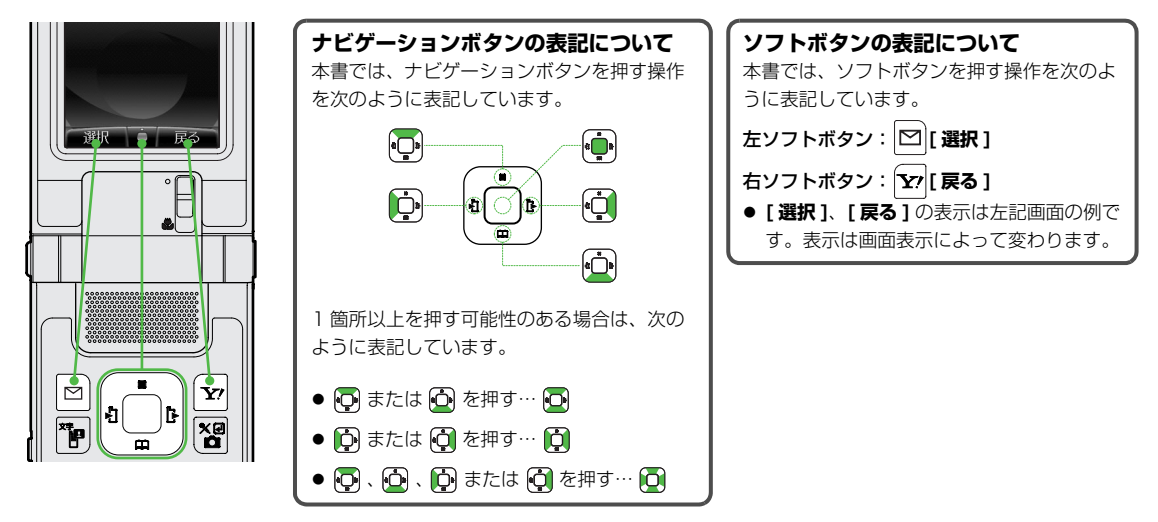

## 画面表示について

本書の説明用画面は、実際の画面と字体や形状および表示などが異なる場合があります。また、周囲の明るさなどにより、実際の画面の階調と明るさが異なる場合があります。

## 操作手順の表記について

本書では、705Px を開いた状態での操作を中心に説明しています。

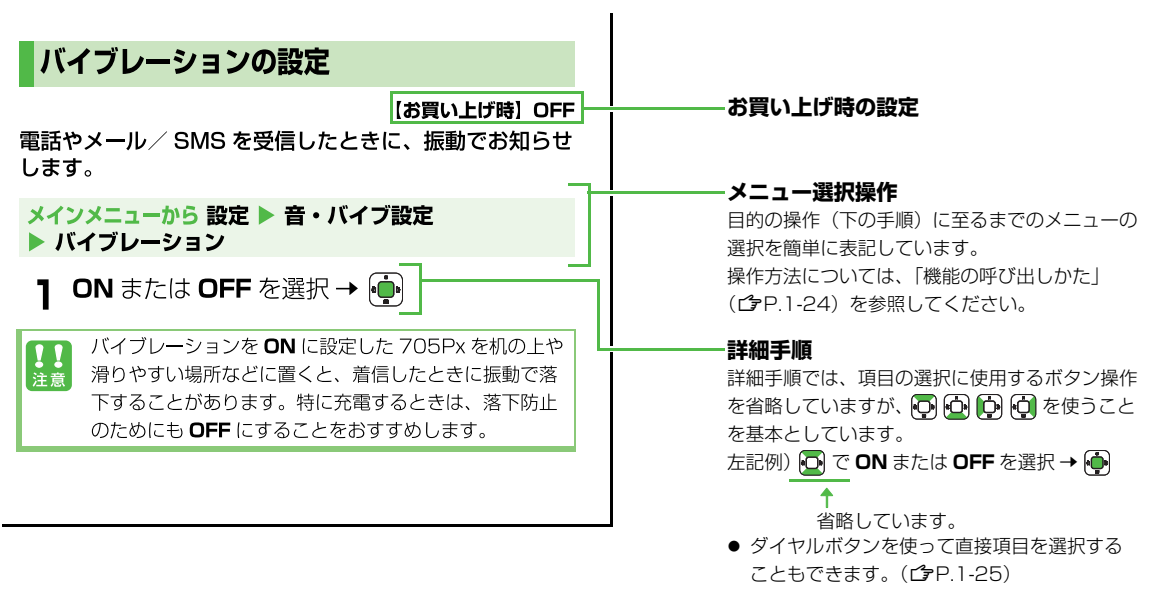

# 安全上のご注意

- ■ご使用の前に、この「安全上のご注意」をよくお読みのうえ、正しくお使いください。また、お読みになったあとは大切に保管してください。
- ■ここに示した注意事項は、お使いになる人や、他の人 への危害、財産への損害を未然に防ぐための内容を記 載していますので、必ずお守りください。
- ■次の表示の区分は、表示内容を守らず、誤った使用をした場合に生じる危害や損害の程度を説明しています。

| 危険 | この表示は、取り扱いを誤った場合、<br>「死亡または重傷を負う危険が切迫し<br>て生じることが想定される」内容で<br>す。       |
|----|------------------------------------------------------------------------|
| 警告 | この表示は、取り扱いを誤った場合、<br>「死亡または重傷を負う可能性が想定<br>される」内容です。                    |
| 注意 | この表示は、取り扱いを誤った場合、<br>「傷害を負う可能性が想定される場合<br>および物的損害のみの発生が想定さ<br>れる」内容です。 |

■次の絵表示の区分は、お守りいただく内容を説明しています。

|       | 禁止(してはいけないこと)を示します。                        |
|-------|--------------------------------------------|
| 分解禁止  | 分解してはいけないことを示す記号です。                        |
| 水ぬれ禁止 | 水がかかる場所で使用したり、水にぬらし<br>たりしてはいけないことを示す記号です。 |
| ぬれ手禁止 | ぬれた手で扱ってはいけないことを示す記<br>号です。                |
| 日指示   | 指示に基づく行為の強制(必ず実行してい<br>ただくこと)を示します。        |
| 電源プラグ | 電源プラグをコンセントから抜いていただ<br>くことを示す記号です。         |

を抜く

## 705Px、電池パック、充電器の取り扱いに ついて(共通)

# <u> </u>危険

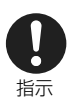

#### 705Px に使用する電池パックおよび充電器 は、ソフトバンクが指定したものを使用して ください。

指定品以外のものを使用した場合は、電池パックを 漏液、発熱、破裂、発火させる原因となります。 電池パック PMBAA1、卓上ホルダー PMEAA1、 急速充電器 PMCAA1、シガーライター充電器 PMJAA1

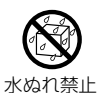

#### ぬらさないでください。

水やペットの尿などの液体が入ると発熱や感電、故 障などの原因となります。使用場所、取り扱いに注 意してください。

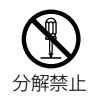

#### 分解、改造をしないでください。

火災、けが、感電などの事故または故障の原因となります。

<u> </u>警告

#### 電子レンジなどの加熱調理機器や高圧容器 に、電池パック、705Px や充電器を入れな いでください。

#### 電池パックを漏液、発熱、破裂、発火させたり、 705Px、充電器の発熱、発煙、発火や回路部品を 破壊させたりする原因となります。

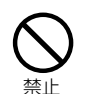

禁止

禁止

強い衝撃を与えたり、投げつけたりしないで ください。

電池パックの漏液、発熱、破裂、発火や機器の故 障、火災の原因となります。

高温になる場所(火のそば、暖房器具のそ ば、直射日光の当たる場所、炎天下の車内な ど)で充電・使用・放置しないでください。 また、暖かい場所や熱のこもりやすい場所 (こたつや電気毛布の中、携帯カイロのそば のポケット内など)においても同様の危険が ありますので、充電・放置・使用・携帯しな いでください。

機器の変形・故障や電池パックの漏液・発熱・発 火・破裂の原因となります。また、ケースの一部が 熱くなり、やけどなどの原因となることがあります。

ガソリンスタンドなど、引火、爆発の恐れが ある場所では、使用しないでください。 引火ガスが発生する場所では、必ず事前に電源をお 切りください。ガスに引火する恐れがあり、火災の 原となります。ガソリンスタンドでの治油中な ど、引火ガスが発生する場所ではソフトバンク携帯 電話の電源も切り、充電もしないでください。

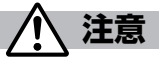

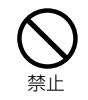

**湿気やほこりの多い場所や高温になる場所に** は、保管しないでください。 故障の原因となります。

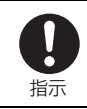

**乳幼児の手の届かない場所に保管してください。** 誤って飲み込んだり、けがなどの原因となります。

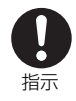

子供が使用する場合は、保護者が取り扱いの 内容を教えてください。また、使用中におい ても、指示どおりに使用しているかを注意し てください。 けがなどの原因となります。

## 電池パックの取り扱いについて

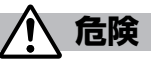

電池パックのラベルに記載されている表示により、電池 の種類を確認してください。

| 表示     | 電池の種類     |
|--------|-----------|
| Li-ion | リチウムイオン電池 |

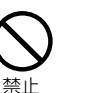

火の中に投下しないでください。 電池パックを漏液、発熱、破裂、発火させる原因と なります。

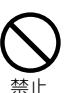

釘を刺したり、ハンマーで叩いたり、踏みつ けたりしないでください。

電池パックを漏液、発熱、破裂、発火させる原因と なります。

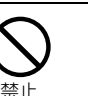

電池パックを 705Px に接続するときに、うまく接続できない場合は、無理に接続しないでください。また、電池パックの向きを確かめてから接続してください。

電池パックを漏液、発熱、破裂、発火させる原因と なります。

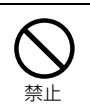

火のそばやストーブのそばなど、高温の場所 での使用、放置はしないでください。 電池パックを漏液、発熱、破裂、発火させる原因と

電池パックを漏液、発熱、破裂、発火させる原因と なります。

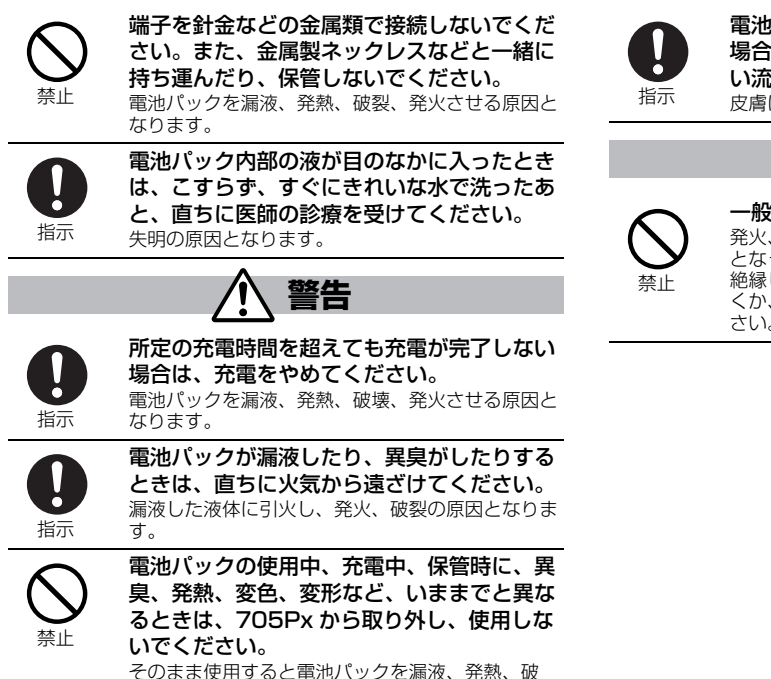

裂、発火させる原因となります。

電池パック内部の液が皮膚や衣服に付着した 場合は、直ちに使用をやめてきれいな水で洗 い流してください。 皮膚に傷害をおこす原因となります。

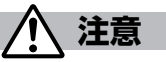

一般のゴミと一緒に捨てないでください。 発火、環境破壊の原因となることがあります。不要 となった電池バックは、端子にテープなどを貼り、 絶縁してからソフトバンクショップにお持ちいただ くか、回収を行っている市町村の指示に従ってくだ さい。

## 705Px の取り扱いについて

警告

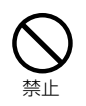

指示

#### 自動車などを運転中に使用しないでくださ L)

交通事故の原因となります。運転をしながら携帯電 話を使用することは、法律で禁止されています。運 転者が使用する場合は、駐停車を禁止されていない 安全な場所に止めてからご使用ください。

高精度な制御や微弱な信号を取り扱う電子機 器の近くでは、705Px の電源を切ってくだ さい。

電子機器が誤動作するなどの影響を与える場合があ ります。

※注意していただきたい電子機器の例 補聴器、植込み型心臓ペースメーカおよび植込み型 除細動器、その他医用電気機器、火災報知器、自動 ドア、その他の自動制御機器など。植込み型心臓 ペースメーカおよび植込み型除細動器、その他の医 用電気機器をご使用される方は、当該の各医用電気 機器メーカもしくは販売業者に電波による影響につ いて確認してください。

ライトの発光部を人の目に近づけて点灯しな いでください。 視力障害の原因となります。また、日がくらんだり

驚いたりしてけがなどの事故の原因となります。

歩行中は、周囲の音が聞こえなくなるほど、 ヘッドホンの音量を上げないでください。ま た、周囲の交通、路面状態には気をつけてく ださい。

事故の原因となります。

禁止

指示

禁止

指示

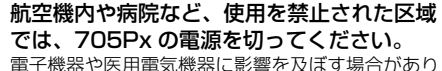

電子機器や医用電気機器に影響を及ぼす場合があり

ます。 医療機関内における使用については各医療機関の指

示に従ってください。 また、航空機内での携帯電話の使用は法律で禁止さ

わています.

#### 医用電気機器などを装着している場合は、胸 ポケットや内ポケットへの装着はおやめくだ さい。

705Px を医用電気機器などの近くで使用すると、 電波の影響で医用電気機器などの故障の原因となる 恐れがあります。

心臓の弱い方は、着信時のバイブレーション (振動)や着信音量の設定に注意してくださ い。

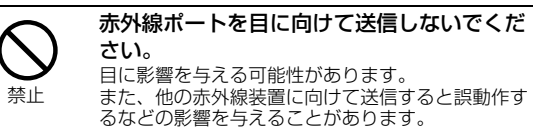

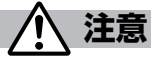

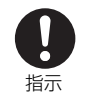

705Px を長時間使用すると、705Px が熱 くなることがあります。また、705Px を長 時間肌に触れたまま使用していると、低温や けどになる恐れがあります。気温や室温が高 い場所では、特にご注意ください。

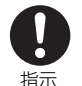

#### 自動車内で使用した場合、車種によっては、 まれに車載電子機器に影響を与えることがあ ります。

安全走行を損なう恐れがありますので、その場合は 使用しないでください。

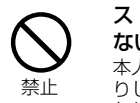

ストラップなどを持って 705Px をふり回さ ないでください。

本人や他の人などに当ったり、ストラップが切れた りして、けがなどの事故や故障および破損の原因と なります。

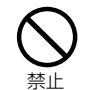

禁止

着信音が鳴っているときや、705Px でメロ ディを再生しているときなどはスピーカーに 耳を近づけないでください。

難聴になる可能性があります。

へッドホンを使用するときは音量に気をつけ てください。 長時間使用して難聴になったり、突然大きな音が出 て耳をいためたりする原因となります。 **人の近くや顔を近づけて、ワンプッシュオー プンで 705Px を開かないでください。** 本人や他の人に当たり、けがの原因となります。

禁止

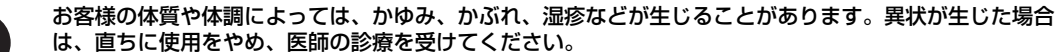

705Px で使用している各部品の材質は次のとおりです。

| 使用箇所                     |                              | 材質                   | 表面処理                        |
|--------------------------|------------------------------|----------------------|-----------------------------|
| 外装ケース                    | ディスプレイ面、操作ボタン面、<br>サブディスプレイ面 | PC 樹脂                | アクリル系 UV 硬化塗装処理             |
|                          | 電池カバー                        | ABS 樹脂               | アクリル系 UV 硬化塗装処理             |
| ネジカバー                    | (電池カバー面)                     | ABS 樹脂               | アクリル系 UV 硬化塗装処理             |
| ネジカバー                    | (ディスプレイ下)                    | PET 樹脂               | —                           |
| 赤外線ポート                   | 、<br>、                       | アクリル樹脂               | —                           |
| LED レンズ、                 | フォトライトレンズ                    | アクリル樹脂               | —                           |
| ディスプレイ                   | ′窓、サブディスプレイ窓                 | ベース:PC 樹脂、表面:アクリル樹脂  | —                           |
| 外側カメラ辺                   | 明窓                           | アクリル樹脂               | —                           |
| ボタン                      |                              | アクリルウレタン樹脂           | —                           |
| マクロスイッ                   | /チ                           | POM 樹脂               | —                           |
| イヤホンマィ                   | ′ク端子キャップ                     | PC 樹脂 / エラストマー樹脂     | —                           |
| 外部接続端子                   | <sup>エ</sup> キャップ            | エラストマー樹脂             | —                           |
| カメラ周りヒンジカバー、電池カバー面ヒンジカバー |                              | ABS 樹脂               | アクリル系 UV 硬化塗装処理<br>(下地すず蒸着) |
| microSD カ                | ードスロットキャップ                   | PC 樹脂                | アクリル系 UV 硬化塗装処理             |
| ワンプッシュオープンヒンジボタン         |                              | ABS 樹脂               | クロムメッキ(下地ニッケルメッキ)           |
| サイドボタン                   |                              | ABS 樹脂               | クロムメッキ(下地ニッケルメッキ)           |
| 充電端子                     |                              | りん青銅                 | 金メッキ(下地ニッケルメッキ)             |
| キー面メッシュシート               |                              | PET 樹脂               | アクリル系 UV 硬化塗装処理             |
| キー面開閉ストッパーシート            |                              | アクリルウレタン樹脂           | —                           |
| ネジ(電池収納部)                |                              | SWCH16A(アルミキルド鋼)     | 3価クロメート処理                   |
| 電池収納面                    |                              | ステンレス                | —                           |
| 電池端子                     | 電池端子コネクター本体                  | PPS 樹脂               | —                           |
|                          | 電池端子                         | ベリリウム銅               | 金メッキ(下地ニッケルメッキ)             |
| 電池パック                    | 電池パック本体                      | 樹脂部:PC 樹脂、ラベル:PET 樹脂 | —                           |
|                          | 端子部                          | ガラスエポキシ基板            | 金メッキ(下地ニッケルメッキ)             |

指示

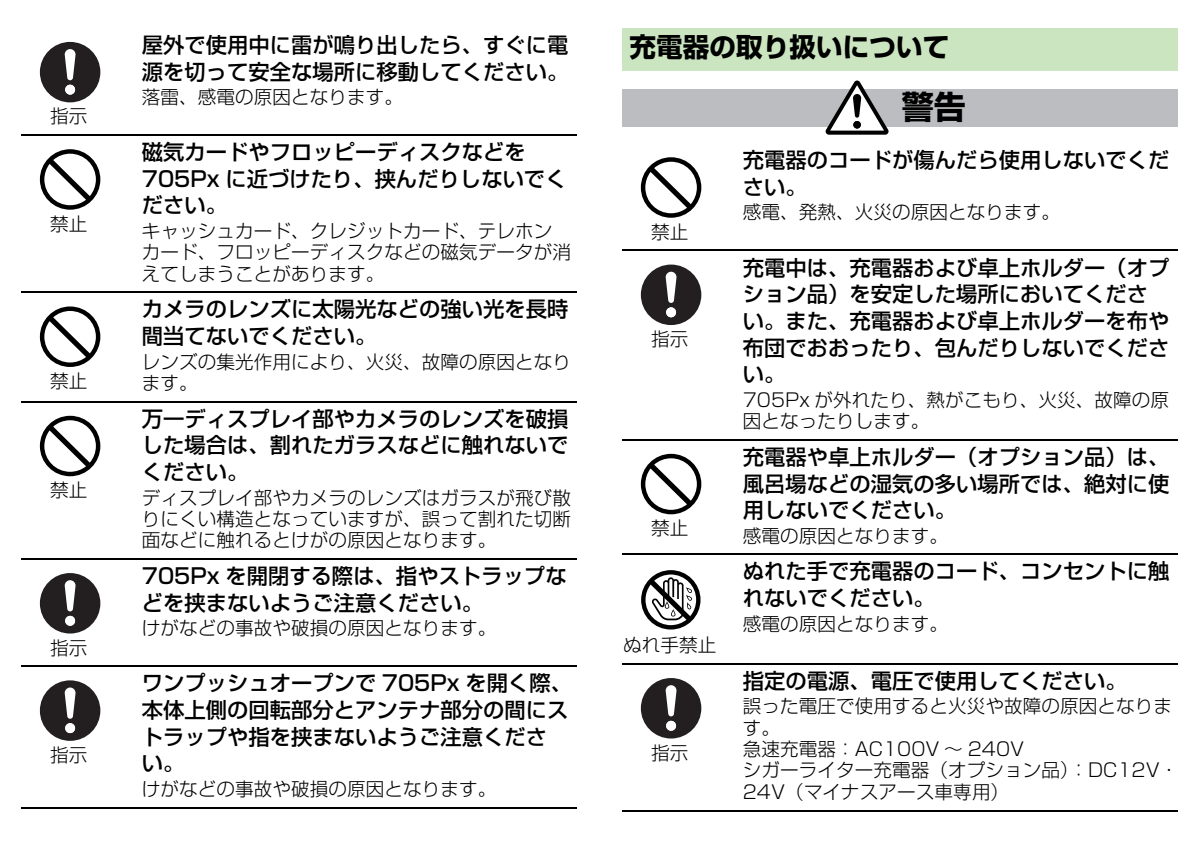

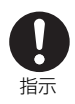

雷が鳴り出したら、705Px、充電器には触 れないでください。

落雷、感電の原因となります。

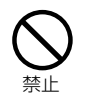

コンセントやシガーライターソケットにつな がれた状態で充電端子をショートさせないで ください。また、充電端子に手や指など、身 体の一部を触れさせないでください。 火災、故障、感雷、傷害の原因となります。

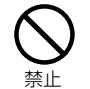

シガーライター充電器(オプション品)はマ イナスアース車専用です。プラスアース車に は絶対に使用しないでください。 火災の原因となります。

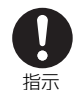

充電器をコンセントに差し込むときは、針金 などの金属類を触れさせないように注意し、 確実に差し込んでください。

感電、ショート、火災の原因となります。

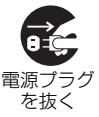

長時間使用しない場合は、電源プラグをコン セントから抜いてください。 感電、火災、故障の原因となります。

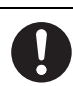

指示

シガーライター充電器(オプション品)の ヒューズが万一切れた場合は、必ず指定の ヒューズを使用してください。

誤ったヒューズを使用すると、火災、故障の原因と なります。指定ヒューズに関しては、個別の取扱説 明書で確認してください。

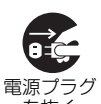

万一、水などの液体が入った場合は、直ちに コンセントやシガーライターソケットからプ ラグを抜いてください。

を抜く

感電や発煙、火災の原因となります。

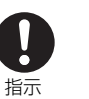

プラグについたほこりは、ふき取ってくださ L) 火災の原因となります。

注意

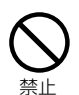

充電器のコードの上に重いものをのせたりし ないでください。 感電、火災の原因となります。

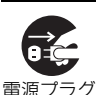

お手入れの際は、コンセントやソケットから 抜いて、行ってください。 感電の原因となります。

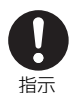

を抜く

充電器をコンセントやソケットから抜く場合 は、充電器コードを引っ張らず、プラグを 持って抜いてください。 コードを引っ張るとコードが傷つき、感電や火災の

原因となります。

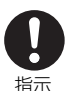

ぬれた電池パックを充電しないでください。 発熱、発火、破裂させる原因となることがありま す。

# 医用電気機器近くでの取り扱いについて 企 警告 ここで記載している内容は、「医用電気機器への電波の影響を防止するための携帯電話端末等の使用に関する指針」 (電波環境協議会[平成9年4月])に準拠、ならびに

「電波の医用機器等への影響に関する調査研究報告書」 (平成13年3月「社団法人 電波産業会」)の内容を参 考にしたものです。

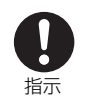

植込み型心臓ペースメーカおよび植込み型除 細動器を装着されている場合は、ペースメー カ等の装着部位から 22cm 以上離して携行 および使用してください。

電波により植込み型心臓ペースメーカおよび植込み 型除細動器の作動に影響を与える場合があります。

医療機関の屋内では次のことを守って使用し てください。

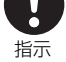

・ 手術室、集中治療室(ICU)、冠状動脈疾患監視病 室(CCU)には携帯電話を持ち込まないでくださ い。

- ・ 病棟内では、携帯電話の電源を切ってください。
- ロビーなどであっても付近に医用電気機器がある 場合は、携帯電話の電源を切ってください。
- 医療機関が個々に使用禁止、持ち込み禁止などの 場所を定めている場合は、その医療機関の指示に 従ってください。

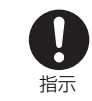

指示

満員電車の中など混雑した場所では、付近に 植込み型心臓ペースメーカおよび植込み型除 細動器を装着している方がいる可能性があり ますので、携帯電話の電源を切るようにして ください。

電波により植込み型心臓ペースメーカおよび植込み 型除細動器の作動に影響を与える場合があります。

自宅療養など医療機関の外で、植込み型心臓 ペースメーカおよび植込み型除細動器以外の 医用電気機器を使用される場合には、電波に よる影響について個別に医用電気機器メーカ などに確認してください。

# お願いとご注意

## ご利用にあたって

- ●事故や故障などにより 705Px やメモリカードに登録したデータ(アドレス帳・画像・音楽など)が消失・変化したときの損害につきましては、当社では責任を負いかねますのであらかじめご了承ください。大切なアドレス帳などのデータは、控えをとっておかれることをおすすめします。
- 705Px は、電波を利用しているため、特に屋内や地下 街、トンネル内などでは電波が届きにくくなり、通話 が困難になることがあります。また、通話中に電波状 態の悪い場所へ移動すると、通話が急に途切れること がありますので、あらかじめご了承ください。
- 705Px を公共の場所でご利用いただくときは、周囲の 迷惑にならないようにご注意ください。
- 705Px は電波法に定められた無線局です。従って、電 波法に基づく検査を受けていただくことがあります。 あらかじめご了承ください。
- ●一般の電話機やテレビ、ラジオなどをお使いになっている近くで使用すると、雑音が入るなどの影響を与えることがありますので、ご注意ください。
- 傍受にご注意ください。

705Px は、デジタル信号を利用した傍受されにくい商品です が、電波を利用している関係上、通常の手段を超える方法をと られたときは第三者が故意に傍受するケースもまったくないと は言えません。この点をご理解いただいたうえで、ご使用くだ さい。 傍受(ぼうじゅ)とは 無線連絡の内容を第三者が別の受信機で故意または偶然に受信 することです。

#### 自動車内でのご使用にあたって

- 運転をしながら携帯電話を使用することは、法律で禁止されています。
- 705Px をご使用になるために、禁止された場所に駐停 車しないでください。
- 705Px を車内で使用したときは、自動車の車種によって、まれに車両電子機器に影響を与えることがありますので、ご注意ください。

## 航空機の機内でのご使用について

● 航空機内での携帯電話の使用は法律で禁止されています。

## お取り扱いについて

- 705Px の電池パックを長い間外していたり、電池残量のない状態で放置したりすると、お客様が登録・設定した内容が消失または変化してしまうことがありますので、ご注意ください。なお、これらに関しまして発生した損害につきましては当社では責任を負いかねますのであらかじめご了承ください。
- 705Px は温度:5℃~35℃、湿度:35%~85% の範囲でご使用ください。

極端な高温や低温環境、直射日光の当たる場所でのご使用、保 管は避けてください。

- 使用中や充電中は 705Px や電池パックが温かくなる ことがありますが、異常ではありませんので、そのま まご使用ください。
- カメラ部分に、直射日光が長時間当たると、内部のカ ラーフィルターが変色して、映像が変色することがあ ります。
- 705Px を落下させたり衝撃を与えたりしないでください。
- ●端子が汚れていると接触が悪くなり、電源が切れることがあります。また、充電不十分の原因となりますので、汚れたときは、端子を乾いた布、綿棒などでふいてください。
- お手入れの際は、乾いた柔らかい布でふいてください。 また、アルコール、シンナー、ベンジンなどを用いる と色があせたり、文字が薄くなったりすることがあり ますので、ご使用にならないでください。
- ●雨や雪、湿気の多い場所で使用されるときは、水にぬらさないよう十分ご注意ください。
- 705Px は精密部品で作られた無線通信装置です。絶対 に分解、改造はしないでください。
- 705Pxのディスプレイを堅いものでこすったり、傷つけたりしないようご注意ください。
- 705Px を閉じるときは、ストラップなどを挟まないでください。ディスプレイを破損する原因となります。
- ステレオヘッドホンは音が外にもれることがあります。
  周囲の方の迷惑にならないように注意してください。

- 705Px は防水仕様にはなっていません。水にぬらした り、湿度の高い所に置いたりしないでください。
  - 雨の日にバッグの外のポケットに入れたり、手で持ち歩いたりしないでください。
  - エアコンの吹き出し口に置かないでください。急激な温度変化により結露し、内部が腐食する原因となります。
  - 洗面所などでは衣服に入れないでください。ポケットなどに入れて、身体をかがめると、洗面所に落としたり、水でぬらしたりする原因となります。
  - 海辺などに持ち出すときは、バッグなどに入れて、 海水がかかったり、直射日光が当たらないようにし てください。
  - 汗をかいた手で触ったり、汗をかいた衣服のポケットに入れたりしないでください。手や身体の汗が705Pxの内部に浸透し、故障の原因になることがあります。
- 705Px に無理な力がかかるような場所には置かないで ください。故障やけがの原因となります。
  - 705Px をズボンやスカートの後ろのポケットに入れたまま、座席や椅子などに座らないでください。
  - ・荷物のつまった鞄などに入れるときは、重たいものの下にならないようにご注意ください。
- 銘板をはがさないでください。修理をお受けできない ことがあります。

- 電池パックを取り外すときは、必ず 705Px の電源を 切ってから取り外してください。急速充電器を接続し て充電しているときは、必ず急速充電器を取り外した あと、705Px の電源を切ってから取り外してくださ い。またデータの登録やメール/ SMS の送信などの動 作中に電池パックを取り外すと、データが消失・変化・ 破損することがあります。
- 液晶ディスプレイは非常に精密度の高い技術で作られていますが、画素欠けや常時点灯する画素がありますのであらかじめご了承ください。
- 705Px のイヤホンマイク端子に指定品以外のものは取り付けないでください。誤動作を起こしたり、705Pxが破損することがあります。

#### 機能制限について

705Px を機種変更、解約したときは、下記の機能が利用 できなくなります。また、705Px を長時間使用しなかっ た場合も利用できなくなる可能性があります。その際は ネットワーク自動調整を行ってください。(プP.1-22)

- ・カメラ
- ・メディアプレイヤー
- ・S! アプリ

# 著作権などについて

音楽、映像、コンピュータ・プログラム、データベースな どは著作権法により、その著作物および著作権者の権利が 保護されています。こうした著作物を複製することは、個 人的にまたは家庭内で使用する目的でのみ行うことができ ます。上記の目的を超えて、権利者の了解なくこれを複製 (データ形式の変換を含む)、改変、複製物の譲渡、ネット ワーク上での配信などを行うと、「著作権侵害」「著作者人 格権侵害」として損害賠償の請求や刑事処罰を受けること があります。本製品を使用して複製などをなされるとき は、著作権法を遵守のうえ、適切なご使用を心がけていた だきますよう、お願いいたします。

また、本製品にはカメラ機能が搭載されていますが、本カ メラ機能を使用して記録したものにつきましても、上記と 同様の適切なご使用を心がけていただきますよう、お願い いたします。

本製品は、MPEG-4 Patent Portfolio License に基づきライセ ンスされており、お客様が個人的かつ非営利目的において以下に 記載する行為に係る個人使用を除いてはライセンスされておりま せん。

- MPEG-4 Visual の規格に準拠する動画(以下、MPEG-4 ビ デオ)を記録する場合
- 個人的かつ非営利的活動に従事する消費者によって記録された MPEG-4 ビデオを再生する場合
- MPEG-LA よりライセンスをうけた提供者から入手された MPEG-4 ビデオを再生する場合

詳細については米国法人 MPEG LA, LLC にお問い合わせ下さい。

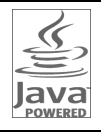

Java およびすべての Java 関連の商標およびロゴ は、米国およびその他の国における米国 Sun Microsystems, Inc. の商標または登録商標です。

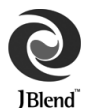

アプリックス、microJBlend 及び JBlend、並び に、アプリックスまたは JBlend に関連する商標 並びにロゴは、米国、日本国及びその他の国にお ける株式会社アプリックスの商標または登録商標 です。

「ComicSurfing<sup>®</sup>」は、株式会社セルシスの商標または登録商標 です。

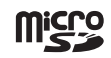

microSDロゴは商標です。

下記の一件または複数の米国特許またはそれに対応する他国の特 許権に基づき、QUALCOMM 社よりライセンスされています。 Licensed by QUALCOMM Incorporated under one or more of the following United States Patents and/or their counterparts in other nations;

4.901,307 5,490,165 5,056,109 5,504,773 5,101,501 5,506,865 5,109,390 5,511,073 5,228,054 5,535,239 5,267,261 5,544,196 5,267,262 5,568,483 5,337,338 5,600,754 5,414,796 5,657,420 5,416,797 5,659,569 5,710,784 5,778,338

Bluetooth

Bluetooth<sup>®</sup>は、Bluetooth SIG, Inc. の登録商標です。 Powered by MascotCapsule<sup>®</sup> MascotCapsule<sup>®</sup> is a registered trademark of HI CORPORATION ©2007 HI CORPORATION. All Rights Reserved.

SoftBank およびソフトバンクの名称、ロゴは日本国およびその 他の国におけるソフトバンク株式会社の登録商標または商標です。

TV コール、S! アプリ、S! ループ、ちかチャット、ムービー写 メールはソフトバンクモバイル株式会社の登録商標または商標で す。

「Yahoo!」および「Yahoo!」「Y!」のロゴマークは、米国 Yahoo! Inc. の登録商標または商標です。

CP8 PATENT

本製品は、InterDigital technology 社からのライセンスに基づき生産・販売されています。

- **CE0168** この製品は日本国内でのみ販売されています。
  - この製品の欧州 RTTE、US FCC 認定は、 SoftBank 705Px(本体)を PMBAA1 (電池パック)、EB-CAX800(海外向け急 速充電器)、PMJAA1(シガーライター充 電器)と組み合わせて使用した場合に限定 されます。

705Pxの Bluetooth<sup>®</sup> 機能の周波数帯では、電子レンジなどの 産業・科学・医療用機器や、工場の製造ライン等で使用されてい る構内無線局、アマチュア無線局など(以下、「他の無線局」と略 す)が運用されています。他の無線機器との電波干渉を防止する ため、下記の事項に注意してご使用ください。

- 1 Bluetooth<sup>®</sup>機能を使用する前に、近くで同じ周波数帯を使用 する「他の無線局」が運用されていないことを確認してください。
- 2 万一、Bluetooth<sup>®</sup>機能の使用にあたり、705Px と「他の無 線局」との間に電波干渉の事例が発生した場合には、速やかに 使用場所を変えるか、Bluetooth<sup>®</sup>機能の使用を停止(電波の 発射を停止)してください。
- 3 その他不明な点やお困りのことが起きたときには、次の連絡先 へお問い合わせください。
  - 連絡先:ソフトバンクお客さまセンター
    - ソフトバンク携帯電話から 157 (無料)
    - ※ 一般電話からおかけの場合、「お問い合わせ先」 (ごP.19-32)を参照してください。

その他、本書に記載されている会社名および製品名は、各社の登録商標または商標です。

705Pxに搭載のソフトウェアは著作物であり、著作権、著作者 人格権などをはじめとする著作者等の権利が含まれており、これ らの権利は著作権法により保護されています。ソフトウェアの全 部または一部を複製、修正あるいは改変したり、ハードウェアか ら分離したり、逆アセンブル、逆コンパイル、リバースエンジニ アリング等は行わないで下さい。第三者にこのような行為をさせ ることも同様です。

## 705Px の電波比吸収率 (SAR) について

この機種 705Px の携帯電話機は、国が定めた電波の人 体吸収に関する技術基準に適合しています。 この技術基準は、人体頭部のそばで使用する携帯電話機な どの無線機器から送出される電波が人間の健康に影響を及 ぼさないよう、科学的根拠に基づいて定められたものであ り、人体側頭部に吸収される電波の平均エネルギー量を表 す比吸収率 (SAR: Specific Absorption Rate) につい て、これが 2W/kg <sup>※</sup>の許容値を超えないこととしていま す。この許容値は、使用者の年齢や身体の大きさに関係な く十分な安全率を含んでおり、世界保健機関 (WHO) と協 力関係にある国際非電離放射線防護委員会 (ICNIRP) が 示した国際的なガイドラインと同じ値になっています。 この携帯電話機 705Px の SAR は、0.795W/kg です。 この値は、国が定めた方法に従い、携帯電話機の送信電力 を最大にして測定された最大の値です。個々の製品によっ て SAR に多少の差異が生じることもありますが、いずれ も許容値を満足しています。また、携帯電話機は、携帯電 話基地局との通信に必要な最低限の送信電力になるよう設 計されているため、実際に通話している状態では、通常 SAR はより小さい値となります。 SAR について、さらに詳しい情報をお知りになりたい方

は、次のホームページをご参照ください。

#### 総務省のホームページ

http://www.tele.soumu.go.jp/j/ele/index.htm 社団法人電波産業会のホームページ

#### http://www.arib-emf.org/initiation/sar.html

※ 技術基準については、電波法関連省令(無線設備規則第14条 の2)で規定されています。

#### 「ソフトバンクのボディ SAR ポリシー」について

\*ボディ(身体) SARとは:携帯電話機本体を身体に装着した状態で、携帯電話機にイヤホンマイク等を装着して連続通話をした場合の最大送信電力時での比吸収率(SAR)のことです。

\*\*比吸収率(SAR):6分間連続通話状態で測定した値を掲載 しています。

当社では、ボディ SAR に関する技術基準として、米国連邦通信 委員会(FCC)の基準および欧州における情報を掲載しています。 詳細は「米国連邦通信委員会(FCC)の電波ばく露の影響に関す る情報」「欧州における電波ばく露の影響に関する情報」をご参照 ください。

\*\*\*身体装着の場合:一般的な携帯電話の装着法として身体から1.5 センチに距離を保ち携帯電話機の背面を身体に向ける位置 で測定試験を実施しています。電波ばく露要件を満たすためには、 身体から1.5 センチの距離に携帯電話を固定出来る装身具を使用 し、ベルトクリップやホルスター等には金属部品の含まれていな いものを選んでください。

ソフトバンクのホームページからも内容をご確認いただけます。 http://www.softbankmobile.co.jp/corporate/legal/emf/ emf03.html 「米国連邦通信委員会(FCC)の電波ばく露の影響に関する情報」

米国連邦通信委員会の指針は、独立した科学機関が定期的かつ周 到に科学的研究を行なった結果策定された基準に基づいています。 この許容値は、使用者の年齢や健康状態にかかわらず十分に安全 な値となっています。

携帯電話機から送出される電波の人体に対する影響は、比吸収率 (SAR: Specific Absorption Rate) という単位を用いて測定し ます。FCC で定められている SAR の許容値は、1.6W/kg と なっています。

測定試験は機種ごとに FCC が定めた基準で実施され、下記のとおり本取扱説明書の記載に従って身体に装着した場合は 0.445W/kg です。

身体装着の場合:この携帯電話機 705Px では、一般的な携帯電話の装着法として身体から 1.5 センチに距離を保ち携帯電話機の 背面を身体に向ける位置で測定試験を実施しています。FCC の電 波ばく露要件を満たすためには、身体から 1.5 センチの距離に携 帯電話を固定出来る装身具を使用し、ベルトクリップやホルス ター等には金属部品の含まれていないものを選んでください。

上記の条件に該当しない装身具は、FCCの電波ばく露要件を満た さない場合もあるので使用を避けてください。 比吸収率(SAR)に関するさらに詳しい情報をお知りになりたい 方は下記のホームページを参照してください。

Cellular Telecommunications & Internet Association (CTIA) のホームページ http://www.phonefacts.net (英文のみ)

#### 「欧州における電波ばく露の影響に関する情報」

この携帯電話 705Px は無線送受信機器です。本品は国際指針の 推奨する電波の許容値を超えないことを確認しています。この指 針は、独立した科学機関である国際非電離放射線防護委員会 (ICNIRP) が策定したものであり、その許容値は、使用者の年齢 や健康状態にかかわらず十分に安全な値となっています。 携帯電話機から送出される電波の人体に対する影響は、比吸収率 (SAR: Specific Absorption Rate) という単位を用いて測定し ます。携帯機器における SAR 許容値は 2W/kg で、身体に装着 した場合の SAR の最高値は 0.366W/kg \*\*です。

SAR 測定の際には、送信電力を最大にして測定するため、実際に 通話している状態では、通常 SAR はより小さい値となります。 これは、携帯電話機は、通信に必要な最低限の送信電力で基地局 との通信を行なうように設計されているためです。 世界保健機構は、モバイル機器の使用に関して、現在の科学情報 では人体への悪影響は確認されていないと表明しています。また、 電波の影響を抑えたい場合には、通話時間を短くすること、また は携帯電話機を頭部や身体から離して使用することが出来るハン ズフリー用機器の利用を推奨しています。さらに詳しい情報をお 知りになりたい場合には世界保健機構のホームページをご参照く ださい。

(http://www.who.int/emf) (英文のみ)

※ 身体に装着した場合の測定試験は FCC が定めた基準に従って 実施されています。値は欧州の条件に基づいたものです。

# ご利用になる前に

# 代表的な機能

1

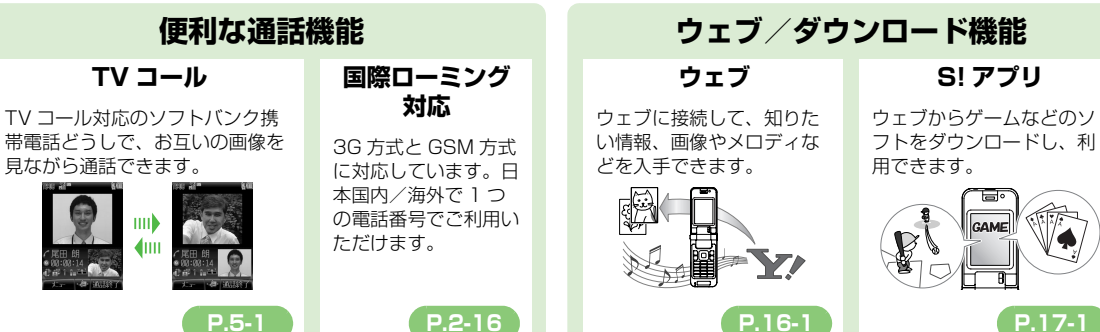

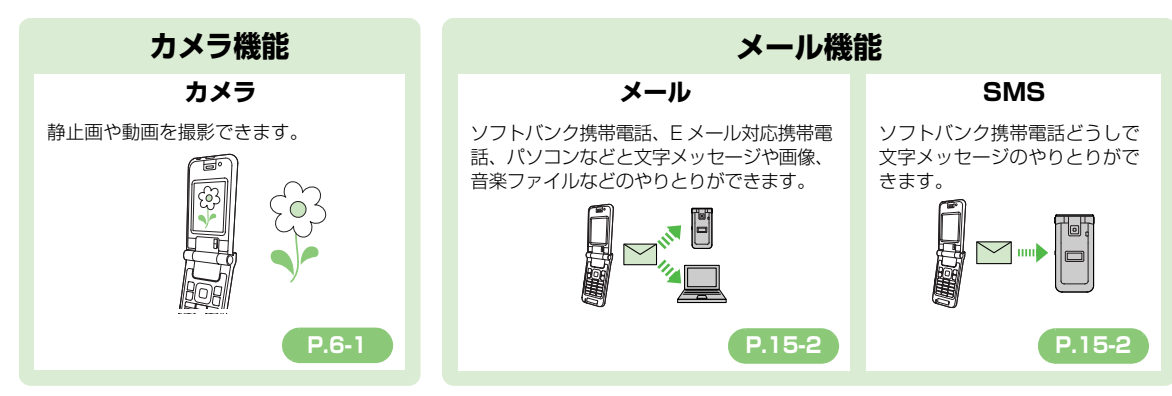

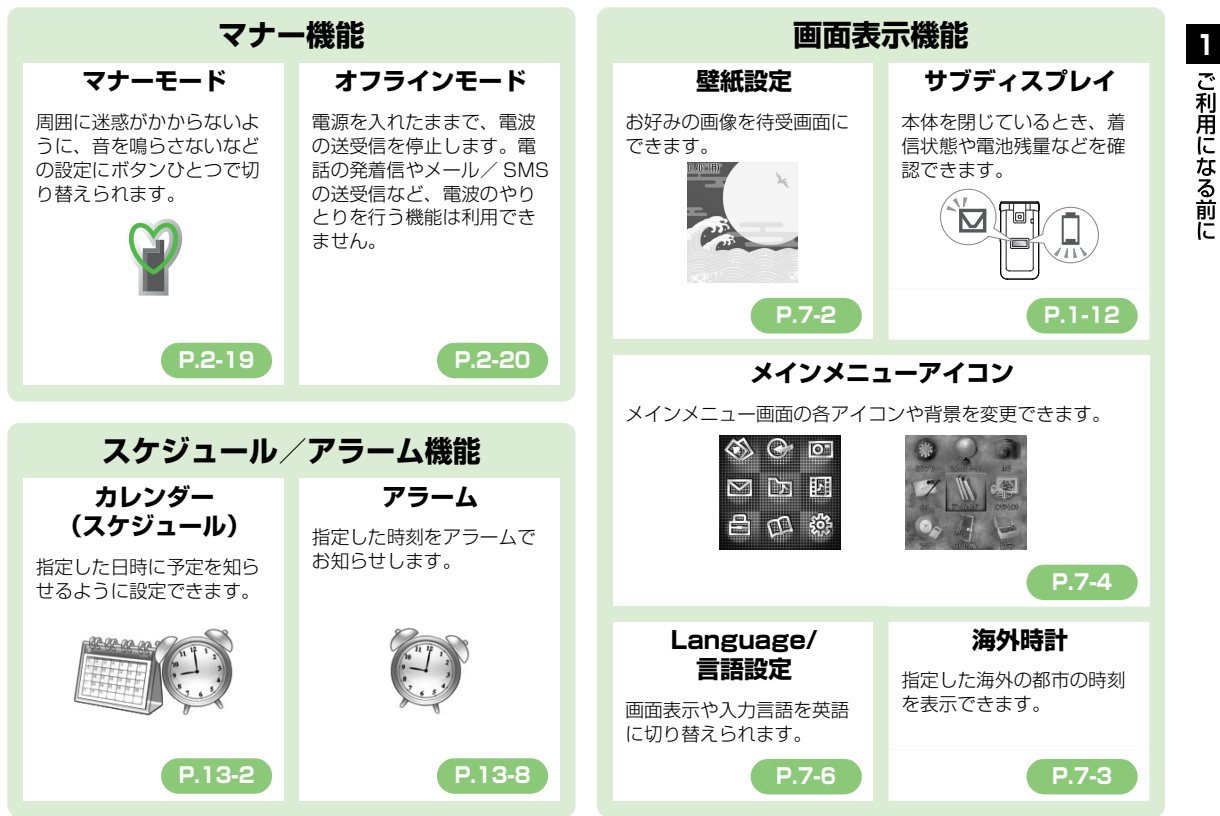

1-3

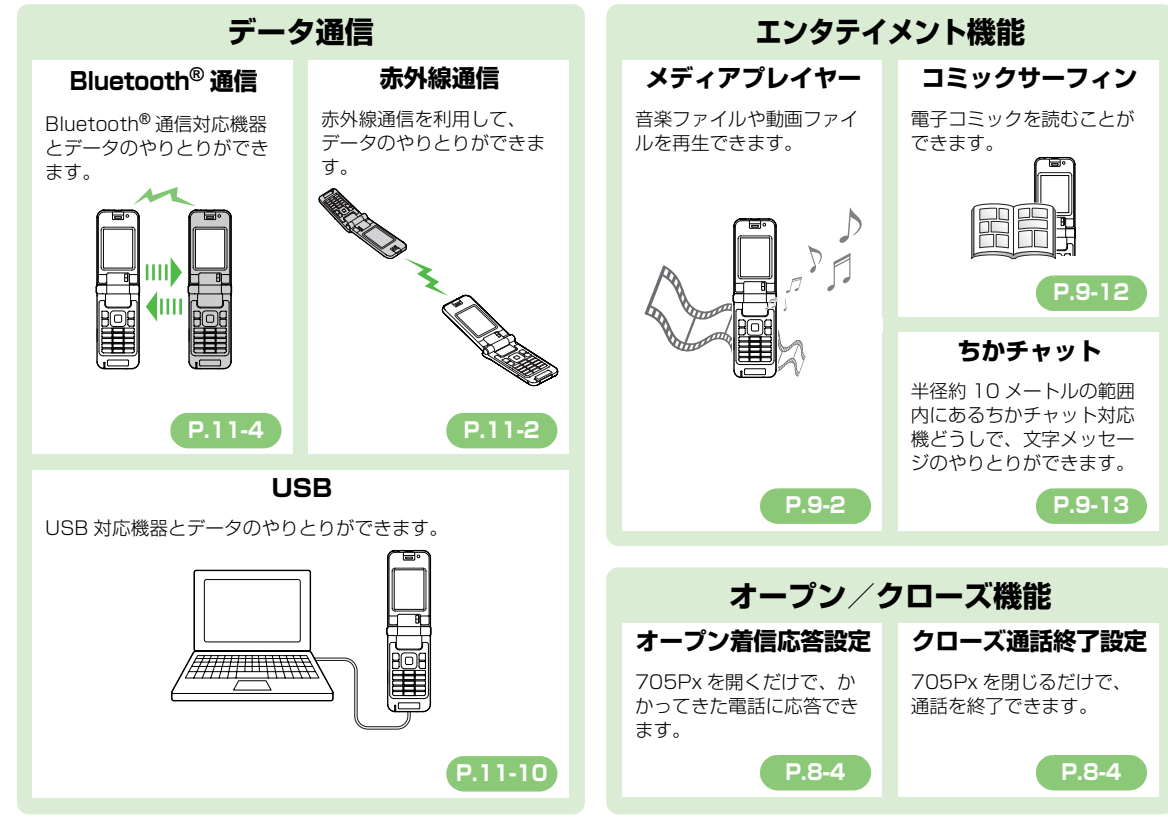

1-4

| データ管理                                                       |                                                                           |  | オプションサービス                                                |                                                         |  |
|-------------------------------------------------------------|---------------------------------------------------------------------------|--|----------------------------------------------------------|---------------------------------------------------------|--|
| データフォルダ                                                     | メモリカード                                                                    |  | 転送電話サービス                                                 | 留守番電話サービス                                               |  |
| いろいろなデータ<br>をまとめて管理で<br>きます。<br>P.10-2                      | microSD™ メモリ<br>カード (市販) に<br>対応しています。<br>P.10-19                         |  | 電話に出られないときなど<br>に、かかってきた電話を指<br>定した電話番号に転送しま<br>す。       | 電話に出られないときなど<br>に、留守番電話センターで<br>伝言メッセージをお預かり<br>します。    |  |
|                                                             |                                                                           |  | P.14-2                                                   | P.14-4                                                  |  |
| 録音/再生機能                                                     |                                                                           |  | <b>割</b> 込通話サービス                                         | 多者通話サービス                                                |  |
| ボイスレコーダー<br>通話内容や自分の声などを<br>録音して音声メモを作成で<br>きます。<br>P.13-10 | <b>簡易留守録</b><br>電話に出られないときに、<br>相手のメッセージを<br>705Px に録音できます。<br>P.2-7      |  | (別途お申し込みが必要です)<br>通話中の相手を保留にして、<br>別の相手からの電話を受け<br>られます。 | (別途お申し込みが必要です)<br>目分も含め最大で6人同時<br>に通話できます。              |  |
|                                                             | - 1/1/ / 1/4                                                              |  | P.14-6                                                   | P.14-7                                                  |  |
| ロック機能                                                       |                                                                           |  | 発着信規制サービス                                                | 発信者番号通知                                                 |  |
| <b>誤操作防止</b><br>誤操作を防ぐために、ボタ<br>ン操作ができないようにし<br>ます。         | キー操作ロック<br>他の人が使用できないよう<br>に、操作用暗証番号を入力<br>しないと 705Px の操作が<br>できないようにします。 |  | 電話の発着信を状況に合わ<br>せて制限できます。                                | <b>サーヒス</b><br>お客様の電話番号を相手に<br>通知したり、非通知にする<br>ことができます。 |  |
| P.12-4                                                      | P.12-4                                                                    |  | P.14-8                                                   | P.14-10                                                 |  |

1 ご利用になる前に

1-5

# USIM カードのお取り扱い

## USIM カードをご利用になる前に

USIM(ユーシム)カード(以下「USIM カード」)は、 電話番号やお客様情報が入った IC カードです。USIM カード対応のソフトバンク携帯電話に取り付けて使用しま す。USIM カードが取り付けられていないときは、電話 の発着信、メール、ウェブなどの機能が利用できません。

- USIM カードの詳細については、USIM カードに付属の説明書 を参照してください。
- USIM カードに保存したデータは、他の USIM カード対応のソ フトバンク携帯電話でもご利用いただけます。
- USIM カードはソフトバンクが指定したものを使用してください。指定以外のものを使用すると、正常に動作しない場合があります。
- 他社製品のICカードリーダーなどにUSIMカードを挿入して 故障したときは、お客様ご自身の責任となり、当社では一切責 任を負いかねますのでご注意ください。
- IC 部分はいつもきれいな状態でご使用ください。
- お手入れは乾いた柔らかい布などでふいてください。
- USIM カードにラベルなどを貼り付けないでください。故障の 原因となります。

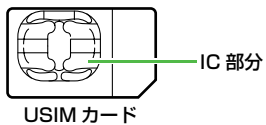

 705Px を落としたり、強い衝撃を与えると、USIM カードを 正しく認識しなくなることがあります。その場合、「USIM をリ セットします お待ちください」と表示され、リセット終了後 に待受画面に戻りますが、故障ではありません。また、「USIM 未挿入です」と表示された場合は、電源を切り、USIM カード が正しく装着されているか確認のうえ、電源を入れ直してくだ さい。

#### その他ご注意

- USIM カードの所有権は当社に帰属します。
- 解約・休止などの際は、USIM カードを当社にご返却ください。
- 紛失・破損などによる USIM カードの再発行は有償となります。
- USIM カードや、ソフトバンク携帯電話(USIM カード装着 済)を盗難・紛失された場合は、必ず緊急利用停止の手続き を行ってください。緊急利用停止の手続きについては、お問 い合わせ先(ごP.19-32)までご連絡ください。
- お客様ご自身でUSIMカードに登録された情報内容は、別途、メモなどに控えて保管することをおすすめします。万一、登録された情報内容が消失した場合でも、当社では一切責任を負いかねますのでご了承ください。
- USIM カードの仕様、性能は予告なしに変更する可能性があ ります。
- 別の USIM カードを挿入すると、お買い上げ時に登録されている S! アプリ/コミックサーフィン/ちかチャットが利用できなくなる場合があります。
- お客様からご返却いただいた USIM カードは、環境保全のためリサイクルされています。

1

解約/機種変更をしたときや USIM カードを変更したとき、705Px を修理したときは、705Px やメモリカードに保存した着うた®/着うたフル®/音楽/静止画/動画/S!アプリ/ブックなどのファイルが利用できなくなることがあります。あらかじめご了承ください。

## USIM カードを取り付ける/取り外す

 ● 必ず電源を切り、電池パックを取り外してから(ごP.1-18)、 行ってください。

## 取り付ける

1 金色の IC 部分を下にして、下図に示す向きで USIM カードをゆっくりと奥まで差し込む

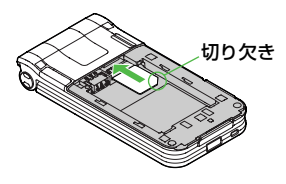

## 取り外す

**】** USIM カードをスライドさせながら、ゆっく りと引き抜く

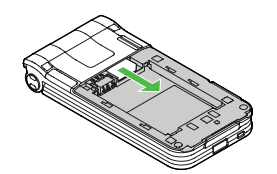

- ・ 無理な取り付け/取り外しを行うと、USIM カードや
   705Px が破損することがありますので、ご注意くだ
   さい。
  - 取り外した USIM カードは紛失しないよう、ご注意ください。
  - USIM カードの取り付け/取り外しを行うときは、IC 部分に不用意に触れたり、傷を付けたりしないでくだ さい。IC部分に汚れなどが付着すると、USIM カー ドを正しく認識しなくなることがあります。
#### PINコード

USIM カードには、「PIN1 コード」と「PIN2 コード」 という 2 つの暗証番号があります。

#### PIN1 J-K

#### 【お買い上げ時】 9999

第三者によるソフトバンク携帯電話の無断使用を防ぐため の4~8桁の暗証番号です。

- PIN1 コードは変更できます。(ごP.12-3)
- PIN 入力の ON / OFF 設定(ごP.12-2)を ON にすると、 電源を入れたときに PIN1 コードを入力しないと 705Px を使 用することができなくなります。

#### PIN2 コード

#### 【お買い上げ時】9999

通話料金の各設定(CPP.2-14)に使用する暗証番号で す。

● PIN2 コードは変更できます。(ご P.12-3)

#### PIN ロック解除コード (PUK コード)

PIN1 コードまたは PIN2 コードの入力を 3 回間違える と、PIN コードがロックされます。「PIN ロック解除コー ド(PUK コード)」は、この PIN ロックを解除 (①P.12-3) するための暗証番号です。

- PIN ロック解除コードについては、お問い合わせ先(ごP.19-32)までご連絡ください。
- PIN ロック解除コードの入力を10回間違えると、
   USIM カードがロックされ、705Px が使用できなくなります。PIN ロック解除コードはメモに控えるなどして、お忘れにならないようにご注意ください。
  - USIM カードがロックされた場合は、所定の手続きが 必要となります。お問い合わせ先(ごP.19-32)ま でご連絡ください。
  - PIN 入力の ON/OFF 設定(ごP.12-2)が ON で電源を入れた場合に表示される PIN コード入力画面では、緊急電話番号(110 / 119 / 118)への発信はできません。

# 各部の名称と機能

#### 本体

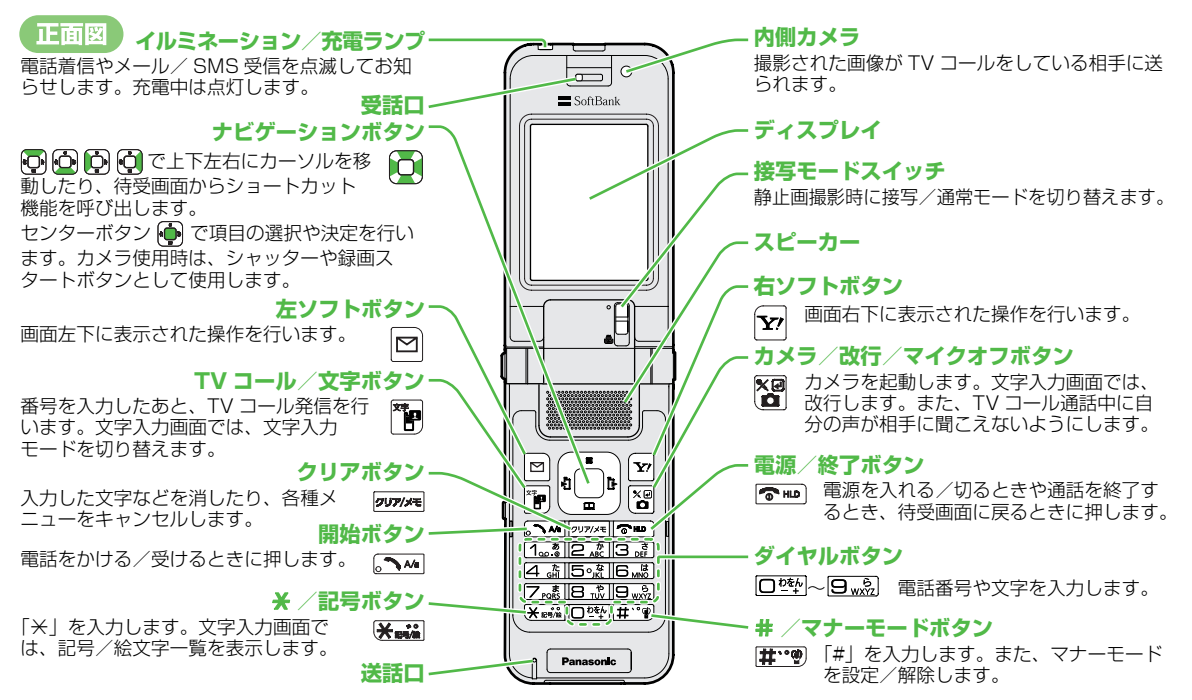

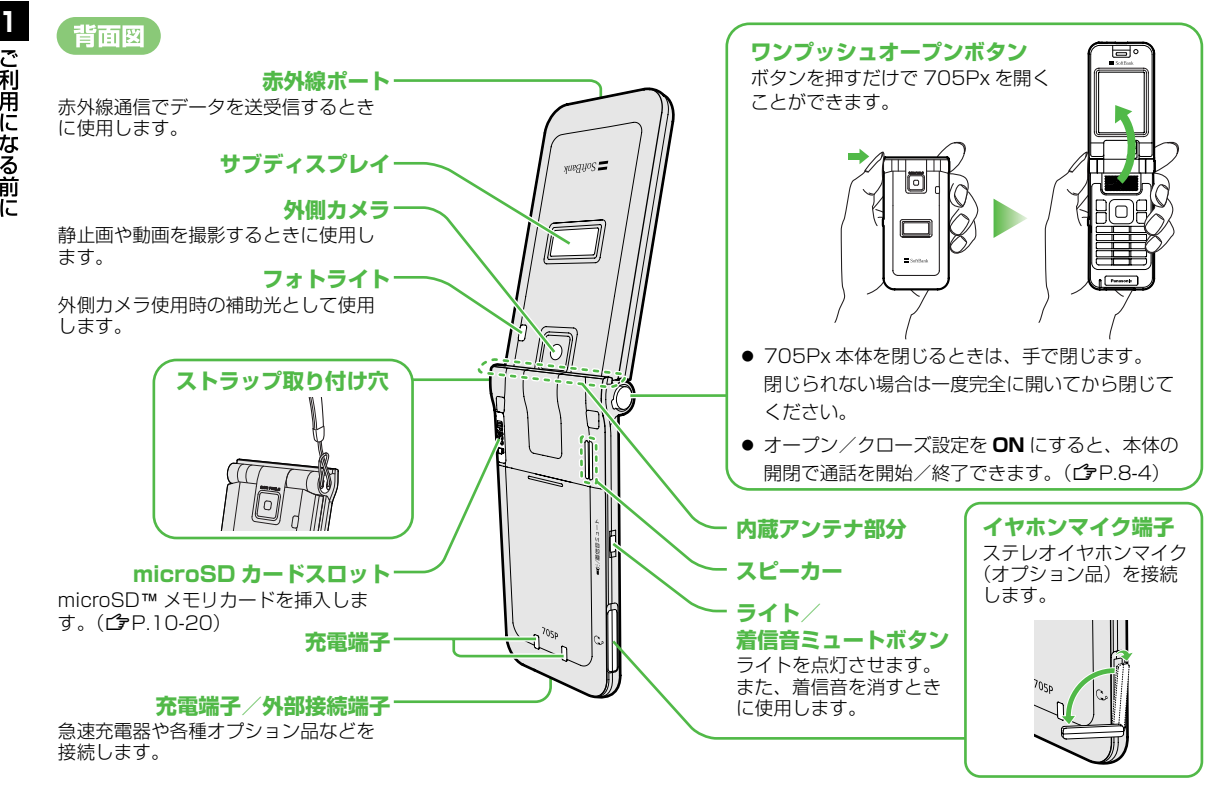

#### 簡単ボタン操作一覧

#### ■ 待受画面からの操作

| 1回押し<br>(1秒以下) | •          | メインメニューを開く/<br>誤操作防止解除                |  |
|----------------|------------|---------------------------------------|--|
|                | Ģ          | Yahoo! ケータイメニュー一覧を<br>開く <sup>※</sup> |  |
|                | Ō          | アドレス帳を開く                              |  |
|                | Ċ.         | 着信履歴を開く                               |  |
|                | Ģ          | 発信履歴を開く                               |  |
|                | D          | メールメニューを開く                            |  |
|                | <b>Y</b> 7 | ウェブ上の Yahoo! ケータイメイ<br>ンメニューに接続する     |  |
|                | •          | 全通話履歴を開く                              |  |
|                | (1))/sHE   | 簡易留守録リストを開く                           |  |
|                |            | カメラを起動する                              |  |
|                | [](左側面)    | 705Px を閉じた状態で、サブ<br>ディスプレイの表示を切り替える   |  |

※ 🕞 を押して開くメニューは変更できます。(ショートカットボ タンの設定 🍞 P.8-3)

#### 📕 待受画面からの操作(つづき)

|               | ÷            | 誤操作防止設定                                   |
|---------------|--------------|-------------------------------------------|
|               |              | 受話音量調節画面を開く                               |
|               | <b>6</b> H.D | 電源を切る(2秒以上)                               |
|               | 1 <u></u>    | 留守番電話センターのメッセージ<br>を聞く                    |
| 長押し<br>1 秒以上) | 2 * - 9 *    | それぞれのボタンに登録された電<br>話番号に発信する(スピードダイ<br>ヤル) |
|               | □ ½          | +(国際コード)を入力                               |
|               | Xuii         | P (ポーズ) を入力                               |
|               | <b>#</b>     | マナーモードの設定/解除                              |
|               | 0U7/5PE      | 簡易留守録の設定/解除                               |
|               | [(左側面)       | フォトライトの点灯/消灯                              |

#### ■ 音声通話中の操作

| 1 回押し<br>(1 秒以下) | <b>.</b>               | 受話音量を上げる     |
|------------------|------------------------|--------------|
|                  |                        | 受話音量を下げる     |
|                  | D                      | オプションメニューを開く |
|                  | <b>Y</b> / <b>*</b> HD | 通話を終了する      |
|                  | [(左側面)                 | 相手の声を録音する    |

## ディスプレイ

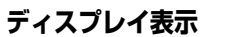

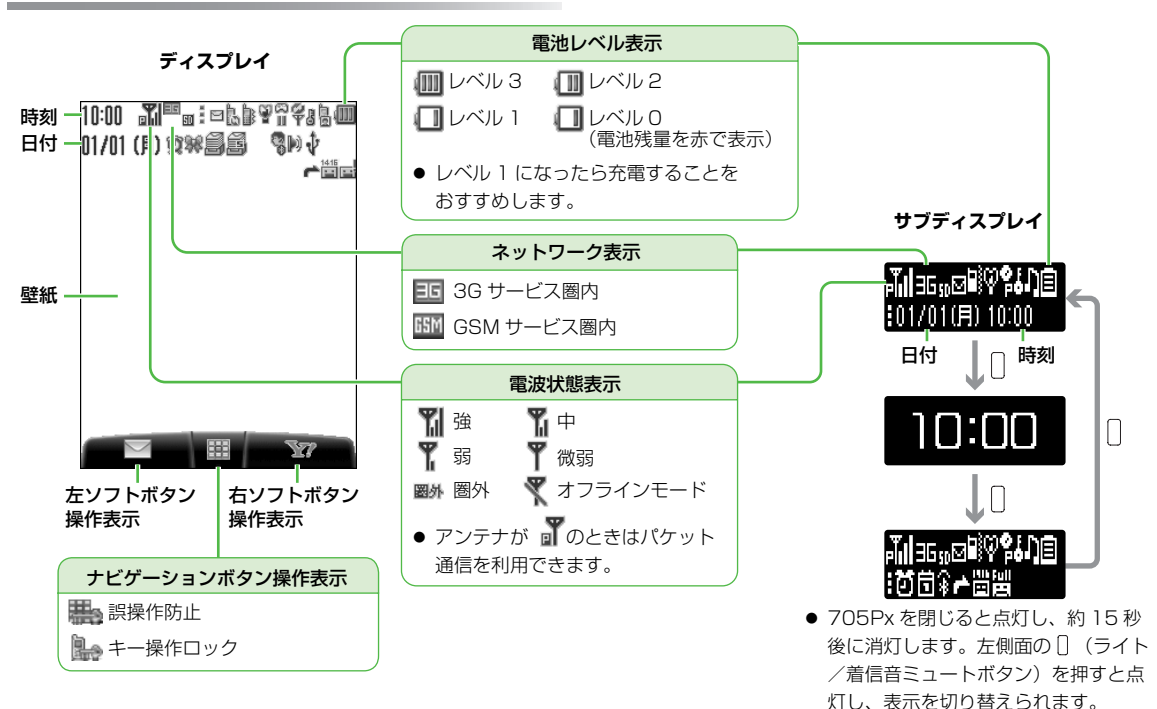

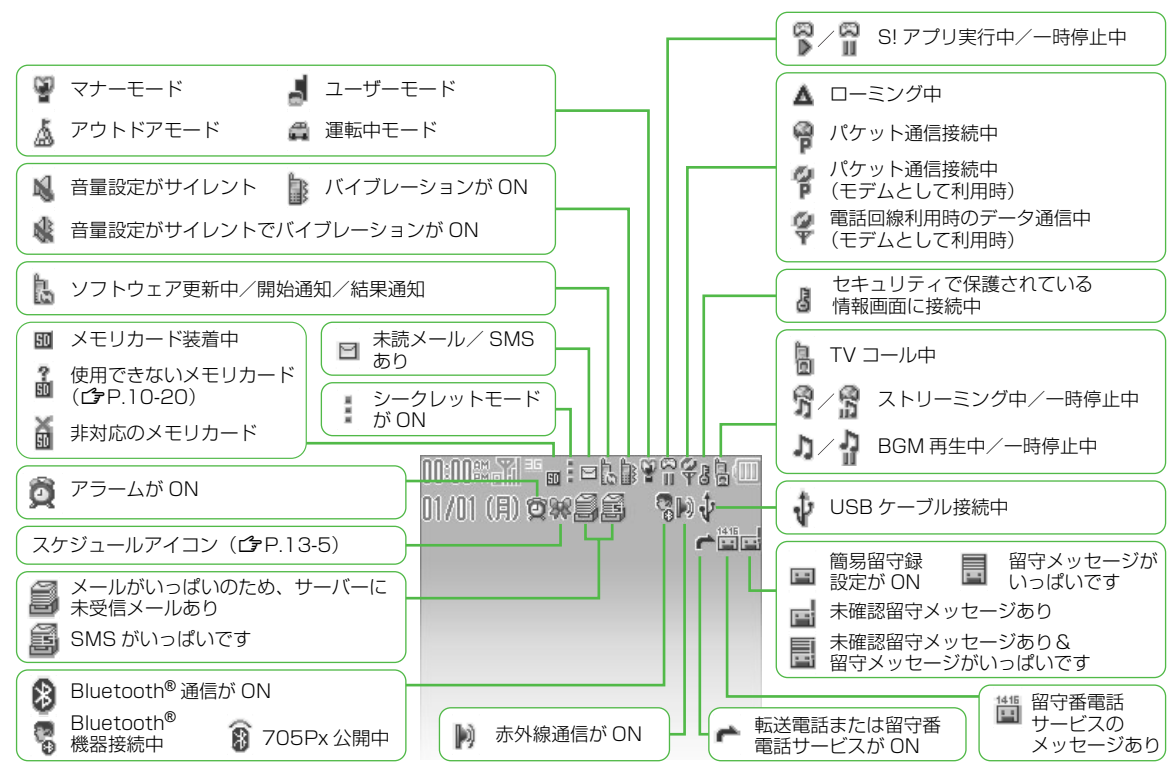

#### サブディスプレイアイコン

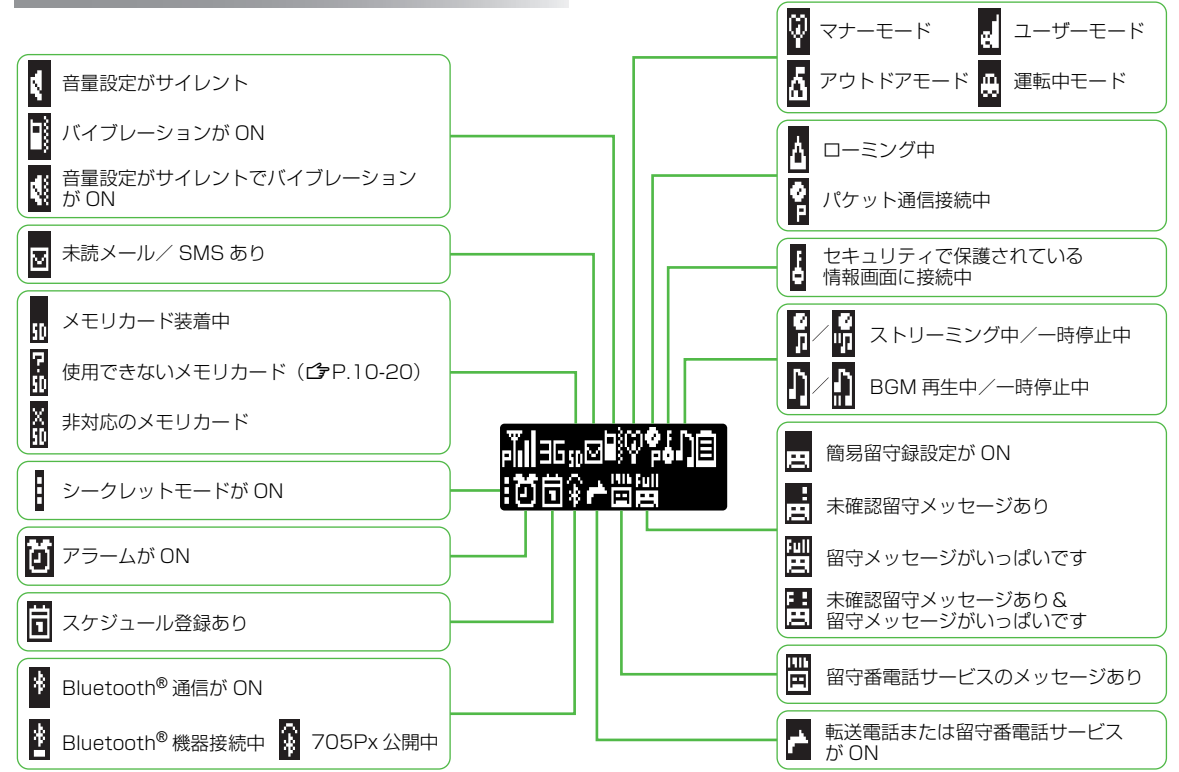

ご利用になる前に

٦

1-14

#### インフォメーション表示について

#### 待受画面にインフォメーションを表示して、いろいろな情 報をお知らせします。

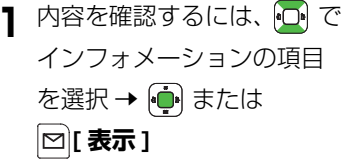

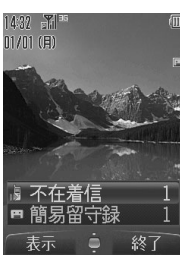

 インフォメーションで表示されるお知ら せ内容は次のとおりです。

| 不在着信           | 応答しなかった電話があります。( <b>ご</b> P.2-11)       |
|----------------|-----------------------------------------|
| メール            | メール/ SMS を受信しました。(C字P.15-11)            |
| 簡易留守録          | 簡易留守録にメッセージがあります。(CPP.2-8)              |
| 留守電<br>メッセージ   | 留守番電話センターに新しい伝言メッセージが<br>あります。(ごP.14-5) |
| ソフトウェア<br>更新結果 | ソフトウェア更新の結果をお知らせします。<br>(CFP.19-12)     |

インフォメーション表示中は発信などの通常の操作はできません。表示を消すには [27][終了]、 (で…) または 2007年 を押してください。

**!!** 注意

インフォメーション表示中も緊急電話番号(110/ 119/118)への発信はできます。ただし、番号を入 力しても表示されません。番号を間違えた場合、 🕶 を 押して、最初から入力し直してください。

# 電池パックと充電器のお取り扱い

#### 電池パックと充電器をご利用になる前に

はじめてお使いになるときや、長時間ご使用にならなかっ たときは、必ず充電してお使いください。

#### 充電時間と利用可能時間の目安

| 項目                 | 3G モード   | GSM モード  |  |
|--------------------|----------|----------|--|
| 充電時間               | 約160分    |          |  |
| 連続待受時間             | 約 350 時間 | 約 290 時間 |  |
| 連続通話時間<br>(音声通話)   | 約190分    | 約 200 分  |  |
| 連続通話時間<br>(TV コール) | 約 90 分   | _        |  |

- 上記は、電池パック装着時の数値です。
- 連続通話時間とは、充電を満たした新品の電池パックを装着し、 電波を正常に送受信できる状態で算出した、通話に使用できる 時間の目安です。
- 連続待受時間とは、充電を満たした新品の電池パックを装着し、 705Pxを折りたたんだ状態で通話や操作をせず、電波を正常 に受信できる状態で算出した、時間の目安です。
- 電池の充電状態、機能設定状況、気温などの使用環境や利用場 所の電波状態などにより、ご利用可能時間が変動します。

#### 電池パックの寿命について

- 極端な低温/高温の状態では、使用/保存しないでください。
   劣化が進行し、本来の容量が得られなくなります。
   ※推奨使用温度:5℃~35℃
- 指定品以外の充電器で充電しないでください。電池パックを劣 化させるばかりか、非常に危険な状態(発火、発熱など)とな る可能性があります。また、完全に充電できない、電源が入ら ない等の原因になることがあります。
- 電池パックは消耗品です。電池パックを完全に充電しても使用 できる時間が極端に短くなったら、交換時期です。新しい電池 パックをお買い求めください。

#### 充電を行うときは

- 電池パック単体で充電することはできません。705Px に電池 パックを取り付けた状態で充電してください。
- 電源を入れた待受状態でも充電できますが、充電時間は長くなります。
- 充電器を電池パックの充電以外に使用しないでください。
- 電池パックの金属部分(充電端子)を針金などの金属類で ショートさせると大電流が流れて発熱したり、破損しますので、 取り扱いにはご注意ください。
- 充電中に充電器や電池パック、705Pxが温かくなることがありますが、異常ではありません。そのままご使用ください。
- 充電器を使用中、テレビやラジオなどに雑音が入る場合は、充 電器を雑音の入らない場所まで遠ざけてください。

#### 使用時のご注意

- 電池パックや 705Px、充電器の金属部分(充電端子)が汚れ ると、接触が悪くなり、電源が切れたり、充電できないことが あります。汚れたら、乾いたきれいな綿棒で清掃をしてからご 使用ください。
- 電池パックを使い切った状態で、保管・放置はしないでください。電池パックが使用できなくなることがあります。長期間保管・放置されるときは、半年に1回程度、電池パックの補充電を行ってください。
- 電池パック単体を持ち運ぶときは、袋などに入れてください。

#### 電池パックの持ちについて

- 次のような場合は、電池パックの消耗が早いため、電池パックの利用可能時間が短くなります。
  - ・ 極端な低温/高温の状態で使用/保存されているとき
  - · 705Px や電池パック、充電器の充電端子が汚れているとき
  - 電波の弱い場所で通話しているときや圏外表示で待受にしているとき
  - · 音楽などを再生したり、S! アプリを起動しているときなど
- 次のような機能を設定することによって、電池パックの消耗を 軽減できます。
  - ディスプレイのバックライトの点灯時間を短くする (ごP.7-6)
  - ボタンの確認音量をサイレントにする(ごP.8-2) /バック ライトを OFF にする/点灯時間を短くする(ごP.8-3) など

# ご利用になる前に

#### 電池が切れたら

#### ● 通話中以外のとき

電池残量が不足している旨のメッセージが表示され、電池ア ラーム音が「プープー…」と鳴り、約2分後に電源が切れま す。電池アラーム音が鳴っているときに 💌 、 🖬 または 🚥 を押すと、電池アラーム音は鳴りやみます。電池パック を充電してください。

- マナーモード設定中やエラー音設定が OFF の場合は、電池 アラーム音は鳴りません。
- · 2分以内に充電を開始すると、電源は切れません。
- 705Pxを閉じているときは、左側面の []を押すと、電池ア ラーム音は鳴りやみます。
- 通話中のとき(音声電話/ TV コール共通)

電池残量が不足している旨のメッセージが表示され、受話口またはスピーカーから電池アラーム音が「プープー…」と鳴り、約1分30秒後に通話が終了したあと、電源が切れます。電池 パックを充電してください。

・1分30秒以内に充電を開始すると、通話は終了しません。

#### 不要になった電池パックは

不要になった電池パックは、一般のゴミと一緒に捨てないでください。

端子にテーブなどを貼り、個別回収に出すか、最寄りのソフト バンクショップへお持ちください。

電池を分別している市町村の場合は、その規則に従って処理し てください。

#### 電池レベル表示について

電池レベル表示は、ご使用の時間経過とともに変化します。
 ディスプレイやサブディスプレイの電池レベル表示(ごP.1-12)とメッセージをご確認のうえ、充電または電池パック交換の目安にしてください。

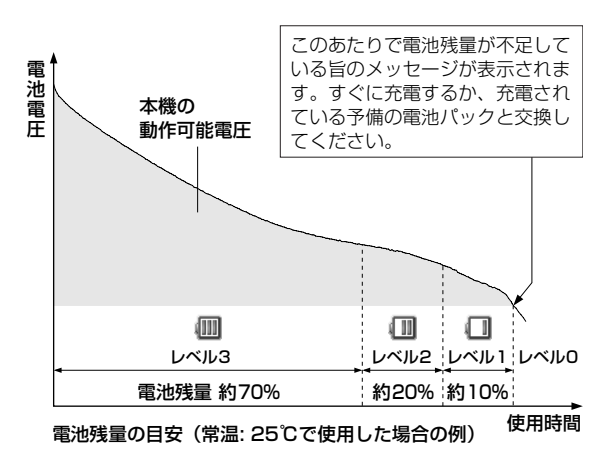

#### 電池パックを取り付ける/取り外す

電池パックを取り外すときは、必ず電源を切ってから行ってください。

#### 電池カバーを外す

電池カバーを両指で軽く押し ながらスライドさせ、取り外 します。

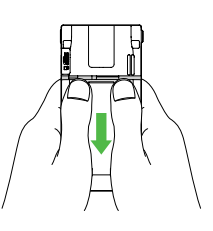

#### 2 電池パックを取り付ける

印刷面を上にして、本体と電 池パックの端子を合わせては め込みます。

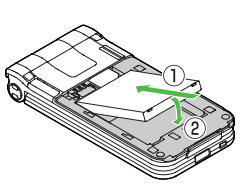

#### 電池パックを取り外す

電池パックの左右いずれかの 引っかけ部を利用して、持ち 上げます。

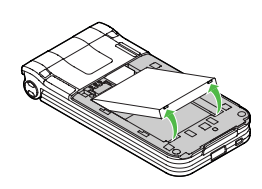

#### 3 電池カバーを取り付ける

本体の溝に電池カバーのツメを合わせて置き、カチッと音 がするまでスライドさせます。

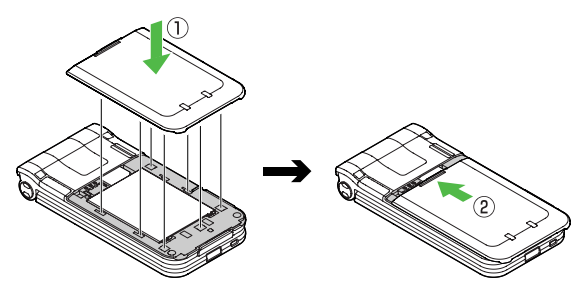

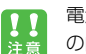

電池パックを取り外すと、まれに直前に行った設定変更 の内容が反映されない場合があります。

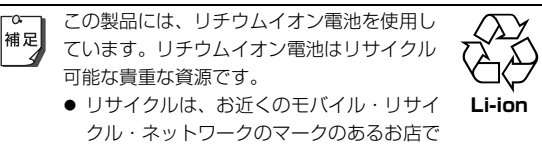

# 行っています。

リサイクルのときは、分解したり、ショートさせないようにご注意ください。火災や感電の原因となります。

#### 急速充電器を利用して充電する

必ず付属の急速充電器を使用してください。 充電時間:約160分

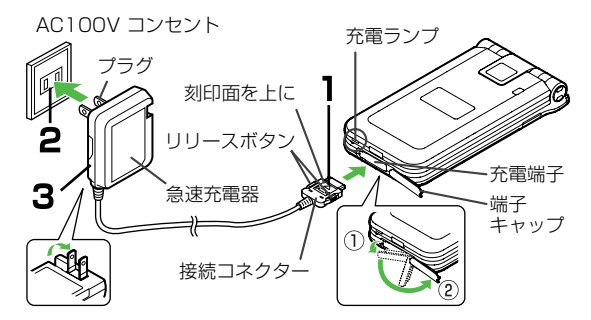

急速充電器の接続コネクターを 705Px の充 電端子に差し込む

充電端子のキャップは、いったん右上に開けたあと、下方向に180°回転させます。

コネクターの刻印がある面を上にして充電端子に差し込み ます。

#### 2 急速充電器のプラグを家庭用 AC コンセント

#### に差し込む

プラグを起こしてから AC コンセントに差し込みます。(ご 使用後はプラグを倒して保管してください。) 充電ランプが点灯し、充電を開始します。 充電ランプが消灯すれば、充電は完了です。

#### 3 充電が完了したら、急速充電器を外す

プラグを AC コンセントから抜き、接続コネクターを 705Px から抜きます。

接続コネクターを抜くときは、両側のリリースボタンを押 さえながらまっすぐに引き抜いてください。

抜いたあとは、705Px の充電端子のキャップを元に戻して ください。

- 急速充電器のコードを強く引っ張ったり、折り曲げたり、ねじったりしないでください。断線の原因になります。
  - 急速充電器はAC100~240Vの家庭用電源に対応 しています。
  - 海外での充電に起因するトラブルについては、当社では責任を負いかねますのであらかじめご了承ください。

### 卓上ホルダーを利用して充電する

卓上ホルダーはオプション品です。 急速充電器は必ず付属のものを使用してください。 充電時間:約160分

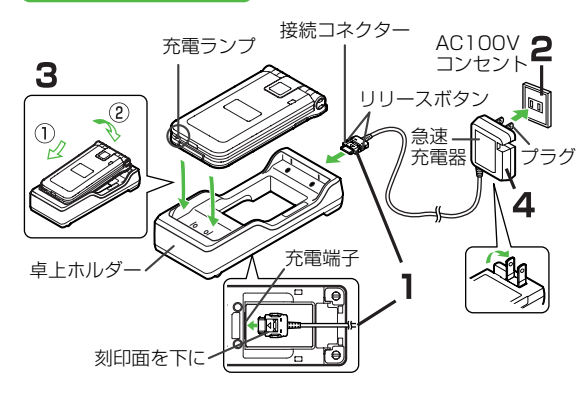

┃ 急速充電器の接続コネクターを卓上ホルダー

#### 背面の接続端子に差し込む

コネクターの刻印がある面を下にして接続端子に差し込み ます。

#### 2 急速充電器のプラグを家庭用 AC コンセント に差し込む

プラグを起こしてから AC コンセントに差し込みます。(ご 使用後はプラグを倒して保管してください。)

#### 3 705Px を卓上ホルダーに置く

705Pxの下部を差し込み、上部をカチッと音がするまで押し下げてください。

充電ランプが点灯し、充電を開始します。

充電ランプが消灯すれば、充電は完了です。

#### 4 充電が完了したら、705Px を卓上ホルダー から取り外し、急速充電器のプラグを AC コ ンセントから抜く

卓上ホルダーから接続コネクターを抜くときは、両側のリ リースボタンを押さえながらまっすぐに引き抜いてくださ い。

#### シガーライター充電器を利用して充電する

シガーライター充電器はオプション品です。 充電時間:約160分

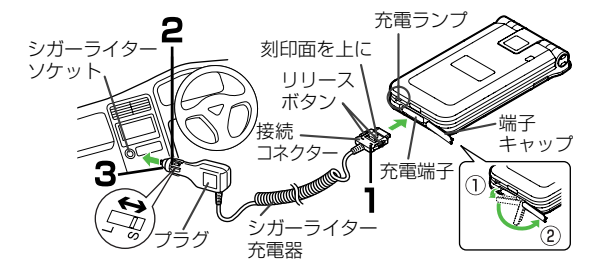

#### ┃ シガーライター充電器の接続コネクターを

#### 705Px の充電端子に差し込む

充電端子のキャップは、いったん右上に開けたあと、下方向に180°回転させます。

コネクターの刻印がある面を上にして充電端子に差し込み ます。

#### シガーライターソケットにプラグを差し込む

プラグのサイズが合わない場合は、一度取り外し、差し込 みロ付近にあるスイッチ(L[固い]⇔S[ゆるい])で調節 してください。

車のエンジンをかけてください。

充電ランプが点灯し、充電を開始します。 充電ランプが消灯すれば、充電は完了です。

#### 3 充電が完了したら、シガーライター充電器を 外す

プラグをシガーライターソケットから抜き、接続コネク ターを 705Px から抜きます。

接続コネクターを抜くときは、両側のリリースボタンを押 さえながらまっすぐに引き抜いてください。

抜いたあとは、705Px の充電端子のキャップを元に戻して ください。

- シガーライター充電器はマイナスアース車専用です (12V、24V両用)。プラスアース車では使用しない でください。
  - シガーライター充電器の電源は、自動車のキースイッ チに連動しますが、自動車の種類によっては連動しない場合もあります。また、自動車から離れるときは、 電源が切れていることを確認してください。
  - シガーライター充電器を卓上ホルダーに接続しないでください。故障の原因となることがあります。
  - 炎天下で高温になった自動車内では、充電しないでください。

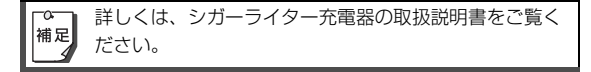

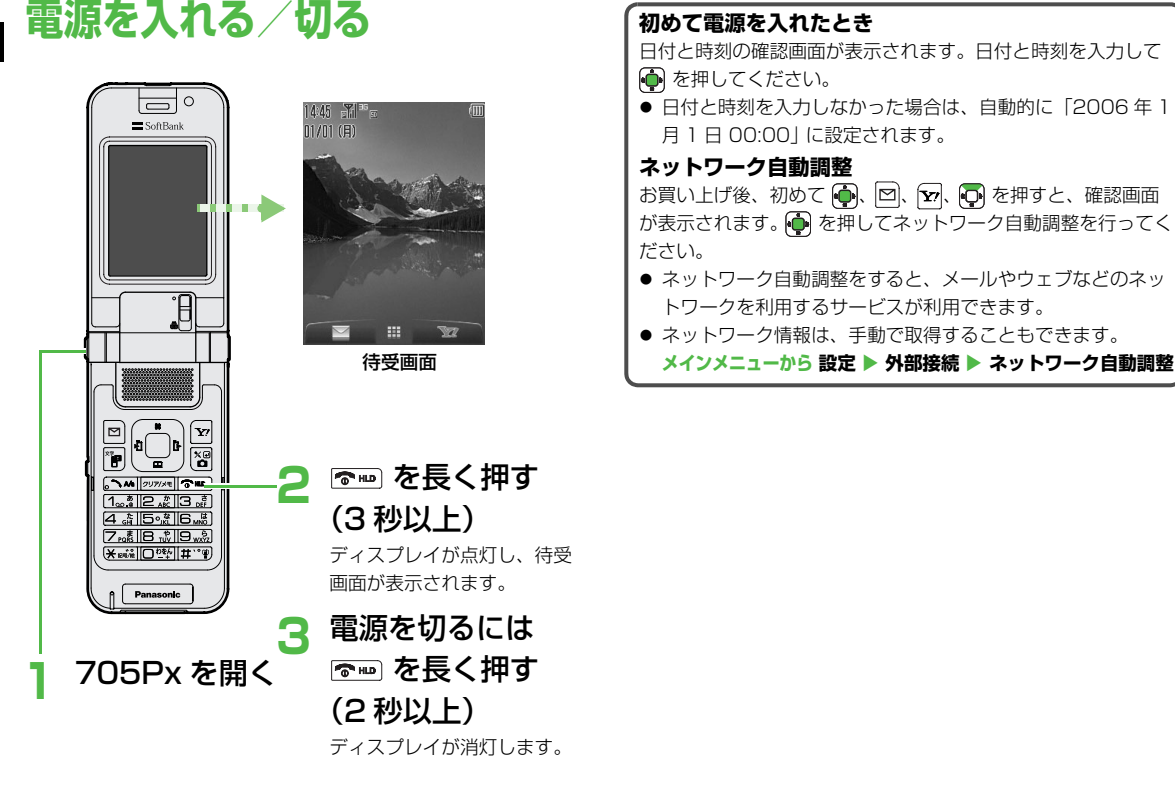

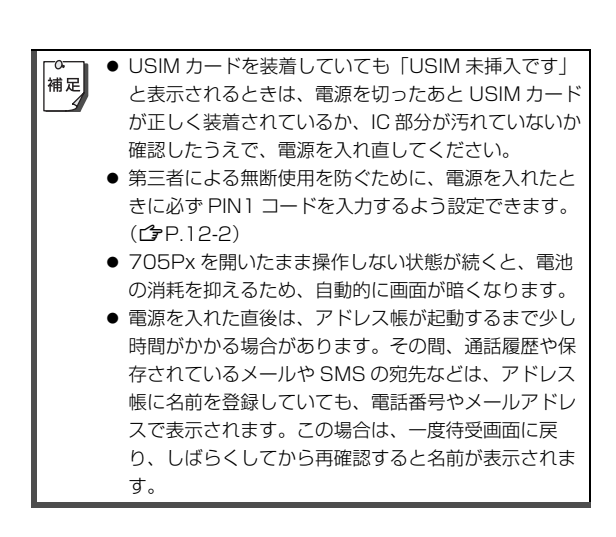

# 日付/時刻の設定

画面に表示される日付/時刻を設定します。

| メインメニューから | 設定    | 🕨 一般設定 | 日時設定 |
|-----------|-------|--------|------|
| ▶ ホーム時計設定 | . 🕨 E | 3時設定   |      |
|           |       |        |      |

日付を入力 →

#### 入力を間違えたとき

変更したい場所にカーソルを移動して、正しい数字を入力して ください。

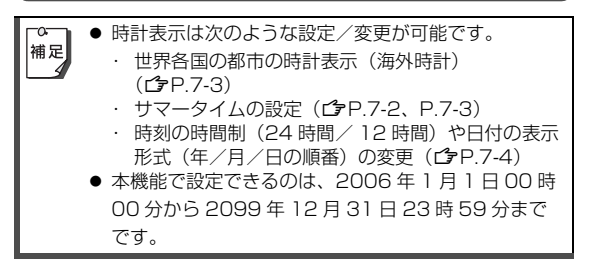

# 機能の呼び出しかた

1

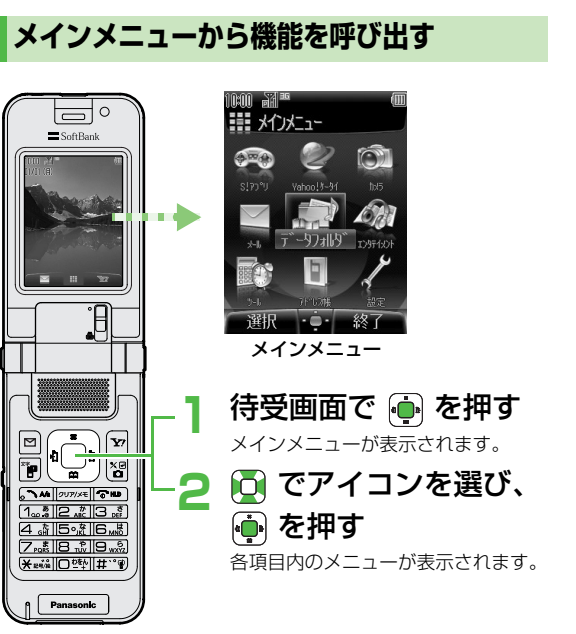

#### メインメニューの項目について

| <b>S! アプリ</b><br>S! アプリの起動、<br>設定を行います。         | <b>Yahoo! ケータイ</b><br>ウェブに接続しま<br>す。                                 | <b>カメラ</b><br>静止画や動画の撮<br>影を行います。                            |
|-------------------------------------------------|----------------------------------------------------------------------|--------------------------------------------------------------|
|                                                 |                                                                      |                                                              |
| <b>メール</b><br>メールや SMS の<br>作成や送受信を行<br>います。    | データフォルダ<br>画像や音楽ファイ<br>ルなどのデータの<br>保存、管理を行い<br>ます。                   | <b>エンタテイメント</b><br>メディアプレイ<br>ヤー、コミック<br>サーフィンなどが<br>利用できます。 |
|                                                 |                                                                      | J.                                                           |
| <b>ツール</b><br>アラームやカレン<br>ダーなど便利な機<br>能が利用できます。 | <b>アドレス帳</b><br>電話をかけたり<br>メールや SMS を<br>送る相手の情報を<br>登録し、利用でき<br>ます。 | <b>設定</b><br>各種設定を行いま<br>す。                                  |

待受画面に戻るには

各画面で 🖻 ➡ 待受画面に戻ります。

▲ メインメニューの各アイコンや背景をお好みの画像に変 補足 更できます。(ごP.7-4)

# ご利用になる前に

#### メニュー番号で機能を呼び出す

メインメニュー画面から、ダイヤルボタンを使ってすばや く機能や項目を選択できます。

#### 各項目に番号がない場合

各項目に番号がない画面(メインメニューやメインメ ニューで選んだ項目の最初の画面)でも、その順番でダイ ヤルボタンが割り当てられています。

例1)メインメニューで設定を選ぶには、回ふ を押す

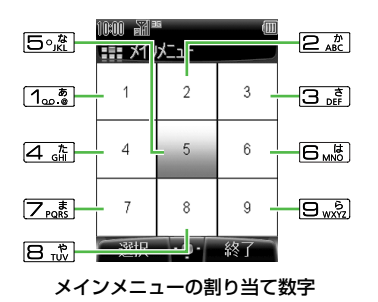

例 2)例 1 で表示された設定画面でディスプレイ設定を選ぶに は、回避 を押す

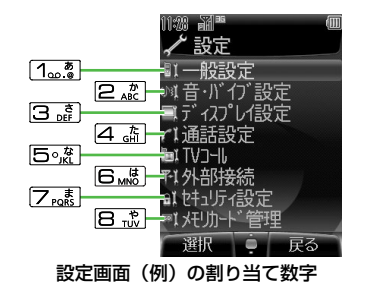

#### 各項目に番号がある場合

項目に番号が付いている画面(設定画面や 🔤 [メニュー] を押したあとのサブメニュー画面)では、番号のダイヤル ボタンを押すとその項目が選択されます。

例 1) ディスプレイ設定画面で**事業者名** 表示を選ぶには、回ぶ を押す

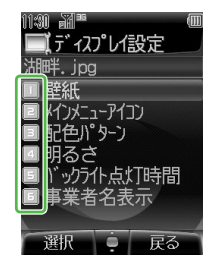

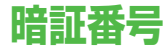

705Px のご使用にあたっては、「操作用暗証番号」と 「交換機用暗証番号」、「発着信規制用暗証番号」が必要に なります。

#### 操作用暗証番号

#### 【お買い上げ時】 9999

- 4桁の暗証番号で、705Pxの各機能を操作するときに使用します。
- 入力した操作用暗証番号は「×」で表示されます。
- 操作用暗証番号は 705Px の操作で変更できます。 (C**3**P.12-2)

#### 交換機用暗証番号

ご契約時の4桁の暗証番号で、オプションサービスを一 般電話から操作するときや、ウェブの有料情報の申し込み の際に使用します。

 交換機用暗証番号は 705Px の操作では変更できません。交換 機用暗証番号を変更するときは、手続きが必要となります。詳 しくは、お問い合わせ先(ごP.19-32)までご連絡ください。

#### 発着信規制用暗証番号

#### ご契約時の4桁の暗証番号で、705Pxで発着信規制 サービス(ごP.14-8)の設定を行うときに使用します。

- 入力を3回間違えると、発着信規制サービスの設定変更ができなくなります。この場合、発着信規制用暗証番号と交換機用暗証番号の変更が必要となりますので、ご注意ください。詳しくは、お問い合わせ先(プP.19-32)までご連絡ください。
- 発着信規制用暗証番号は 705Px の操作で変更できます。 (ご P.14-9)
- ・操作用暗証番号や交換機用暗証番号、発着信規制用暗 証番号は、お忘れにならないようご注意ください。ま た、他人に知られないようご注意ください。他人に知 られ悪用されたときは、その損害について当社は責任 を負いわねますので、あらかじめご了承ください。
  - ・ 暗証番号について詳しくは、お問い合わせ先 (ごP.19-32)までご連絡ください。

# 基本的な操作のご案内

# 電話をかける

- 日本国内から国際電話をかける(ご P.2-4)
- 海外で電話をかける (ごP.2-18)
- TV コールをかける (ご P.5-3)

#### 日本国内で音声電話をかける

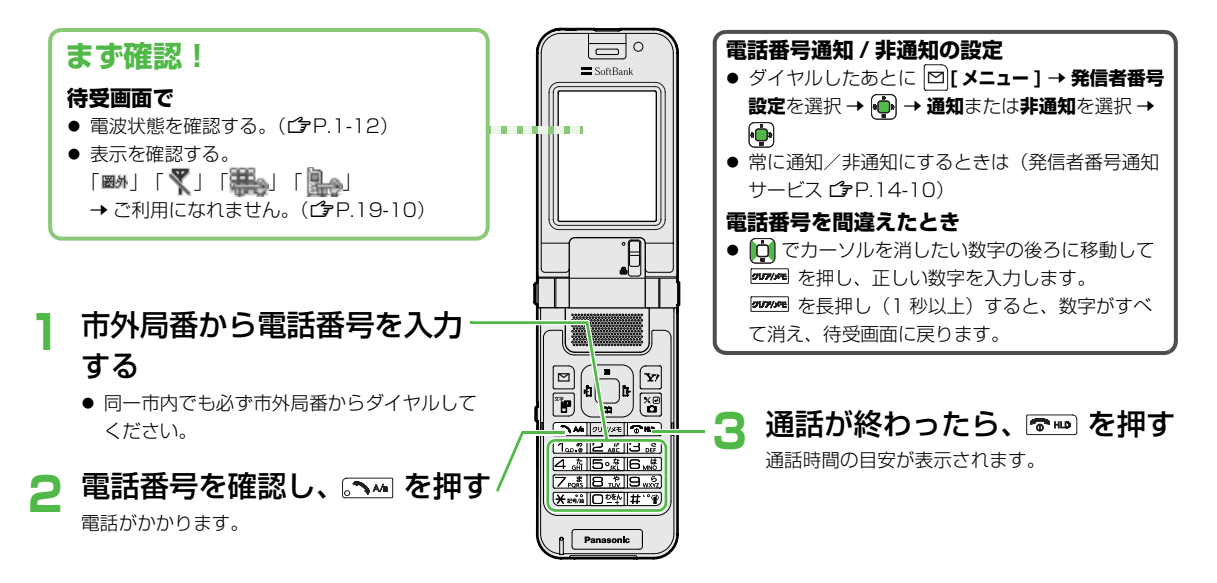

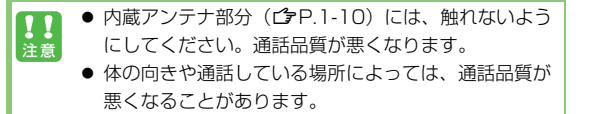

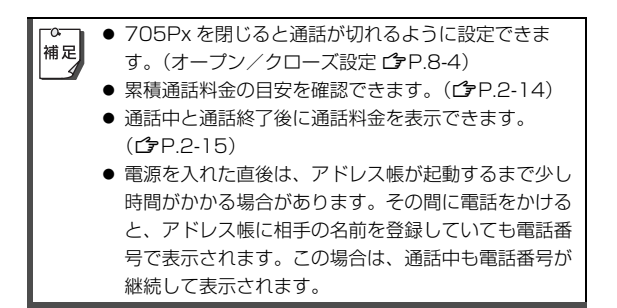

#### 以前かけた電話番号にもう一度かける (発信履歴)

以前かけた電話の日時や電話番号を最新の 50 件まで記憶 しています。発信履歴を使って電話をかけられます。

- 待受画面で 新しい履歴から順に一覧表示されま す。アドレス帳に登録されていると きは、相手の名前が表示されます。
- 2 電話番号を選択 → 音声電話がかかります。

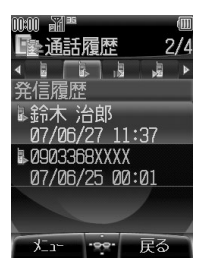

TV コールや国際電話をかける、
 または電話番号の通知/非通知を
 選択してかけるには(ごP.2-12 手順2以降)

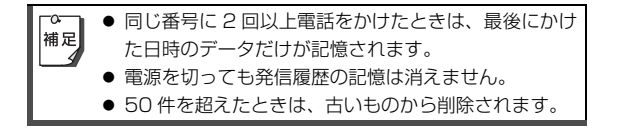

#### 日本国内から国際電話をかける

- 国際電話の利用には、別途お申し込みが必要です。詳しくは、 「サービスガイド(3G)」を参照してください。
- ソフトバンク携帯電話にかけるときは、相手のいる国にかかわらず、ソフトバンク携帯電話番号だけでかけられます。
- 海外で電話をかけるには (ご P.2-18)
  - 電話番号を入力

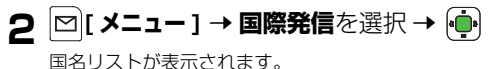

3 相手の国を選択→ 💮 → 🔤

#### 国番号などを直接ダイヤルする場合

□野(1秒以上)で「+(国際コード)」を表示させる→国番号を入力→電話番号を入力(先頭の「0」を除く)→

- 国際コードは、お買い上げ時は「0046010」に設定されていますが、変更することもできます。(ごP.8-4)
- イタリア(国番号 39)にかける場合は、市外局番の「0」 は省かずに入力してください。

#### 国名リストにない国にかける場合

利用したい国番号がリストにない場合は、その場で追加できま す。 手順3で [2][メニュー]→追加を選択→ (→)→国名を入力→ (→)→国番号を入力→ (→)

#### 緊急電話(110 / 119 / 118) 発信に ついて

705Px の各機能を利用して発信を制限しているときで も、110番(警察)、119番(消防・救急)、118番 (海上保安庁)へは発信できます。

#### 次の場合は発信できませんので、ご注意ください

- オフラインモードが ON のとき (ごP.2-20)
- PIN コード入力画面が表示されているとき(PIN 入力設定が ON で電源を入れたとき)(ごP.12-2)
- USIM カードが挿入されていないとき(発信してもつながり ません)

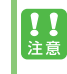

海外でのご利用にあたっては、無線ネットワークや無線 信号、705Pxの機能設定状態、USIMの状態によって 動作が異なるため、すべての国や地域での接続を保証す るものではありません。

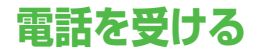

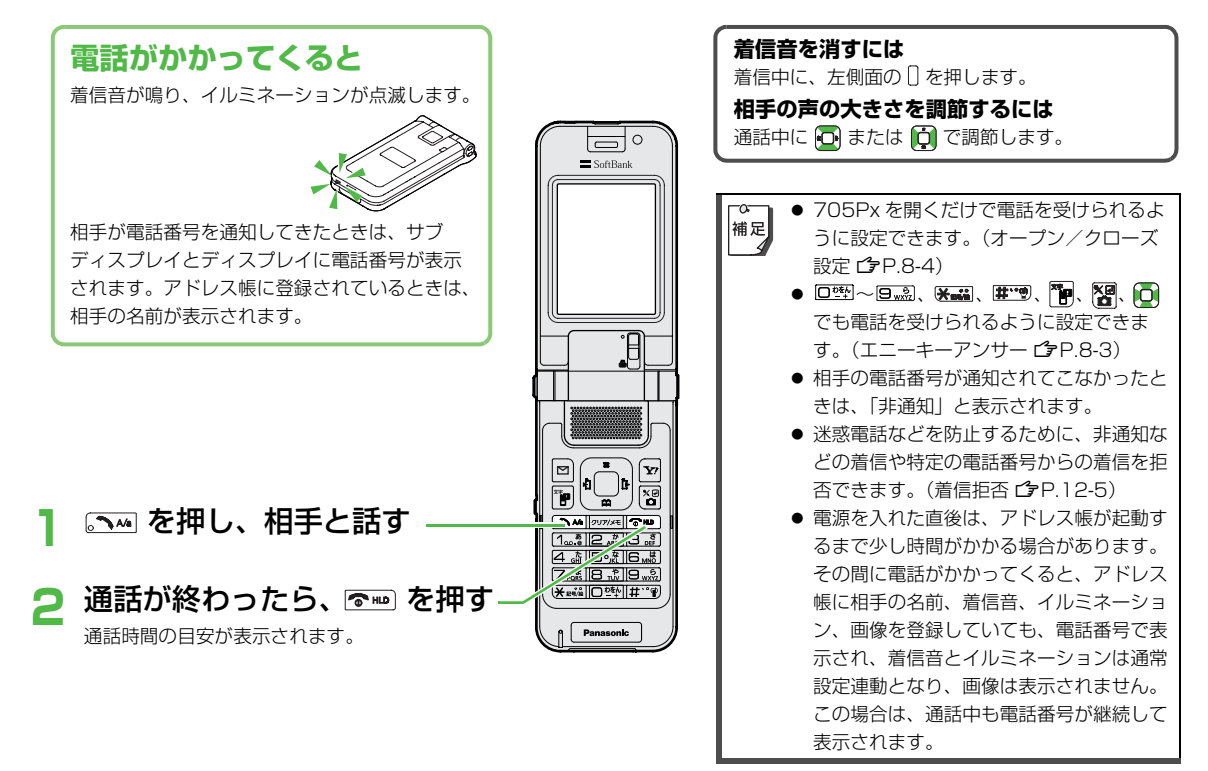

#### かけてきた相手にかけ直す(着信履歴)

以前かかってきた電話の日時や電話番号を最新の 50 件ま で記憶しています。着信履歴を使って電話をかけられま す。

1 待受画面で 
 新しい履歴から順に一覧表示されます。アドレス帳に登録されているときは、相手の名前が表示されます。
 2 電話番号または名前を選択
 →

音声電話がかかります。

TV コールや国際電話をかける、
 または電話番号の通知/非通知を選択してかけるには
 (ごP.2-12 手順2以降)

● 電源を切っても着信履歴の記憶は消えません。
 着を超えたときは、古いものから削除されます。

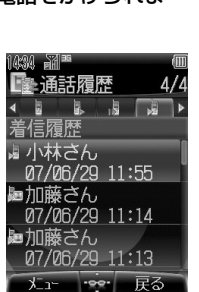

# 電話に出られないとき

#### 着信を保留にする(応答保留)

すぐに電話に出られないときなどに着信を保留にできます。

】 電話がかかってきたら、 중┉

相手には電話に出られない旨のガイダンスが流れます。

● 応答保留中でも通話料金がかかります。

2 電話に出るには、

#### 着信を拒否する

かかってきた電話を拒否できます。

電話がかかってきたら、 🖅 [ 拒否 ]

#### 着信を転送する

あらかじめ転送電話サービスを開始しておけば、かかって きた電話を登録した電話番号に転送できます。

- 転送電話サービスについて(♪P.14-2)
  - 】 電話がかかってきたら、 [2] [ 転送 ]
    - 転送電話サービスを開始していない場合は、 図[転送] を押すと着信は拒否されます。

# メッセージを録音する(簡易留守録)

#### あらかじめ設定しておくと、かけてきた相手のメッセージ を最大 8 件まで 705Px に録音できます。

- 簡易留守録を設定すると、待受画面に「□□」が表示されます。
- 簡易留守録は、電源が切れているとき、オフラインモード設定 中や「圖外」の表示が出ているときは使用できません。このと きは、オプションサービスの留守番電話サービスをご利用くだ さい。(ごP.14-4)

#### 簡易留守録を設定/解除する

【お買い上げ時】OFF

- ┃ 待受画面で 20773€(1秒以上)
  - 解除するときは、もう一度 2000年(1 秒以上)

#### 電話がかかってきたときに設定するには

簡易留守録が OFF の状態で電話がかかってきたときに 💮 を 押すと、簡易留守録が ON になり、録音を開始します。その後 も設定は保持されます。

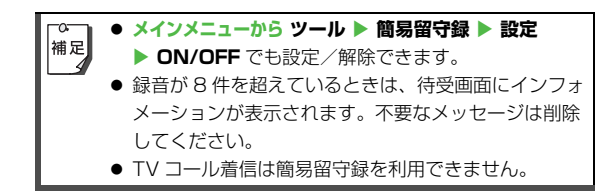

#### 応答時間を設定する

#### 【お買い上げ時】8秒

電話がかかってきてからガイダンスが流れるまでの時間を 設定します。

# メインメニューから ツール ▶ 簡易留守録 ▶ 設定 ▶ 応答時間

📘 応答時間(1 ~ 30 秒)を入力 → 🛑

#### 応答時間とサービスの優先順位

- ・簡易留守録をオプションサービスの留守番電話サービス、または転送電話サービスと合わせてご利用になるときは、応答時間の設定により、優先順位が変わります。
   例)簡易留守録の応答時間…8秒/
   各サービスの応答時間…15秒
   と設定すると、簡易留守録が優先されます。(ただし、電波状況により優先順位が変わることがあります。)
- 簡易留守録を優先していても、録音件数がいっぱいになると 転送電話/留守番電話サービスが優先されます。

#### 録音されたメッセージを聞く

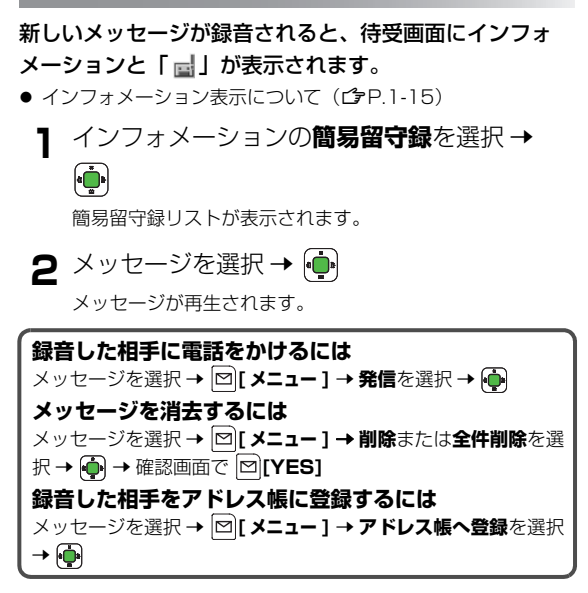

# 通話中の操作

#### 音声通話中の操作を説明します。

● TV コール通話中の操作( ♪P.5-5)

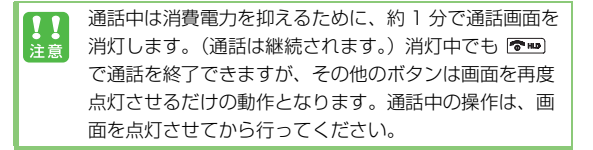

#### 相手の声の大きさを調節する(受話音量)

#### 【お買い上げ時】レベル 4

- 📔 通話中に 💽 または 📋 で音量を調節
  - 通話終了後や電源を切っても、変更した音量は保持されます。

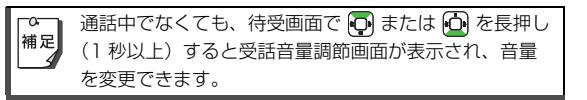

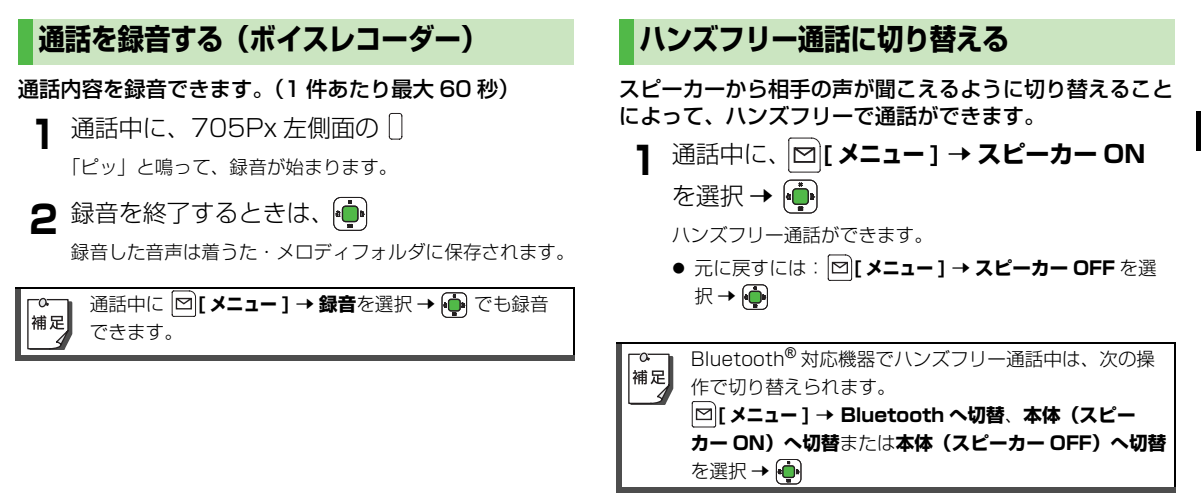

#### その他通話中にできること

#### プッシュトーンを送信する

通話中にダイヤルボタンを押すと、プッシュトーンが送信 されます。自動音声応答サービスなどの各種プッシュホン サービスがご利用になれます。

】通話中に □薺~9歳 沃林 または #\*\*?

#### ダイヤル入力でメモをとる(メモ機能)

通話中に電話番号などを一時的にメモすることができま す。(最大 40 桁まで表示)

メモした内容は通話終了後に確認でき、電話番号の場合は そのメモを使って電話をかけられます。

- 使用可能なダイヤルボタンは □ 型~ 回感、 🐜 、 🗰 です。
- 通話中に電話番号などを入力

入力した番号が画面左下に表示されます。

2 <sup>1</sup> で通話を終了

通話中に入力した電話番号などが表示されます。

3 表示された番号に音声電話をかける場合

 表示された番号に TV コールをかける場合

#### アドレス帳を確認する

通話中にアドレス帳を確認できます。

| 1 | 通話中に、 [2] [ メニュー ] → アドレス帳を選択 |
|---|-------------------------------|
| - | $\rightarrow$                 |
|   | アドレス帳が開きます。                   |

#### 通話を保留にする

#### 通話を保留にすると、相手には保留音が流れます。

- 保留の利用には、割込通話サービス(ごP.14-6)または多者 通話サービス(ごP.14-7)のお申し込みが必要です。
  - 通話中に、

通話が保留され、相手に保留音が流れます。

● 保留を解除するには:もう一度 .....

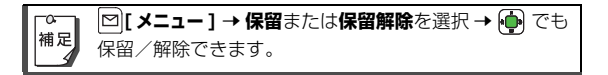

# 通話履歴の確認

を選択 → 희

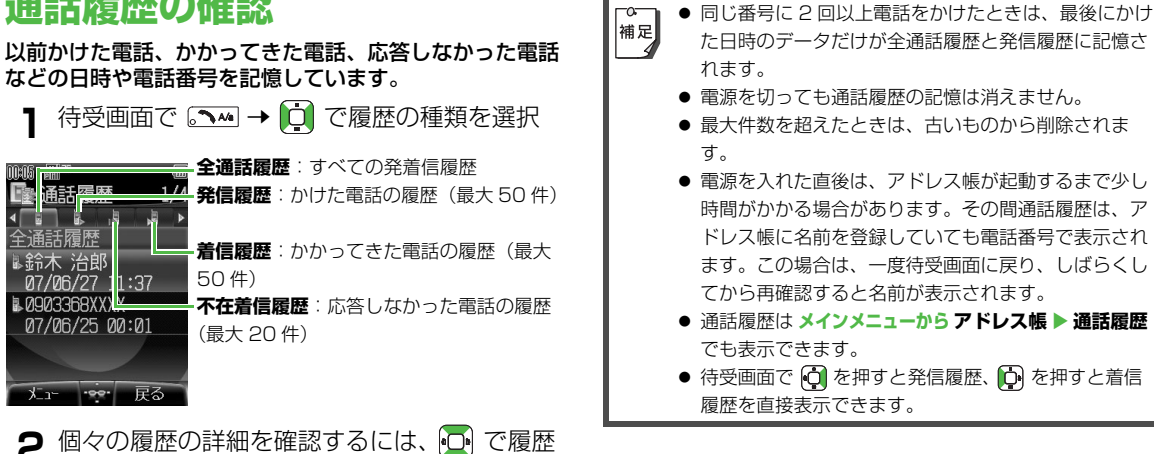

#### 通話履歴を利用する

#### 履歴を利用して電話をかける

- 2 で利用する履歴を選択 → □ [メニュー]
   → 発信を選択 → ●
- 3 音声、TV コールまたは**国際発信**を選択 →
- 4 手順3で国際発信を選択した場合は、相手の 国を選択→ ••• → ••••

| 「電話番号の通知/非通知を選択してから電話をかける」<br>ときは       |
|-----------------------------------------|
| 手順3 で番号通知または番号非通知を選択 → 👜 →              |
| │ ☑[ メニュー ] → 発信を選択 → 💮 → 音声または TV コールを |
| 選択 → 💮                                  |

#### 履歴を利用してメール/ SMS を作成する

- 1 → で履歴の種類を選択
- 2 で利用する履歴を選択 → □[メニュー]
   → メール新規作成を選択 → ●
- 3 メールまたは SMS を選択 → メール
   / SMS 作成の操作を行う (メール ♪ P.15-7 手順2以降/ SMS ♪ P.15-9 手順2以
   降)

#### 通話履歴を消去する

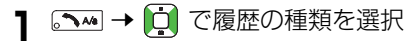

▶ 1件消去する場合

消去したい履歴を選択 → 🖾 [メニュー] → 削除を選択 → 👜 → 確認画面で 👜 すべて消去する場合 |�][メニュー] → 全件削除を選択 → 👜 →

確認画面で ☑ [YES] → 操作用暗証番号 (4桁)を入力→ 🛑

● 操作用暗証番号について( CP.1-26)

# 通話時間/通話料金表示

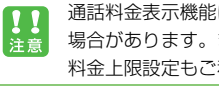

通話料金表示機能は、ご契約の内容により利用できない 場合があります。また、その場合は累積料金表示と通話 料金上限設定もご利用いただけません。

#### 通話時間を確認する

705Px から発信した累積通話時間の目安を表示します。

メインメニューから 設定 ▶ 通話設定 ▶ 累積発信通話時間

累積通話時間をリセットするには → 確認画面で

電源を切っても通話時間の記憶は消えません。 補足

#### 通話料金を確認する

#### 残課金を確認する

設定した通話料金の上限(CPP.2-14)の残課金を表示 します。

メインメニューから 設定 🕨 通話設定 🕨 通話料金表示 > 残課金

#### 累積料金を確認する

705Px から発信した通話の累積料金の目安を表示します。

メインメニューから 設定 ▶ 通話設定 ▶ 通話料金表示 ▶ 累積料金

【 累積料金をリセットするには
 (●) → 確認画面で ●) → PIN2 コードを入力
 → ●

▲ 電源を切っても累積料金の記憶は消えません。
 補足

#### 通話料金の表示通貨/換算単位を設定する

通話料金に表示される通貨単位と換算単位を設定します。

| メインメニューから 設定 ▶ 通話設定 ▶ 通話料金表示<br>▶ 通話料金表示単位 |  |  |  |
|--------------------------------------------|--|--|--|
| 】 連 → PIN2 コードを入力 → 連                      |  |  |  |
| 2 通貨単位(3 文字)を入力 → 連                        |  |  |  |
| 3 表示単位を入力 → 🕩                              |  |  |  |

#### 通話料金の上限を設定する

設定した通話料金の上限(限度額)を超えると、発信でき なくなります。

メインメニューから 設定 ▶ 通話設定 ▶ 通話料金表示 ▶ 通話料金上限

- - 上限を設定しない場合は、**OFF**を選択します。
- 2 PIN2 コードを入力 → 👜
- 3 限度額を入力→ 💮

限度額を超えて発信ができなくなったら 累積料金をリセットすると(ご)左記)、発信できるようになり ます。

- 通話料金の上限を累積料金以下の値に設定すると、設定直後から発信ができなくなります。その場合、累積料金をリセットする(ご)左記)か、通話料金の上限を累積料金より高い値に再設定してください。
  - 限度額を超えたときでも緊急電話番号(110 / 119 / 118)への発信はできます。

基本的な操作のご案内

# 2 基本的な操作のご案内

#### 通話料金を表示する

【お買い上げ時】OFF

通話中と通話終了後に通話料金を表示します。

メインメニューから 設定 ▶ 通話設定 ▶ 通話料金表示 ▶ 料金表示 ON/OFF

**] ON**(表示する)または **OFF**(表示しない)

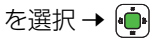

# 自分の電話番号を確認する

オーナー情報(CPP.4-14)を呼び出し、自分の電話番号を確認できます。名前やメールアドレスなど、登録している情報も同時に確認できます。

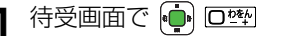

オーナー情報が表示されます。

# 海外での利用(国際ローミング)

705Px では、日本以外の国や地域に行っても、音声通話 などが利用できます。

- 国際ローミングのしくみ、使用できる国や地域、料金などの詳細については、「国際ローミングガイド」を参照してください。また、使用できる機能や制限などについては、お問い合わせ先(ごPP.19-32)までご連絡ください。
  - 国際ローミングのご利用には、別途お申し込みが必要 です。
  - 海外にお出かけになるときは、「国際ローミングガイ ド」を携帯してください。

ネットワークモードを切り替える

#### 【お買い上げ時】3G

国や地域によっては、ネットワークモードを切り替える必 要があります。

| 自動  | 日本国内と海外の 3G/GSM サービスエリアで使<br>用できます。お使いの場所(ネットワークの状態)<br>に応じて自動的にモードが切り替わります。 |
|-----|------------------------------------------------------------------------------|
| 3G  | 日本国内と海外の 3G サービスエリアで使用でき<br>ます。「圭圭」が表示されます。                                  |
| GSM | 海外の GSM サービスエリアで使用できます。日<br>本国内では使用できません。「                                   |

メインメニューから 設定 ▶ 外部接続 ▶ ネットワーク設定 ▶ 3G/GSM 選択

】 自動、3G または GSM を選択 → 連

#### 使用する通信事業者の設定

#### 通信事業者を登録する

#### 使用する通信事業者を優先順に登録できます。登録内容は 編集できます(追加、挿入、編集、削除)。

● 登録できる件数は USIM カードによって異なります。

# メインメニューから 設定 ▶ 外部接続 ▶ ネットワーク設定 ▶ 事業者設定

- 【 ☑ [メニュー ] → 追加、挿入、編集または 削除を選択 →
  - 追加を選択すると、優先順リストの最後に追加されます。
     (追加を選択するときは、優先順リストの一番下の通信事業者にカーソルを当てた状態で行ってください。)
  - 挿入を選択すると、カーソルのある通信事業者の上に挿入されます。

Cこで設定した通信事業者は常に最優先では使用されません。使用される通信事業者はネットワークの状態に依存します。

#### 通信事業者を選択する

【お買い上げ時】自動

使用する通信事業者は、自動または手動で選択できます。

#### メインメニューから 設定 ▶ 外部接続 ▶ ネットワーク設定 ▶ 自動・手動選択

自動または手動を選択 → 連

#### 「手動」に設定した場合

「手動」設定時に圏外から圏内に復帰した場合、待受画面に戻っ たタイミングで、使用できる通信事業者を自動的に検索します。 前回まで使用していた通信事業者が見つからなかった場合のみ、 使用可能な通信事業者のリストを待受画面に表示します。使用 する通信事業者を選んで 🍈 を押してください。

#### 通信事業者を切り替える

通信事業者の受信地域やローミングの状態によっては、通 話状態を良くするために別の通信事業者に切り替えられま す。

メインメニューから 設定 ▶ 外部接続 ▶ ネットワーク設定 ▶ ネットワーク検索

使用する通信事業者を選択 → 🕩
#### 海外で電話をかける

#### 滞在国内から日本や他国に電話をかける

- ┃ 待受画面で □彎 (1 秒以上)
  - 「+(国際コード)」が表示されます。
- 2 国番号と電話番号(市外局番の「0」を除く) を入力→ ●
  - イタリア(国番号 39)にかける場合は、市外局番の
     「0」は省かずに入力してください。

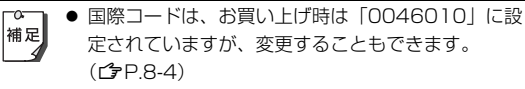

よく利用する国番号がリストにない場合は、追加できます。(ごP.8-5)

#### 滞在国内の一般電話/携帯電話に電話をかける

| 待受画面で電話番号を入力 → 連

マナーモード

#### マナーについて

#### 携帯電話をお使いになるときは、周囲への気配りを忘れな いようにしましょう。

- 劇場や映画館、美術館などでは、周囲の迷惑にならないように 電源を切りましょう。
- レストランやホテルのロビーなど、静かな場所では周囲の迷惑 にならないように気をつけましょう。
- 新幹線や電車の中などでは、車内のアナウンスや掲示に従いましょう。
- 街の中では、通行の妨げにならない場所で使いましょう。

# 2 基本的な操作のご案内

#### マナーを守るための機能

| マナーモード<br>( <b>ひ</b> 右記)      | 着信音やボタン確認音を鳴らさないよう、<br>簡単な操作で設定できます。電話がかかっ<br>てくると、振動でお知らせします。                                      |
|-------------------------------|----------------------------------------------------------------------------------------------------|
| バイブレーション                      | 電話がかかってきたときやメール/ SMS                                                                                |
| の設定                           | を受信したときなどに、振動でお知らせし                                                                                 |
| (CPP.7-8)                     | ます。                                                                                                 |
| 音量の設定                         | 着信音をサイレントに設定すると、電話が<br>かかってきたときやメール/ SMS を受信<br>したときの音を鳴らさないようにできま<br>す。(                           |
| <b>オフラインモード</b><br>(ぱ ₱.2-20) | 電源を入れたままで、電波の送受信を停止<br>します。この場合、電話の発着信、メール<br>/ SMS やデータの送受信、ウェブなど、<br>電波のやりとりを行う機能は利用できなく<br>なります。 |
| 簡易留守録                         | 電話に出られないときに、相手の用件を                                                                                  |
| (CPP.2-7)                     | 705Px に録音できます。                                                                                      |
| <b>モード設定</b>                  | 会議中や運転中などの状況に合わせて着信                                                                                 |
| ( <b>ぱ</b> ₽.7-9)             | 音や着信音量などを設定できます。                                                                                    |

#### マナーモードを設定/解除する

着信音やボタン確認音を鳴らさないよう、簡単な操作で設 定できます。電話がかかってくると、振動でお知らせしま す。

- マナーモードを設定すると、「 望 」が表示されます。また
  「 戦 」(サイレント&バイブレーション ON) も同時に表示され
  ます。
  - 】 待受画面で ☎ \*\*\* (1秒以上)
    - 解除する場合:もう一度 📰 (1 秒以上)

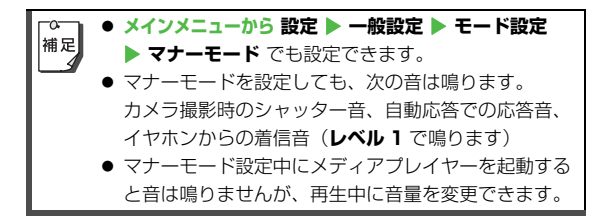

#### オフラインモードを設定/解除する

【お買い上げ時】OFF

- 電源を入れたままで、電波の送受信を停止します。この場合、電話の発着信、メール/ SMS やデータの送受信、 ウェブなど、電波のやりとりを行う機能は利用できなくな ります。
- オフラインモードを ON にすると、電波状態表示が「 𝑥」に 変わります。

メインメニューから 設定 ▶ 一般設定 ▶ オフラインモード

- 】 ON または OFF を選択 → 👜
- **!!** 注意
- ◆ オフラインモードを ON にすると、自動的に Bluetooth<sup>®</sup>と赤外線通信が無効になります。
- オフラインモード設定中は、ヘッドセットなどの Bluetooth<sup>®</sup>通信を使用するハンズフリー機器は利用 できません。
- オフラインモード設定中は緊急電話番号(110/ 119/118)への発信はできません。

## 文字の入力方法

### 文字入力について

705Px では、ひらがな、漢字、カタカナ、英数字、記号、絵文字が入力できます。

文字入力画面と文字入力モード

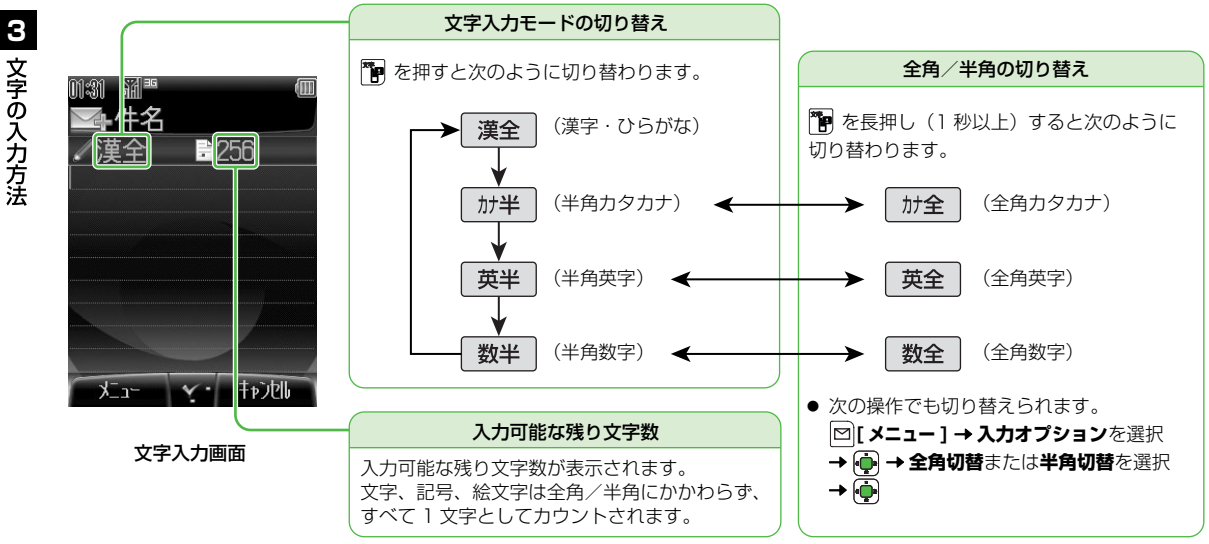

#### ダイヤルボタンの割り当て

#### 文字入力中のダイヤルボタンには次の文字や記号などが割り当てられています。

- 文字入力モードまたは全角/半角の切り替えについて(C字P.3-2)
- 回剄~回過 を長押し(1秒以上)すると、文字入力モードにかかわらず、そのボタンの数字が半角で入力されます。(漢字・ひらがな モードでは確定していない文字がない状態で行ってください。)ただし、半角数字モードで回剄 を長押し(1秒以上)すると「+」が 入力されます。

|                     |                 | 文字入                   | カモード          |                      |
|---------------------|-----------------|-----------------------|---------------|----------------------|
| ボタン                 | 漢字・ひらがな<br>[全角] | カタカナ<br>[全角/半角]       | 英字<br>[全角/半角] | 数字<br>[全角/半角]        |
| 1 <u></u>           | あいうえおぁぃぅぇぉl     | アイウエオァィゥェォー           | @_/: 1        | 1                    |
| 2 *                 | かきくけこ2          | カキクケコ2                | abcABC 2      | 2                    |
| 3.                  | さしすせそ3          | サシスセソ3                | defDEF3       | 3                    |
|                     | たちつてとっ4         | タチツテトッ4               | ghiGHI4       | 4                    |
| 5°%                 | なにぬねの5          | ナニヌネノ5                | jkIJKL5       | 5                    |
| 6 <sub>M0</sub>     | はひふへほ6          | ハヒフヘホ6                | mnoMNO 6      | 6                    |
|                     | まみむめも 7         | マミムメモフ                | pqrsPQRS 7    | 7                    |
| 8 🖏                 | やゆよゃゅょ8         | ヤユヨャュョ8               | tuvTUV 8      | 8                    |
| 9 wx <sup>6</sup> 2 | らりるれろ9          | ラリルレロ9                | wxyzWXYZ 9    | 9                    |
|                     | わをんゎー           | ワヲンヮ <sup>※ 1</sup> ー | (半毎フペ―フ) ○    | 0                    |
|                     | (半角スペース)0       | (半角スペース)0             |               | 【長押し】+ <sup>※2</sup> |

※1「ヮ」は全角カタカナモードでのみ入力できます。

※2「+」は半角数字モードでのみ入力できます。

|              |                                                 | 文字入             | カモード                                    |                     |
|--------------|-------------------------------------------------|-----------------|-----------------------------------------|---------------------|
| ボタン          | 漢字・ひらがな<br>[全角]                                 | カタカナ<br>[全角/半角] | 英字<br>[全角/半角]                           | 数字<br>[全角/半角]       |
| Xania        | 、 。<br>記号一覧/絵文字一覧                               | ŵ O             | 記号一覧 <sup>※3</sup> /絵文字一覧               | ×                   |
|              | 【長押し】                                           | 定型文一覧           | 【長押し】メールアドレス<br>/ URL 一覧 <sup>※ 4</sup> |                     |
| <b>#</b>     | 、。·!?                                           |                 | , !?¥& () ★ # " ' =<br>^+;              | #-,!?¥&()"'=<br>^+; |
| X#           | 文字入力モード切替                                       |                 |                                         |                     |
|              |                                                 |                 | 【長押し】全角/半角切替                            |                     |
|              | 改行/逆順表示 <sup>※5</sup> 改行                        |                 |                                         | 改行                  |
| <b>~~</b>    | 大文字/小文字切替※6                                     |                 |                                         |                     |
| (21,10%)s/HE | カーソルが文中の場合、カーソル後   文字消去/カーソルが文末の場合、カーソル前   文字消去 |                 |                                         |                     |
|              | 【長押し】カー                                         | ソルが文頭・文中の場合、カー  | ソル後全消去/カーソルが文末                          | の場合、全消去             |

※3半角英字モードでは半角の記号一覧(半角1、半角2)から先に表示されます。

※ 4 メールアドレスや URL の一部が表示されます。

※5 カーソルが当たっている文字を逆順に表示します。(例:「え」にカーソルが当たっている場合、「え」→「う」→「い」→「あ」…) ※6 カーソルが当たっている文字を大文字/小文字に切り替えます。

3 文字の入力方法

## 文字の入力方法

#### 漢字/ひらがな/カタカナを入力する

- 例:「ネコの鈴」と入力する
  - 文字の入力画面で (1回) 半角カタカナモードに切り替わりま す。
    - 全角カタカナを入力する場合: р (1 秒以上)

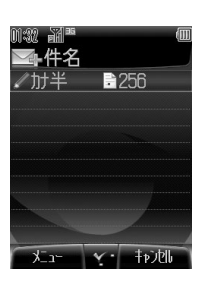

- $\mathbf{2} \quad \mathbf{5} \cdot \mathbf{k} (4 \ \mathbf{0}) \rightarrow \mathbf{2} \mathbf{k} (5 \ \mathbf{0})$ 「ネコ」と入力されます。
- 3 (3 🗆 )

漢字・ひらがなモードに切り替わり ます。

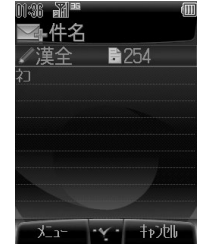

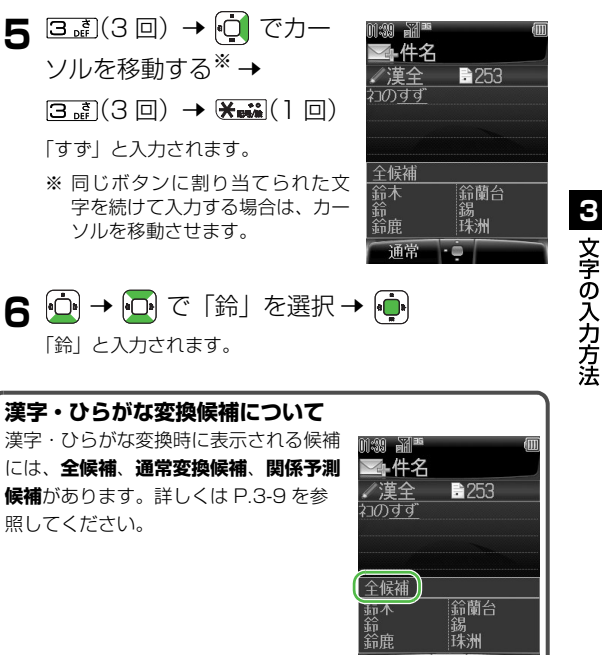

#### 文字を逆順で表示するには

カーソルの当たっている文字を、割り当て表(CPP.3-3)とは 逆順に表示できます。

例)「え」にカーソルが当たっているときに 摺 を押すと、「え」  $\rightarrow$   $[5] \rightarrow$   $[0] \rightarrow$  [m]

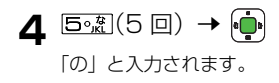

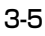

.

#### 例)「っ」を入力する

| 手順  | 1          | 2 |
|-----|------------|---|
| ボタン | 4ª<br>(3□) |   |
| 表示  | n          | n |

- 入力を確認したら 💮 で確定してください。
- 小文字のある行のボタンを押し続けると大文字に続いて小文字 も表示されます。

#### 濁点(゛)/半濁点(゜)を入力する

#### 例)「ば」または「ぱ」を入力する

| 手順  | 1   | 2 | 3    | 4 |
|-----|-----|---|------|---|
| ボタン | 6 M | × | **** | ¥ |
| 表示  | は   | ば | ぱ    | は |

- 入力を確認したら 💮 で確定してください。
- 半角カタカナモードのときは濁点/半濁点が半角で入力されます。

#### 改行を入力する

┃ 改行したい位置で 🎦

#### スペースを入力する

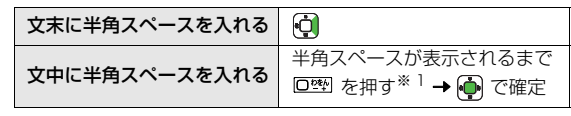

- ※1 🗠 を押す回数は入力モードによって違います。
- 記号一覧を利用して、全角スペース(全角1)または半角スペース(半角1)を入れることもできます。(ご P.3-7)
- 英字モードで文中に半角スペースを入れた場合は、 つで確定するか、続けて文字を入力してください。
- 数字モードでは文中にはスペースを入力できません。

#### 英数字を入力する

英字モードまたは数字モードで、全角または半角での入力 ができます。

 文字入力モードまたは全角/半角の切り替えについて (ごP.3-2)

#### 例)英字モードで「Call」を入力する

| 手順  | 1     | 2 | 3  | 4                    | 5           | 6                   |
|-----|-------|---|----|----------------------|-------------|---------------------|
| ボタン | (3 D) |   |    | <b>5∘</b> ∦<br>(3 ⊡) | <b>:</b> *2 | <b>5∘∦</b><br>(3 ⊡) |
| 表示  | С     | С | Са | Cal                  | Cal         | Call                |

※2 英字モードで同じボタンに割り当てられた文字を続けて入力 する場合は、 つ で前の一文字を確定してから次の文字を入 力します。

## 文字の入力方法

3

#### 記号/絵文字を入力する

- 絵文字を入力したメールやSMSなどを送信した場合、絵文字 非対応のソフトバンク携帯電話やEメールでは表示されません。
  - 漢字・ひらがなモードまたは英字モードで ※……

記号一覧が表示されます。

❀ を押すたびに記号一覧と絵文字一覧が切り替わります。

これまでに入力した記号/絵文字がある場合はそれぞれの 履歴一覧がまず表示されます。

- 2 🖸 で一覧を選択 → 问 で記号を選択 → 🕩
  - 記号一覧:記号履歴、全角1~13、半角1、2
     (ご P.19-21)
  - 絵文字一覧:絵文字履歴、絵1~16(CP.19-22)
  - 📲 / 🚰 で一覧を前後に切り替えることもできます。
- 3 入力が終わったら、 [別じる] で一覧を閉じる

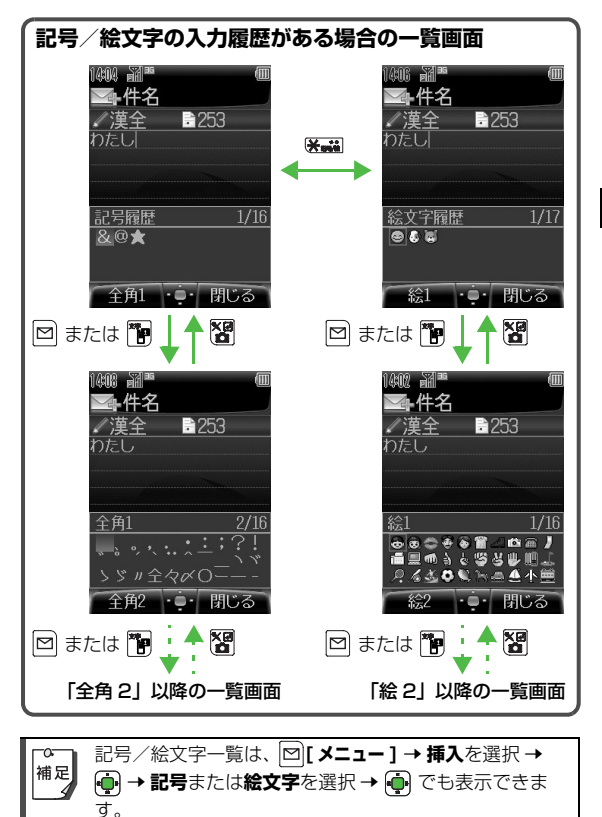

#### メールアドレス/ URL の一部を簡単に入力 する

メールアドレス / URL 一覧から選ぶだけで、下記のメー ルアドレスや URL の一部を簡単に入力できます。

| .ne.jp | .or.jp | http://www.  |
|--------|--------|--------------|
| .co.jp | .com   | https://www. |

英字モードで 🗺 (1 秒以上)

メールアドレス/ URL 一覧が表示されます。

2 メールアドレス / URL の一部を選択 → 全角 / 半角モードにかかわらず、半角で入力されます。

#### 定型文を利用する

あらかじめ登録されている定型文を利用できます。

- 漢字・ひらがなモードまたは全角/半角カタ カナモードで 送載 (1 秒以上)
  - 定型文一覧が表示されます。
- 2 利用したい定型文を選択→

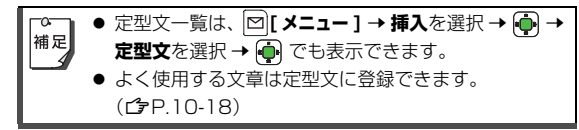

#### 区点コードで入力する

- 4桁の区点コードで漢字を入力できます。
  - 】 文字の入力画面で [>[メニュー] → 入力オプションを選択 → ●
  - 2 区点入力を選択 → ・ → 区点コード (4桁 「♪ P.19-13)を入力 → ・ ●

#### アドレス帳/オーナー情報の内容を利用して 入力する

アドレス帳やオーナー情報に登録している電話番号など を、作成中の文章に挿入できます。

- ●利用できる項目は「名前(姓/名)」、「電話番号1~3」、「E メールアドレス1~3」、「住所」、「メモ」です。
  - 】 文字の入力画面で □ [メニュー ] → 挿入を選
     訳 → ・
     ・
     アドレス帳データまたはオーナー
     情報を選択 → ・
    - オーナー情報を選択した場合は手順3へ。
- 2 利用したいアドレス帳の登録を選択→ 📭
- 3 利用したい項目を選択→ 💮

## 文字の変換機能

#### 予測変換を利用する

下記の候補リストが、文字の変換中または確定後に表示されます。

| 変換中<br>に表示 | 全候補        | 入力した文字で始まると予測される候補<br>(予測候補)と完全-致した候補(通常変<br>換候補)の混在リスト<br>予測候補の例)「わ」→「私は」「わかっ<br>た」等<br>通常変換候補の例)「わ」→「和」「輪」等 |
|------------|------------|----------------------------------------------------------------------------------------------------|
|            | 通常変換<br>候補 | 入力した文字と完全一致した候補リスト<br>例)「わ」→「和」「輪」等                                                                           |
| 確定後<br>に表示 | 関係予測<br>候補 | 文字確定後に予測される候補リスト<br>例)「私」で確定した場合、それに続くと<br>予測される「です」「の」「は」等                                                   |

- 候補リストの順番は常に変化します。
- 全候補リストと通常変換候補リストは 図[全候補]/[通常] で切り替えられます。
- 予測変換で学習した履歴の内容はリセットできます。 (ご) P.3-10)
- 関係予測候補リストを表示しないように設定できます。 (CP.3-10)

#### 予測変換を利用して入力する

- 例)「私の飴」と入力する
  - 】 漢字・ひらがなモードで

#### 0 b&h

「わ」が入力され、全候補リストが 表示されます。

2 ② で全候補リストの「私」 を選択 → ●

> 「私」が入力され、関係予測候補リ ストが表示されます。

- 3 で関係予測候補リストの
   「の」を選択 → ○
   「の」が入力され、関係予測候補リストが表示されます。
- $4 \xrightarrow{\uparrow} 7_{\text{PORS}} (4 \square)$

「あめ」が入力され、全候補リスト が表示されます。

5 🖾 [通常]

通常変換候補リストが表示されます。

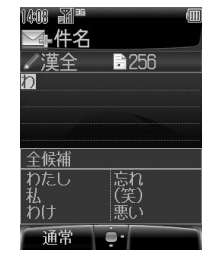

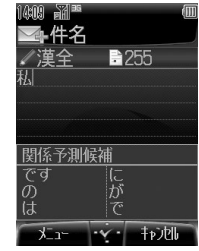

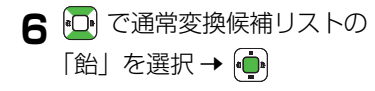

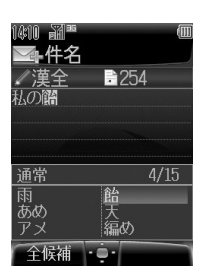

## 3

目的の漢字に変換されないときは 「ののかめ」でひらがなに戻り、文字の区切りを変更して変換し直しま す。 例)「はるか」を「はる」と「か」で区切って「春香」に変換す る場合 ① 「る」にカーソルを移動して「はる」を「春」に変換→ 🏟

②「か」を「香」に変換 →

#### 一度入力した文字を利用するには

一度入力した文字は、最初の1~2文字を入力すると候補リス トに表示されます。

漢字・ひらがなモードのままで英数字に変換するには ひらがなを入力して 🎧 を押すと全候補リストが最後から表示 されます。

例)「a」を入力する場合、 💷 → 🕞 で全候補リストを表示

→ 🕞 で 「a」を選択 → 🏟

#### 学習履歴をリセットする

予測変換で学習した内容をすべて消去します。 文字の入力画面で [▶] メニュー] → 入力オプションを選択 → 💼 夕 学習履歴リセットを選択 → (
→) 3 確認画面で 🖸 [YES] ▲ 操作用暗証番号(4 桁)を入力 → 👜

● 操作用暗証番号について( CP.1-26)

#### 関係予測候補リストの表示設定

【お買い上げ時】ON 文字の入力画面で 🖾 [ メニュー ] → 入力オプションを選択 → 💼

2 関係候補表示を選択 → (中) → ON または OFF を選択 → 💼

## 3 文字の入力方法

#### よく使う言葉を登録する(ユーザー辞書)

ユーザー辞書には、特殊な読みかたの漢字やよく使う略語 などを最大100語登録できます。登録した語句を呼び出 すには、文字の入力画面でユーザー辞書に登録した読みを 入力し、変換します。

#### ユーザー辞書に登録する

】 文字の入力画面で [メニュー] → 入力オプションを選択 → ●

- 3 [ 新規登録 ]
  - すでに登録した語句がある場合: □[メニュー] →
     新規登録を選択 → ●
- 4 単語を入力 → 連
  - 最大 20 文字まで、記号や絵文字も入力できます。
- 5 読みを入力→ 連
  - 全角ひらがなで最大 10 文字まで入力できます。

#### 登録した語句を編集/削除する

- 】 文字の入力画面で [ン] (メニュー] → 入力オプションを選択 → (・)
- 2 ユーザー辞書を選択 → ● → 編集/削除した い語句を選択 → □ [メニュー]
- 3 編集する場合
   編集を選択 → → 単語を編集 → →
   読みを編集 → ●
   削除する場合
   1 件削除または全件削除を選択 → →
   確認画面で ●

## 文字の編集

#### 入力した文字を消去/修正する

#### 文中の文字を消去する場合

消去したい文字の前にカーソルを移動→ 2000年 カーソルの後ろの1文字を消去します。

 を長押し(1秒以上)すると、カーソルから後ろの
 文字をすべて消去します。

#### 文末から文字を消去する場合

カーソルが文末にある状態で

カーソルの前の1文字を消去します。

 を長押し(1秒以上)すると、カーソルから前の文字をすべて消去します。

2 正しい文字を入力

#### コピー/切り取り/貼り付けをする

範囲を指定した文字列を、コピーまたは切り取って、他の 場所へ貼り付けることができます。

- 】 文字の入力画面で [メニュー] → コピーまたは切り取りを選択 → ●
- 2 コピーまたは切り取りを行いたい文字列の先
   頭(最後)へカーソルを移動 → → コピー
   または切り取りを行いたい文字列の最後(先
   頭)へカーソルを移動 → ●
- 3 貼り付ける位置へカーソルを移動して、
  □[メニュー]→貼り付けを選択→ ●

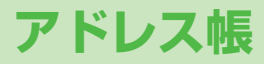

## アドレス帳の便利な機能

よく電話をかけたり、メールや SMS をやりとりする相手の名前や電話番号、メールアドレスなどをアドレス帳に登録しておくと、簡単な操作で発信や送信ができます。

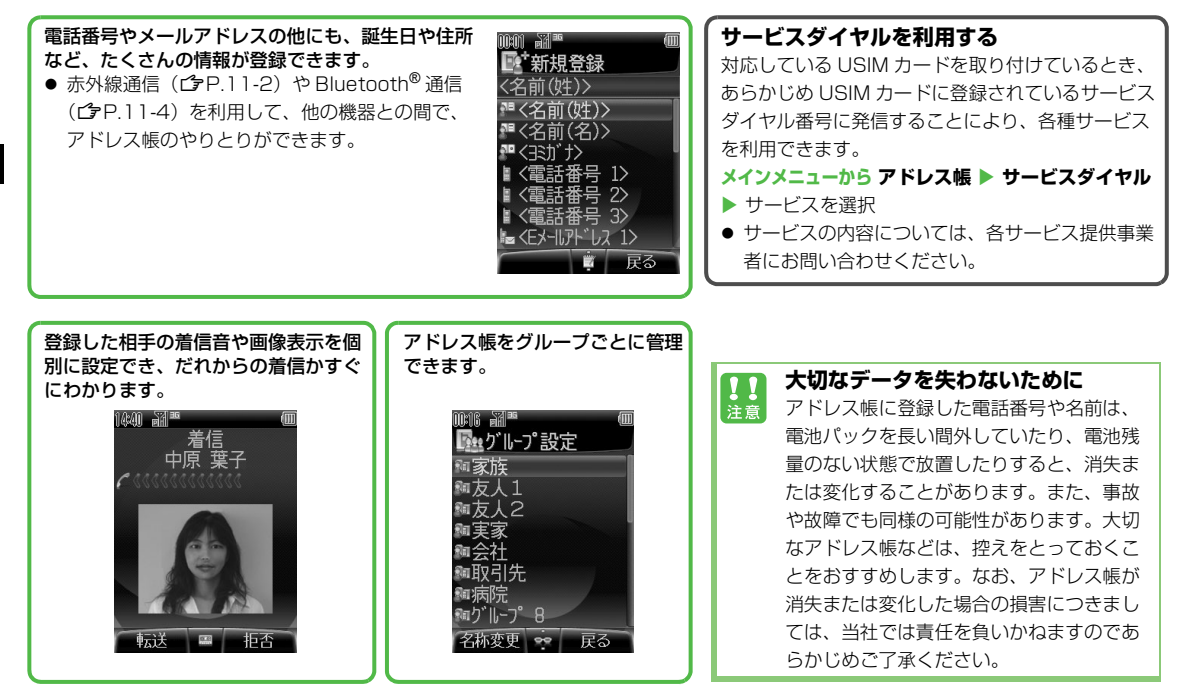

4

ア

ド

Ĺ

え帳

### アドレス帳の登録

#### アドレス帳に登録できる項目

**705Px には、本体のメモリに登録する本体アドレス帳と、USIM カードのメモリに登録する USIM アドレス帳があります**。 ● 本体アドレス帳には最大 500 件の登録ができます。USIM アドレス帳に登録できる件数は USIM カードによって異なります。

● アドレス帳 1 件に登録できる項目は、登録先(本体/ USIM カード)によって異なります。

| 項目        | 内容                                                                                                    | 本体       | USIM カード |
|-----------|----------------------------------------------------------------------------------------------------|----------|----------|
| 名前(姓)/(名) | 姓・名を登録します。USIM アドレス帳には <b>姓名</b> に姓と名の両方を入力します。                                                                   | 0        | 0        |
| ヨミガナ      | 名前を入力すると自動的にヨミガナが登録されます。編集もできます。登録さ<br>れたヨミガナをヨミガナ検索に使用します。                                                       | 0        | 0        |
| 電話番号      | 電話番号を登録します。                                                                                                    | ○ (最大3件) | ○(最大2件)  |
| E メールアドレス | E メールアドレスを登録します。                                                                                                  | ○ (最大3件) | 〇(1件)    |
| 誕生日       | 生年月日を登録します。                                                                                                    | 0        | _        |
| 住所        | 郵便番号、国名、都道府県、市区町村、番地、付加情報を登録します。                                                                                  | 0        | -        |
| メモ        | 個人情報などのメモを登録します。                                                                                                  | 0        | -        |
| 音声着信音     | 登録した相手からの音声電話の着信音を設定します。                                                                                          | 0        | -        |
| TV コール着信音 | 登録した相手からの TV コールの着信音を設定します。                                                                                       | 0        | -        |
| メール着信音    | 登録した相手からのメール/ SMS の着信音を設定します。                                                                                     | 0        | -        |
| イルミネーション  | 登録した相手からの電話やメール/ SMS をお知らせするイルミネーションを<br>設定します。                                                                   | 0        | -        |
| 画像        | <ul> <li>静止画を登録します。登録した相手から電話がかかると、着信画面に静止画が表示されます。</li> <li>● 他の機能を操作しているときなどは、設定した静止画が表示されない場合があります。</li> </ul> | 0        | _        |
| グループ      | グループに登録します。アドレス帳から相手を呼び出すときに、グループ単位<br>で検索できます。グループの名前は変更できます。(CPP.4-7)                                           | 0        | 0        |
| シークレット    | 登録した相手をアドレス帳に表示するかどうかを設定します。表示しないに設定している場合は、シークレットモード設定を ON にしたときだけ、アドレス帳に表示されます。(ごP.12-6)                        | 0        | _        |

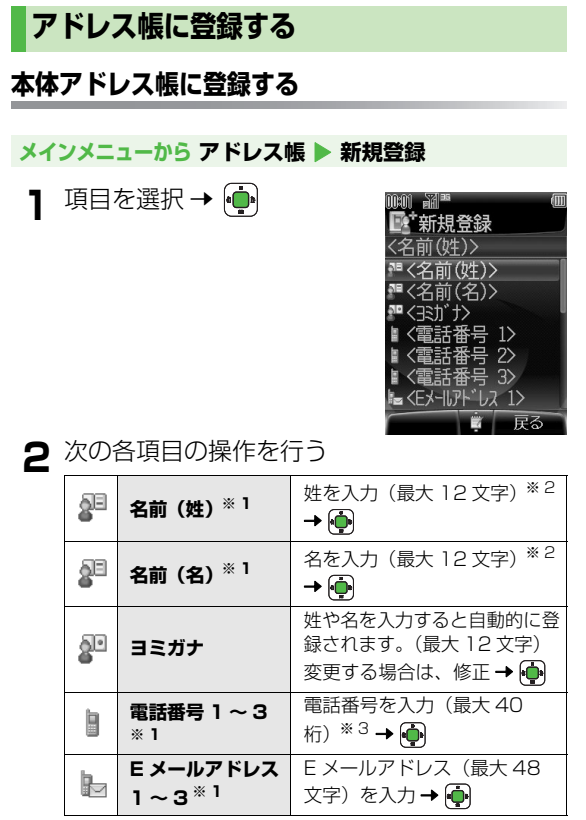

| 8  | 誕生日       | 生年月日を入力 → 💮                                                                                   |
|----|-----------|-----------------------------------------------------------------------------------------------|
| 盒  | 住所        | <b>郵便番号、国名、都道府県、</b><br>市区町村、番地または付加情報<br>を選択→ → それぞれの必<br>要事項を入力 → → 住所以<br>外の登録に移る場合は 図[OK] |
|    | ¥ŧ        | メモを入力(最大 32 文字)<br>→ 🏟                                                                        |
|    | 音声着信音     | <b>通常設定連動</b> <sup>※4</sup> を選択 → •                                                           |
| br | TV コール着信音 | 「または<br>「 <b>着うた・メロディ</b> または                                                                 |
| s) | メール着信音    | <b>ミュージック</b> を選択 <b>→ </b>                                                                   |
|    | イルミネーション  | <b>通常設定連動<sup>※ 5</sup> または色を</b><br>選択 <b>→ </b> ∲                                           |
|    | 画像        | 静止画を選択 → 🏟                                                                                    |
| 88 | グループ      | グループを選択 → 😱                                                                                   |
| 34 | シークレット    | <b>表示する</b> または <b>表示しない</b> を<br>選択 <b>→ </b> •                                              |

※1 いずれかを入力しないとアドレス帳に保存できません。
 ※2 半角英数字のみの場合は最大 25 文字
 ※3 [+(国際コード)]を含めた場合は最大 41 桁
 ※4 通常の着信音の設定(ごP.7-7)に従います。
 ※5 通常のイルミネーション設定(ごP.8-2)に従います。

3 必要事項の入力が終了したら、 [] 保存]

4-4

4 アドレス帳

#### USIM アドレス帳に登録する

● まず登録先メモリを USIM または毎回確認に設定してから行っ てください。(♪P.4-11)

メインメニューから アドレス帳 ▶ 新規登録 ( ▶ USIM)

1 項目を選択 → ●

#### 2 次の各項目の操作を行う

| 2  | 姓名 <sup>※1</sup>             | 名前を入力 (最大 12 文字) <sup>※ 2</sup><br><b>→ </b> •      |
|----|------------------------------|-----------------------------------------------------|
|    | ヨミガナ                         | 姓名を入力すると自動的に登<br>録されます。(最大 12 文字)<br>変更する場合は、修正 → 🌪 |
|    | 電話番号 1 <sup>※ 1</sup> ~<br>2 | 電話番号を入力(最大 40<br>桁) <sup>※ 3</sup> <b>→ </b> •      |
|    | Eメール<br>アドレス <sup>※ 1</sup>  | Eメールアドレス(最大 48<br>文字)を入力 → 👰                        |
| 88 | グループ                         | グループを選択 → 🏚                                         |

※1 いずれかを入力しないとアドレス帳に保存できません。 ※2 半角英数字のみの場合は最大 25 文字

- ※3「+(国際コード)」を含めた場合は最大41桁(ご利 用の USIM カードによっては最大20桁、「+」を含 めた場合は最大21桁となることがあります。)
- 3 必要事項の入力が終了したら、 [][保存]

**!** 注意

緊急電話番号(110/119/118)はアドレス帳に 登録できません。

#### 通話履歴の電話番号を登録する

全通話履歴や発信履歴、不在着信履歴、着信履歴の電話番 号をアドレス帳に登録できます。

- 待受画面で → で履歴の種類を選択

   履歴を選択 → [メニュー] → アドレス帳へ
   登録を選択 → ●

   新規登録する場合

   新規登録を選択 → → 他の必要項目を入力

   登録済みのアドレス帳に追加登録する場合

   れ手のアドレス帳を選択 → ●

   すでに電話番号が最大件数まで登録されている場合、上
  - すでに電話番号が最大件数まで登録されている場合、上 書きするかどうかの確認画面が表示されます。上書きす るときは ● → 上書きする番号を選択 → ●

Δ 🖾 [保存]

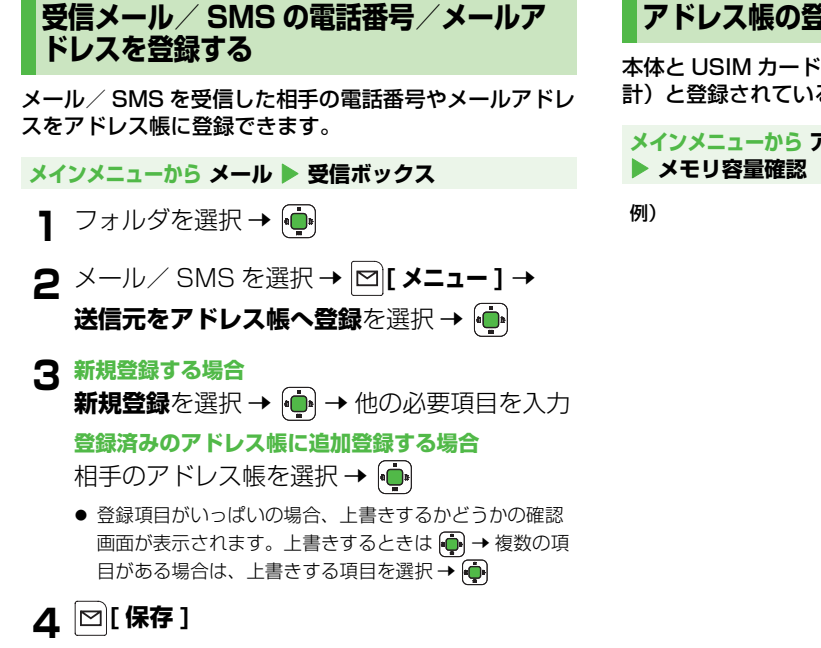

#### アドレス帳の登録状況を確認する

本体とUSIMカードのアドレス帳に登録できる件数(合 計)と登録されている件数(使用中)を表示します。

#### メインメニューから アドレス帳 ▶ アドレス帳管理 ▶ メモリ容量確認

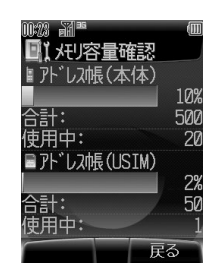

グループ設定

#### アドレス帳のグループ名を変更します。

● メモリ切替(ごP.4-11)で設定されているメモリのグループ が表示されます。

 アドレス帳の登録時にグループを選択すると、グループに登録 されます。(ごP.4-4) グループを選択しなかった場合は、自動的にグループ未設定に 登録されます。

#### グループ名を変更する

● グループ未設定の名称は変更できません。

メインメニューから アドレス帳 🕨 グループ設定

】 グループを選択 → [2] (名称変更)

メモリ切替設定が本体とUSIMの場合(ごP.4-11):
 グループを選択→図[メニュー]→名称変更を選択→

🤈 グループ名を入力 → 👜

グループ/グループメンバーを確認する

#### メインメニューから アドレス帳 ▶ グループ設定

プループメンバーを確認するには、グループ
 を選択 → ●

#### 本体とUSIMカードのグループ表示を切り替える メモリ切替設定が本体とUSIMの場合(ごP.4-11)、次の操 作で表示を切り替えられます。 □[メニュー]→グループ(本体)またはグループ(USIM) を選択→

## アドレス帳の利用

#### アドレス帳から電話をかける

お買い上げ時の設定でアドレス帳を呼び出すと、本体アド レス帳があかさたな検索の画面で表示されます。

- アドレス帳表示を切り替えるには(ごP.4-11)
- 検索方法を変更するには(ごP.4-9)

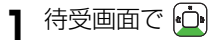

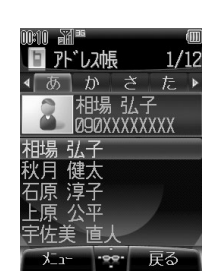

TV コールまたは国際電話をかけるには 手順4 で電話番号を選択後、 [2] [メニュー] → 発信を選択 → → TV コールまたは国際発信を選択 → 
 →
 ( → 国際電話の
 )
 電話番号の通知/非通知を選択してから電話をかける には 手順4 で電話番号を選択後、 [2] [メニュー] → 発信を選択 → (♠) → 番号通知または番号非通知を選択 → ♠ → 🖾 [メニュー] → 発信を選択 → (中) → 音声または TV コールを選択 → (中)

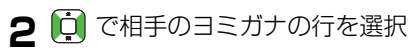

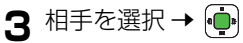

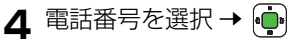

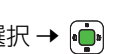

#### アドレス帳の検索方法

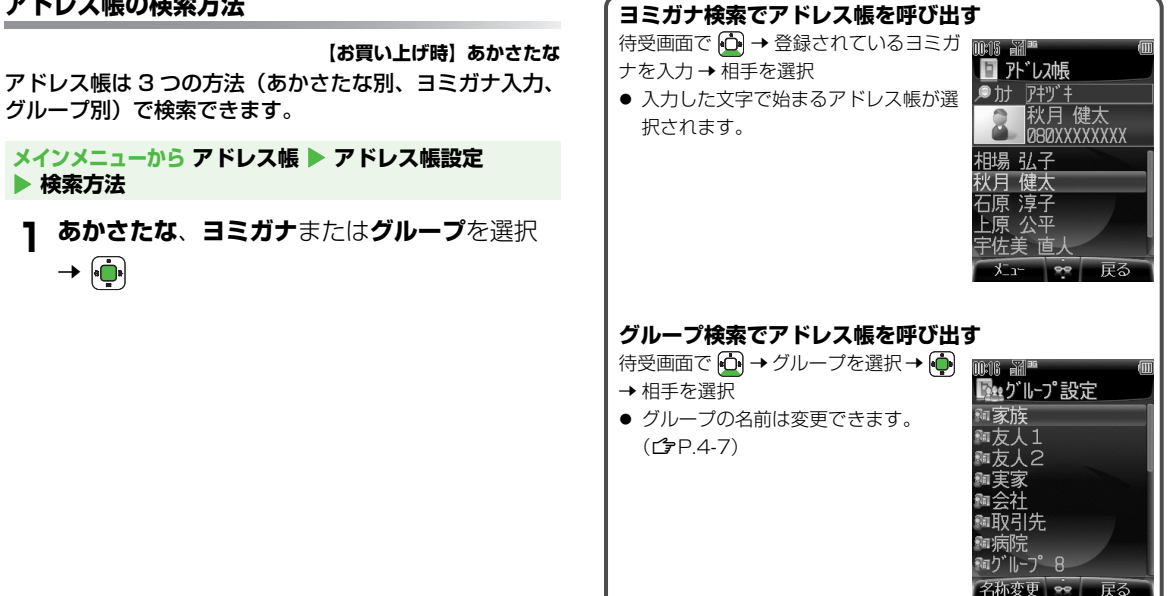

#### アドレス帳データを送信する

アドレス帳のデータを、赤外線通信や Bluetooth<sup>®</sup> 通信 を利用して、各通信の対応機器(パソコンや携帯電話な ど)に送信できます。

- 赤外線通信について (♪P.11-2)
- Bluetooth<sup>®</sup>通信について(**」**P.11-4)

- 2 ⊠ [メニュー] → 送信を選択 → 連
- 3 赤外線通信または Bluetooth を選択 → 連

▲ 着信音やイルミネーション、画像、グループ、シーク #2 レットなどの設定内容は送信できません。

#### スピードダイヤルを利用して電話をかける

#### ダイヤルボタン(1.200 ~ 回、2000)にアドレス帳の電話番 号を割り当てると、すばやく電話がかけられます。

- ① 1 2 こは、あらかじめ留守番電話センターへ接続する番号が 登録されています。変更はできません。
- 直接番号を入力して登録することもできます。

#### スピードダイヤルに登録する

#### メインメニューから アドレス帳 ▶ アドレス帳設定 ▶ スピードダイヤル設定

- 1 ボタン(2~9)を選択→ [] アドレス帳]
   → アドレス帳の登録を選択→ (→) → 電話番号
   を選択→ (→)
  - 直接番号を入力する場合:ボタンを選択 → → 番号を
     入力 → ●

#### スピードダイヤルで電話をかける

登録されていないボタンを押した場合は、登録画面が表示 されます。

4

## アドレス帳の設定

#### アドレス帳の表示を切り替える (メモリ切替)

【お買い上げ時】本体

本体と USIM のどちらのアドレス帳を呼び出すかを設定します。

メインメニューから アドレス帳 ▶ アドレス帳設定 ▶ メモリ切替

- 】本体、USIM または本体と USIM を選択→
  - 本体と USIM を選択すると、両方のアドレス帳が同時に 表示されます。
  - ●本体または USIM を選択すると、登録先メモリ(ご)右記)の設定によっては、登録先メモリも同様に変更するかどうかの確認画面が表示されます。

#### アドレス帳の登録先を設定する (登録先メモリ)

【お買い上げ時】本体

アドレス帳を新規登録するときの登録先を設定します。

#### メインメニューから アドレス帳 ▶ アドレス帳設定 ▶ 登録先メモリ

- | 本体、USIM または毎回確認を選択 → 🏟
  - 毎回確認を選択すると、登録するたびに登録先を指定できます。

## アドレス帳の編集

#### アドレス帳を修正する

- 2 ⊠[メニュー] → 編集を選択 → 💮
- 3 項目を選択 → 💮 → 修正する → 💮
  - 続けて他の項目を修正するときは、この手順を繰返しま す。
- 4 🖾 [保存]

上書き保存されます。

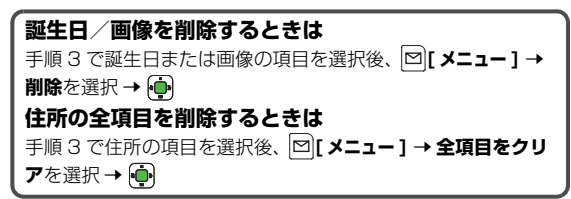

#### アドレス帳を削除する

#### 1 件ずつ削除する

- 1 待受画面で 
  → 削除したいアドレス帳の登録を選択
- 2 ⊠[メニュー]→サブ機能を選択→ 👾

#### 全件削除する

#### メインメニューから アドレス帳 ▶ アドレス帳管理 ▶ 本体全件削除

- 1 確認画面で □[YES] → 操作用暗証番号 (4 桁)を入力 → •
  - 操作用暗証番号について (♪P.1-26)

4-12

#### アドレス帳の内容をコピーする

本体と USIM カードの間でアドレス帳を 1 件ずつまたは 全件コピーできます。

本体とUSIMカードではアドレス帳に登録できる内容が異なるため、本体からUSIMカードにコピーできない項目は削除されます。

#### 1 件ずつコピーする

- 1 待受画面で (→ コピーしたいアドレス帳の 登録を選択
- 2 ☑ [メニュー] → サブ機能を選択 → 🏟
- 3 USIM カードから本体にコピーする場合 本体へのコピーを選択 → ● 本体から USIM カードにコピーする場合 USIM へのコピーを選択 → ●

メインメニューから アドレス帳 🕨 アドレス帳管理

USIM カードから本体にコピーする場合
 本体への全件コピーを選択 → ・
 確認画面で ・
 本体から USIM カードにコピーする場合
 USIM への全件コピーを選択 → ・
 確認画面で ・

## アドレス帳

4

#### メモリカードにバックアップを作成する

本体からメモリカードへアドレス帳ファイルをバックアッ プできます。バックアップしたファイルは、メモリカード から本体に読み込むこともできます。

● 操作については P.10-22 を参照してください。

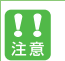

メモリカードから本体に読み込む場合は、現在の本体ア ドレス帳は削除されますのでご注意ください。

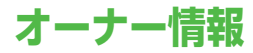

自分の電話番号、メールアドレス、住所などの情報をオー ナー情報に登録できます。オーナー情報は、赤外線通信や Bluetooth<sup>®</sup>通信を利用して、各通信の対応機器(パソコ ンや携帯電話など)に送信できます。

#### オーナー情報を編集する

● 電話番号 1 は編集/削除できません。

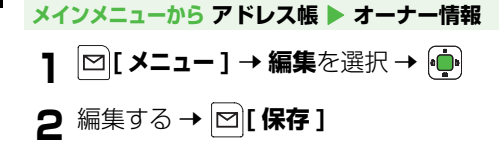

**電話番号 1 以外の項目を消去するには** 手順 1 で 図[メニュー] → リセットを選択 → ∲ → 確認画面 で ∲

#### オーナー情報を送信する

- 赤外線通信について (♪P.11-2)
- Bluetooth<sup>®</sup> 通信について (ご P.11-4)

#### メインメニューから アドレス帳 🕨 オーナー情報

- **】 ⊠ [メニュー ] → 送信**を選択 → 👜
- 2 赤外線通信または Bluetooth を選択 → 連

画像は送信できません。

**TV コール** 

## TV コールをご利用になる前に

TV コール対応機どうしで、お互いの画像を見ながら通話 できます。

外側カメラを使って、風景などの画像を送信することもできます。

#### TV コールご利用時の注意

- TV コールは 3G サービスエリア内でのみ使用できます。3G サービスエリア内にいる場合は、「
- 705Px は国際標準の 3G-324M 規格に準拠しています。異なる方式の携帯電話と接続したときは、TV コール通話が切れることがあります。このときは、通話が切れるまでの通話料金が課金されます。
- スピーカーホンをご利用のときは、受話音量を大きくすると会話しづらくなることがあります。このときは、音量を下げて通話するか、ステレオイヤホンマイクのご利用をおすすめします。
- TV コール通話中は 705Px の温度が上がりますが、故障では ありません。

#### TV コールのディスプレイ表示

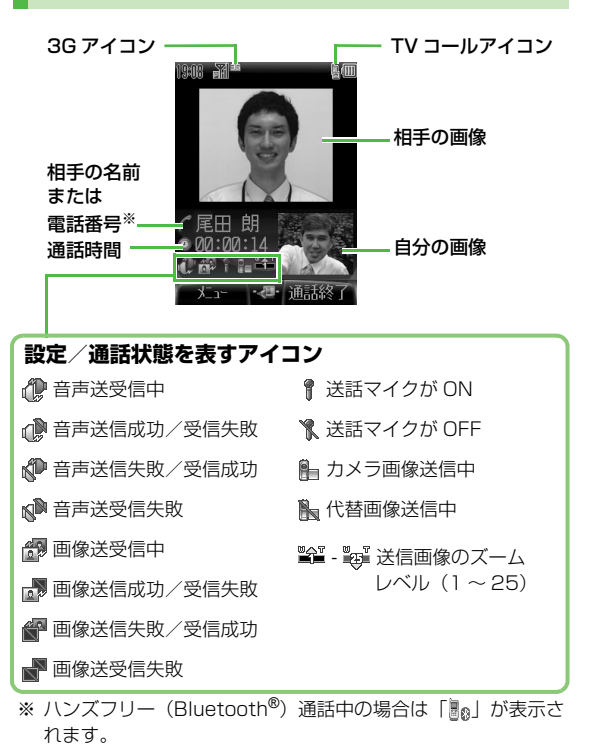

5

т

ショール

### TV コールをかける

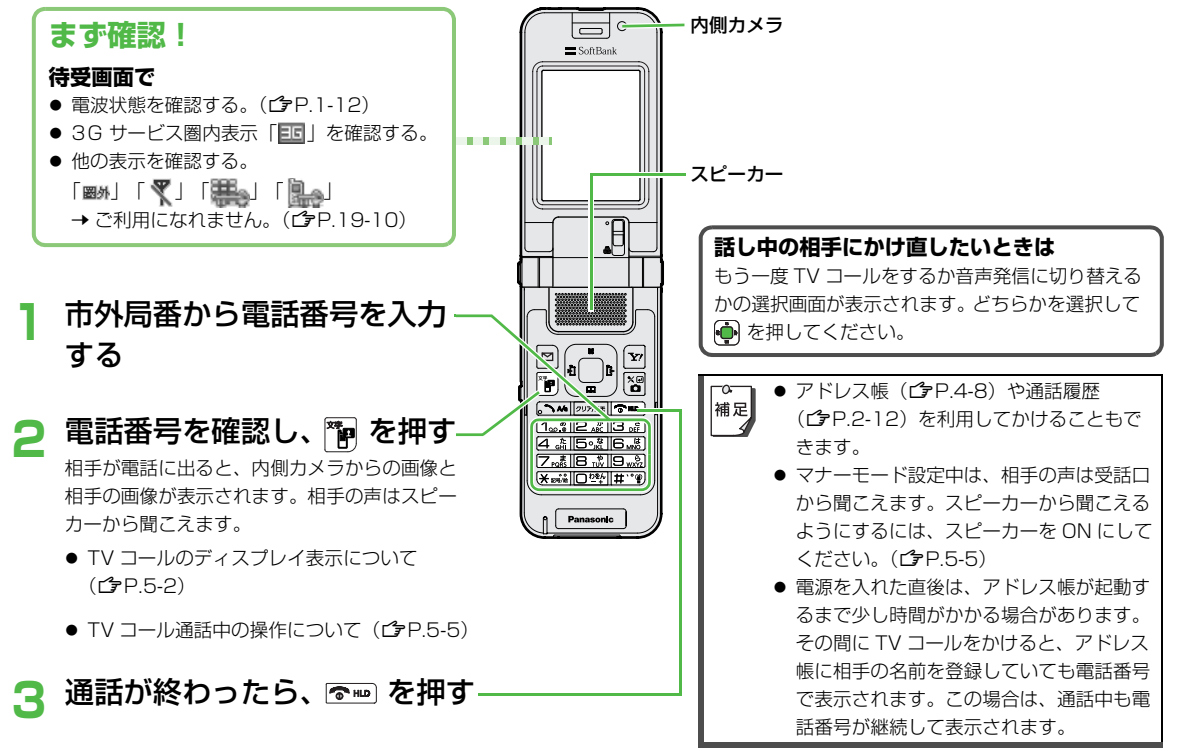

5 エマコール

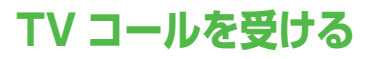

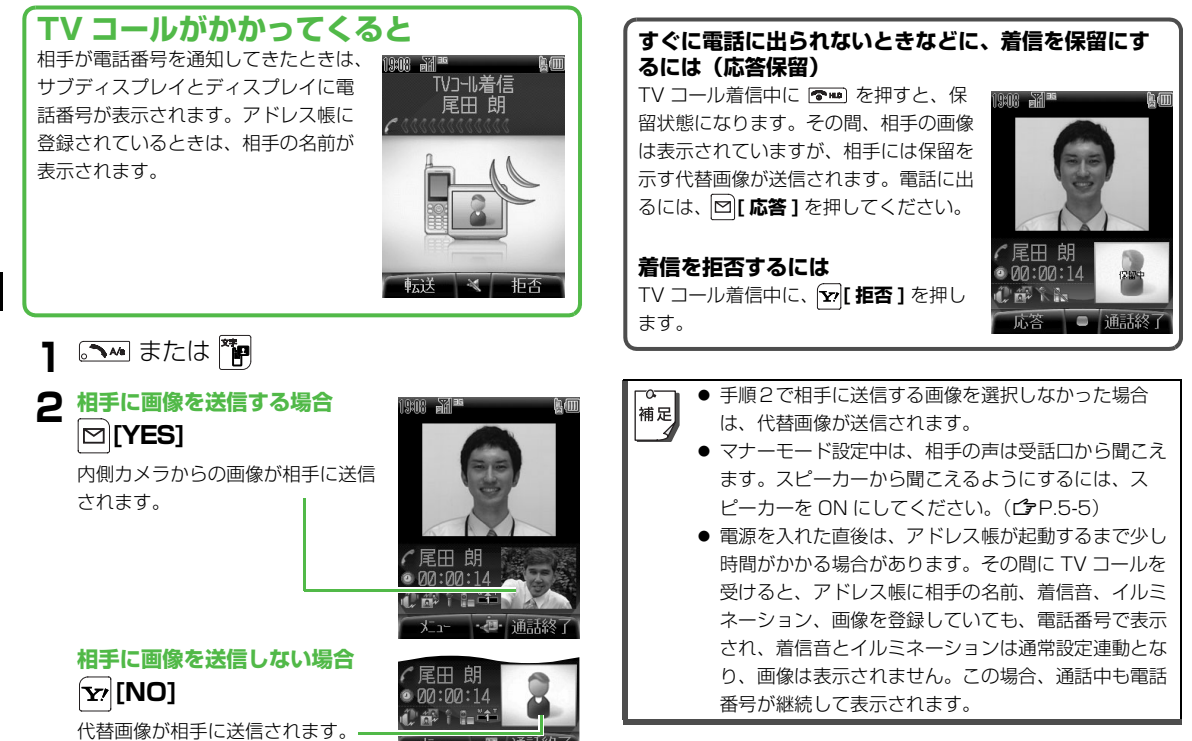

3 通話が終わったら、 🖘

## TV コール通話中の操作

#### 受話音量調節

#### 【お買い上げ時】音量 4

相手の声の大きさを6段階(1~6)で調節します。

通話中に (1)(大きくする) または (1)(小さく する)

画面左下に設定音量が表示されます。

#### スピーカーの設定

スピーカーの ON / OFF を切り替えます。

- スピーカー OFF 時は、相手の声は受話口から聞こえます。
  - 】 通話中に □[メニュー] → スピーカー ON またはスピーカー OFF を選択 → ●

|    | Bluetooth <sup>®</sup> 対応機器でハンズフリー通話中は、次の操 |
|----|--------------------------------------------|
| 補足 | 作で切り替えられます。                                |
|    | 🖾 [ メニュー ] → Bluetooth へ切替、本体(スピー          |
|    | カー ON) へ切替または本体 (スピーカー OFF) へ切替            |
|    | を選択 → 🏟                                    |

#### マイクの設定(送話ミュート)

#### 相手に音声がすべて聞こえないようにします。

┨ 通話中に 🎦

送話音声の状態を示すアイコンが 🏌 (送話ミュート) になります。

● 元に戻すには:もう一度 🎦

#### 送信画像/音声設定

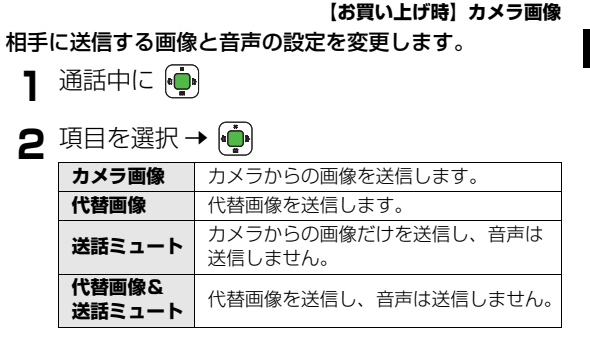

#### カメラズーム

#### 相手に送信する画像を拡大/縮小することができます。

- ズームレベル:内側カメラ(1~3)/外側カメラ(1~25)
  - 通話中に (拡大する) または (縮小する)

#### カメラ切替

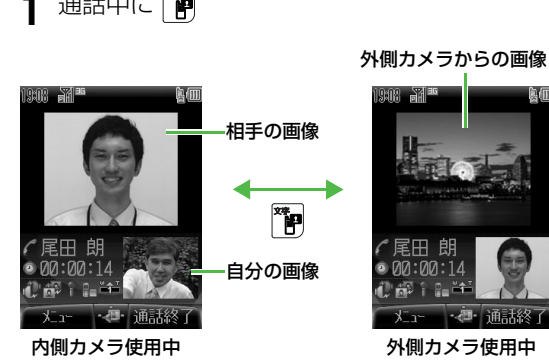

【お買い上げ時】内側カメラ 送信画像を撮影するカメラを切り替えます。

通話中に 🎦

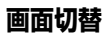

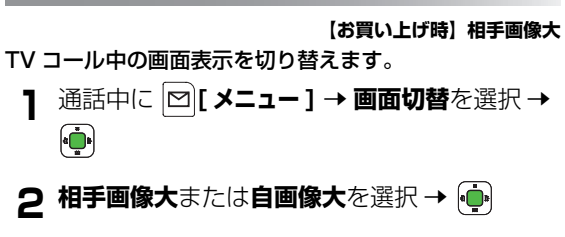

通話終了

自画像大

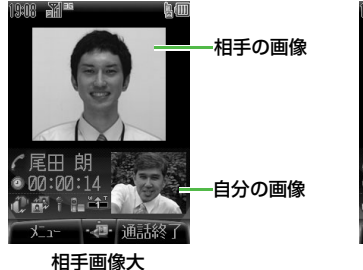

## ホワイトバランスの設定

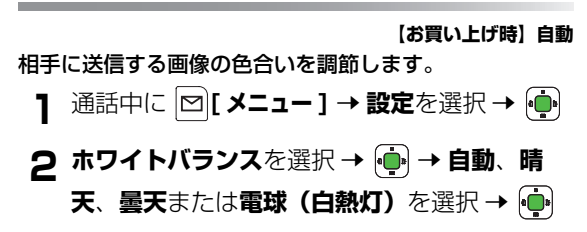

#### アドレス帳の確認

#### TV コール中にアドレス帳を呼び出せます。

- TV コール中に、アドレス帳からの発信、アドレス帳の登録/ 編集はできません。
  - 通話中に 🖾 [メニュー] → アドレス帳を選択 → 👘
    - アドレス帳について(「字P4-1)

#### 通話中のダイヤル入力(メモ機能)

通話中に電話番号などを一時的にメモすることができま す。(最大 40 桁まで表示) メモした内容は通話終了後に確認でき、電話番号の場合は そのメモを使って雷話をかけられます。

● 使用可能なダイヤルボタンは □弊~回感、 床端、 第19 です。

通話中に電話番号などを入力

入力した番号が画面左下に表示されます。

2 Image: The second second

× P

通話中に入力した電話番号などが表示されます。

3 表示された番号に音声電話をかける場合 表示された番号に TV コールをかける場合

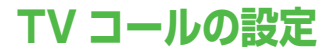

#### 送信画像/音声設定

#### 【お買い上げ時】 カメラ画像

相手に送信する画像と音声の設定を行います。

#### メインメニューから 設定 ▶ TV コール ▶ 画像 / 音声設定

| 項目を選択 → •       |                                                |
|-----------------|------------------------------------------------|
| カメラ画像           | カメラからの画像を送信します。                                |
| 代替画像            | 代替画像を送信します。<br>● 代替画像は変更できます。( <b>☞</b> P.5-8) |
| 送話ミュート          | カメラからの画像だけを送信し、音声は<br>送信しません。                  |
| 代替画像&<br>送話ミュート | 代替画像を送信し、音声は送信しません。                            |

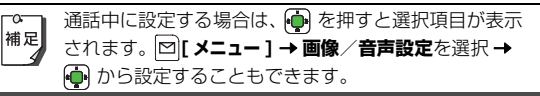

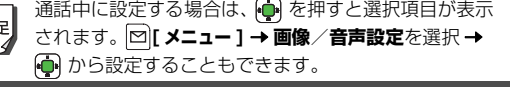
## バックライト設定

【お買い上げ時】明るさ:レベル 3

/バックライト点灯時間:常時点灯

TV コール中の画面の明るさと画面照明の点灯時間を設定します。

#### メインメニューから 設定 ▶ TV コール ▶ バックライト設定

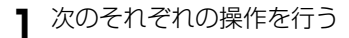

明るさの設定

- 明るさを選択 → 💮 → 💽 でレベル 1 ~ 3 か ら選択 → 🏟
- バックライト点灯時間の設定
- バックライト点灯時間を選択 → 🐽 →
- 常時点灯、通常設定連動または常時消灯を選 択 → •
- 通常設定連動は、通常のバックライト点灯時間の設定 (ご) P.7-6) に従います。

 ▲ 通話中に設定する場合は、 [メニュー] → 設定を選択
 → ● → バックライト設定を選択 → ● を行ってから、 操作してください。

## 受信画質

【お買い上げ時】標準

通話中に受信する画像の画質を設定します。

メインメニューから 設定 🕨 TV コール 🕨 受信画質

】 **標準、動き優先**または**画質優先**を選択 → 連

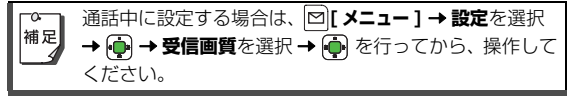

## 代替画像設定

相手に送信する代替画像を設定します。

メインメニューから 設定 ▶ TV コール ▶ 代替画像

] ファイルを選択 → [] 決定]

# カメラ

## カメラをご利用になる前に

705Px は 2 メガピクセル CMOS カメラを搭載し、静止 画や動画の撮影ができます。撮影した画像はメールに添付 したり壁紙などに使用できます。

## 画像データの保存形式 / 保存場所

| 撮影画像 | 保存形式             | 保存場所                  |
|------|------------------|-----------------------|
| 静止画  | JPEG<br>(.jpg)   | データフォルダの<br>ピクチャーフォルダ |
| 動画   | MPEG-4<br>(.3gp) | データフォルダの<br>ムービーフォルダ  |

6 カメラ

 ▲ メモリカードに直接保存することもできます。(保存 先設定 ♪P.6-12)

データフォルダのメモリの使用状況を確認するときは、P.10-5を参照してください。

## カメラご利用時の注意

- レンズが指紋や油脂などで汚れているとピントが合わなくなり ます。汚れたら柔らかい布できれいにふいてください。
- 手ぶれにご注意ください。画像がぶれる原因となります。
   705Px が動かないようにしっかり持って撮影してください。
- 705Px を暖かい場所に長時間置いていたあとで、撮影したり 画像を保存したときは、画質が劣化することがあります。
- カメラ部分に直射日光が長時間当たると、内部のカラーフィル ターが変色して、映像が変色することがあります。

カメラ起動中はイルミネーションが点滅します。点滅は消せません。

#### カメラ撮影中の撮影音について

- マナーモードやその他のモード設定にかかわらず、撮影時は
   音(シャッター音やセルフタイマー音)が鳴ります。音量は
   変更できません。
- 静止画撮影時のシャッター音のパターンは変更できます。 (ごP.6-12)

#### カメラ利用時の着信/アラーム動作/電池残量不足に ついて

- 電池残量が不足していると、カメラは起動できません。
- カメラ起動時に着信やアラーム動作があった場合、または電 池残量が不足すると、カメラは終了します。撮影後(保存 前)に終了した場合、撮影した静止画/動画データは保存さ れます。動画撮影中に終了した場合、カメラ終了までの動画 データは保存されます。

#### カメラの自動終了について

静止画撮影画面または動画撮影画面で、撮影前または撮影直後の画面のままで約3分間何も操作しないと、自動的に終了し、カメラを起動する前の画面へ戻ります。

## カメラについて

705Px では内側カメラでも撮影できます。 管 を押すと内側カメラと外側カメラを切り替えて使用で きます。

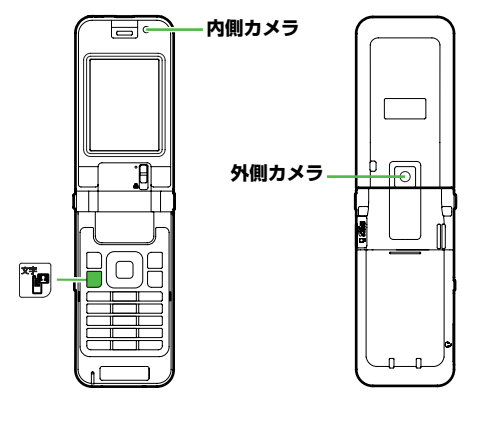

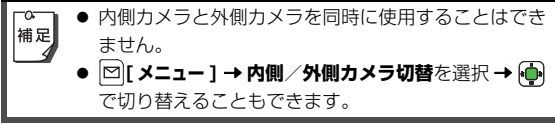

### 機能の簡単切替

撮影画面ではボタン操作で簡単に機能の切り替えができま す。

● □ を押すと、ボタン操作のヘルプ画面が表示されます。

| ボタン         | 静止画モード 動画モード    |              |  |  |  |  |
|-------------|-----------------|--------------|--|--|--|--|
| Ō           | ズームイン           |              |  |  |  |  |
| ÷           | ズーム             | アウト          |  |  |  |  |
| (           | ビデオカメラに切替       | カメラに切替       |  |  |  |  |
| •           | シャッター           | 録画開始         |  |  |  |  |
| 1 <u></u>   | 保存的             | 先設定          |  |  |  |  |
| 2 /#<br>ABC | ピクチャーサイズ 録画時間設定 |              |  |  |  |  |
| 3.          | 画質              | 画質設定         |  |  |  |  |
| 4 .t.       | 連写モード -         |              |  |  |  |  |
| 5%          | セルフタイマー         |              |  |  |  |  |
| Бый         | ナイトモード -        |              |  |  |  |  |
|             | 効果              |              |  |  |  |  |
| 8 tuv       | ホワイトバランス        |              |  |  |  |  |
| D 2000      | ヘルプ             |              |  |  |  |  |
| ×           | 暗く              |              |  |  |  |  |
| <b>#</b>    | 明るく             |              |  |  |  |  |
| **          | 内側 / 外側         | 内側 / 外側カメラ切替 |  |  |  |  |
| ] 長押し       | フォト             | ・ライト         |  |  |  |  |

ディスプレイ

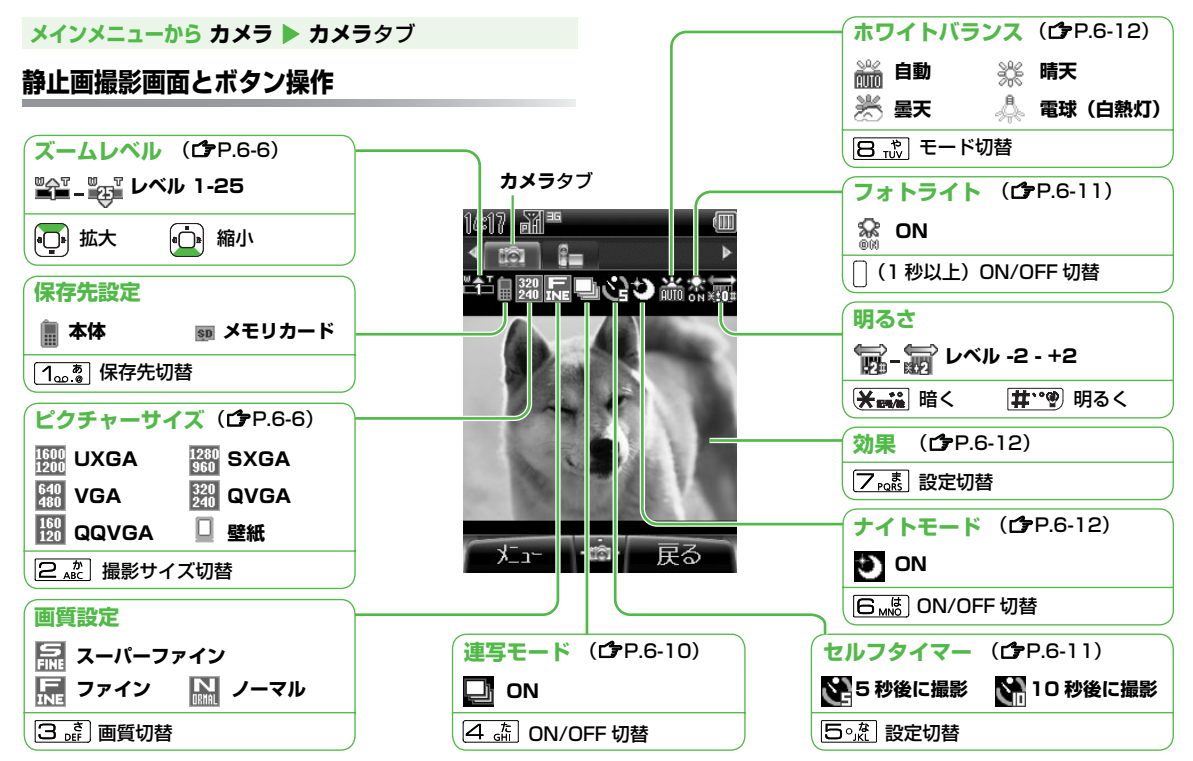

#### メインメニューから カメラ 🕨 ビデオカメラタブ

## 動画撮影画面とボタン操作

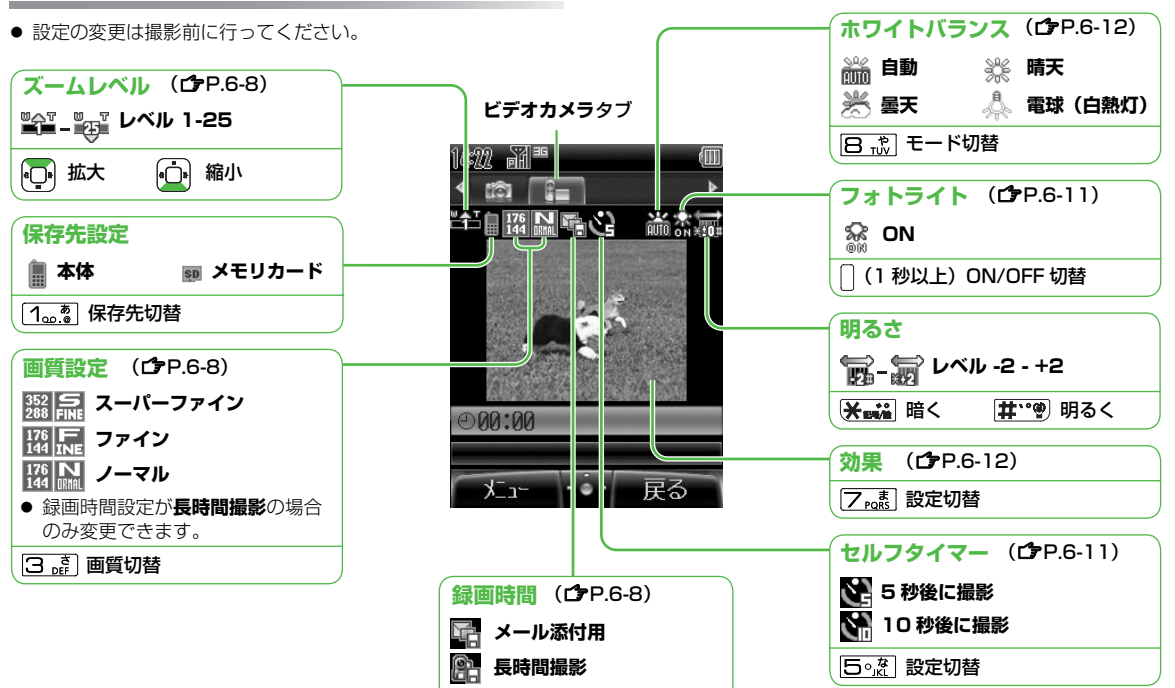

2 🚓 録画時間切替

6 カメラ

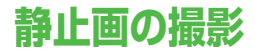

## 静止画撮影モード

各種撮影方法や画像の設定など目的に応じた設定を選んで撮影できます。

|       | ピクチャーサイズ         | ス    | <u>с</u> —д | 面唇                                                                     | 又一儿添付            | ファイル形式                              | 但方可能物                        |
|-------|------------------|------|-------------|------------------------------------------------------------------------|------------------|-------------------------------------|------------------------------|
|       | (ドット数)           | レベル  | 最大倍率        | 四貝                                                                     |                  |                                     |                              |
|       | UXGA (1600x1200) | 1~2  | 約 2.0 倍     | 2.0倍<br>2.0倍<br>4.3倍<br>3.0倍<br>3.7倍<br>3.0倍<br>/ファイン<br>3.0倍<br>/ノーマル |                  | JPEG 形式<br>)  (.jpg) <sup>※ 1</sup> | 約 400<br>ファイル <sup>※ 2</sup> |
|       | SXGA (1280x960)  | 1~3  | 約 2.0 倍     |                                                                        | 可能<br>(290KB まで) |                                     |                              |
| 外側カメラ | VGA (640x480)    | 1~25 | 約 4.3 倍     |                                                                        |                  |                                     |                              |
|       | QVGA (320x240)   | 1~25 | 約 6.0 倍     |                                                                        |                  |                                     |                              |
|       | QQVGA (160x120)  | 1~25 | 約 9.7 倍     |                                                                        |                  |                                     |                              |
|       | 壁紙 (240x320)     | 1~25 | 約 3.0 倍     |                                                                        |                  |                                     |                              |
| 古側カマニ | CIF (352x288)    | 1~2  | 約 2.0 倍     |                                                                        |                  |                                     |                              |
| で受けてく | QCIF (176x144)   | 1~3  | 約 4.0 倍     |                                                                        |                  |                                     |                              |

※1 本体への保存時は「画像 0001.jpg」、「画像 0002.jpg」・・・と順にファイル名が付きます。

※2 お買い上げ時の状態(ピクチャーサイズ: QVGA / 画質: ファイン)で撮影して、705Px 本体のピクチャーフォルダに保存できる 最大の画像数です。

● 暗い場所で撮影するときは、ナイトモードを使用してください。(♪P.6-12) 補足 ● 増料 たわり アギリアちさわる パクチャーフィル グローム ビー デミキーソフ

● 撮影した静止画が保存されるピクチャーフォルダは、ムービー、着うた・メロディ、S! アプリなどの他のフォルダとメモリを 共用しているため、他のデータの登録状況によっては保存できる画像数が少なくなります。

● メモリカードに保存できる画像数は、メモリカードの容量によって変動します。

## 静止画を撮影する

#### メインメニューから カメラ 🕨 カメラタブ

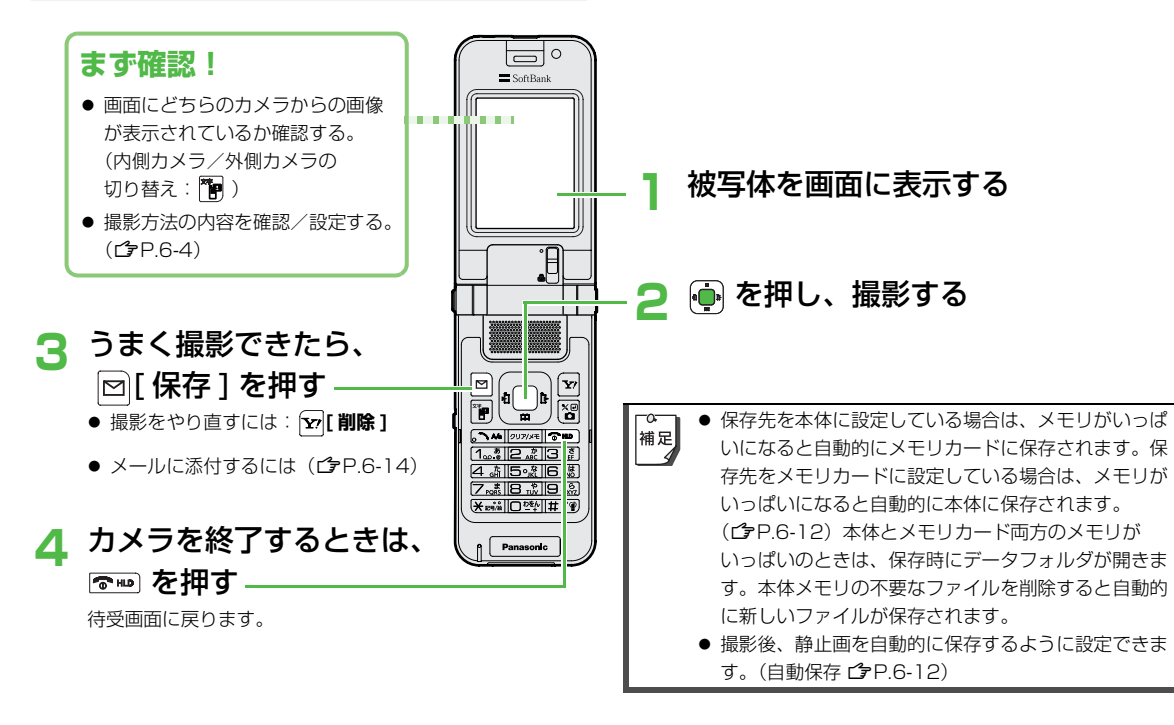

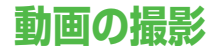

### 動画撮影モード

長時間の動画やメール添付用の短い動画を、用途に応じて撮影できます。

|       | 録画時間       |        |            |                   |      |         |                       | -6                  |  |  |
|-------|------------|--------|------------|-------------------|------|---------|-----------------------|---------------------|--|--|
|       |            | 本体     | メモリ<br>カード | 画質(ドット数)          | レベル  | 最大倍率    | ファイル形式                | 保存可能数               |  |  |
|       | メール<br>添付用 | 約 30 秒 | 約30秒       | ノーマル(176x144)     | 1~25 | 約 7.9 倍 |                       |                     |  |  |
| 外側カメラ |            | 約160秒  | 約60分       | ノーマル(176x144)     | 1~25 | 約 7.9 倍 |                       |                     |  |  |
| 反応    | 反时间 約 場影   | 約 85 秒 | 約60分       | ファイン(176x144)     | 1~25 | 約 7.9 倍 |                       |                     |  |  |
| 1     |            | 約 30 秒 | 約 45 分     | スーパーファイン(352x288) | 1~25 | 約 3.4 倍 | MPEG-4                | 約 40                |  |  |
|       | メール<br>添付用 | 約 30 秒 | 約 30 秒     | ノーマル(176x144)     | 1~3  | 約 4.0 倍 | (.3gp) <sup>* 1</sup> | ファイル <sup>※ 2</sup> |  |  |
| 内側カメラ |            | 約160秒  | 約60分       | ノーマル(176x144)     | 1~3  | 約 4.0 倍 |                       |                     |  |  |
|       | 女时间<br>撮影  | 約 85 秒 | 約60分       | ファイン(176x144)     | 1~3  | 約 4.0 倍 |                       |                     |  |  |
|       | 140,10     | 約 30 秒 | 約 45 分     | スーパーファイン(352x288) | 1~2  | 約 2.0 倍 |                       |                     |  |  |

※1 本体への保存時は「ムービー 0001.3gp」、「ムービー 0002.3gp」・・・と順にファイル名が付きます。

※2 お買い上げ時の状態(外側カメラ/メール添付用)で撮影して、705Px本体のムービーフォルダに保存できる最大の画像数です。

● 動画を撮影するときは、なるべく明るい状態で撮影することをおすすめします。 補足 ● 想覧した 野茶が得たされる / 「「」」、」(グローン・デジューン)の「

● 撮影した動画が保存されるムービーフォルダは、ピクチャー、着うた・メロディ、S! アプリなどの他のフォルダとメモリを共用しているため、他のデータの登録状況によっては保存できる画像数が少なくなります。

● メモリカードに保存できる長時間撮影の録画時間は、メモリカードの容量によって変動します。

6 カメラ

## 動画を撮影する

● ご利用前に電池残量(CPP.1-12)とメモリ容量(CP.10-5)をご確認ください。電池残量が不足しているときは撮影できません。

メインメニューから カメラ 🕨 ビデオカメラタブ

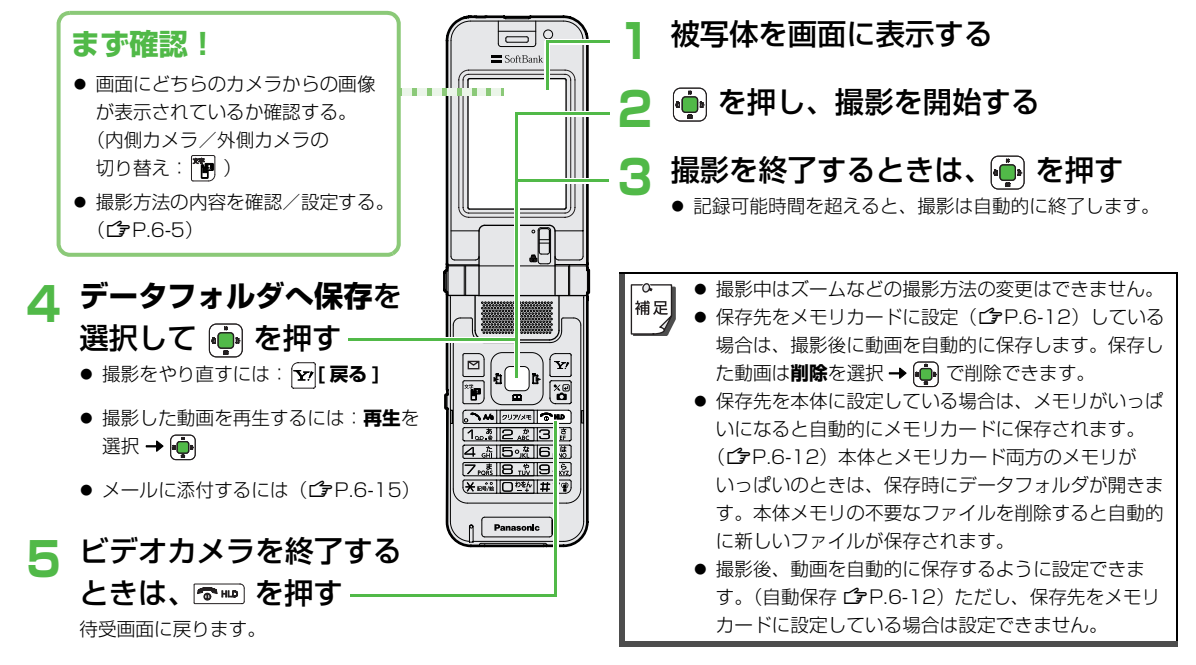

## 便利な撮影方法

## 連写で撮影する(静止画)

#### 15枚の静止画を連続して撮影できます。

- 画像サイズは、外側カメラの場合 QVGA (320x240)、内側 カメラの場合 QCIF (176x144) に固定されます。
- 連写モードでシャッター(●))を押すと、一定間隔で自動的 に残りの回数分が撮影されます。
- 連写モードに設定するとナイトモードは **OFF** になります。

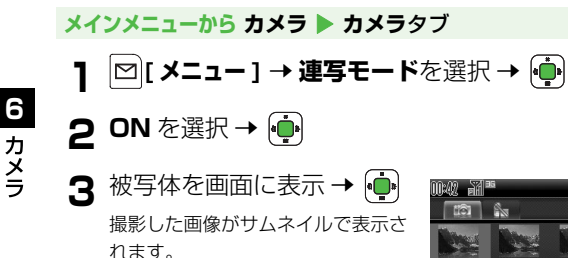

● 撮影を中止するには:
 1
 1
 1
 1
 1
 1
 1
 1
 1
 1
 1
 1
 1
 1
 1
 1
 1
 1
 1
 1
 1
 1
 1
 1
 1
 1
 1
 1
 1
 1
 1
 1
 1
 1
 1
 1
 1
 1
 1
 1
 1
 1
 1
 1
 1
 1
 1
 1
 1
 1
 1
 1
 1
 1
 1
 1
 1
 1
 1
 1
 1
 1
 1
 1
 1
 1
 1
 1
 1
 1
 1
 1
 1
 1
 1
 1
 1
 1
 1
 1
 1
 1
 1
 1
 1
 1
 1
 1
 1
 1
 1
 1
 1
 1
 1
 1
 1
 1
 1
 1
 1
 1
 1
 1
 1
 1
 1
 1
 1
 1
 1
 1
 1
 1
 1
 1
 1
 1
 1
 1
 1
 1
 1
 1
 1
 1
 1
 1
 1
 1
 1
 1
 1
 1

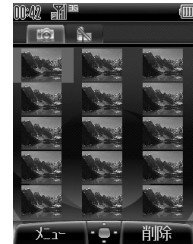

- 4 撮影した画像を確認するには、 (○) で確認したい画像を選択 → (●) 選択した画像が拡大表示されます。
   ● ○ で拡大表示のまま、残りの画像が確認できます。
   5 すべての連写画像を保存する場合
   [メニュー] → 全画像保存を選択 → (●)
   1 枚だけを保存する場合
   ○ で保存したい画像を選択 → [○] [メニュー]
   → この画像だけ保存を選択 → (●)
   連写モードが OFF 状態の静止画撮影画面に戻ります。
- 6 カメラを終了するときは、 🖘

| 接写モードを使って撮影する(静止画/動画)

外側カメラでの撮影時、被写体まで約 8cm の距離で撮影 します。

- 】 接写レバーを「♥」の方向に動かす
  - 接写終了後は接写レバーを「。」の方向に戻してください。

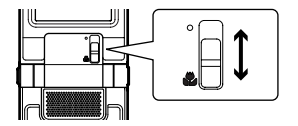

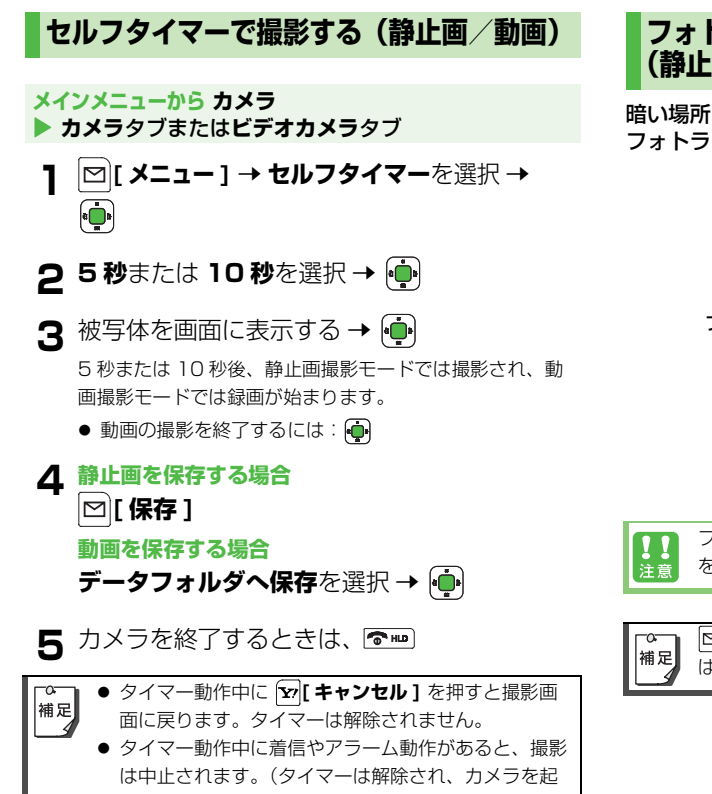

動する前の画面に戻ります。)

### フォトライトを使って撮影する (静止画/動画)

暗い場所などで外側カメラを使用して撮影するときに、 フォトライトを補助光として点灯させます。

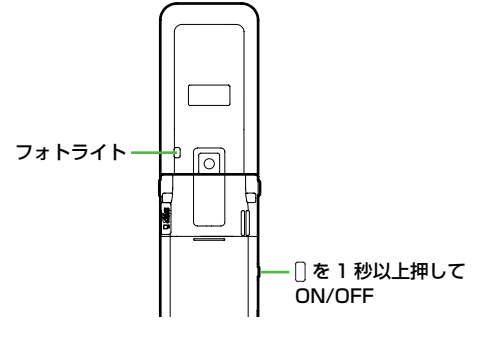

6 カメラ

フォトライトを人の目に近づけて点灯させたり、発光部 を直視したりしないでください。

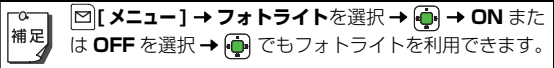

## 画像/撮影に関する設定

#### 静止画と動画の撮影方法や画像の設定など、目的に応じて変更できます。

● 設定の変更は撮影前に行ってください。簡単なボタン操作で切り替えられる機能もあります。(♪P.6-3)

| 百日         | 松谷                                                                                                    | お買い上し         | ブ時                |
|------------|----------------------------------------------------------------------------------------------------|---------------|-------------------|
| 項口         | 152 HL                                                                                                    | 静止画           | 動画                |
| 内側/外側カメラ切替 | 内側カメラ/外側カメラを切り替えます。(C <b>5</b> P.6-3)                                                                                                    | 外側カメラ         | 外側カメラ             |
| ピクチャーサイズ   | 撮影する静止画のサイズを設定します。( <b>ご</b> P.6-6)                                                                                                    | QVGA(320x240) | *                 |
| 画質設定       | 画質を設定します。動画の場合は、録画時間の設定が <b>長時間撮影</b> の<br>場合のみ変更できます。( <b>ご</b> ₽.6-8)                                                                                                    | ファイン          | ノーマル<br>(176x144) |
| 録画時間       | 動画の録画時間を設定します。(CPP.6-8)                                                                                                    | *             | メール添付用            |
| フォトライト     | 暗い場所で撮影するときに利用します。(CPP.6-11)                                                                                                    | OFF           | OFF               |
| ナイトモード     | 露光時間を長くして、夜間などの周囲が暗い状態でも撮影できます。                                                                                                    | OFF           | *                 |
| 連写モード      | 15枚の写真を連続して撮影できます。(CP-6-10)                                                                                                    | OFF           | *                 |
| 効果         | 画質の色調効果を選択します。                                                                                                    | ノーマル          | ノーマル              |
| ホワイトバランス   | 天候や場所によって画像の発色を調整し、自然な色合いにします。                                                                                                    | 自動            | 自動                |
| セルフタイマー    | 設定時間後に自動的に撮影できます。(🌈 P.6-11)                                                                                                    | OFF           | OFF               |
| シャッター音     | 撮影時のシャッター音を選択できます。<br>● 音量を変更したり、音が鳴らないようにすることはできません。                                                                                                    | パターン 1        | *                 |
| 保存先設定      | 保存先(本体またはメモリカード)を選択します。                                                                                                    | 本体            | 本体                |
| 自動保存       | 撮影後、静止画や動画を自動的に保存するかどうかを設定します。                                                                                                    | OFF           | OFF               |
| 保存容量確認     | 現在の保存先(本体またはメモリカード)にあとどれくらい保存で<br>きるかの目安を確認できます。<br>静止画の場合は、指定したピクチャーサイズと画質で保存できる<br>ファイル数を表示します。動画の場合は、指定した録画時間( <b>長時<br/>間撮影</b> またはメール添付用)と画質で保存できる時間の合計と、<br>1 ファイルあたりの最大録画時間を表示します。 | _             | _                 |

※ 設定できません。

| 百日                                       | 操作                                     | お買い上げ時 |    |
|------------------------------------------|----------------------------------------|--------|----|
| 現日 1000000000000000000000000000000000000 |                                        | 静止画    | 動画 |
| 設定リセット                                   | カメラとビデオの設定をお買い上げ時の状態にします。              | _      | _  |
| ビデオカメラ/<br>カメラに切替                        | 撮影モードを切り替えます。                          | _      | _  |
| ヘルプ                                      | 撮影時に利用できるボタン操作を表示します。(機能の簡単切替 👉 P.6-3) | -      | _  |

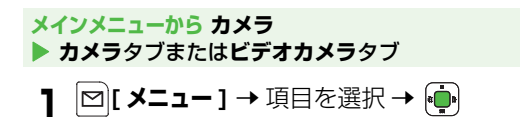

2次のそれぞれの操作を行う

| 内側/外側カメラ<br>切替 | <b>外側カメラ</b> または <b>内側カメラ</b> を選択<br>→ •             |
|----------------|------------------------------------------------------|
| ピクチャーサイズ       | サイズを選択 → 💮                                           |
| 画質設定           | <b>スーパーファイン、ファイン</b> または<br>ノーマルを選択 → <mark>∲</mark> |
| 録画時間           | <b>長時間撮影</b> または <b>メール添付用</b> を選<br>択 <b>→ </b> •   |
| フォトライト         | ON または OFF を選択 → <mark></mark>                       |
| ナイトモード         | ON または OFF を選択 → <mark></mark>                       |
| 連写モード          | ☞P.6-10手順2へ                                          |
| 効果             | ノーマル、セピア、白黒またはネガ<br>ポジ(外側カメラのみ)を選択 →                 |

| ホワイトバランス          | 自動、晴天、曇天または電球(白熱<br>灯)を選択 → 🐢                                                                                                    |
|-------------------|----------------------------------------------------------------------------------------------------|
| セルフタイマー           | └┓P.6-11 手順2へ                                                                                                    |
| シャッター音            | パターン1~5から選択 → 👘                                                                                                    |
| 保存先設定             | <b>本体</b> または <b>メモリカード</b> を選択 →                                                                                                    |
| 自動保存              | ON または OFF を選択 → 🍎                                                                                                    |
| 保存容量確認            | <ul> <li>○ で項目を選択</li> <li>● [ 画質変更 ] を押すと、ノーマ</li> <li>ル、スーパーファイン、ファイン</li> <li>の順に保存画質設定が変わります。</li> <li>( 動画でメール添付用を選択した場合は変更できません。)</li> </ul> |
| 設定リセット            | 確認画面で 🏟                                                                                                    |
| ビデオカメラ/<br>カメラに切替 | 撮影モードが切り替わります。                                                                                                    |
| ヘルプ               | ボタン操作が表示されます。                                                                                                    |

6 カメラ

## 撮影した画像の確認

撮影した静止画/動画を確認します。

メインメニューから データフォルダ

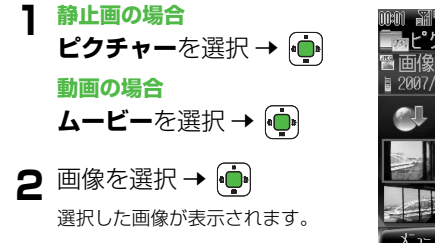

例)ピクチャー フォルダ

6 カメラ

メモリカードに保存されている静止画を確認するには
 手順1のあとで、デジタルカメラフォルダ(
 ● → PANA フォルダを選択 → ●

 メモリカードに保存されている動画を確認するには
 手順1のあとで、ビデオカメラフォルダ(
 ● → PRL フォルダを選択 → ●

 ・構定
 ・撮影後、保存された静止画は編集できます。編集方法は
 データフォルダの静止画の編集(ご●P.10-12)を参照
 してください。

## 静止画/動画をメールで送る

## 撮影した静止画を添付する

撮影した静止画を、撮影直後の画面から直接メールに添付 して送信できます。

- ●撮影した静止画を保存したあとは、データフォルダからの操作でも送信できます。(ご)P.10-11)
  - **1** 被写体を画面に表示 → → •メール作成画面が表示されます。
- 2 宛先など他の項目を入力し、メールを送信する(ご)P.15-6 手順1以降)

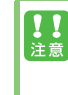

静止画のデータサイズが 290KB 以上の場合、メールに 添付できません。添付できなかった場合はデータフォル ダに保存されます。290KB 以下にリサイズすると (**ご**P.10-12) 添付できます。

## 撮影した動画を添付する

撮影した動画を、撮影直後の画面から直接メールに添付し て送信します。

- 】 被写体を画面に表示 → 💮
- 2撮影を終了するときはもう一度 🏚
- 3 メールに添付を選択→ 💮
- 4 宛先など他の項目を入力し、メールを送信する(ご)P.15-6 手順1以降)

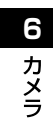

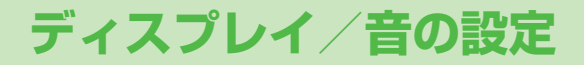

## ディスプレイの設定

### 壁紙設定

**!!** 注意 【お買い上げ時】湖畔 .jpg

待受画面に表示する壁紙として、あらかじめ登録されてい る画像やカメラで撮影した静止画などを設定できます。

メインメニューから 設定 ▶ ディスプレイ設定 ▶ 壁紙

】 データフォルダ内の画像を選択 → 🖾 [決定]

● 画像を拡大して見たい場合:画像を選択 → 🛖

## 著作権保護ファイルについて

- 著作権保護ファイルを壁紙に設定した場合、ファイルの有効期限が切れたり、設定時とは別のUSIMカードを装着すると、お買い上げ時の設定に戻る場合があります。
- 使用可能回数に制限のある著作権保護ファイルは、壁 紙に設定できません。

● 画像によっては、うまく表示されなかったり、設定でき ないこともあります。

## 時計表示設定

ふだんお使いの都市のホーム時計と世界各国の都市用の世 界時計の設定ができます。また、日付/時刻の表示形式の 設定もできます。

● 日付/時刻の設定について( ♪P.1-23)

## ホーム時計の設定

【お買い上げ時】ホームエリア設定:東京 /サマータイム設定:OFF

ふだんお使いの都市(ホームエリア)を設定します。サ マータイムを **ON** にすると、設定したホームエリアの時 刻が 1 時間進んだ状態で表示されます。

#### メインメニューから 設定 ▶ 一般設定 ▶ 日時設定 ▶ ホーム時計設定

次のそれぞれの操作を行う ホームエリア設定 ホームエリア設定を選択 → ● → 都市を選択 → ● サマータイム設定 サマータイム設定を選択 → ● → ON または OFF を選択 → ●

## 海外時計の設定

【お買い上げ時】タイムゾーン:東京 /サマータイム設定:OFF

ふだんお使いの都市以外の世界各国の都市(タイムゾーン)の時計を設定します。サマータイムを ON にすると、設定したタイムゾーンの時刻が1時間進んだ状態で表示されます。

## メインメニューから 設定 ▶ 一般設定 ▶ 日時設定 ▶ 海外時計設定

- ▶ 次のそれぞれの操作を行う
  - タイムゾーン設定
  - タイムゾーンを選択 → 👜 → 都市を選択 →

  - サマータイム設定
  - **サマータイム設定**を選択 → 連 → ON または
  - リマーダイム設定を選 OFF を選択 → •••

## 表示する時計の選択

【お買い上げ時】ホーム時計設定

待受画面に表示する時計(ホーム時計/海外時計)を設定 します。

## メインメニューから 設定 ▶ 一般設定 ▶ 日時設定 ▶ 表示時計選択

オーム時計設定または海外時計設定を選択 →

7

## 日付/時刻の表示形式の設定

【お買い上げ時】時刻:24時間表示 /日付:年/月/日

時刻の時間制(24 時間/ 12 時間)や日付の表示形式を 設定します。

メインメニューから 設定 ▶ 一般設定 ▶ 日時設定 ▶ 表示形式

■ 次のそれぞれの操作を行う

#### 時刻の表示形式設定

- 時刻を選択 → → 24 時間表示または 12 時間表示を選択 → •
- 日付の表示形式設定

日付を選択 → ・ 年/月/日、月/日/年 または日/月/年を選択 → ・ メインメニューアイコン設定

メインメニュー画面の各アイコンや背景に、あらかじめ登 録されている画像やカメラで撮影した静止画などを使用で きます。

メインメニューのアイコンを個別に変更する

#### メインメニューから 設定 ▶ ディスプレイ設定 ▶ メインメニューアイコン

- 】 アイコンを選択 → 🏚
- 2 データフォルダ内の画像を 選択→ ☑[決定]
  - 画像を拡大して見たい場合:画像
     を選択 → ●
  - 他のアイコンの設定をする場合 は、手順2を繰返してください。

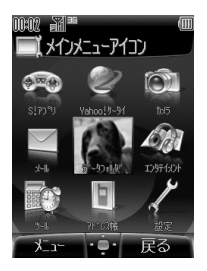

#### メインメニューの背景を変更する 配色パターンの設定 【お買い上げ時】 Black メインメニューから 設定 ▶ ディスプレイ設定 メインメニューアイコン ディスプレイの配色パターンを設定します。 |🗠] [ メニュー ] → 一括変更を選択 → 👜 メインメニューから 設定 ディスプレイ設定 配色パターン ▶ データフォルダ内の画像を Black、White または Brown を選択 → メインメニューアイコン 選択 → 🖾 [決定] ● 画像を拡大して見たい場合:画像 を選択 → 💼 ディスプレイの明るさの調節 【お買い上げ時】レベル5 ディスプレイの照明の明るさを調節できます。

#### 初期設定に戻す

メインメニューから設定 ▶ ディスプレイ設定 ▶ メインメニューアイコン 1 図[メニュー]→設定リセットを選択

】 [メニュー] → 設定リセットを選択 → • → 確認画面で •

7-5

メインメニューから 設定 ▶ ディスプレイ設定 ▶ 明るさ

## バックライト点灯時間の設定

【お買い上げ時】 15 秒

ディスプレイのバックライトの点灯時間を設定します。

メインメニューから 設定 ▶ ディスプレイ設定 ▶ バックライト点灯時間

1 15 秒、30 秒または 60 秒を選択 → 🔖

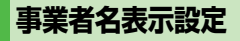

【お買い上げ時】表示設定:OFF /表示位置:中央上

待受画面にご利用の通信事業者名を表示します。表示位置 を設定することもできます。

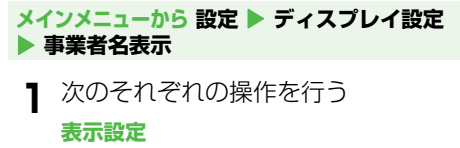

**表示設定**を選択 → 連 → ON または OFF を

選択 → 🏚

#### 表示位置の設定

表示位置を選択 → • 中央上、左上または 左下を選択 → •

## 英語表示に切り替える

【お買い上げ時】自動

画面の表示言語を日本語または英語に切り替えます。**自動** を選ぶと、USIM カードに設定されている言語が設定さ れます。

メインメニューから 設定 🕨 一般設定 🕨 Language

┃ 自動、English または日本語を選択 → 🏟

## 音の設定

## 着信音の設定

【お買い上げ時】音声着信、TV コール着信:ブザー .mmf /メール着信:キラキラ .mmf

電話がかかってきたときやメール/ SMS を受信したとき に鳴る着信音を設定します。

メインメニューから 設定 ▶ 音・バイブ設定
 メロディ選択 ▶ 音声着信、TV コール着信または
 メール着信 ▶ 着うた・メロディまたはミュージック

- 】 着信音を選択 → 🖸 [ **決定** ]
  - 着信音を聞く場合:着信音を選択 → ●
     で音量調節ができます。

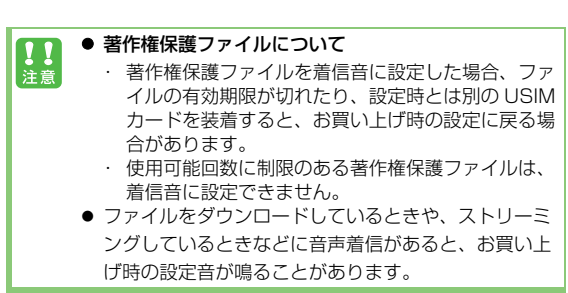

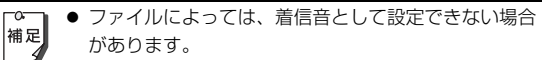

 アドレス帳に登録されている相手ごとに着信音を設定 できます。(ご) P.4-4)

## 着信音量の設定

【お買い上げ時】レベル3

電話がかかってきたときやメール/SMS を受信したとき に鳴る着信音の大きさを設定します。

- **サイレント**に設定すると、着信音は鳴りません。
- エスカレーティングトーンに設定すると、レベル1~6の順で 約3秒ごとに音量が上がります。

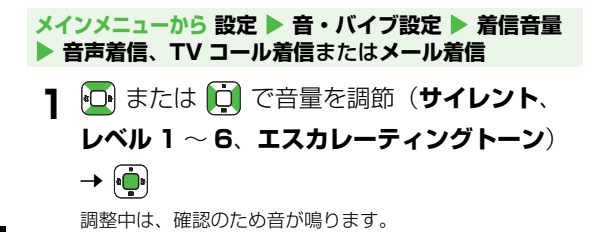

7 ディスプレイ/音の設定

音声着信の音量を変更すると、ウェブの情報画面表示中 補足 の BGM などの音量も変更されます。ただし、音声着信 をエスカレーティングトーンに設定している場合は、 ウェブ情報画面表示中の音はレベル3で鳴ります。

## バイブレーションの設定

【お買い上げ時】OFF

電話やメール/ SMS を受信したときに、振動でお知らせ します。

#### メインメニューから 設定 ▶ 音・バイブ設定 ▶ バイブレーション

ON または OFF を選択 → 💼

バイブレーションを ON に設定した 705Px を机の上や **!!** 注意 滑りやすい場所などに置くと、着信したときに振動で落 下することがあります。特に充電するときは、落下防止 のためにも **OFF** にすることをおすすめします。

## エラー音の設定

【お買い上げ時】ON

エラー時に音を出すかどうかを設定します。

メインメニューから 設定 ▶ 音・バイブ設定 ▶ エラー音

ON または OFF を選択 → (●)

モード設定

使用する環境や状況に合ったモードに 705Px を設定できます。各モードの設定内容はお好みに応じて変更できます。ただし、マナーモードの設定内容は変更できません。

#### ■ 各モードのお買い上げ時の設定内容

|       |                          | 通常モード              | マナーモード             | ユーザーモード            | アウトドアモード               | 運転中モード             |
|-------|--------------------------|--------------------|--------------------|--------------------|------------------------|--------------------|
| 設定内容  |                          | モードを設定し<br>ていない通常の | 音を出したくな<br>いときに設定し | 用途に応じた設定<br>ができます。 | 野外などで音が聞こ<br>えにくいときに設定 | 運転中に音を出<br>さないように設 |
|       |                          | 状態です。              | ます。                |                    | します。                   | 定します。              |
| メロディ  | 音声着信/ TV コール着信           | ブザー .mmf           | —                  | ブザー .mmf           | ブザー .mmf               | ブザー .mmf           |
| 選択    | メール着信                    | キラキラ .mmf          | —                  | キラキラ .mmf          | キラキラ .mmf              | キラキラ .mmf          |
| 着信音量  | 音声着信/ TV コール着信<br>/メール着信 | レベル 3              | サイレント              | レベル 3              | レベル 6                  | サイレント              |
| キー確認者 | Ŧ                        | サウンド 1             | _                  | サウンド 1             | サウンド 1                 | サウンド 1             |
| キー確認者 | 量                        | レベル 1              | サイレント              | レベル 1              | レベル 6                  | サイレント              |
| エラー音  |                          | ON                 | OFF                | ON                 | ON                     | ON                 |
| バイブレー | ーション                     | OFF                | ON                 | OFF                | ON                     | OFF                |

## モードを切り替える

【お買い上げ時】通常モード

● 通常モード以外のモードに切り替えると、各モードのアイコン が表示されます。(♪P.1-13)

メインメニューから 設定 ▶ 一般設定 ▶ モード設定

】 モードを選択 → 💮

#### モードを編集する

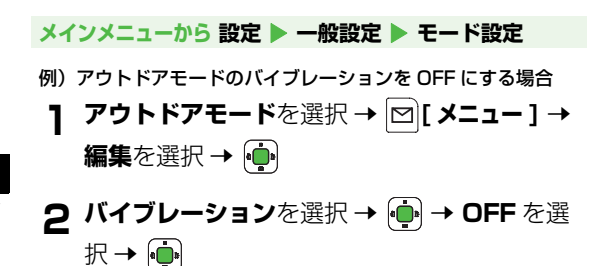

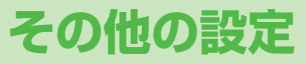

## イルミネーション設定

下記の状況をお知らせするイルミネーションの色を設定で きます。

| 項目           | 内容                      | お買い上げ時         |
|--------------|-------------------------|----------------|
| 音声着信         | 音声電話着信中に点滅します。          | マリンブルー         |
| TV コール<br>着信 | TV コール着信中に点滅します。        | マリンブルー         |
| メール<br>着信    | メール/ SMS 受信中に点滅し<br>ます。 | ライム            |
| 音声<br>通話中    | 音声通話中に点滅します。            | スカイブルー         |
| フリップ<br>クローズ | 705Px を閉じたときに点滅し<br>ます。 | バイオレット         |
| データ<br>送受信中  | データ送受信中に点滅します。          | ON<br>(マリンブルー) |

メインメニューから 設定 ▶ 一般設定 ▶ イルミネーション

- 】 項目を選択 →
- 2 パターンを選択→ 💮

選択中は、確認のためイルミネーションが点滅します。

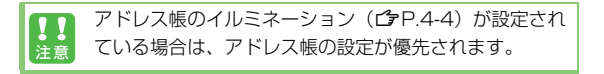

## ボタンの設定

## キー確認音の設定

【お買い上げ時】キー確認音:サウンド 1 /キー確認音量:レベル 1

ボタンを押したときの確認音とその音量を設定できます。

- メインメニューから 設定 🕨 音・バイブ設定
  - 次のそれぞれの操作を行う **キー確認音の設定 キー確認音**を選択 → ● → 音の種類を選択 → ● **キー確認音量の設定 キー確認音量**を選択 → ● → ● または ● で音量を調節(サイレント、レベル 1 ~ 6) → ●

● サイレントに設定すると、キー確認音は鳴りません。

## キーバックライトの設定

【お買い上げ時】15秒 ボタンを押したときの照明の点灯時間を設定します。

#### メインメニューから 設定 ▶ 一般設定 ▶ キー設定 ▶ キーバックライト

- ] OFF または照明時間を選択 →
  - OFF に設定すると、ボタンの照明は点灯しません。

## ショートカットボタンの設定

【お買い上げ時】Yahoo! ケータイメニュー

ナビゲーションボタンの上ナビボタンに、よく使う機能を ショートカットとして登録できます。利用するときは、待 受画面で 🖓 を押します。

メインメニューから 設定 ▶ 一般設定 ▶ キー設定 ▶ ショートカット (上ナビボタン)

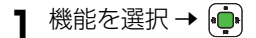

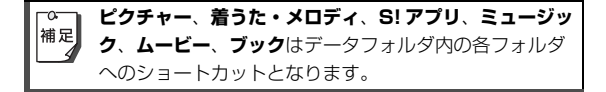

## 通話設定

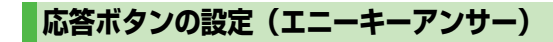

#### 【お買い上げ時】OFF

かかってきた電話に出るときの応答ボタンを設定します。

| 設定  | 応答できるボタン                                                                                                    |  |  |
|-----|----------------------------------------------------------------------------------------------------|--|--|
| ON  | . TM, Other ~ Erik (Kini), (Kini), (Ki |  |  |
| OFF | (****)                                                                                                    |  |  |

#### メインメニューから 設定 ▶ 通話設定 ▶ エニーキーアンサー

ON または OFF を選択 → 👜

▲ 応答保留中はエニーキーアンサーは無効です。 補足

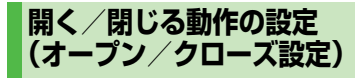

## オープン着信応答設定

#### 【お買い上げ時】OFF

705Px を開くだけで、かかってきた電話に応答できます。

メインメニューから 設定 ▶ 通話設定 ▶ オープン/クローズ設定 ▶ オープン着信応答

**ON**(応答する)または OFF(応答しない) を選択 → ●

### クローズ通話終了設定

【お買い上げ時】OFF

705Px を閉じるだけで、通話を終了できます。

メインメニューから 設定 ▶ 通話設定 ▶ オープン/クローズ設定 ▶ クローズ通話終了

## **ON**(終了する)または OFF(終了しない) を選択 → ●

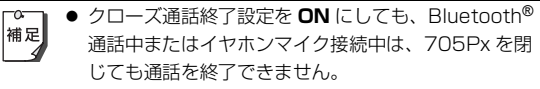

 ● クローズ通話終了設定が ON の場合、ウェブ閲覧中に 705Px を閉じてもウェブは終了しません。

### 国際電話の設定

国際電話をかけるときに必要な国際コードと国番号を設定 します。

- 日本国内から国際電話をかける( C P.2-4)
- 海外で電話をかける(ごP.2-18)

#### 国際コードの設定

#### 【お買い上げ時】0046010

#### よく利用する国際コードを設定します。

 ● 待受画面で 回野 を長押し(1秒以上)すると、設定した国際 コードが自動的に入力され、「+」が表示されます。(「+」は国 際コードを表す記号です。)

## メインメニューから 設定 ▶ 通話設定 ▶ 国際設定 ▶ 国際コード

- 📱 操作用暗証番号(4 桁)を入力 → 👜
  - 操作用暗証番号について(♪P.1-26)

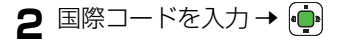

8

その他の設定

## 国番号リストの設定

あらかじめ登録されている国番号を編集したり、追加登録 ができます。

 国番号について詳しくは、「国際ローミングガイド」を参照して ください。

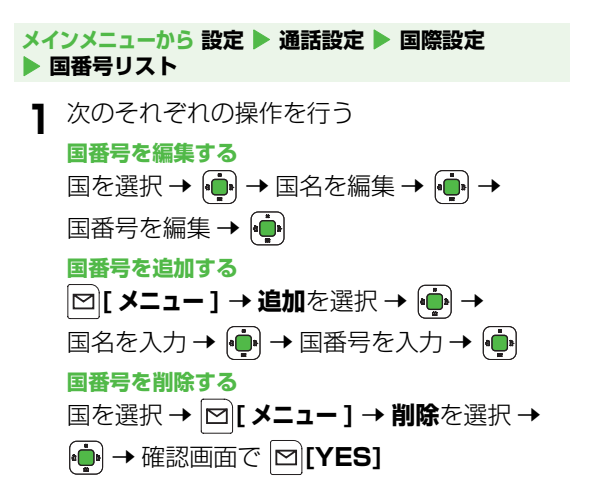

## 自動応答の設定

#### 【お買い上げ時】OFF

ステレオイヤホンマイク(オプション品)や Bluetooth<sup>®</sup> 通信対応のハンズフリー機器を使用しているときに、ボタ ン操作をしなくても自動的に電話の着信に応答できるよう に設定します。ON に設定した場合、電話がかかってくる と、イヤホンとスピーカーから着信音が約7秒間鳴り、 「ピーピ」と鳴ったあと、電話がつながります。

#### メインメニューから 設定 🕨 通話設定 🕨 自動応答

| ON または OFF を選択 → 🛑

- マナーモードなど着信音を鳴らさない設定をしている 場合は、電話がかかってくるとイヤホンからのみ着信 音が鳴ります。
  - 自動応答と簡易留守録(ごP.2-7)を同時に設定している場合は、呼び出し時間の短い方が優先されます。
  - 自動応答と留守番電話サービス(□●P.14-4)の呼び 出しなしを同時に設定している場合は、留守番電話 サービスが優先されます。

その他の設定

# エンタテイメント

## メディアプレイヤー

メディアプレイヤーを利用して、705Px 本体やメモリ カードに保存されている音楽や動画を再生します。プレイ リストを使って、お好みの選曲集を作ることもできます。 ● プレイリストについて(ごP.9-9)

### ご利用時の注意

- ファイルの形式やメモリカードの状態、保存方法などによって 再生できないことがあります。
- 電池残量が不足していると再生できません。
- 再生中はイルミネーションが点滅します。点滅は消せません。
- 再生中に電話がかかってきたりアラームの設定時刻になったり
   電池残量が不足すると、再生は停止します。
- 再生中にメールや SMS を受信しても着信音は鳴りません。イルミネーションが点滅し、画面に「目」を表示してお知らせします。

パソコンでの音楽データ保存について

パソコンを使ってメモリカードまたは 705Px 本体に音楽デー タを保存し 705Px で利用するときは、次の点にご注意ください。

- 著作権などにご注意ください
  - ご利用にあたっては、著作権などの第三者知的財産権その 他の権利を侵害しないようご注意ください。
  - メモリカード内に保存した音楽は、個人使用の範囲だけで ご使用ください。
- メモリカードに音楽データを保存するときは、指定のフォル ダに保存してください。(♪P.10-24)

パソコンでの音楽データ保存についての詳細は、ユーティリ ティーソフトウェア(CD-ROM)に収録されているユーザーズ ガイドを参照してください。

音楽(着うた<sup>®</sup>/着うたフル<sup>®</sup>)/動画の ダウンロード

メディアプレイヤーからウェブに接続して、音楽 (着うた<sup>®</sup> /着うたフル<sup>®</sup>)や動画をダウンロードできま す。

 ご利用にあたっては、音楽や動画の提供サイトの情報(料金や 有効期限など)を必ずご確認ください。

#### メインメニューから エンタテイメント ▶ メディアプレイヤー

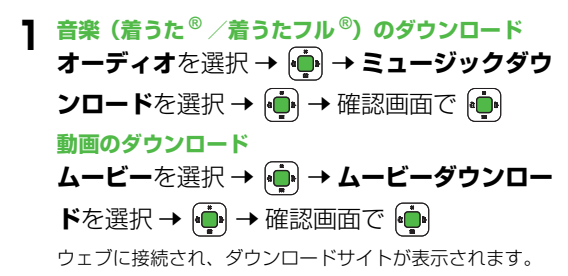

以降はジャンルやサイトなどを選択し、ダウンロードしてください。

■ ミュージックサーチで音楽を検索する

曲名やアーティスト名で検索して、音楽をダウンロードで きます。

#### メインメニューから エンタテイメント ▶ メディアプレイヤー ▶ オーディオ ▶ ミュージックサーチ

- ┨ 確認画面で 連
  - 以降は画面指示に従って音楽ファイルを検索し、ダウン ロードしてください。

#### 著作権保護ファイルの利用について

ダウンロードした音楽/動画ファイルには、著作権保護設定に より再生や転送、保存などが制限されているものがあります。 著作権保護ファイルの利用には、コンテンツ・キーの取得が必 要な場合があります。(プP.10-6) 有効期限や使用可能回数などの著作権情報は、ファイル情報の 詳細(プP.10-5)で確認できます。
# 再生中のディスプレイ表示

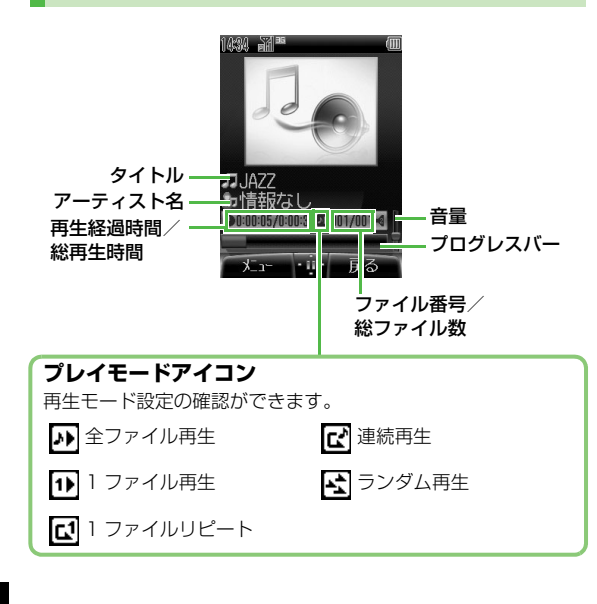

エンタテイメント9

#足 ボータフォルダからメディアプレイヤーを起動した場合 で、1000件以上の再生可能なファイルがあるときは、 ファイル番号/総ファイル数表示が「0000/--」となり ます。

# 音楽を再生する(オーディオプレイヤー)

■ 再生できるファイル

| ファイルの種類          | 拡張子  |
|------------------|------|
| AMR-NB           |      |
| AAC-LC           | .3gp |
| aacPlus          | .mp4 |
| Enhanced aacPlus |      |

- 上記のファイルでも、ファイルによって再生できない場合があります。

#### メインメニューから エンタテイメント ▶ メディアプレイヤー ▶ オーディオ

】 項目を選択 → 💮

| 全曲リスト  | 705Px 本体とメモリカードに保存され<br>ているすべてのオーディオプレイヤー対<br>応音楽ファイルから選択します。                |
|--------|------------------------------------------------------------------------------|
| ミュージック | 705Px 本体とメモリカードのミュー<br>ジックフォルダに保存されているすべて<br>のオーディオプレイヤー対応音楽ファイ<br>ルから選択します。 |

| 着うた    | 705Px 本体とメモリカードの着うた・<br>メロディフォルダに保存されているすべ<br>てのオーディオプレイヤー対応音楽ファ<br>イルから選択します。 |
|--------|--------------------------------------------------------------------------------|
| プレイリスト | お好みで選択し、分類した音楽ファイル<br>から選択します。                                                 |

- メモリカード内の音楽を再生する場合は、 (1) でメモリ カードタブを選択します。
- 2 音楽ファイルを選択→ 💮

選択した音楽ファイルが再生されます。

- 再生中の操作について (♪P.9-8)
- 3 終了するときは、 Period または [戻る] → [Y][NO]
  - バックグラウンド再生について (♪ 右記)

#### 再生方法を変更するには

手順2でファイルを選択する前に 🖾 [メニュー ] → プレイモー ド設定を選択 → 🏟 → 再生方法 (♪P.9-9)を選択 → 🏟

 再生音はステレオイヤホンマイクを利用して聞くことが 補足 できます。

# バックグラウンド再生

音楽を聴きながらメール / SMS の作成やスケジュールの 確認など、メディアプレイヤー以外の機能を利用できま す。

- メインメニューから エンタテイメント ▶ メディアプレイヤー ▶
   オーディオ から再生した音楽ファイルのみバックグラウンド再 生できます。
- ・ 音声電話の発着信やアラーム音が鳴っているときなどにバック グラウンド再生は一時停止しますが、終了後に再生を再開しま す。
- TV コールの発着信や S! アプリなど、同時に利用できない機能 があります。
  - 】 左記の手順3で音楽ファイル再生中に <sup>● №</sup> または <sup>▶</sup> [**戻る**] → <sup>●</sup> [**YES**]

バックグラウンド再生中を示す 「 」」が表示されます。

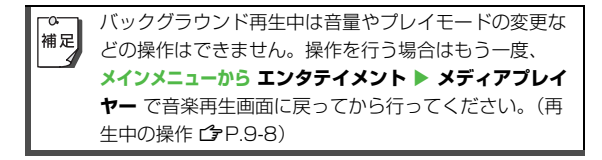

#### バックグラウンド再生の終了

- - たは  $\mathbf{\nabla}$ [**戻る**] →  $\mathbf{\nabla}$ [**NO**] を行ってください。
- バックグラウンド再生中に S! アプリなどの同時に利用できない機能を起動すると、終了確認画面が表示されます。終了する場合は [♡[YES] を押してください。
- TV コールの発着信や電池残量不足になると、バックグラウ ンド再生は自動的に終了します。

# 動画を再生する(ムービープレイヤー)

#### ■ 再生できるファイル

| ファイルの種類 | 拡張子  |
|---------|------|
| MPEG-4  | .3gp |
| H.263   | .mp4 |

- Sub-QCIF, QCIF, QVGA, CIF サイズと、ソフトバンク端末で 撮ったムービー写メールファイルが再生できます。
- 上記のファイルでも、ファイルによって再生できない場合があります。
- 著作権保護ファイルで、コンテンツ・キーの有効期限や使用可 能回数が切れているものは再生できません。(コンテンツ・キー を取得する ♪P.10-6)

#### メインメニューから エンタテイメント ▶ メディアプレイヤー ▶ ムービー

】 項目を選択 → 🝺

| 全ムービー<br>リスト | 705Px 本体とメモリカードに保存され<br>ているすべてのムービープレイヤー対<br>応動画ファイルから選択します。             |
|--------------|--------------------------------------------------------------------------|
| ムービー<br>フォルダ | 705Px本体とメモリカードのムービー<br>フォルダに保存されているすべての<br>ムービープレイヤー対応動画ファイル<br>から選択します。 |
| プレイリスト       | お好みで選択し、分類した動画ファイ<br>ルから選択します。                                           |

エンタテイメント 9

- メモリカードやビデオカメラフォルダ内の動画を再生する場合は、それぞれのフォルダを選択します。
- 2 動画ファイルを選択→ 💮

選択した動画ファイルが再生されます。

● 再生中の操作について (♪P.9-8)

3 終了するときは、 🖘

#### 再生方法を変更するには

手順2でファイルを選択する前に **□[メニュー] → プレイモー ド設定**を選択 → (中) → 再生方法 (ピP.9-9) を選択 → (中) フルスクリーンで動画を再生する

動画再生中に 回野 を押すと表示が横になり、フルスクリーン 表示になります。もう一度 回野 を押すと、通常の再生画面に 戻ります。

● フルスクリーン表示中に 1.2 を押すと、画面が 180 度回 転します。 回回 を押すと元に戻ります。

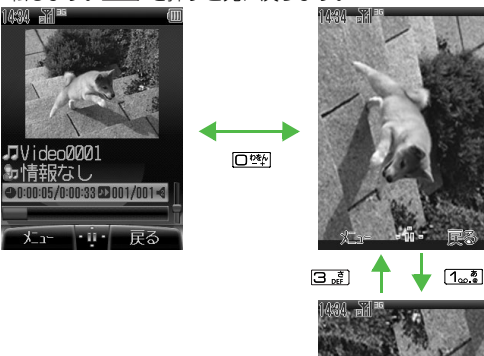

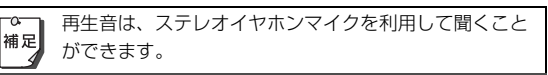

# 再生中の操作

#### ボタン操作

| 項目                                | ボタン操作                                   |
|-----------------------------------|-----------------------------------------|
| 音量調節                              | (音量を上げる) /         (音量を下げる)             |
| 再生中のファイルを<br>最初から再生する             | Þ                                       |
| 前のファイルを再生<br>する                   | 0 2 🛛                                   |
| 次のファイルを再生<br>する                   | Q                                       |
| 巻き戻しする <sup>※ 1</sup>             | 🕞 を押し続ける                                |
| 早送りする <sup>※ 1</sup>              | 👰 を押し続ける                                |
| 一時停止/再開する                         | •                                       |
| 再生を終了する                           | 音楽再生中: 🔽 2 回または 🕬 → 🔽<br>動画再生中: 🗹 または 🕬 |
| 画像をフルスクリー<br>ン表示する <sup>※ 2</sup> |                                         |

※1 データフォルダなど他の機能からメディアプレイヤーを起動した場合は、巻き戻し/早送りができないことがあります。
 巻き戻し/早送りができるファイルについては、「再生できるファイル」(ごP.9-4 / P.9-6)を参照してください。
 ※2 動画の再生中のみ操作できます。

## オプションメニュー

再生中に 🖾 [メニュー]を押すと、次の操作ができます。

| 再生/一時停止                      | ファイルを再生/一時停止します。                                            |
|------------------------------|-------------------------------------------------------------|
| プレイモード設定                     | 再生方法を選択します。( <b>ご</b> P.9-9)                                |
| プレイリスト                       | プレイリストから再生する音楽または動<br>画ファイルを選択します。                          |
| 全曲リスト/<br>全ムービーリスト           | 705Px 本体とメモリカードに保存され<br>ているファイルから再生する音楽または<br>動画ファイルを選択します。 |
| フルスクリーン/<br>ノーマルスクリーン<br>※ 1 | 動画ファイルを再生するときの表示サイ<br>ズを選択します。                              |
| 詳細                           | ファイル情報の詳細を表示します。                                            |
| URL に接続 <sup>※2</sup>        | メディアプレイヤーを終了して、ウェブ<br>に接続します。                               |
| ヘルプ                          | 再生中のボタン操作を表示します。                                            |

※1 動画の再生中のみ操作できます。

※2 ファイルによっては選択できません。

# 再生方法の設定(プレイモード設定)

【お買い上げ時】全ファイル再生

● 設定したプレイモードは再生画面で確認できます。(プレイモードアイコン ご P.9-4)

# メインメニューから エンタテイメント メディアプレイヤー ▶ オーディオまたはムービー プレイモード設定

再生ち注を選択 🔺 🦲

| 全ファイル再生        | 選択したフォルダ/プレイリスト内す<br>べての音楽または動画ファイルのうち、<br>選択したファイルからリストの末尾の<br>ファイルまでを再生します。 |  |
|----------------|-------------------------------------------------------------------------------|--|
| 1 ファイル再生       | 選択した 1 つの音楽または動画ファイ<br>ルを再生します。                                               |  |
| 1 ファイル<br>リピート | 選択した 1 つの音楽または動画ファイ<br>ルを繰返し再生します。                                            |  |
| 連続再生           | 選択したフォルダ/プレイリスト内す<br>べての音楽または動画ファイルを繰返<br>し再生します。                             |  |
| ランダム再生         | 選択したフォルダ/プレイリスト内す<br>べての音楽または動画ファイルを無作<br>為に選択して再生します。                        |  |

変更したプレイモード設定は保存され、次回メディアプ 補足 レイヤーを起動したときも同じ設定で再生を行います。

# プレイリストを利用する

メディアプレイヤーで再生可能な音楽/動画ファイルを、 プレイリストを使ってお好みで分類できます。 プレイリストは、ムービー/着うた・メロディ/ミュー ジック、それぞれのフォルダ内に保存されているファイル を選択し、作成します。プレイリストには分類したファイ ルを呼び出して再生するのに必要な情報のみが保存され、 ファイルのになったがまで、

プレイリストは 705Px 本体に最大 30 件まで、メモリ カードに最大 30 件まで作成できます。

1 つのプレイリストには最大 99 曲まで登録できます。

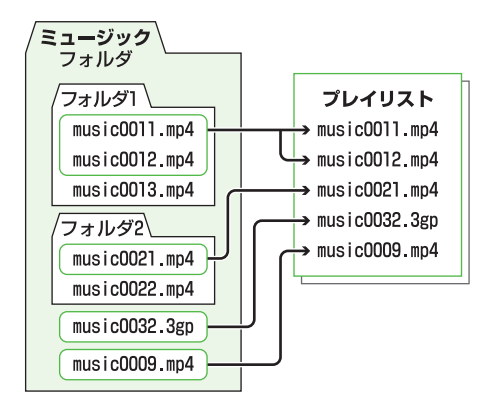

エンタテイメント 9

# 新しいプレイリストを作成する

- メインメニューから エンタテイメント ▶ メディアプレイヤー ▶ オーディオまたはムービー ▶ プレイリスト
- 】 [□[メニュー] → プレイリスト作成を選択 → ・
- 2 プレイリスト名を入力→ 💮

プレイリスト一覧の先頭に追加されます。

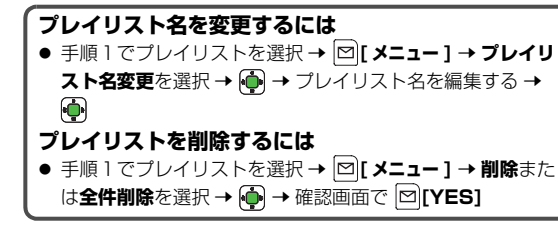

音楽ファイルと動画ファイルが混在するプレイリストは 作成できません。また、705Px本体とメモリカードそ れぞれに保存されているファイルが混在するプレイリス トを作成することもできません。

# プレイリストを編集する

プレイリストにファイルを追加/削除する メインメニューから エンタテイメント ▶ メディアプレイヤー ▶ オーディオまたはムービー プレイリスト プレイリストを選択 → 👜 → 🖾 [ メニュー ] 音楽プレイリストにファイルを追加する 2 追加を選択 → 🛑 → ミュージックまたは 着うたを選択 → 👜 → ファイルを選択 → 🐽 動画プレイリストにファイルを追加する 追加を選択 → 🛑 → ファイルを選択 → 🛑 プレイリストからファイルを選択して削除する 削除を選択 → 👜 → ファイルを選択 → 👜 → ☑[OK] → 確認画面で 図[YES] プレイリストからファイルを全件削除する 全件削除を選択 → ・確認画面で 

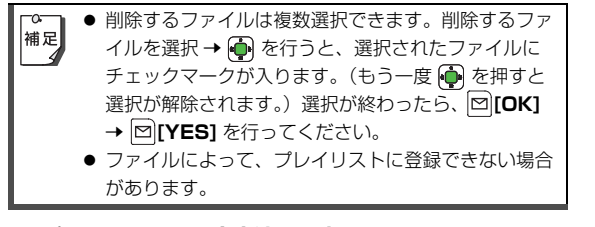

■ プレイリストの再生方法を設定する

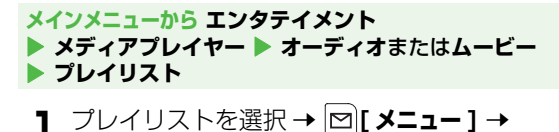

プレイモード設定を選択 → 🔖

- 2 再生方法を選択 → 💮
  - 再生方法について (♪P.9-9)

■ プレイリストの再生順序を変更する

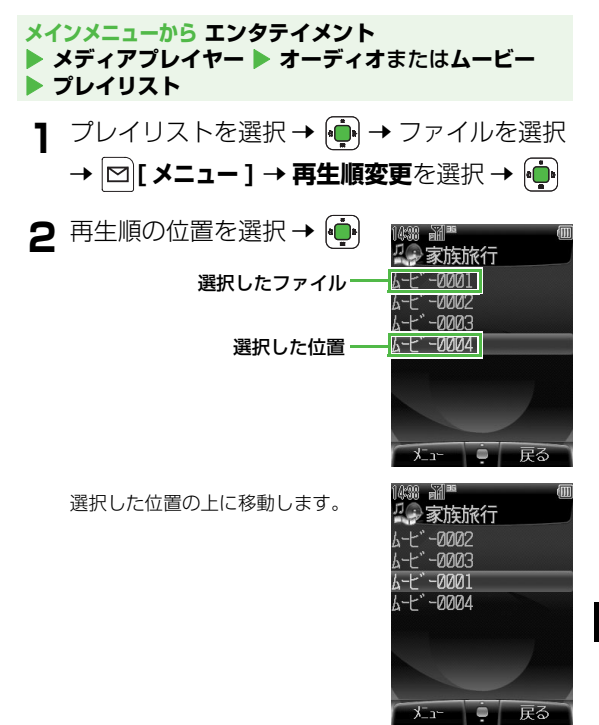

# コミックサーフィン

コミックサーフィンを利用すると、705Px(本体)とメ モリカードのブックフォルダに保存されている電子コミッ クや電子写真集などを閲覧できます。

● コンテンツ・キーを取得した CCF ファイルを閲覧できます。

● コミックサーフィンは S! アプリです。

#### メインメニューから エンタテイメント

】 コミックサーフィンを選択 → 💼

コミックサーフィンのメインメニュー画面が表示されます。

 以降の操作方法については、コミックサーフィンのヘル プを参照してください。

- 一時停止中の S! アプリがあるときは S! アプリを終了 するかどうかの確認画面が表示されます。 [YES]
   を押すと、一時停止中の S! アプリは終了し、コミックサーフィンが起動します。

  - ブックフォルダ内は作品名で表示されますが、コミックサーフィンが対応していないファイル形式のデータは「ションとファイル名で表示されます。
  - ブックフォルダ内を表示しているときのオプションメニューについては、P.10-8を参照してください。

機種変更などを行った場合、705Px本体に保存している CCF ファイルはメモリカードを使って移動できます。この場合、コンテンツ・キーを再ダウンロードすると閲覧できるようになりますが、コンテンツによっては、CCF ファイルの再ダウンロードが必要になることもあります。

# ちかチャット

ちかチャットは、半径約 10 メートルの範囲内にあるちか チャット対応機と、文字メッセージのやりとりを可能にす る S! アプリです。Bluetooth<sup>®</sup> 通信を利用するので、通 信料はかかりません。

- 通信可能範囲は、環境により変動することがあります。
- ちかチャットには、18歳未満のお子さまによるちかチャットの利用を保護者の方が制限することができる「利用制限機能」を搭載しています。

なお、操作用暗証番号を用いてオールリセット(ごP.12-8) を行うと、利用制限機能で設定している暗証番号もリセットさ れ、利用制限機能が解除されますので、操作用暗証番号の管理 はくれぐれもご注意ください。

- ちかチャットの詳しい使い方については、ちかチャットのトッ プメニューから、「使い方」を参照してください。
- ちかチャット起動中は Bluetooth<sup>®</sup> の公開設定に関わらず、周辺の Bluetooth<sup>®</sup> 対応機器に 705Px の機器 名を公開します。このため、意図しない相手から接続を要求されることがありますが、拒否することもできます。
  - 一時停止した場合や周囲の通信環境によっては、ちか チャット通信中に「エラーが発生しました アプリを 終了します」と表示される場合があります。いったん ちかチャットを終了し、再起動してください。

# ちかチャットを開始する

#### メインメニューから エンタテイメント

】 ちかチャットを選択 → 連

ちかチャットが起動し、起動時確認メッセージが表示され ます。

- Bluetooth<sup>®</sup>の設定が OFF の場合は、ちかチャットが起動する前に、ON にするかどうかの確認画面が表示されます。
- 使い方の詳細については、ちかチャットのトップメニューから「使い方」を参照してください。

# 2 終了するときは、 <sup>●</sup> → 一時停止または終了 を選択 → <sup>●</sup>

- 一時停止後、再開するには:もう一度ちかチャットを起動
   → 再開確認画面で再開を選択 → (●)
- ちかチャットは S! アブリからも起動できます。
   ちかチャットを起動していないと、相手からの開始要求を受けられません。
   Bluetooth<sup>®</sup>の設定を ON にしてちかチャットを起動すると、公開設定は常時公開になります。ちかチャットを終了しても Bluetooth<sup>®</sup>の設定は ON のままですが、公開設定はちかチャットを起動する前の設定に戻ります。

S! ループ

#### S! ループはコミュニケーションサービスです。

#### メインメニューから エンタテイメント ▶ S! ループ

ウェブに接続し、S! ループが表示されます。

使い方の詳細については、S! ループの「ヘルプ」を参照してください。

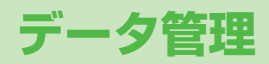

# データフォルダについて

#### 705Px で撮影した画像やウェブからダウンロードした着うた®などのデータは、データフォルダに保存し、管理できます。

● ピクチャー、着うた・メロディ、S! アプリ、ミュージック、ムービー、ブックの各本体フォルダから Yahoo! ケータイへ直接アクセス し、データをダウンロードできます。

# データフォルダの構成

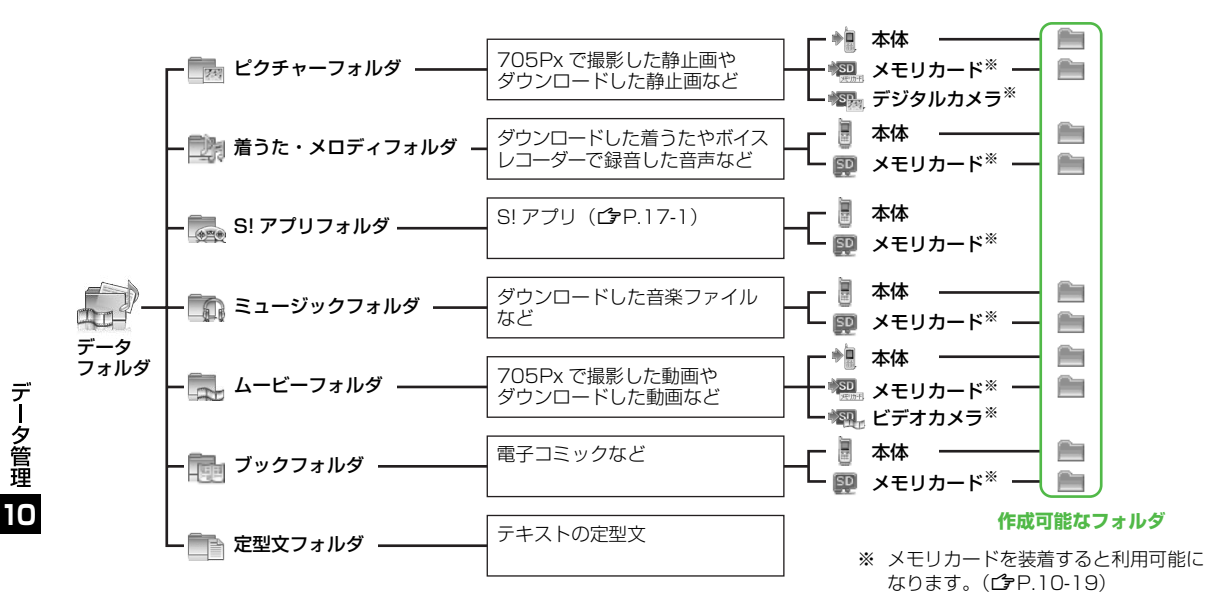

# データフォルダに保存できるファイル

#### 各フォルダには次のファイルを保存できます。

| フォルダ名    | ファイル形式                               | アイコン                |
|----------|--------------------------------------|---------------------|
|          | JPEG ファイル<br>(.jpg、.jpeg、.jpe、.jfif) | JPEG                |
|          | GIF ファイル (.gif)                      | GIF                 |
| ピクチャー    | BMP ファイル (.bmp)                      | BMP                 |
|          | WBMP ファイル (.wbmp)                    | HBHF                |
|          | PNG ファイル (.png)                      | PNG                 |
|          | SMAF ファイル (.mmf)                     | SHAF                |
|          | SP-MIDI ファイル<br>(.mid、.midi)         | MIDI                |
| 着うた・メロディ | AMR-NB ファイル (.amr)                   | AHR                 |
|          | MPEG-4 ファイル<br>(.3gp、.mp4)           |                     |
|          | Mobile XMF ファイル<br>(.mxmf)           | HXHF                |
| S! アプリ   | Java ファイル                            | \$ <sup>50</sup> \$ |
| ミュージック   | MPEG-4 ファイル                          | 3GP MP4             |
| ムービー     | (.3gp、.mp4)                          |                     |
| ブック      | CCF ファイル (.ccf)                      |                     |
| 定型文      | テキストファイル (.txt)                      | X                   |

#### 著作権保護ファイルの利用について

ダウンロードした音楽や静止画/動画ファイルには、著作権保護設定により、再生や転送、保存などが制限されているものがあります。著作権保護ファイルの利用には、コンテンツ・キーの取得が必要な場合があります。(ごP.10-6)

有効期限や使用可能回数などの著作権情報は、ファイル情報の 詳細(ごP.10-5)で確認できます。

- 著作権保護ファイルには鍵マーク「 ♀ ♀ (銀色)」が付い ています。「 ♀」」は権利の切れた状態です。
- 705Px でダウンロードした著作権保護ファイルは、パソコンではご利用できません。
- 著作権保護ファイルを利用する際に、ネットワーク設定が必要な場合があります。
- 著作権保護ファイルによっては、ダウンロードしたときと同じ USIM カードを使用する必要があります。
- コンテンツ・キーは本体メモリに最大1000件まで保存できます。1つの著作権保護ファイルに対して複数のコンテンツ・キーが保存される場合があります。有効期限が切れたコンテンツ・キーは自動的に削除されます。

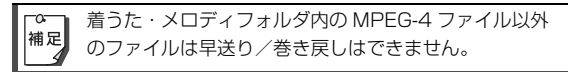

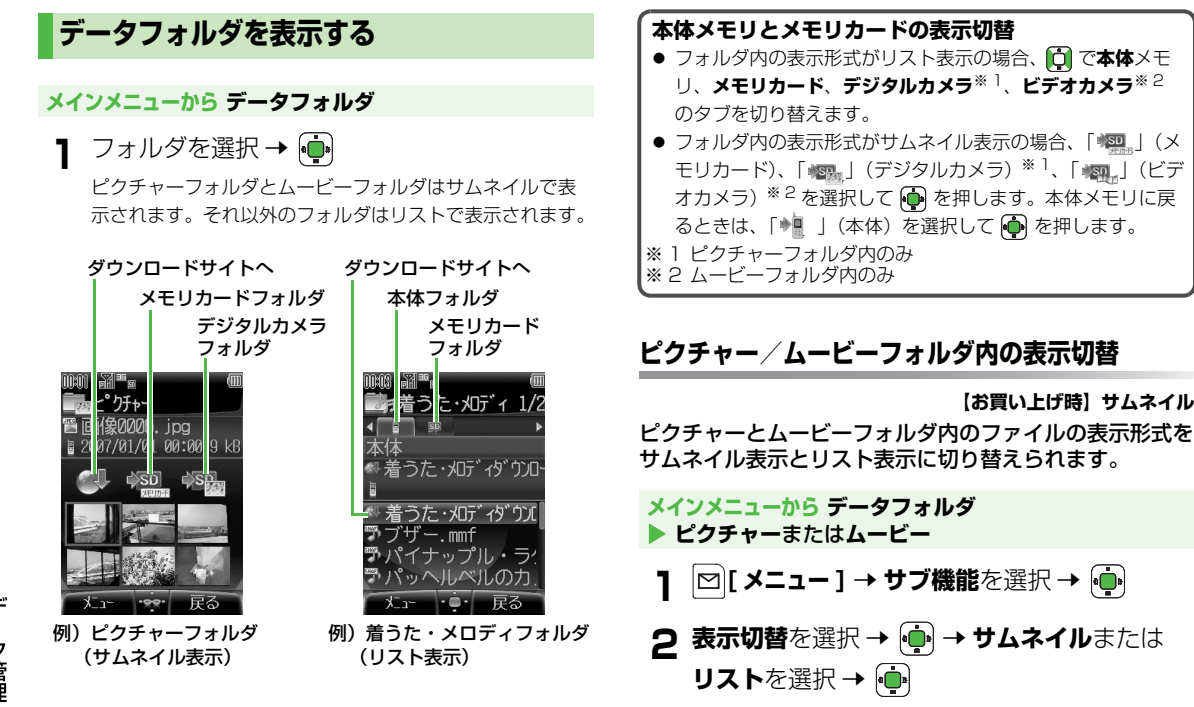

【お買い上げ時】サムネイル

データ管理 10

# メモリの使用状況を確認する

データフォルダで使用している本体メモリとメモリカード の使用状況を確認できます。

メインメニューから データフォルダ ▶ メモリ容量確認 ▶ 本体またはメモリカード

| 0001 <b>5</b> 35 | m     | 17/10 52150                                                   |
|------------------|-------|---------------------------------------------------------------|
| <b>下</b> 本体      |       | 「「」」。<br>「「」」」、<br>「」」」、<br>「」」」、<br>「」」、<br>」、<br>「」」、<br>「」 |
| L°DHp-           | 6.2%  | 使用中(%):                                                       |
| 着うた・刈ディー         | 3.6%  | 67                                                            |
| \$177°U          | 4.7%  | 合計:                                                           |
| 21-9 99          | 0.0%  | 61264kby                                                      |
| <u>k</u> t       | 9.3%  | 使用中:                                                          |
| 7.99             | 0.0%  | 41440kby                                                      |
| 定型文              | 0.2%  | 空き容量:                                                         |
| 合計               | 24.0% | 19824kby                                                      |
|                  | 戻る    | 戻る                                                            |
| 705Px 本体         | メモリ   | メモリカード                                                        |

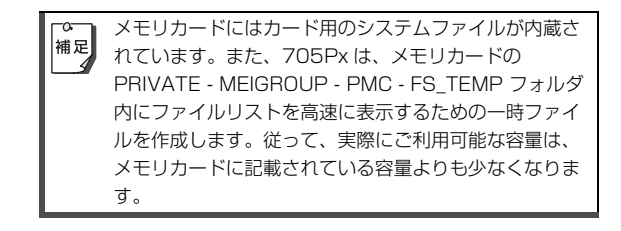

# 保存されているファイルの確認

# データフォルダ内のファイルを確認する

#### メインメニューから データフォルダ

- 】 フォルダを選択 → 🍺
  - 各フォルダ内の表示形式や表示切替について (ごP.10-4)
- 2 ファイルを選択→ 💮
  - ファイルの種類によって、表示または再生されます。
  - 音楽や動画ファイルの場合はメディアプレイヤーが起動 します。再生中の操作について(ごP.9-8)

# ファイルの詳細情報を確認するには

ファイルの名前、サイズ、作成日、転送の許可、著作権情報な どを確認できます。

確認できる詳細は、保存されているフォルダやファイルの種類によって異なります。

手順2でファイルを選択 → ☑[メニュー] → サブ機能を選択

→ 💮 → 詳細を選択 → 💮

著作権保護の使用期限が切れている、または使用期限が残りわずかなファイルを引き続き使用する場合は、コンテンツ・キーを取得する必要があります。ファイルを開こうとすると警告メッセージが表示されますので、取得する場合は [□[YES] を押してください。ウェブに接続し、情報画面からコンテンツ・キーの取得手続きができます。

- 著作権保護ファイルの利用について(ごP.10-3)

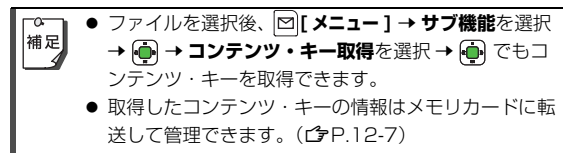

- コンテンツによっては、ウェブに接続しても情報画面 からコンテンツ・キーの取得手続きができない場合が あります。
- コンテンツ・キーを1000件を超えて取得しようと すると警告メッセージが表示されます。この場合、保 存されている不要なコンテンツ・キーを削除してくだ さい。削除しない場合、コンテンツ・キーの取得が キャンセルされ、情報料がかかる場合があります。

音楽/動画ファイルを連続して再生する

| 連続再生           | 選択したフォルダ内すべての音楽または<br>動画ファイルを繰返し再生します。          |  |
|----------------|-------------------------------------------------|--|
| ランダム再生         | 選択したフォルダ内すべての音楽または<br>動画ファイルを無作為に選択して再生し<br>ます。 |  |
| 1 ファイル<br>リピート | 選択した 1 つの音楽または動画ファイル<br>を繰返し再生します。              |  |

 選択した再生方法は再生画面で確認できます。(プレイ モードアイコン CP P.9-4)

# CCF ファイルを利用する

ブックフォルダに保存したコミックサーフィン(**ク**P.9-12) 専用の CCF ファイル (.ccf) で、電子コミックや 電子写真集などを閲覧できます。

メインメニューから データフォルダ 🕨 ブック

】 CCF ファイルを選択 → 連

S! アプリのコミックサーフィンが起動します。

 以降の操作方法については、コミックサーフィンのヘル プを参照してください。

# データフォルダでできること

データフォルダの各フォルダ内のファイルを選択中に
[
] [メニュー]を押すと、次の操作ができます。

#### ■ ピクチャーフォルダ内のファイルを選択した場合

| 表示     | ファイルを画面に表示します。                                                                                                   |
|--------|----------------------------------------------------------------------------------------------------|
| 送信     | ファイルをメールに添付して、または赤外線<br>通信や Bluetooth <sup>®</sup> 通信で送信します。<br>( <b>C</b> PP.10-11)                             |
| 登録     | ファイルを壁紙、アドレス帳のイメージ画像、メインメニューアイコンなどに登録します。(ごP.10-9)                                                               |
| 削除     | フォルダ内のファイルを 1 件またはすべて削<br>除します。( <b>ご</b> P.10-16)                                                               |
| 編集     | リサイズ、フレーム追加、トリミング、スー<br>パークリアシャドウなどでファイルを編集し<br>ます。( <b>19</b> P.10-12)                                          |
| ファイル操作 | ファイルの名称変更、移動、コピー、新しい<br>フォルダの作成、複数のファイルの選択など<br>の操作をします。( <b>ご</b> P.10-15)                                      |
| サブ機能   | コンテンツ・キーの取得(ごP.10-6)、サ<br>ムネイル/リスト表示の切替(ごP.10-4)、<br>ファイルの詳細表示(ごP.10-5)、メモリ<br>カードフォルダ表示、デジタルカメラフォル<br>ダ表示を行います。 |

データ管理

# 着うた・メロディ/ミュージック/ムービーフォルダ内のファイルを選択した場合

| 再生               | ファイルを再生します。                                                                                                    |  |  |
|------------------|----------------------------------------------------------------------------------------------------|--|--|
| 送信               | ファイルをメールに添付して、または赤外線<br>通信や Bluetooth <sup>®</sup> 通信で送信します。<br>(C <b>P</b> P.10-11)                                                                                     |  |  |
| 登録 <sup>※1</sup> | ファイルを着信音(音声、TV コール、メー<br>ル)やアドレス帳のメロディに登録します。<br>( <b>ご</b> P.10-9)                                                                                                    |  |  |
| 再生方法             | ファイルの再生方法を設定します。<br>( <b>企</b> P.10-6)                                                                                                    |  |  |
| 削除               | フォルダ内のファイルを 1 件またはすべて削<br>除します。( <b>ご</b> P.10-16)                                                                                                    |  |  |
| ファイル操作           | ファイルの名称変更、移動、コピー、新しい<br>フォルダの作成、複数のファイルの選択など<br>の操作をします。( <b>ご</b> P.10-15)                                                                                              |  |  |
| サブ機能             | コンテンツ・キーの取得( <b>ご</b> P.10-6)、サ<br>ムネイル/リスト表示の切替 <sup>※2</sup> ( <b>ご</b> P.10-<br>4)、ファイルの詳細表示( <b>ご</b> P.10-5)、メ<br>モリカードフォルダ表示、ビデオカメラフォ<br>ルダ表示 <sup>※2</sup> を行います。 |  |  |

■ ブックフォルダ内のファイルを選択した場合

| 再生            | ファイルを再生します。                                                                          |  |
|---------------|--------------------------------------------------------------------------------------|--|
| インターネット<br>接続 | ファイルに関連付けられた情報画面に接続し<br>ます。                                                          |  |
| 送信            | ファイルを赤外線通信や Bluetooth <sup>®</sup> 通信で<br>送信します。( <b>ご</b> P.10-11)                  |  |
| 削除            | フォルダ内のファイルを 1 件またはすべて削<br>除します。( <b>ご</b> P.10-16)                                   |  |
| ファイル操作        | ファイルの移動、コピー、新しいフォルダの<br>作成、複数のファイルの選択などの操作をし<br>ます。( <b>ご</b> P.10-15)               |  |
| サブ機能          | コンテンツ・キーの取得( <b>ご</b> P.10-6)、<br>ファイルの詳細表示( <b>ご</b> P.10-5)、メモリ<br>カードフォルダ表示を行います。 |  |

※1 着うた・メロディ/ミュージックフォルダのみ ※2 ムービーフォルダのみ

# ファイルの利用

データフォルダに保存されているファイルを壁紙、着信 音、アドレス帳のイメージ画像やメロディ、メインメ ニューアイコンなどに利用できます。メールや赤外線通 信、Bluetooth<sup>®</sup>通信を利用してファイルを送信すること もできます。

#### 】 注意 ●

#### 著作権保護ファイルについて

- 著作権保護ファイルを壁紙や着信音、アドレス帳のイメージ画像やメロディ、メインメニューアイコンに設定した場合、ファイルの有効期限が切れたり、設定時とは別の USIM カードを装着すると、お買い上げ時の設定に戻る場合があります。
- ●使用可能回数に制限のある著作権保護ファイルは、壁 紙や着信音、アドレス帳のイメージ画像やメロディ、 メインメニューアイコンに設定できません。

# 壁紙に設定する

#### メインメニューから データフォルダ 🕨 ピクチャー

】ファイルを選択→ □[メニュー]→ 登録を選 択→ ●

# 2 壁紙を選択 → 💮

# 着信音に設定する

# メインメニューから データフォルダ ▶ 着うた・メロディまたはミュージック

- 】 ファイルを選択 → [□[メニュー] → 登録を選 択 → •••
- 2 音声着信音、TV コール着信音またはメール着 信音を選択 → (・)

# データ管理

# アドレス帳に登録する

- 本体アドレス帳に静止画や音楽ファイルを登録できます。
- メモリ切替が USIM に設定されている場合は登録できません。 (**13** P.4-11)

# アドレス帳に静止画を登録する

アドレス帳に静止画を登録した相手から電話がかかると、 登録した静止画が画面に表示されます。

メインメニューから データフォルダ 🕨 ピクチャー

- ファイルを選択 → 🖾 [メニュー] → 登録を選 択→ 희
- アドレス帳イメージ登録を選択 → ●

アドレス帳画面になります。

- 3 登録するアドレス帳を選択→ 💼
  - 画像サイズが大きい場合は、リサイズする旨のメッセー ジが表示されます。リサイズする場合は、 👜 → ファイ ル名を入力 → 👜 → 新しい画像としてデータフォルダに 保存されます。
- ▲ 🖾 [保存]

#### アドレス帳に音楽ファイルを登録する

アドレス帳に音楽ファイルを登録した相手から電話やメー ル/ SMS を受けると、登録した音楽が着信音として鳴り ます。

#### メインメニューから データフォルダ 着うた・メロディまたはミュージック

- ファイルを選択 → 🖾 [メニュー] → 登録を選 択→ 💼
- ク アドレス帳メロディ登録を選択 → (・) アドレス帳画面になります。
- 3 登録するアドレス帳を選択 → 🛑 音声着信音 ( ))、TV コール着信音 ( ))、メール着信 音(図)の設定内容が表示されます。
- 登録したい着信音を選択 → 👜

5 ⊠[保存]

データ管理

# メインメニューアイコンに設定する

静止画をメインメニューのアイコンに設定できます。

メインメニューから データフォルダ 🕨 ピクチャー

】 ファイルを選択 → [凶][メニュー] → 登録を選 択 → 🏟

## 2 メインメニューアイコンを選択 → 👘

メインメニュー画面になります。

- 3 メインメニューのアイコンを個別に変更する場合
  - 他のアイコンに同じ画像を設定する場合は、手順3を繰返してください。

#### メインメニューの背景を変更する場合 [ン][メニュー] → **一括変更**を選択 → ●

4 [1][戻る]

データフォルダ画面に戻ります。

# ファイルを送信する

データフォルダ内のファイルをメールに添付して送信した り、赤外線通信や Bluetooth<sup>®</sup> 通信を利用して、各通信 の対応機(パソコンや携帯電話など)に送信できます。

- 赤外線通信について (♪P.11-2)
- Bluetooth<sup>®</sup>通信について(**今**P.11-4)

#### メインメニューから データフォルダ

- 】 フォルダを選択 → 連
- 2 ファイルを選択 → ☑[メニュー] → 送信を選択 →

# 3 メールに添付する場合

メールを選択 → ・ 宛先など他の項目を入 力し、メールを送信する(CPP.15-6 手順1 以降)

データ管理

# 静止画の編集

データフォルダに保存されている静止画を壁紙やアドレス 帳用の画像などのサイズに変更できます。また静止画にフ レーム(枠)を付けることができます。

## 画像サイズについて

リサイズやトリミングで変更できるサイズは次のとおりで す。

| フリーサイズ <sup>※</sup> | お好みのサイズ          |  |
|---------------------|------------------|--|
| QQVGA<br>(160x120)  | アドレス帳のイメージ画像のサイズ |  |
| 壁紙 (240x320)        | 壁紙のサイズ           |  |
| メインメニュー<br>(80x76)  | メインメニューアイコンのサイズ  |  |

※ リサイズの場合は選択できません。

# サイズを変更する(リサイズ)

静止画を拡大/縮小してサイズを変更します。 ● 画像サイズについて(企 左記)

メインメニューから データフォルダ 🕨 ピクチャー

- 】ファイルを選択 → □[メニュー] → 編集を選 択 → ● → リサイズを選択 → ●
- 2 画像サイズを選択→ ቅ
  - リサイズされた画像が表示されます。
  - リサイズをやり直すには: [¥7][戻る]
- 3 → ファイル名を入力 → 🏚

新しい画像としてデータフォルダに保存されます。

# 切り出しをする(トリミング)

静止画の一部をお好みの範囲で切り出せます。
● 画像サイズについて(②P.10-12)

## 固定サイズに切り出す

#### メインメニューから データフォルダ 🕨 ピクチャー

- 】ファイルを選択 → [ン][メニュー] → 編集を選択 → トリミングを選択 → ●
- 2 QQVGA(160x120)、壁紙 (240x320) またはメインメニュー (80x76) を選択 →

画像上に切り出す部分を示す枠が表示されます。

- 3 で枠を切り出す部分へ移動 →
  - トリミングをやり直すには: [Y][戻る]
- 4 連 → ファイル名を入力 → 連

新しい画像としてデータフォルダに保存されます。

# 好みの大きさに切り出す

# メインメニューから データフォルダ 🕨 ピクチャー

- ファイルを選択 → □[メニュー] → 編集を選
   択 → → トリミングを選択 → →
   フリーサイズを選択 → ●
- 2 で「「」を切り出す部 分の左上角に移動させる →
   ●

画像上に切り出す部分を示す枠が表 示されます。

3 问 で切り出す部分を調節 → 🕩

トリミングされた画像が表示されます。

- トリミングをやり直すには:
   「」「戻る]
- 4 ⊕ → ファイル名を入力 →
   ●

新しい画像としてデータフォルダに 保存されます。

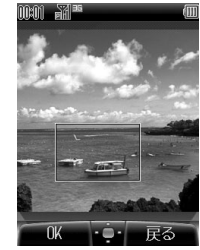

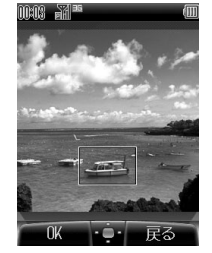

# 枠を付ける(フレーム)

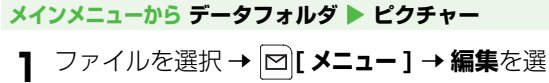

- 択 → フレーム追加を選択 → •
- 2 フレーム 1 ~ 5 から選択 → •

フレームが付いた画像が表示されます。

- フレームを付け直すには: [][戻る]、または []]で画 像を表示させたままフレームだけを切り替えられます。
- 3 連 → ファイル名を入力 → 連

新しい画像としてデータフォルダに保存されます。

# 影をとる(スーパークリアシャドウ)

静止画の影の部分を明るくします。

メインメニューから データフォルダ 🕨 ピクチャー

】ファイルを選択 → □[メニュー] → 編集を選択 → ・ → スーパークリアシャドウを選択 →

処理された画像が表示されます。

● 保存しない場合: [ 戻る ]

2 👜 → ファイル名を入力 → 👜

新しい画像としてデータフォルダに保存されます。

フォルダ/ファイルの管理

# 新しいフォルダを作成する

ピクチャー、着うた・メロディ、ミュージック、ムー ビー、ブックの各フォルダに、新しいフォルダを作成でき ます。

- 各本体フォルダには5つまで新しいフォルダを作成できます。
- メモリカード内とブックの本体フォルダでは、1つのフォルダ 内に同じ名前のフォルダ/ファイルは作成できません。
- デジタルカメラフォルダ、ビデオカメラフォルダ、S! アプリ フォルダ、定型文フォルダ内に新しいフォルダは作成できません。

#### メインメニューから データフォルダ

- 】 フォルダを選択 → 連 → 🖾 [メニュー]
  - 各フォルダの「●」や「●四」、「●四」、「●四」、「●四」、「●回」にカーソルが当たっているときに □[メニュー] を押した場合は、手順3へ。
- 2 ファイル操作を選択 → 💼
- 3 新規フォルダ作成を選択 → 🏟
- 4 フォルダ名を入力→ 💮

# フォルダ名/ファイル名を変更する

- 自分で新規作成したフォルダ/ファイルのみ名前を変更できま す。
- メモリカード内では、同じ階層に2つ以上同じフォルダ名/ ファイル名を付けることはできません。
- デジタルカメラフォルダ、ビデオカメラフォルダ、S! アプリ フォルダ内のフォルダ名/ファイル名、ブックフォルダ内の ファイル名は変更できません。

#### メインメニューから データフォルダ

- ┃ フォルダを選択 → 🏚
- 2 フォルダまたはファイルを選択→
   □[メニュー] → フォルダ操作またはファイ
   ル操作を選択 → ・
- 3 名称変更を選択 →
- 4 フォルダ/ファイル名を入力→ 🏚

# フォルダ/ファイルを削除する

● 自分で新規作成したフォルダのみ削除できます。

メインメニューから データフォルダ

- 】 フォルダを選択 → 🏚
- 2 フォルダまたはファイルを選択→
  □[メニュー]→削除を選択→
  •
- 3 1 件ずつ削除する場合
   1 件削除を選択 → → 確認画面で ●
   フォルダ内のファイルをすべて削除する場合
   全件削除を選択 → → 確認画面で
   [YES] → 操作用暗証番号(4桁)を入力
   → ●

● 操作用暗証番号について(♪P.1-26)

テータ管理

▲ 全件削除の場合、ファイルの種類によっては削除できな 補足 いものがあります。

# ファイルを移動/コピーする

- コピー/転送不可ファイルはコピーできません。
- S! アプリフォルダのファイルは移動できません。
- デジタルカメラフォルダ、ビデオカメラフォルダに移動/コ ピーできるのは、本体に保存されている JPEG ファイルのみで す。
- ファイルの種類やデータの内容によっては、移動/コピーできないことがあります。
- 転送不可ファイルは、ネットワーク自動調整(CPP.1-22)を 行うと移動できる場合があります。

#### メインメニューから データフォルダ

- 】 フォルダを選択 → 🏚
- 2 ファイルを選択 → [] メニュー] → ファイル操作を選択 → •
- 3 移動またはコピーを選択 → 🏚
- 4 移動先/コピー先のフォルダを選択 → 🔶

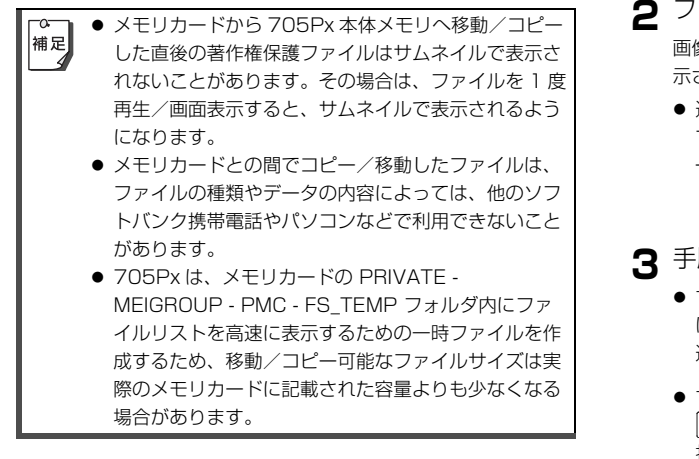

# ファイルを複数選択する

#### 複数のファイルを選択して削除/移動/コピーできます。

 ファイルの種類によっては、削除/移動/コピーできないこと があります。

#### メインメニューから データフォルダ

】 フォルダを選択 → ● → ファイルを選択 →
 [メニュー] → ファイル操作を選択 → ●
 → 複数選択を選択 → ●

2 ファイルを選択→ 💮

画像左上に「チェックマーク」が表 示されます。

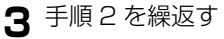

- すべてのファイルを選択するに
   は: □[メニュー] → 全て選択を
   選択 → ●
- すべての選択を解除するには:
   □[メニュー]→選択全解除を選択→●

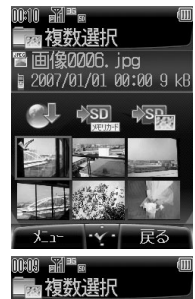

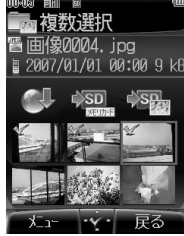

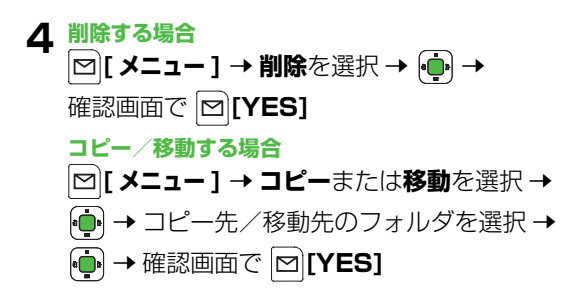

タ管理

# 定型文の利用

あらかじめ登録されている定型文をメールや SMS の本文 入力などで利用できます。よく使う文章を登録することも できます。

# 新しい文章を登録する

#### メインメニューから データフォルダ 🕨 定型文

- 】 ☑ [メニュー] → 新規を選択 → 💮
- 2 文章を入力する → 💮
  - 最大 64 文字まで入力できます。

定型文一覧の一番上に挿入されます。

# 定型文を編集する

#### メインメニューから データフォルダ 🕨 定型文

- ┃ 編集したい定型文を選択 → 👜
- **2** 編集する  $\rightarrow$  上書き保存されます。

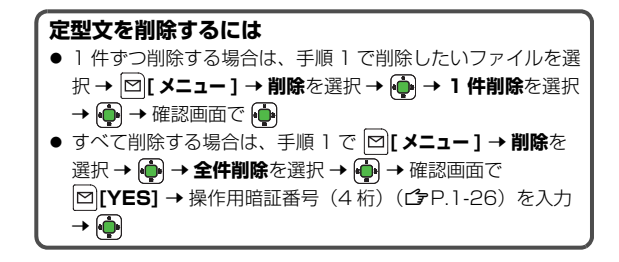

定型文をメール/ SMS の本文に挿入する

メインメニューから データフォルダ 🕨 定型文

- 】 定型文を選択 → [□[メニュー] → 送信を選択
   → •
- 2 メールまたは SMS を選択 → ・ 宛先な ど他の項目を入力し、送信する(メール ・ ア・15-6 手順1以降/SMSC字P・15-9 手 順1以降)

▲ 文字入力画面から定型文を利用するには、「定型文を利用する」(ごP.3-8)を参照してください。

データ管理

# メモリカードの利用

#### 705Px は microSD™ メモリカードに対応しています。

- 「microSD™メモリカード」を、以降「メモリカード」と記載 いたします。
- メモリカードへのデータ保存方法については、本章では記載していません。各機能の説明部分を参照してください。
- 705Pxでは32Mバイト/64Mバイト/128Mバイト/ 256Mバイト/512Mバイト/1Gバイト/2Gバイトのメ モリカードに対応しています。松下、東芝、サンディスク社製 について動作確認しています。(2006年12月現在、松下製: 64Mバイトまで、東芝製:1Gバイトまで、サンディスク製: 2Gバイトまでの動作確認を行っております。)ただし、各社の メモリカードの動作を保証するものではありません。
- 市販のmicroSD™メモリカードを使用するときは、705Px でフォーマットしてください。(ごP.10-21)

# メモリカードの取り扱いについて

#### メモリカードをお使いになるときは、次のことにご注意く ださい。

- ラベルやシールを貼らないでください。メモリカードは非常に 薄く、精密に作られているため、ラベルやシール程度の厚みで も接触不良やデータの破壊などの原因となることがあります。
- 分解したり、改造したりしないでください。
- 強い衝撃を与えたり、曲げたり、落としたり、水にぬらしたりしないでください。
- 金属端子部分を手や金属で触れないでください。

- 高温になる車の中や直射日光の当たる所など、温度が高くなる 所には置かないでください。
- 湿度の高い所やほこりが多い所には置かないでください。
- 腐食性のガスなどが発生する所には置かないでください。
- メモリカードを火気に近づけたり、火の中に投げ込んだりしないでください。
- メモリカードには寿命があります。長期間ご使用になると、新しくデータを書き込めなくなることがあります。
- メモリカードの登録内容は、事故や故障によって、消失または変化してしまうことがあります。大切なデータは控えをとっておかれることをおすすめします。なお、データが消失または変化した場合の損害につきましては、当社では責任を負いかねますのであらかじめご了承ください。
  - メモリカードには、書き込み禁止スイッチはありません。データの消去や上書きなどにご注意ください。
  - メモリカードにはカード用のシステムファイルが内蔵 されています。また、705Pxは、メモリカードの PRIVATE - MEIGROUP - PMC - FS\_TEMP フォル ダ内にファイルリストを高速に表示するための一時 ファイルを作成します。従って、実際にご利用可能な 容量は、メモリカードに記載されている容量よりも少 なくなります。

デー

-タ管理

# メモリカードを取り付ける/取り外す

● 必ず電源を切った状態で行ってください。

# 取り付ける

- microSD カードスロットのカバーを開け、 金色の端子部分を下にしてメモリカードを差し込む
  - 「カチッ」と音がするまで ゆっくり奥に差し込みま す。

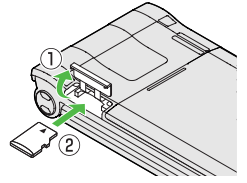

2 カバーを閉じる

カバーを持ち上げたまま奥まで突き当て、上から「カチッ」と音がするまで押さえます。

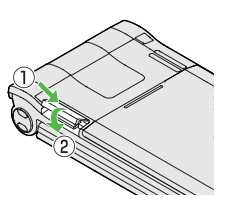

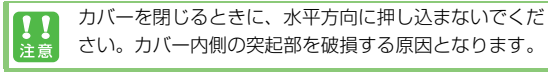

正常に取り付けが完了したかどうか確認する 正常に取り付けが完了した場合は、電源を入れると「■」が表示されます。「→」が表示された場合はメモリカードを使用で きません。メモリカードを取り外して、再度取り付けてください。再度取り付けても「→」が表示される場合は、メモリカー ドチェック (♪P.10-22) またはメモリカードのフォーマッ ト(♪P.10-21)を行ってください。(その他のアイコン表示 について ♪P.1-13)

# 取り外す

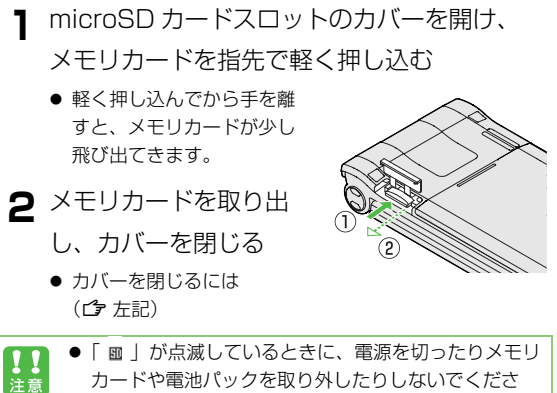

- カードや電池バッジを取り外したりじないでくたさ い。メモリカードが故障したりデータが壊れたり不正 なファイルが作成される可能性があります。
- 取り付け/取り外しを行うときに、メモリカードが飛び出すことがありますのでご注意ください。

10-20

データ管理

# メモリカードをフォーマット(初期化)する

 フォーマットすると、メモリカード内のすべてのデータが消去 されます。

#### メインメニューから 設定 ▶ メモリカード管理 ▶ メモリカードフォーマット

- ] 確認画面で (・) → 操作用暗証番号(4桁)を
   入力 → (・)
  - 操作用暗証番号について(**♪**P.1-26)

イボン フォーマットが正常に行われなかった場合は、705Px の電源を切ってメモリカードを取り外し、もう一度取り付けてから再度フォーマットしてみてください。

- フォーマット中は、絶対に電源を切ったりメモリカードや電池パックを取り外したりしないでください。メモリカードまたは 705Px が故障する恐れがあります。
  - パソコンなどの他機器でフォーマットしたメモリカードは、705Pxでは使用できないことがあります。使用できる場合でも、動作が遅くなったりメモリカードの寿命を縮めることがあります。必ず705Pxでフォーマットしてから使用してください。
  - 非対応のメモリカードはフォーマットできません。

## 保存されているデータを確認する

メモリカード内のファイルはデータフォルダから確認できます。本体メモリとメモリカードの表示切替については、 「データフォルダを表示する」(ごP.10-4)を参照して ください。

- メモリカードに保存したファイルやフォルダは、1 フォルダあたり 1000 件までしか表示されません。 1001 件目以降のファイルやフォルダを表示するには、不要なファイルを削除してから電源を入れ直してください。削除したファイルの数だけ、かくれていたファイルやフォルダが表示されます。
  - ファイル名/フォルダ名が32文字を超えるデータや 拡張子が6文字を超えるファイルは表示されません。
  - 705Px で非対応のファイル形式(拡張子)のファイ ルは表示されないことがあります。

# メモリカードの使用状況を確認する

#### メモリカードの使用量や空き領域などを確認できます。

● 操作については P.10-5 を参照してください。

データ管理

## メモリカードチェック

メモリカードに保存されているデータに不具合が生じたと き、メモリカードチェックによってデータを修復できるこ とがあります。

メインメニューから 設定 ▶ メモリカード管理
 ▶ メモリカードチェック

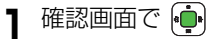

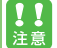

- メモリカードチェック中は、絶対に電源を切ったりメ モリカードや電池パックを取り外したりしないでくだ さい。メモリカードまたは 705Px が故障する恐れが あります。
- 非対応のメモリカードやフォーマットが正しく行われていないメモリカードはメモリカードチェックできません。
- メモリカードチェックで修復できなかったファイルや フォルダは削除されることがあります。

# アドレス帳のバックアップ

705Px 本体からメモリカードヘアドレス帳ファイルを バックアップできます。バックアップしたファイルはメモ リカードから 705Px 本体に読み込むこともできます。

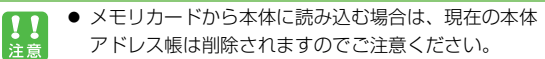

 電池残量が少ないときは利用できません。バッテリー を交換するか、充電してからご利用ください。

## 本体からメモリカードにバックアップする

● 事前にメモリカードの空き容量を確認してください。(ご P.10-5)

#### メインメニューから アドレス帳 ▶ アドレス帳管理 ▶ メモリカードバックアップ ▶ バックアップ

- ┃ 確認画面で 💮
- 2 操作用暗証番号(4桁)を入力→ 連 →

確認画面で 🕩

オフラインモードになります。バックアップが完了すると、 オフラインモードが解除になります。

● 操作用暗証番号について( ♪P.1-26)

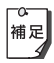

シークレットモードの設定にかかわらず、すべてのデー タがバックアップされます。アドレス帳のシークレット 設定(**表示する/表示しない)**の情報は保持されます。

データ管理

## メモリカードから本体にバックアップファイルを読 み込む

#### メインメニューから アドレス帳 ▶ アドレス帳管理 ▶ メモリカードバックアップ ▶ 読み込み

- 操作用暗証番号(4桁)を入力→ 👜 → 確認画面で
  - オフラインモードになります。
  - 操作用暗証番号について(CP.1-26)

# 2 ファイルを選択→ 👜

 ファイル名でバックアップした日付がわかります。 例) 06121500.vcf: 2006年12月15日に初めて バックアップしたファイル名

読み込みが完了すると、オフラインモードが解除になりま す。

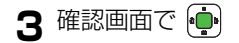

# バックアップファイルを削除するには

手順2で削除したいファイルを選択 → [2][メニュー] → 削除

を選択 → 👜 → 確認画面で 👜

● オフラインモード中にバックアップや読み込みを行っ 補足 た場合は、完了してもオフラインモードは解除にはな りません。 ● 他のソフトバンク携帯電話でバックアップしたデータ

-0-

を705Px で読み込んだ場合、データの項目や長さに よっては、読み込めなかったりデータの一部が欠落す ることがあります。

# メモリカードを使ってパソコンなどとデータをやりとりする

#### 705Px からメモリカードに保存されたデータは次のようにフォルダ管理されています。

| データの種類             |                                                               | パソコンからみた保存先フォルダ                                           | 705Px からみた保存先フォルダ                 |
|--------------------|---------------------------------------------------------------|-----------------------------------------------------------|-----------------------------------|
| 静止画                | 705Px で撮影した静止画など                                              | DCIM - xxx_PANA (xxx:100~999)                             | データフォルダ ▶ ピクチャー<br>▶ デジタルカメラ      |
|                    | 705Px 本体メモリからメモリカードへ移し<br>た静止画やダウンロードした静止画など                  | PRIVATE - MYFOLDER - My Items -<br>Pictures               | データフォルダ ▶ ピクチャー<br>▶ メモリカード       |
| 動画                 | 705Px で撮影した動画など                                               | SD_VIDEO - PRLyyy (yyy:001 $\sim$ FFF)                    | データフォルダ ▶ ムービー<br>▶ ビデオカメラ        |
|                    | 705Px 本体メモリからメモリカードへ移し<br>た動画やダウンロードした動画など                    | PRIVATE - MYFOLDER - My Items -<br>Videos                 | データフォルダ ▶ ムービー<br>▶ メモリカード        |
| 音楽                 | 拡張子が .3gp または .mp4 の音楽ファイル                                    | PRIVATE - MYFOLDER - My Items -<br>Music                  | データフォルダ ▶ ミュージック<br>▶ メモリカード      |
|                    | 拡張子が次のいずれかの音楽ファイル<br>.3gp、.mp4、.mid、.midi、.amr、.mmf、<br>.mxmf | PRIVATE - MYFOLDER - My Items -<br>Sounds & Ringtones     | データフォルダ<br>▶ 着うた・メロディ<br>▶ メモリカード |
| 電子コミックや電子写真集など     |                                                               | PRIVATE - MYFOLDER - My Items -<br>Book                   | データフォルダ ▶ ブック<br>▶ メモリカード         |
| S! アプリ             |                                                               | PRIVATE - MYFOLDER - My Items -<br>Games and More         | データフォルダ ▶ S! アプリ<br>▶ メモリカード      |
| アドレス帳バックアップファイル    |                                                               | PRIVATE - MYFOLDER - Utility -<br>Contacts - Contacts.BCK | アドレス帳 ▶ アドレス帳管理<br>▶ メモリカードバックアップ |
| コンテンツ・キーバックアップファイル |                                                               | PRIVATE - MYFOLDER - Utility -<br>Rights                  | 設定 ▶ セキュリティ設定<br>▶ コンテンツ・キー       |

データ管理

パソコンなどでメモリカードにデータを書き込んで 705Px で利用する場合は、PRIVATE - MYFOLDER - My Items フォルダ内のフォルダに保存します。データの種類によって保存するフォルダを選択してください。データの利用については、ファイルの利用(ごP.10-9)などを参照してください。

705Pxは、メモリカードのPRIVATE - MEIGROUP -PMC - FS\_TEMP フォルダ内に一時ファイルを作成し ます。メモリカード挿入時にこのフォルダ内に保存され たファイルやフォルダはすべて削除されますので、この フォルダ内にパソコンなどでファイルやフォルダを保存 しないでください。
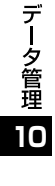

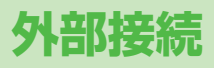

## 赤外線通信

### 赤外線通信をご利用になる前に

アドレス帳やスケジュール、撮影した画像などのデータを 他の赤外線通信対応機器(パソコンや携帯電話など)とや りとりできます。

705Pxの赤外線通信機能は、IrMC1.1 規格に準拠しています。ただし、相手側の機器がIrMC1.1 に準拠していても、送受信できないデータがあります。

### 赤外線通信で送受信できるデータ

| アドレス帳             | <ul> <li>アドレス帳の登録を1件ずつ送受信します。</li> <li>着信音やイルミネーション、画像、グループ、シークレットなどの設定内容は送受信できません。</li> </ul>                                                                                               |
|-------------------|----------------------------------------------------------------------------------------------------|
| カレンダー<br>(スケジュール) | <ul> <li>カレンダーに登録しているスケジュールを1</li> <li>件ずつ送受信します。</li> <li>スケジュール通知、スケジュール通知音、<br/>イルミネーションなどの設定内容は送受信<br/>できません。</li> <li>705Px に登録できる日時(ごP.13-5)の範囲外のスケジュールは、受信しても登<br/>録されません。</li> </ul> |
| データフォルダ<br>内のファイル | 画像や音楽など、データフォルダに保存され<br>ているファイルを1件ずつ送受信します。<br>● 著作権保護ファイルは送受信できない場合<br>があります。                                                                                                    |

- 受信したアドレス帳またはスケジュールデータの内容
   によっては、左記以外にも登録できないことがあります。また、データの内容を自動的に修正して登録する ことがあります。
  - 705Pxには、スケジュールは最大100件まで、アドレス帳は最大500件まで保存できます。データ受信中にそれぞれの最大数に達すると、それ以上受信できません。

### 赤外線通信利用時の注意

- 赤外線ポートが汚れていると、通信失敗の原因になることがあります。汚れているときは、傷がつかないように柔らかい布でふいてください。
- 直射日光が当たる場所や蛍光灯の真下、赤外線装置の近くでは、 これらの影響によって正常に通信できない場合があります。
- 通信中やメール / SMSの送受信中、ウェブ利用中は、赤外線 通信を利用できません。
- 705Pxと赤外線通信対応機器の赤外線ポートを20cm以内に 近づけてください。このとき、両方の赤外線ポートがまっすぐ に向き合うようにし、データの送受信が終わるまで動かさない でください。また、間に物を置かないようにしてください。

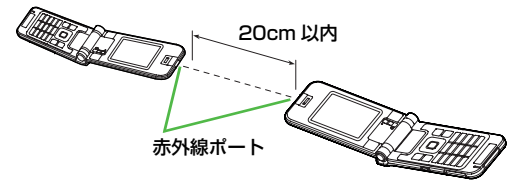

### 赤外線通信を使ってデータを送受信する

● 赤外線通信で送受信できるデータについて( CP.11-2)

### データを送信する

- 】 送信するデータを選択 → [>] メニュー] →
   送信を選択 → ●
- 2 受信側をデータ受信待機状態にする
- 3 赤外線通信を選択 →
  - データの送信を開始します。

### データを受信する

- メインメニューから 設定 ▶ 外部接続 ▶ 赤外線通信
   1 ON を選択 →
- 2 で待受画面に戻る 画面上に「▶」が表示され、待機状態になります。
  - 3 分以内に送信側からデータを送信してください。
- 3 受信が始まると、データ受信の確認画面が表示される

ファイル名とサイズが表示されます。

- 4 受信を開始するには 連
- 5 データフォルダ内に登録されるデータを受信する場合 本体またはメモリカードを選択 → •

データの受信を開始します。

アドレス帳/スケジュールデータを受信した場合

● 待受画面以外ではデータの受信はできません。 ● 待機状態で3分以内にデータを受信しなかったり、

705Pxの電源を切ると、待機状態が解除されます。

## Bluetooth®

アドレス帳やスケジュール、撮影した画像などのデータ を、Bluetooth<sup>®</sup>通信を利用して他の対応機器(パソコン や携帯電話など)とやりとりできます。また、

Bluetooth<sup>®</sup> 通信対応のハンズフリー機器が利用できま す。

### Bluetooth<sup>®</sup> 通信をご利用になる前に

### 705Px の Bluetooth<sup>®</sup> の主な仕様

| 通信方式                    | Bluetooth <sup>®</sup> 標準規格 Ver 1.2                                                                         |  |
|-------------------------|----------------------------------------------------------------------------------------------------|--|
| 対応プロファイル <sup>※ 1</sup> | HSP (Headset Profile)<br>HFP (Hands-Free Profile)<br>OPP (Object Push Profile)<br>SPP (Serial Port Profile) |  |
| 出力                      | Bluetooth <sup>®</sup> Power Class2                                                                         |  |
| 使用周波数带※2                | 2.4GHz (2.402GHz ~ 2.480GHz)                                                                                |  |
| 通信距離※3                  | 約 10 m                                                                                                    |  |

- ※1 Bluetooth<sup>®</sup>を利用して接続するには、相手機器も Bluetooth<sup>®</sup>対応機器であり、同じプロファイルに対応して いる必要があります。
- ※2 Bluetooth<sup>®</sup>対応機器が使用する電波帯(2.4GHz帯)は、 さまざまな機器が共有しています。それらの影響によって、 通信速度/通信距離が低下したり、通信が切断されることが あります。
- ※3 機器間の距離や障害物、電波状況、相手機器などにより変化 します。

### Bluetooth<sup>®</sup> 通信で送受信できるデータ

| アドレス帳             | アドレス帳の登録を1件ずつ送受信します。<br>● 着信音やイルミネーション、画像、グルー<br>プ、シークレットなどの設定内容は送受信<br>できません。                                                                                                    |
|-------------------|----------------------------------------------------------------------------------------------------|
| カレンダー<br>(スケジュール) | <ul> <li>カレンダーに登録しているスケジュールを1件ずつ送受信します。</li> <li>スケジュール通知、スケジュール通知音、<br/>イルミネーションなどの設定内容は送受信<br/>できません。</li> <li>705Px に登録できる日時(ごP.13-5)の範囲外のスケジュールは、受信しても登<br/>録されません。</li> </ul> |
| データフォルダ<br>内のファイル | 画像や音楽など、データフォルダに保存され<br>ているファイルを1件ずつ送受信します。<br>● 著作権保護ファイルは送受信できない場合<br>があります。                                                                                                    |

- 受信したアドレス帳またはスケジュールデータの内容によっては、上記以外にも登録できないことがあります。また、データの内容を自動的に修正して登録することがあります。
  - 705Pxには、スケジュールは最大100件まで、アドレス帳は最大500件まで保存できます。データ受信中にそれぞれの最大数に達すると、それ以上受信できません。

### Bluetooth<sup>®</sup>通信利用時の注意

- 705Px はすべての Bluetooth<sup>®</sup> 対応機器との接続/動作を保 証するものではありません。
- 接続する Bluetooth<sup>®</sup> 機器は、Bluetooth<sup>®</sup>SIG の定める Bluetooth<sup>®</sup> 標準規格に適合し、認証を取得している必要があり ます。
- 接続する Bluetooth<sup>®</sup> 機器が上記 Bluetooth<sup>®</sup> 標準規格に適合 していても、相手機器の特性や仕様によっては接続できない、 操作方法や表示・動作が異なる、データのやりとりができない などの現象が発生することがあります。
- ワイヤレス通話やハンズフリー通話をするとき、接続機器や通 信環境により雑音が入ることがあります。
- ヘッドセット機器/ハンズフリー機器の使いかたについては、
   各機器の取扱説明書をご覧ください。

### Bluetooth<sup>®</sup> 接続について

Bluetooth<sup>®</sup> 対応機器と接続するときは、受信側の Bluetooth<sup>®</sup> 機能を有効にしておく必要があります。送信 側からの接続要求を受け、受信側が接続許可を送ると接続 が完了します。接続時に Bluetooth<sup>®</sup> パスコード(認証 コード)が必要な場合があります。 接続するまでの動作の流れは次のようになります。 例)

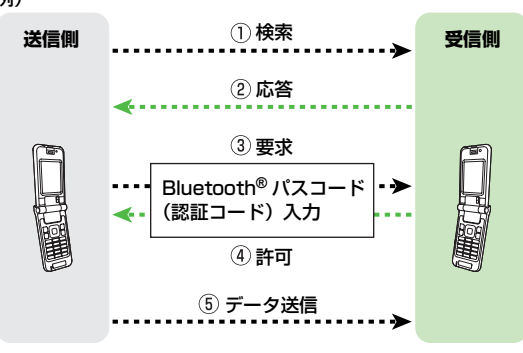

Bluetooth<sup>®</sup> パスコード(認証コード) について Bluetooth<sup>®</sup> パスコードは Bluetooth<sup>®</sup> 対応機器どうしを接続 するための専用認証コード(4~16桁の数字)です。機器登 録を行うときには、受信側/送信側とも同じパスコードを入力 する必要があります。 ● すでに登録済みの機器の場合、パスコードの入力は必要あり ません。

▲ 送信側から認証要求を受ける場合は、705Px を公開し 補足 ておく必要があります。(**ご**P.11-7)

### Bluetooth<sup>®</sup>機能を有効/無効にする

### 【お買い上げ時】OFF

データを受信するときやハンズフリー機器などと接続する ときには、ONに設定してください。

● ON に設定すると、待受画面に「 🚯 」が表示されます。

### メインメニューから 設定 ▶ 外部接続 ▶ Bluetooth ▶ 設定 ▶ ON/OFF

】 ON (有効) または OFF (無効) を選択 →

相手機器からの受信動作は、待受画面以外では受け付け られません。また、キー操作ロック設定中や誤操作防止 設定中、ソフトウェア更新中も、受け付けられません。

### Bluetooth®対応機器を検索して登録する

- 近くにある Bluetooth<sup>®</sup> 対応機器を検索し、接続します。 接続した機器は自動的に登録済みデバイスリストに登録さ れます。
- 登録した機器は、次回から Bluetooth<sup>®</sup> パスコード(認証コード)を入力する必要がなくなります。
- 一度に最大 20 件まで検索でき、最大 10 件まで登録済みデバ イスリストに登録できます。
- 登録する機器の Bluetooth<sup>®</sup> 機能を有効にしておいてください。

### メインメニューから 設定 ▶ 外部接続 ▶ Bluetooth ▶ 登録済みデバイス

- 2 登録済みデバイスがない場合
  - 確認画面で 連

登録済みデバイスがある場合

凶[メニュー] → 周辺デバイス検索を選択 →

検索が始まり、705Px に応答してきた機器の機器種別アイ コンと機器名称が表示されます。

● 機器種別アイコンは次のとおりです。

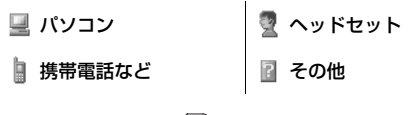

● 再度検索するには: [凶[ メニュー] → 検索を選択 → 🔖

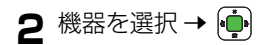

**3** Bluetooth<sup>®</sup> パスコード (4~16桁の数字)

を入力 → 🝺

- 30 秒以内に相手側で同じパスコードを入力すると、登録が完了します。
- 相手がハンズフリー機器などのときは、ハンズフリー機器
   器側で決められているパスコードを入力すると、登録が完了します。

登録が完了すると、機器種別アイコンに「<br />
「」のようにペアリングマークが付きます。

### 登録済みの機器をリストから削除するには

削除したい機器を選択 → [□[メニュー] → 削除を選択 → •

→ 確認画面で 🏚

### 登録した機器からの自動接続を承認するには 図[メニュー] → 自動接続承認を選択 → →

- 自動接続を承認すると、機器種別アイコンに「↓」のよう にチェックマークが付きます。
- 自動接続を承認した機器からデータを受信すると、接続要望

画面は表示されず、直接受信確認画面が表示されます。

### 📕 オプションメニュー

登録済みデバイスリスト上で機器を選択して 図[メニュー] を押すと、次の操作ができます。

| 周辺デバイス検索           | 近くにある Bluetooth <sup>®</sup> 対応機器を検索<br>します。 |
|--------------------|----------------------------------------------|
| 自動接続承認/<br>自動接続未承認 | 選択した機器からの自動接続を承認する<br>/承認しないを切り替えます。         |
| 接続/切断              | 選択した機器と接続/切断します。                             |
| 名称変更               | 選択した機器の、登録済みデバイスリス<br>トに表示される機器名を変更します。      |
| 削除                 | 選択した機器を登録済みデバイスリスト<br>から削除します。               |
| 対応プロファイル           | 選択した機器のプロファイル情報を確認<br>します。                   |

### 705Px を公開する

【お買い上げ時】常時公開

他の Bluetooth<sup>®</sup> 対応機器が周辺デバイス検索を行った ときに、705Px の機器名を公開するかどうかを設定しま す。

- メインメニューから 設定 ▶ 外部接続 ▶ Bluetooth ▶ 設定 ▶ 公開設定
- | 常時公開、5分間だけ公開または公開しない を選択 → ●

### Bluetooth<sup>®</sup> 通信でデータを送受信する

### データを送信する

】 送信するデータを選択 → 
 ▶
 送信を選択 → 
 ●
 → Bluetooth を選択 →
 ●

登録済みデバイスリストが表示されます。登録済みデバイ スリストがない場合は、検索が自動的に開始されます。

- 2 受信側をデータ受信待機状態にする
- 3 送信先を選択→ 💮

データの送信を開始します。

 まだ登録していない機器を選択した場合:Bluetooth<sup>®</sup> パスコード(4~16桁の数字)を入力→ → → 30秒 以内に相手側で同じパスコードを入力→登録が完了し、 送信を開始します。

### データを受信する

- メインメニューから 設定 ▶ 外部接続 ▶ Bluetooth ▶ 設定 ▶ ON/OFF
- 】 ON を選択 → 🏟
- 2 ●●● で待受画面に戻る 画面上に「♪」が表示され、待機状態になります。
- 3 送信側が送信の操作を行うと、接続要望画面 が表示される
- 4 接続要望を許可するには ファイル名とサイズが表示されます。
- 5 受信を開始するには 連
- 6 データフォルダ内に保存されるデータを受信する場合 本体またはメモリカードを選択 → データの受信を開始します。 アドレス帳/スケジュールデータを受信した場合
  図[保存]

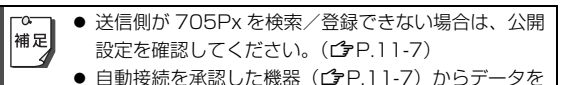

- 受信した場合は、接続要望画面は表示されません。
- 待受画面以外ではデータの受信はできません。

### Bluetooth<sup>®</sup>を使ってハンズフリー対応機 器などと接続する

あらかじめハンズフリー機器などを登録しておいてください。
 (ご P.11-6)

### メインメニューから 設定 ▶ 外部接続 ▶ Bluetooth ▶ 登録済みデバイス

】 機器を選択 → □[メニュー] → 接続を選択 → •

接続が完了すると、機器種別アイコンに「2005」のように接続中マークが付きます。

● 接続を解除するには: □[メニュー] → 切断を選択 →
 ●

|    | ● ハンズフリー機器使用時に、操作をしなくても自動的 |
|----|----------------------------|
| 補足 | に電話の着信に応答できるように設定できます。(自   |
|    | 動応答 🗲 P.8-5)               |
|    | ● 電話発信ができるハンズフリー機器から発信するとき |
|    | は、待受画面で行ってください。            |

### Bluetooth<sup>®</sup>の設定

### デバイス名の変更

【お買い上げ時】705P

公開時に相手機器に表示される 705Px のデバイス名を 変更します。

メインメニューから 設定 ▶ 外部接続 ▶ Bluetooth ▶ 設定 ▶ デバイス名

デバイス名を入力 → 👜

☆ 絵文字をデバイス名として使用することはできません。 補足

### ハンズフリー設定

### 【お買い上げ時】ハンズフリーモード

ハンズフリー機器接続時に、705Pxの操作で発信したり 着信に応答した場合の通話方法を設定します。

### メインメニューから 設定 ▶ 外部接続 ▶ Bluetooth ▶ 設定 ▶ ハンズフリー設定

| 項目を選択 → •     |                    |  |  |
|---------------|--------------------|--|--|
| ハンズフリー<br>モード | ハンズフリー機器を使って通話します。 |  |  |
| プライベート<br>モード | 705Px を使って通話します。   |  |  |

▲ ハンズフリー機器の操作により通話を開始した場合は、 設定内容にかかわらず、ハンズフリー機器での通話となります。

### USB

### 705Px とパソコンをソフトバンク指定の USB ケーブル で接続すると、次のようなことができます。

| データ転送 | 705Px のアドレス帳や音楽ファイル、静止画<br>などをパソコンにバックアップしたり、パソコ<br>ンで編集/作成した静止画を 705Px に取り込<br>んで利用したりできます。<br>● 705Px で利用できるのは、データフォルダ<br>に保存できるファイル形式のデータだけで<br>す。( 10 2)                                |
|-------|----------------------------------------------------------------------------------------------------|
|       | 9° (L#P.10-3)                                                                                                    |
| データ通信 | <ul> <li>705Px をパソコンの外部モデムのように使って、インターネット接続ができます。</li> <li>インターネット接続の確立については、ユーティリティーソフトウェア(CD-ROM)に収録されているユーザーズガイドを参照してください。</li> <li>データ通信を開始する前に、705Pxのアプリケーションをすべて終了させてください。</li> </ul> |

- 705Px とパソコンを USB ケーブルで接続する場合、パソコンに「705P USB-Handset Manager」をインストールする 必要があります。ご利用いただけるパソコンの動作環境やイン ストール手順などの詳細については、ユーティリティーソフト ウェア(CD-ROM)に収録されているセットアップガイドを参 照してください。
- USB 利用中は、Bluetooth<sup>®</sup> 通信や赤外線通信を起動したり、 設定することができません。

# ▲ 外部接続

### USB 充電について

パソコンと 705Px を USB ケーブルで接続すると 705Px を 充電できます。その場合、次のことにご注意ください。

- パソコンや 705Px の電源が切れている状態では充電できま せん。
- 急速充電器を使用した場合よりも充電時間が長くなり、フル 充電に至らないことがあります。

## ウェブ設定

Yahoo! ケータイ利用時に使用する接続設定を編集できま す(追加、編集、削除)。

● 編集できないプロファイルもあります。

### メインメニューから 設定 ▶ 外部接続 ▶ ウェブ設定

11 設定を編集するとウェブへの接続ができなくなることが 注意 あります。

セキュリティ

## 操作用暗証番号の変更

【お買い上げ時】 9999

現在使用している操作用暗証番号を、新しい操作用暗証番 号に変更します。

● 操作用暗証番号の詳細について( ♪P.1-26)

| メインメニューから | 設定 🕨 | セキュリティ設定 |
|-----------|------|----------|
| ▶ 暗証番号変更  |      |          |

】 現在の操作用暗証番号(4桁)を入力→ 🔶

2 新しい操作用暗証番号(4桁)を入力→ 💮

3 もう一度新しい操作用暗証番号を入力→ 💮

## PIN コード設定

● PIN コードの詳細について (♪P.1-8)

### PIN1 コードを有効/無効にする

【お買い上げ時】OFF

電源を入れたときに PIN1 コードを入力して照合を行う かどうかを設定します。

### メインメニューから 設定 ▶ セキュリティ設定 ▶ PIN 入力 ▶ ON/OFF

- **ON**(有効)または**OFF**(無効)を選択→
- 2 PIN1 コードを入力→ 連
- PIN 入力設定が ON で電源を入れた場合に表示される

   PIN コード入力画面では、緊急電話番号(110 / 119 / 118)

### PIN1 コードを変更する

【お買い上げ時】 9999

PIN1 コードを変更するときは、あらかじめ PIN 入力を ON に設定してください。(ごP.12-2)

メインメニューから 設定 ▶ セキュリティ設定
 ▶ PIN 入力 ▶ PIN 変更

- 】 現在の PIN1 コードを入力 → 🏚
- 2 新しい PIN1 コードを入力→ 👜

3 もう一度新しい PIN1 コードを入力→ 💮

### PIN2 コードを変更する

【お買い上げ時】 9999

メインメニューから設定 ▶ セキュリティ設定
▶ PIN2 変更
】 現在の PIN2 コードを入力 → ●
2 新しい PIN2 コードを入力 → ●

3 もう一度新しい PIN2 コードを入力 → 🏚

### PIN ロックを解除する

PIN1 コードまたは PIN2 コードの入力を 3 回間違える と、PIN コードがロックされ、705Px の使用が制限さ れます。PIN ロック解除コード (PUK コード)を入力し て、PIN ロックを解除してください。

- PIN ロック解除コード (PUK コード) については、お問い合わせ先(ごP.19-32)までご連絡ください。
- PIN ロックの状態で PIN1 / PIN2 の入力が 必要な機能を選択 → PIN ロック解除コード (PUK コード)を入力 → ・
- 2 新しい PIN1 / PIN2 コードを入力→
- 3 もう一度新しい PIN1 / PIN2 コードを入力
   → ●
- PIN ロック解除コードの入力を10回間違えると、 USIM カードがロックされ、705Px が使用できなくなります。(途中で電源を切っても連続として数えます。) PIN ロック解除コードはメモに控えるなどして、お忘れにならないようにご注意ください。
  - USIM カードがロックされたときは、所定の手続きが 必要となります。お問い合わせ先(ごP.19-32)ま でご連絡ください。

## ロック機能

### 誤ってボタンを押すのを防ぐ(誤操作防止)

誤操作を防ぐために、ボタン操作ができないようにしま す。 \_\_\_\_

● 設定すると待受画面に「
 ● 説定すると待受画面に「

### 誤操作防止を設定する

- ┃ 待受画面で 連 (1秒以上)
- 2 確認画面で 連

### 誤操作防止を解除する

- 📲 「🌉」が表示されている画面で 🏟
- 2 確認画面で 連

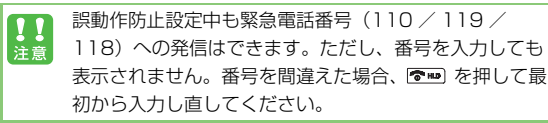

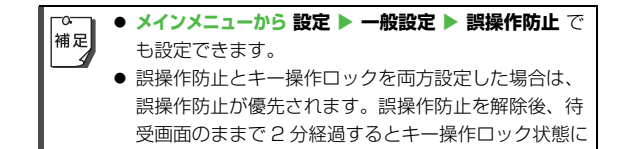

### 他の人が使用できないようにする (キー操作ロック)

### 【お買い上げ時】OFF

電源を入れたときや、待受画面のままで2分経過したときに、操作用暗証番号を入力しないと705Pxを使用できないように設定します。

- 設定すると待受画面に「 🏪」が表示されます。
- 操作用暗証番号について( C P.1-26)

なります。

### キー操作ロックを設定/解除する

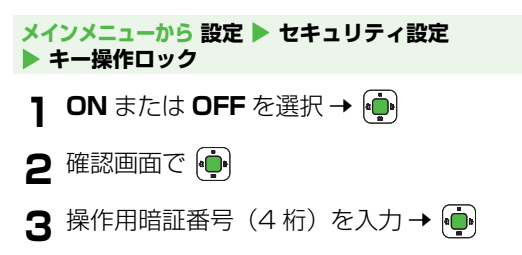

### 

● 待受回面にインフォメーションが表示されているときは、
 キー操作ロック状態でも「」」」は表示されません。イン
 フォメーションを選ぶボタン操作などをすると、インフォ
 メーションが消去されて「」」が表示されますので、操作
 用暗証番号(4桁)を入力してください。

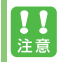

キー操作ロック設定中でも緊急電話番号(110/119 /118)へは発信できます。

## 着信拒否

### 特定の種類の着信を拒否する

アドレス帳に登録されていない番号や番号非通知での着信 など、特定の種類の着信を拒否できます。

メインメニューから 設定 🕨 通話設定 🕨 着信拒否

## **通知不可**を選択 → 連

### 2 拒否または許可を選択→ 💮

### 特定の電話番号からの着信を拒否する

受けたくない電話番号を拒否リストに登録して、着信を拒 否できます。登録したら、**指定着信拒否設定**を拒否にして ください。

### 拒否リストに登録する

### メインメニューから 設定 ▶ 通話設定 ▶ 着信拒否 ▶ 電話番号指定 ▶ 拒否リスト編集

- ┃ 🖾 [メニュー ]→ 追加を選択 → 連
- 2 アドレス帳、発着信履歴から選択または直接 入力を選択 → (中)
- 3 アドレス帳/発着信履歴から選択、または直接電話番号を入力→ •

**拒否リストの番号を編集 / 削除するときは** 拒否リスト画面で番号を選択 → [□[メニュー] → 編集または削 除を選択 → •

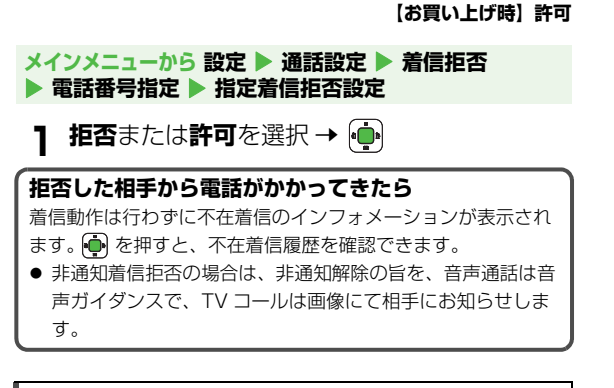

 ・ すべての着信を拒否したり、日本以外で電話を受けられないようにも設定できます。(発着信規制サービス
 ・ ひょうにも設定できます。)

シークレットモードの設定

【お買い上げ時】OFF

シークレットメモリとして登録したデータは、通常アドレス帳には表示されません。シークレットメモリを利用したいときは、シークレットモードを ON にしてください。 画面に「!」」が表示され、シークレットメモリを利用できます。

### メインメニューから 設定 ▶ セキュリティ設定 ▶ シークレットモード

】 ON または OFF を選択 → 🔖

2 操作用暗証番号(4桁)を入力→ 💮

● 操作用暗証番号について (ご P.1-26)

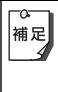

シークレットモードが **OFF** のとき、シークレットメモ リとして登録した相手との電話の発着信やメール/ SMS の送受信時は、電話番号やメールアドレスのみが 表示されます。

## コンテンツ・キーを管理する

取得したコンテンツ・キー(コンテンツの使用権)をメモ リカードにバックアップできます。バックアップしたコン テンツ・キーは、メモリカードから本体に転送することも できます。

- コンテンツ・キーの取得について(ごP.10-6)
- バックアップすることによって、機種変更などをしてもダウン ロードしたファイルを利用することができます。(機種変更後の 機種によっては、コンテンツ自体がサポートされていない場合 があります。)

## メインメニューから 設定 ▶ セキュリティ設定 コンテンツ・キー ▶ メモリカードへ転送または メモリカードから転送

】 操作用暗証番号(4 桁)を入力 → 👜

● 操作用暗証番号について (ご P.1-26)

- - 機種変更などを行う場合、メモリカードからコンテンツ・キーを転送できるのは対応機種のみです。詳しくは、お問い合わせ先(ごP.19-32)までご連絡ください。
  - コンテンツ・キーをメモリカードから705Px本体へ 転送するときは、705Px本体からメモリカードへの 転送時に装着されていたUSIMカードが必要となりま す。
  - コンテンツ・キーの転送はコピーではなく移動です。 705Px本体からメモリカードへ転送したコンテン ツ・キーは 705Px本体内からはなくなります。ま た、メモリカードから 705Px本体へ転送したコンテ ンツ・キーはメモリカードからはなくなります。 705Px本体から移動したコンテンツ・キーを必要と する著作権保護ファイルは再生できなくなります。再 び 705Px本体へ転送して元に戻すと再生可能になり ます。
  - バックアップは1回につき1つのバックアップファイ ルとして保存されます。再度バックアップすると前回 バックアップしたファイルは上書きされますのでご注 意ください。1回バックアップしたあとに新しく取得 したコンテンツ・キーも合わせてバックアップしたい 場合、前回のバックアップファイルをいったん本体に 転送し、再度バックアップすると、すべてのコンテン ツ・キーをバックアップできます。

## お買い上げ時の設定に戻す

設定内容をお買い上げ時の状態に戻す (設定リセット)

各種設定内容をリセットし、お買い上げ時の状態に戻しま す。

メインメニューから 設定 ▶ セキュリティ設定 ▶ リセット ▶ 設定リセット

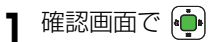

- 2 操作用暗証番号(4桁)を入力→
  自動的に電源が切れたあと、再び電源が入ります。
  - 操作用暗証番号について(♪P.1-26)

11 設定内容によっては、お買い上げ時の状態に戻らないこ とがあります。

### 登録内容をお買い上げ時の状態に戻す (オールリセット)

設定リセットに加えて、アドレス帳やデータフォルダなどの 登録内容をすべて消去し、お買い上げ時の状態に戻します。

メインメニューから 設定 ▶ セキュリティ設定 ▶ リセット ▶ オールリセット

】 確認画面で ・ 確認画面で ・

2操作用暗証番号(4桁)を入力→ 🏚

自動的に電源が切れたあと、再び電源が入ります。

● 操作用暗証番号について( ♪P.1-26)

3 日付を入力 → 👜 → 時刻を入力 → 連

- ・ オールリセットは、電池がフル充電の状態(「Ⅲ」表
   示)で行ってください。
  - オールリセットすると、お客様が登録した内容や履歴、ダウンロードしたS!アプリなどは削除されます。 元に戻すことはできませんので、あらかじめご了承ください。
  - 705Px に初めから登録されていたデータ(音楽ファ イルや画像ファイル、定型文など)でお客様が削除し たものは、オールリセットしても元に戻りません。
  - 操作用暗証番号もお買い上げ時の状態に戻ります。
  - USIM カードやメモリカードに登録されているデータ は消去されません。

## 便利な機能

## カレンダー

カレンダーを表示します。スケジュールを登録することも できます。

### カレンダーを表示する

### メインメニューから ツール 🕨 カレンダー

### 月単位のカレンダーが表示されます。

- 月表示の画面では、赤がカーソルの位置、赤枠が今日、水色がスケジュール が登録されている日を示します。(色は 画面の配色パターンによって異なります。)
- スケジュールが登録されている日に カーソルを当てると、カレンダーの下 に登録内容が3件まで表示されます。

| 17:17                    | 07<br>107 | ∣≊<br>∕01 | ./05 | 5  |    |    |
|--------------------------|-----------|-----------|------|----|----|----|
| Η                        | 月         | 火         | 水    | 木  | 金  | ±  |
|                          | 1         | 2         | 3    | 4  | 5  | 6  |
| 7                        | 8         | 9         | 10   | 11 | 12 | 13 |
| 14                       | 15        | 16        | 17   | 18 | 19 | 20 |
| 21                       | 22        | 23        | 24   | 25 | 26 | 27 |
| 28                       | 29        | 30        | 31   |    |    |    |
|                          |           |           |      |    |    |    |
| ☞11:00 年始挨拶<br>☞15:00 会議 |           |           |      |    |    |    |
|                          | ₩Ξ1-      |           | ٠÷   |    | 戻る | 5  |

月表示

### 月表示画面での操作

| 項目      | ボタン操作 |
|---------|-------|
| カーソルの移動 | ٩     |
| 先月を表示   |       |
| 翌月を表示   |       |

### カレンダーの表示を切り替える

【お買い上げ時】月表示

カレンダーを週単位で表示できます。 週表示にすると、1日のスケジュールの時間割を確認する のに便利です。

メインメニューから ツール 🕨 カレンダー

- 2月表示または週表示を選択 → ●
  - 週表示の画面では、赤がカーソル 位置、曜日の下の赤い線が今日、 水色がスケジュールが登録されて いる曜日と時間を示します。(色 は画面の配色パターンによって異 なります。)

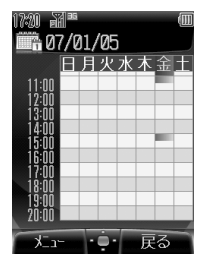

週表示

### ■ 週表示画面での操作

| 項目           | ボタン操作    |
|--------------|----------|
| カーソルの移動      |          |
| 一時間ずつ画面表示を移動 | <b>D</b> |
| 次の時間帯を表示     |          |
| 前の時間帯を表示     |          |

13

便利な機能

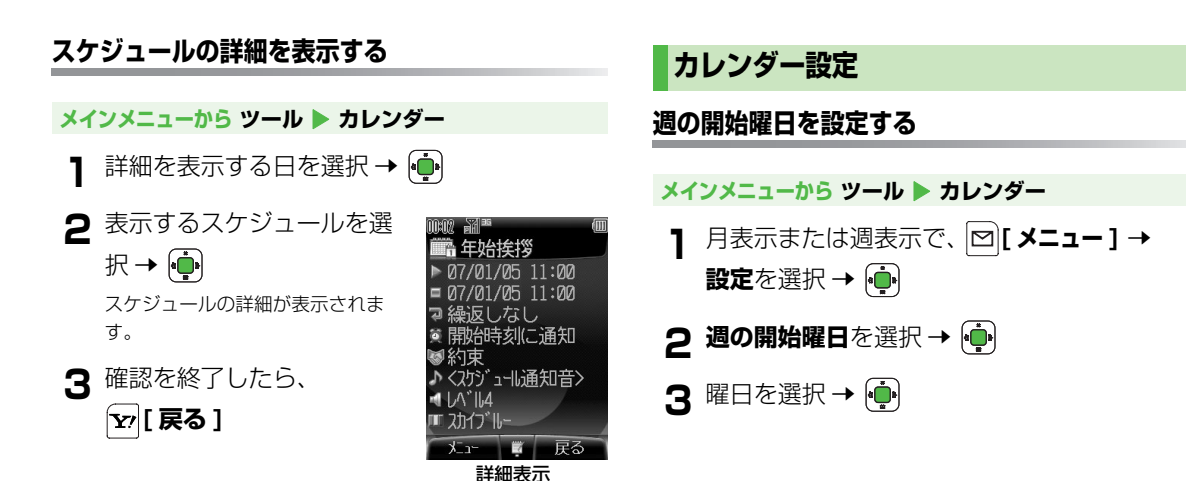

### 指定した日を表示する

メインメニューから ツール 🕨 カレンダー

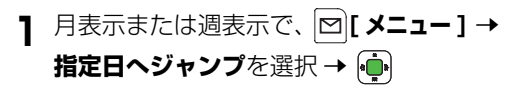

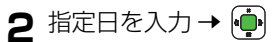

カーソルが指定日へ移動します。

### 休日を設定する

休日に設定した曜日は、月表示と週表示で赤く表示されます。

メインメニューから ツール 🕨 カレンダー

- 】 月表示または週表示で、
   ▶
   設定を選択 →
- 2休日設定を選択→ 💮
- 3 曜日を選択 → 💮

曜日の左端のマークが「 🗹 」に変わります。複数の休日を 設定する場合は、手順 3 を繰返してください。

 ●もう一度 (●) を押すと選択が解除され、マークが「□」 に戻ります。

4 ⊠[ОК]

### スケジュールを登録する

最大 100 件までスケジュールを登録できます。各スケ ジュールには次の項目を登録できます。

| 項目             | 内容                                                              | お買い上げ時        |
|----------------|-----------------------------------------------------------------|---------------|
| 用件             | スケジュール内容を登録しま<br>す。(最大 96 文字)                                   | -             |
| カテゴリ           | 用件の分類を設定します。設定<br>した分類のアイコンが「スケ<br>ジュールアイコン」として待受<br>画面に表示されます。 | カテゴリなし        |
| 開始日時           | 開始日時を設定します。                                                     | 現在の日時         |
| 終了日時           | 終了日時を設定します。                                                     | 現在の日時         |
| 繰返し種別          | スケジュールの繰返しパターン<br>を設定します。                                       | 繰返しなし         |
| スケジュール<br>通知   | スケジュールの開始日時または<br>その事前にスケジュール通知音<br>で通知するように設定します。              | OFF           |
| 場所             | 場所を入力します。(最大 20<br>文字)                                          | _             |
| スケジュール<br>通知音  | スケジュール通知音を設定しま<br>す。                                            | スケジュール<br>通知音 |
| スケジュール<br>通知音量 | スケジュール通知音の音量を設<br>定します。                                         | レベル 4         |
| イルミネー<br>ション   | スケジュール通知起動時に点滅<br>するイルミネーションのパター<br>ンを設定します。                    | スカイブルー        |

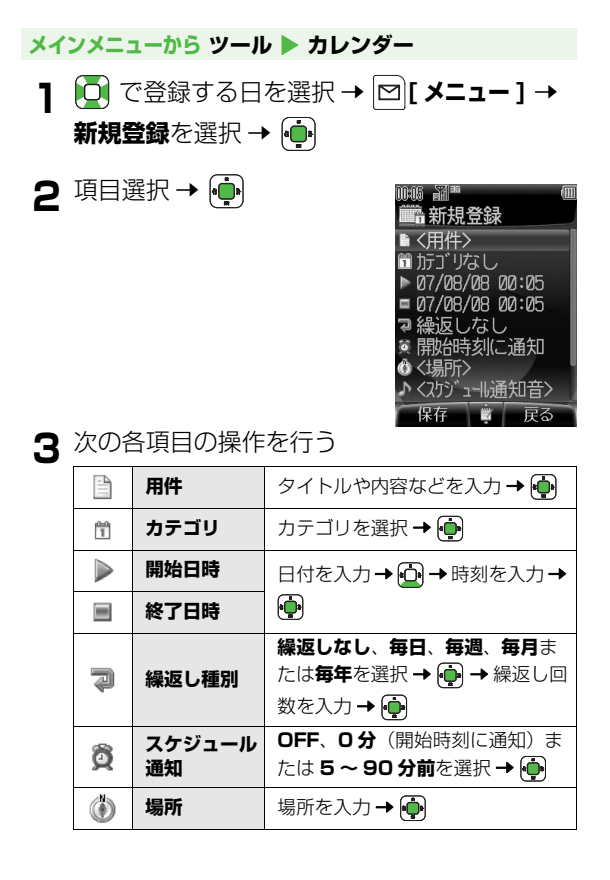

| s                     | スケジュール<br>通知音  | <スケジュール通知音 > を選択→<br>●<br>または<br>着うた・メロディまたはミュー<br>ジックを選択 → ● → ファイルを<br>選択 → □[決定] |
|-----------------------|----------------|-------------------------------------------------------------------------------------|
|                       | スケジュール<br>通知音量 | 🛄 または 💽 で音量を選択 → 🏚                                                                  |
|                       | イルミネー<br>ション   | 色のパターンまたは <b>OFF</b> を選択<br>→ •                                                     |
| 必要事項の入力が終了したら、 🖾 [保存] |                |                                                                                     |

| スケジュールアイコンについて                      |
|-------------------------------------|
| スケジュールを登録すると、カテゴリで設定した分類のアイコ        |
| ンが「スケジュールアイコン」として待受画面に表示されます。       |
| 例)「 📲 」(会議)、「 🗱 」(記念日)、「 📇 」(誕生日)など |
| ● カテゴリで分類を設定しなかった場合は、「 🗒 」が表示され     |
| ます。                                 |
| スケジュールの登録状況を確認するには                  |
| スケジュールに登録できる件数(合計)と登録されている件数        |
| (使用中)を表示します。月表示または週表示で、             |
| [□[メニュー] → メモリ容量確認を選択 → 💮           |

4

福足
 2006年1月1日00時00分から2099年12月
 31日23時59分までのスケジュールを登録できます。

13-5

13

便利な機能

### スケジュール通知を設定した時刻になると

設定した内容に従って、スケジュール通知音やイルミネー ションでお知らせします。スケジュール通知音を止めると 同時にスケジュールの内容を確認できます。

📱 スケジュール通知音が鳴ったら、 👜

- スケジュール通知音が止まり、その日のスケジュール一覧 画面が表示されます。
- 2 さらに詳細を確認するには、 🏟

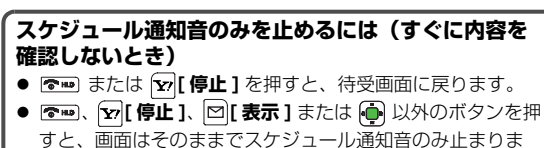

す。 💼 を押すと内容を確認できます。

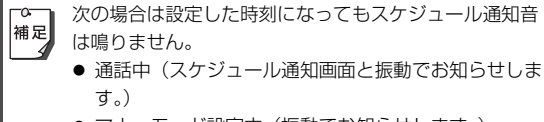

- マナーモード設定中(振動でお知らせします。)
- 電源を切っているとき(スケジュール通知は起動しま せん。)

### スケジュールを編集する

メインメニューから ツール 🕨 カレンダー

- ┃ スケジュールを編集する日を選択 → 😱
- 2 編集するスケジュールを選択 → □[メニュー]
   → 編集を選択 → ●
- 3 項目を選択 → 📭 → 編集する
  - 編集方法は登録時と同様です。(ご P.13-5)

4 編集を終了したら、 [□[保存]

### スケジュールを削除する

### スケジュールをまとめて削除する

定されているものは削除できません。 メインメニューから ツール 🕨 カレンダー スケジュールを削除する日を選択 → |凶|[メニュー] → 削除を選択 → 🛑 **⇒** 当日のスケジュールを削除する場合 当日を選択 → 👜 → 確認画面で 👜 → 確認画面で 희 前日までのスケジュールを削除する場合 前日までを選択 → 👜 → 確認画面で 👜 → 確認画面で 登録されているすべてのスケジュールを削除する場 合 すべてを選択 → 👜 → 確認画面で 🖾 [YES] →操作用暗証番号を入力→ (●) ● 操作用暗証番号について(ご P.1-26)

● 当日または前日までのスケジュールを削除する場合、繰返し設

### メインメニューから ツール 🕨 カレンダー

- 】 スケジュールを削除する日を選択 → 🏟
- 2 削除するスケジュールを選択 → [] メニュー]
  → 削除を選択 → (中) → 確認画面で(中)

### スケジュールを送信する

スケジュールのデータを、赤外線通信や Bluetooth<sup>®</sup> 通 信を利用して、各通信の対応機器(パソコンや携帯電話な ど)に送信できます。

- 赤外線通信について (ご P.11-2)
- Bluetooth<sup>®</sup> 通信について (**♪**P.11-4)

### メインメニューから ツール 🕨 カレンダー

- 】 送信するスケジュールが登録されている日を 選択 → ●
- 2 送信するスケジュールを選択 → [>] メニュー]
   → 送信を選択 → ●
- 3 赤外線送信または Bluetooth を選択 → 連

## アラーム

指定した時刻にアラーム音を鳴らしてお知らせします。

### アラームを登録する

アラームは最大5件まで登録できます。毎日、または指定した曜日の同じ時刻にアラーム音を鳴らすことができます。

● アラームを設定すると、待受画面に「 ፼ 」が表示されます。

| 項目             | 内容                                             | お買い上げ時 |
|----------------|------------------------------------------------|--------|
| アラーム<br>ON/OFF | アラームを設定/解除します。                                 | OFF    |
| 時刻             | アラームを鳴らす時刻を設定し<br>ます。                          | 00:00  |
| 繰返し種別          | 繰返しの種類を設定します。                                  | 繰返しなし  |
| アラーム音          | アラーム音を設定します。                                   | アラーム音  |
| アラーム音量         | アラーム音の音量を設定します。                                | レベル 4  |
| 画像登録           | アラーム音が鳴っているときに<br>表示される静止画を設定します。              | 画像登録なし |
| イルミネー<br>ション   | アラーム音が鳴っているときに<br>点滅するイルミネーションのパ<br>ターンを設定します。 | ローズ    |

### メインメニューから ツール 🕨 アラーム

1 登録するアラームを選択→
 ●
 2 項目を選択→
 ●

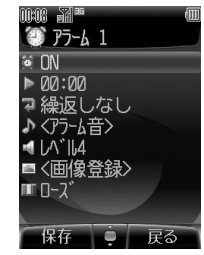

3 次の各項目の操作を行う

| 0 /<br>©% | アラーム<br>ON/OFF | ON または OFF を選択 →                                                               |
|-----------|----------------|--------------------------------------------------------------------------------|
|           | 時刻             | アラームを鳴らす時刻を入<br>力 <b>→ ∲</b>                                                   |
| 7         | 繰返し種別          | <b>繰返しなし、毎日</b> または <b>毎</b><br>週を選択 → 🛖                                       |
| A         | アラーム音          | <アラーム音>を選択→<br>●<br>または<br>着うた・メロディまたは<br>ミュージックを選択→<br>●<br>ファイルを選択→<br>□[決定] |

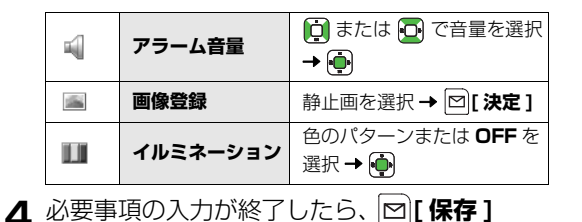

### アラームを設定した時刻になると

設定した内容に従って、アラーム音やイルミネーション、 画像表示などでお知らせします。アラーム音は 30 秒間 鳴ったあと、5 分間隔で最大 5 回まで鳴ります。(スヌー ズ機能)

】アラーム音が鳴ったら、 <sup>●●●</sup> 以外のボタンを 押す

アラーム音が止まり、確認画面が表示されます。

アラーム音を止めなくても、30秒後にアラームは止まり、確認画面が表示されます。

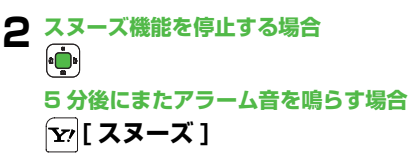

☆ 次の場合は設定した時刻になってもアラーム音は鳴りません。

- 通話中(アラーム通知画面と振動でお知らせします。)
- マナーモード設定中(振動でお知らせします。)
- 電源を切っているとき(アラームは起動しません。)

アラームを解除/再起動する

登録内容は保持したまま起動中のアラームを解除、または 停止中のアラームを再起動できます。

### メインメニューから ツール 🕨 アラーム

■ アラーム登録を選択

起動中のアラーム登録には「 👰 」、停止中のアラーム登録 には「 🕵」が表示されています。

2 [メニュー] → アラーム ON またはアラーム OFF を選択 → ●

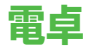

**簡単な数値計算(加減乗除)ができます。** ● 小数点を含む 10 桁まで表示できます。

### メインメニューから ツール 🕨 電卓

| 項目    | ボタン操作        | 000 |
|-------|--------------|-----|
| 数字の入力 |              |     |
| +     |              |     |
| -     | Þ            |     |
| ×     |              |     |
| ÷     | <b>D</b>     |     |
| =     |              | r   |
| 小数点   |              |     |
| クリア   | ¥7 / 907/200 |     |
| +/-切替 | <b>#</b>     |     |

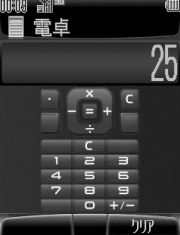

## ボイスレコーダー

自分の声などを録音したり、通話内容を録音して、音声メ モを作成できます。(1 件あたり最大 60 秒)

● 通話中の録音方法について (♪P.2-9)

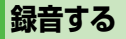

### メインメニューから ツール 🕨 ボイスレコーダー

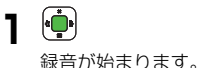

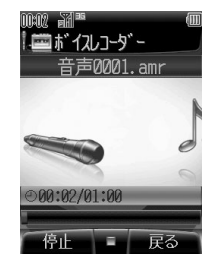

### 負の数を入力するには

数字を入力したあとに (運) を押してください。もう一度押す と、正の数に戻ります。

### ■計算例(-17+28.5を計算する場合)

-17+28.5=11.5

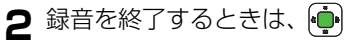

- 録音した音声を再生して確認するには:
- 3 🖾 [保存]

録音した音声は着うた・メロディフォルダに保存されます。

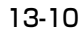

## オプションサービス

## オプションサービスの概要

### 705Px では、次のオプションサービスが利用できます。

- 電波の届かない場所では、705Px からは操作できません。
- お申し込み、一般電話からの操作、サービスの詳細については 「サービスガイド(3G)」を参照してください。

| <b>転送電話サービス</b><br>( <b>ご</b> )右記)                | 電源を切っているときや電波の届かない<br>場所にいるとき、電話に出られないとき<br>などに、かかってきた電話を指定した電<br>話番号に転送します。                                       |
|---------------------------------------------------|----------------------------------------------------------------------------------------------------|
| 留守番電話サービス<br>(CPP.14-4)                           | 電源を切っているときや電波の届かない<br>場所にいるとき、電話に出られないとき<br>などに、留守番電話センターで伝言メッ<br>セージをお預かりします。<br>● 着信お知らせ機能<br>電源を切っているときや圏外にいて受け |
|                                                   | られなかった着信を SMS にてお知らせ<br>します。                                                                                       |
| <b>割込通話サービス<sup>※</sup></b><br>( <b>ご</b> P.14-6) | 通話中の相手を保留にして、別の相手からの電話を受けられます。また、通話相<br>手を切り替えることもできます。                                                            |
| <b>多者通話サービス<sup>※</sup></b><br>( <b>戊</b> P.14-7) | 通話中に別の相手に電話をかけ、相手を<br>切り替えながら通話したり、自分も含め<br>最大で6人同時に通話できます。                                                        |
| <b>発着信規制サービス</b><br>(CPP.14-8)                    | 電話の発着信を状況に合わせて制限できます。                                                                                              |
| 発信者番号通知<br>サービス<br>(CPP.14-10)                    | お客様の電話番号を相手に通知したり、<br>非通知にすることができます。                                                                               |

## 転送電話サービス

- 転送電話サービスと留守番電話サービスを同時に利用することはできません。
- 発着信規制サービスの全発信規制または全着信規制を設定中は、 転送電話サービスはご利用になれません。(発着信規制サービス が優先されます。)

### 転送電話サービスを開始する

- サービスを開始すると待受画面に「 ┍ 」が表示されます。
- メインメニューから 設定 ▶ 通話設定 ▶ 転送電話 ▶ 音声・TV コール着信、音声着信または TV コール着信
- **] 呼び出しなし**または**呼び出しあり**を選択 →
  ▶ [メニュー]
  - 呼び出しなしは、着信音を鳴らさずに、すべての着信を 転送します。
  - 呼び出しありは、呼び出し時間(15秒)内に応答できなかった着信を転送します。
- **2** ON を選択 → 🏟
  - サービスを停止する場合: OFF を選択 →

14 オプションサービス

※ 別途お申し込みが必要です。

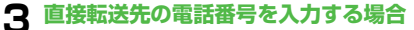

直接入力を選択 → 連 → 電話番号を入力 →

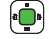

### アドレス帳から転送先を選ぶ場合

アドレス帳を選択 → 👜 → 転送先を選択 →

(●) → 電話番号を選択 → ●

ネットワーク接続後、設定確認画面が表示されます。

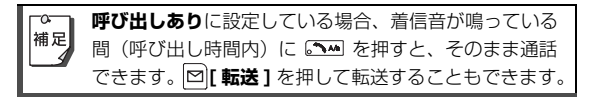

### 転送電話サービスをすべて停止する

### メインメニューから 設定 ▶ 通話設定 ▶ 転送電話 ▶ 留守番電話・転送電話停止

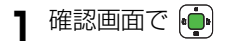

### 転送電話サービスの設定状況を確認する

### メインメニューから 設定 ▶ 通話設定 ▶ 転送電話 ▶ 現在の設定確認

例) TV コール着信を呼び出しありに 設定した場合

着信音を鳴らさずにすべての着信を 転送するサービスは設定されており ません。

呼び出し時間(15 秒)内に応答でき なかった TV コール着信を、電話番号 O6XXXXXXXX に転送します。

- 転送先として登録できない電話番号
   ・「1」から始まる電話番号(例:1)
  - ・「1」から始まる電話番号(例:110、119、 118 など)
  - 「00」から始まる電話番号(例:001、0041から始まる国際電話番号など)

転送電話 呼び出しなし

りません

出しあり

- ・「0120」から始まる電話番号(フリーダイヤル)
- ・「0990」から始まる電話番号(ダイヤル Q2 など)
- TV コールを転送するときは、3G-324M 規格に準拠した TV コール対応機を転送先に設定してください。
   それ以外の転送先へは転送されません。
- 転送電話サービスを705Px本体に設定した簡易留守録(ごP.2-7)と合わせてご利用になるときは、呼び出し時間の短い方が優先されますのでご注意ください。(ただし、電波状況により優先順位が変わることがあります。)

## 留守番電話サービス

- 留守番電話センターへの転送は、転送電話サービスを利用します。そのため、転送電話サービスと留守番電話サービスを同時に利用することはできません。
- 発着信規制サービスの全発信規制または全着信規制を設定中は、 留守番電話サービスはご利用になれません。(発着信規制サービ スが優先されます。)
- 留守番電話サービスで利用できる機能などの詳細は「サービス ガイド(3G)」を参照してください。
- TV コールの着信にはご利用になれません。

### 留守番電話サービスを開始する

● サービスを開始すると待受画面に「 ┍ 」が表示されます。

### メインメニューから 設定 ▶ 通話設定 ▶ 留守番電話 ▶ 留守番電話 ON

- | 呼び出しなしまたは呼び出しありを選択 →

  •●
  - 呼び出しなしは、着信音を鳴らさずに、すべての着信を 転送します。
  - **呼び出しあり**は、呼び出し時間(15秒)内に応答でき なかった着信を転送します。
  - ネットワーク接続後、設定確認画面が表示されます。

|    | <b>呼び出しあり</b> に設定している場合、着信音が鳴っている |
|----|-----------------------------------|
| 補足 | 間(呼び出し時間内)に 🔤 を押すと、そのまま通話         |
|    | できます。 🖾 [ 転送 ] を押して転送することもできます。   |

### 留守番電話サービスをすべて停止する

メインメニューから 設定 ▶ 通話設定 ▶ 留守番電話 ▶ 留守番電話・転送電話停止

┃ 確認画面で 🕩

### 留守番電話サービスの設定状況を確認する

## メインメニューから 設定 ▶ 通話設定 ▶ 留守番電話 ▶ 現在の設定確認

例) 留守番電話 ON で呼び出しなし に設定した場合

着信音を鳴らさずにすべての音声着信 -を留守番電話センターに転送します。

呼び出し時間(15 秒)内に応答でき — なかった着信を転送するサービスは 設定されておりません。

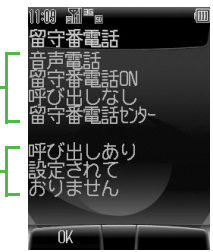

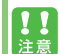

留守番電話サービスを705Px本体に設定した簡易留守 録(ごP.2-7)と合わせてご利用になるときは、呼び出 し時間の短い方が優先されますのでご注意ください。 (ただし、電波状況により優先順位が変わることがあり ます。)

### 伝言メッセージを再生する

留守番電話センターに新しい伝言メッセージが入ると、待 受画面にインフォメーションと「置」が表示されます。

- インフォメーション表示について(CP.1-15)
  - 【インフォメーションの留守電メッセージを選択→
    - 以降の操作はアナウンスに従ってください。

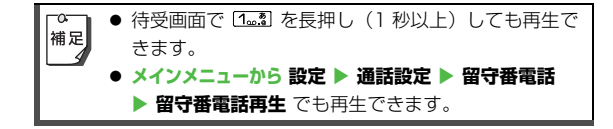

### 着信お知らせ機能について

留守番電話サービスを ON にすると、電源を切っている ときや圏外にいて受けられなかった着信を SMS にてお知 らせします。

#### 例1)伝言メッセージが録音された場合の インフォメーション表示

 新着メールと留守電メッセージのイン フォメーションが同時に表示されます。

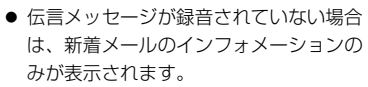

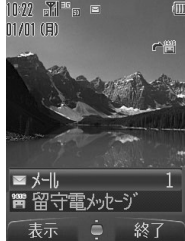

● 伝言メッセージを聞くには (♪ 左記)

### 例2)伝言メッセージが録音されていない 場合の SMS の本文表示

- インフォメーションのメールを選択して SMSの本文を開くと、着信の内容が表示されます。
- 反転表示している相手の電話番号を利用して、発信やメール/SMSの作成などができます。(ごPP.15-19)

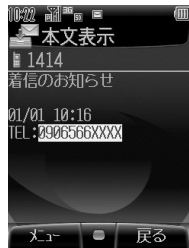
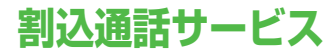

【別途お申し込みが必要です】

● TV コールではご利用になれません。

割込通話サービスを開始/停止する

#### メインメニューから 設定 🕨 通話設定 🕨 割込通話

ネットワーク接続後、現在の設定が表示されます。

[☑] [メニュー] → ON または OFF を選択 →

ネットワーク接続後、設定確認画面が表示されます。

### 割込通話を受ける

割込通話を受けると割込音が聞こえ、相手の電話番号が表 示されます。

● アドレス帳に登録されているときは、相手の名前が表示されま す。

📔 通話中に割込音が聞こえたら、 🔂 м

通話していた相手を保留にし、別の相手と通話できます。

#### 割込通話を拒否するには

割込音が聞こえたら、 [1] 拒否]を押します。

**割込通話中に通話相手を切り替えるには** ふへのを押すたびに通話相手が切り替わります。

#### 通話を終了するには

☞ を押すと、すべての通話が切れます。

#### 通話中の相手が電話を切ると

通話中の電話は切れます。 🖼 を押すと、保留中の相手と通話 できます。

補足

留守番電話サービスまたは転送電話サービスを開始しているとき、通話中にかかってきた電話を受けなければ、その電話は留守番電話センターまたは転送先に転送されます。

留守番電話サービスまたは転送電話サービスで呼び出しなしに設定しているときは、割込通話は受けられません。直接、留守番電話センターまたは転送先に転送されます。

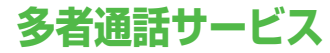

【別途お申し込みが必要です】

● TV コールではご利用になれません。

### 通話中に別の相手へ電話をかける

┃ 通話中に電話番号を入力 → 💽 м

通話していた相手を保留にし、別の相手と通話できます。

#### アドレス帳を使って別の相手へ電話をかけるには 通話中に [2] メニュー] → アドレス帳を選択 → (●) → アドレ

ス帳の登録を選択 → 🖾 [貼り付け ] → 📭

### 相手を切り替えながら通話する(切替通話)

通話中に 🟊

| 補足 | 切り替えられます。 |
|----|-----------|

### 複数で同時に通話する(多者通話)

】 切替通話中に、 [メニュー] → 多者通話を 選択 → ●

複数で同時に通話できます。

#### さらに相手を追加するには

- ③ 多者通話中に電話番号を入力 → ∞
   先に通話していた多者通話と新しくかけた相手との切替通話 になります。
- ② ☑[メニュー] → 多者通話を選択 → 🏚

すべての人と同時に通話できます。

#### 参加メンバーを確認するには

▶ [メニュー] → メンバーを選択 → •

参加メンバーの一覧が表示され、電話番号が確認できます。ア ドレス帳に登録されている場合は、名前が表示されます。

- 個別通話をするには:メンバーを選択 → [2][メニュー] →
   個別通話を選択 → (本)
- 通話を個別に終了するには:メンバーを選択→ [] 通話終了]

通話を終了するには

- 切替通話中または多者通話中に 
   を押すと、すべての通 話が同時に切れます。
- 多者通話中のメンバーが電話を切った場合、または切替通話 で保留中の相手が電話を切った場合は、残った人での通話に なります。
- 切替通話で通話中の相手が電話を切った場合、 ∞ を押す と、保留中の相手と通話できます。

## 発着信規制サービス

電話(音声電話/ TV コール)の発着信や SMS の送受信 を規制します。

転送電話サービスまたは留守番電話サービスを開始しているときは、音声電話に対する全発信規制および全着信規制はご利用になれません。(TV コールの発着信や SMS の送受信に対する 全発信規制および全着信規制は利用できます。音声電話の発着信のみ、転送電話サービスまたは留守番電話サービスが優先されます。)

| 発信規制   | 全発信規制          | 緊急通話を除くすべての電話がか<br>けられません。  |  |
|--------|----------------|-----------------------------|--|
|        | 滞在国以外<br>規制    | 滞在国以外への電話がかけられま<br>せん。      |  |
|        | 日本/滞在国<br>以外規制 | 滞在国と日本以外への国際電話が<br>かけられません。 |  |
| 羊行坦制   | 全着信規制          | すべての電話が受けられません。             |  |
| 宿167元前 | 国際着信規制         | 日本以外で電話が受けられません。            |  |

サービスをご利用になるためには、発着信規制用暗証番号
 (ご P.1-26) が必要です。

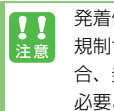

発着信規制用暗証番号の入力を3回間違えると、発着信 規制サービスの設定変更ができなくなります。この場 合、発着信規制用暗証番号と交換機用暗証番号の変更が 必要となりますのでご注意ください。詳しくは、お問い 合わせ先(ごP.19-32)までご連絡ください。

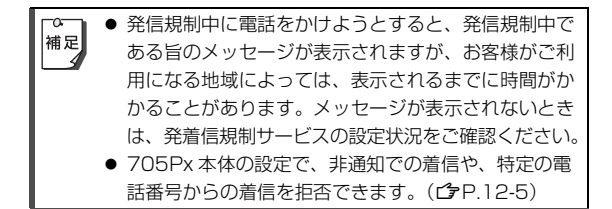

### 発信規制の設定

発信規制を発信の種類ごとに設定/解除します。設定を確 認することもできます。

- メインメニューから 設定 ▶ 通話設定 ▶ 発着信規制
   予信規制
- 1 全発信規制、滞在国以外規制または日本/滞 在国以外規制を選択 → [] メニュー]

**ON** または **OFF** を選択した場合は手順 3 へ。

3 規制暗証番号(4桁)を入力→ → ネットワーク接続後、設定確認画面が表示されます。

4 オプションサービス

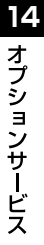

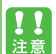

発信規制設定中でも緊急電話番号(110/119/ 118)へは発信できます。

着信規制の設定

着信規制を着信の種類ごとに設定/解除します。設定を確 認することもできます。

メインメニューから 設定 ▶ 通話設定 ▶ 発着信規制 ▶ 着信規制

- 】 全着信規制または国際着信規制 →
  [メニュー]
- 2 ON、OFF または設定確認を選択 → ・
  設定確認を選択すると、ネットワーク接続後、設定確認画面が表示されます。

ON または OFF を選択した場合は手順3へ。

3 規制暗証番号(4桁)を入力→ 🛖

ネットワーク接続後、設定確認画面が表示されます。

### 発着信規制サービスをすべて停止する

メインメニューから 設定 ▶ 通話設定 ▶ 発着信規制 ▶ 規制全停止

】 規制暗証番号(4 桁)を入力 → 👜

発着信規制サービスの設定状況を確認する

メインメニューから 設定 ▶ 通話設定 ▶ 発着信規制 ▶ 現在の設定確認

### 規制暗証番号を変更する

| 杭則咱趾田与で女丈りつ |                |       |        |   |
|-------------|----------------|-------|--------|---|
|             |                |       |        |   |
| メイ          | ンメニューから 設定 🕨 i | 通話設定  | ▶ 発着信規 | 制 |
| ► ¥         | 見制暗証番号         |       |        |   |
| 1           | 現在の規制暗証番号      | (4 桁) | を入力→   |   |
| 2           | 新しい規制暗証番号      | (4 桁) | を入力→   |   |
| З           | もう一度新しい規制      | 暗証番号  | を入力→   |   |

## 発信者番号通知サービス

【お買い上げ時】ネットワーク依存

● ネットワーク依存に設定すると、お申し込みいただいた設定に なります。

| メインメ    | ニューから 設定 🕨 通話設定 🕨 発信者番号通知           |  |  |
|---------|-------------------------------------|--|--|
| 」通知     | <b>印する、通知しない</b> または <b>ネットワーク依</b> |  |  |
| ·<br>存7 | を選択 → 👜                             |  |  |
|         | こでの設定にかかわらず、電話番号の前に次の数字を            |  |  |
| 補足(     | #Z 付けてダイヤルすると、発信ごとに電話番号の通知/非        |  |  |
| j ji    | 知を選べます。                             |  |  |
| 通知      | 1.2 B. 6.5 または Kei G. 1.2 #**       |  |  |
| 非通知     |                                     |  |  |

14 オプションサービス

メール

## メールについて

### 入力可能項目と最大送信可能文字数

705Px では、次の 2 つのメッセージサービスが利用できます。

| メール                    | ソフトバンク携帯電話やパソコン、E<br>メールに対応している携帯電話などとの<br>間で、長いメッセージや画像、音楽ファ<br>イルなどを送受信できます。 |
|------------------------|--------------------------------------------------------------------------------|
| SMS(ショート<br>メッセージサービス) | ソフトバンク携帯電話どうしでご契約の<br>電話番号を宛先として、短い文字メッ<br>セージを送受信できます。                        |

- メール/SMSの通信料など詳しくは、ソフトバンクホームページ「http://www.softbank.jp」でご案内しています。
- メールの利用とEメールの受信には、別途ご契約が必要です。

| 項目     |             | メール |                        | SMS |                     |  |
|--------|-------------|-----|------------------------|-----|---------------------|--|
| 宛      | メール<br>アドレス | 0   | 半角で 246 文字<br>/最大 20 件 | ×   | _                   |  |
| 先      | 電話番号        | 0   |                        | 0   | 半角で 20 文字/<br>1 件のみ |  |
| 件名     |             | 0   | 全角または半角で<br>256 文字     | ×   | _                   |  |
| 本文     |             | 0   | 全角または半角で<br>5000 文字    | 0   | 全角または半角で<br>70 文字   |  |
| 添付ファイル |             | 0   | 最大 20 ファイル             | ×   | _                   |  |

メールは1件につき、件名、本文、添付ファイルなどを合わせて最大約300KBです。(添付ファイルのデータ量によって、最大送信可能文字数は異なります。)

- メール本文の入力可能文字数は、空きメモリが 20KB 以下になると、5000 文字より少なくなります。不要なメールを削除してください。(♪P.15-21)
- 宛先の電話番号にはソフトバンク携帯電話番号を指定してください。
- SMS は作成中にメールに切り替えられますが(♪ P.15-9)、 メールは SMS に切り替えられません。

### メールボックスについて

送受信したメールや SMS は、次のようにフォルダで管理されます。

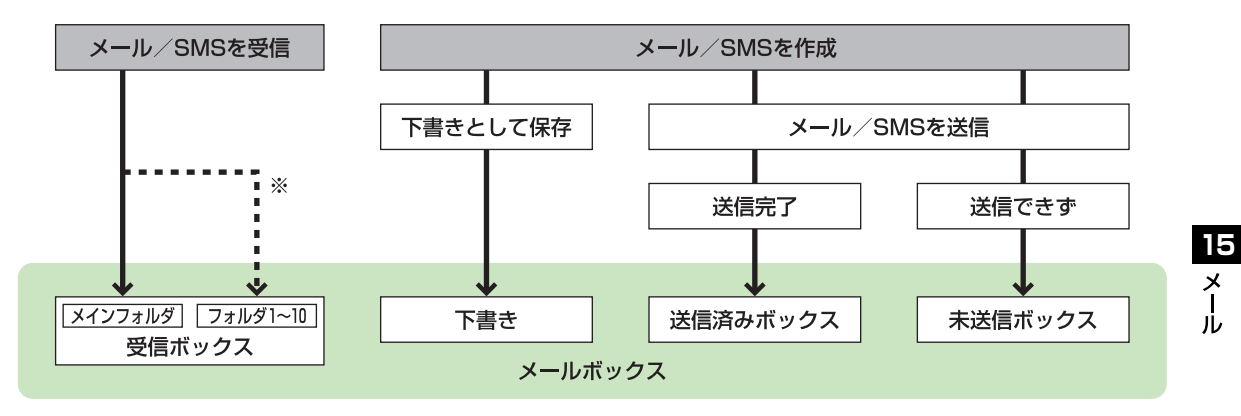

※振り分け設定(CPP.15-24)をすると、受信メールを指定したフォルダに自動的に振り分けます。

メール

### メール/ SMS の蓄積メモリについて

メールボックス(受信ボックス、下書き、送信済みボック ス、未送信ボックス)の合計で、メールは最大 1000 件 まで(約 5MB)、SMS は最大 500 件まで保存できま す。

#### メールの蓄積メモリがいっぱいになると

- 待受画面に「
   (メールがいっぱいのため、サーバーに未 受信メールがあります)が表示され、その状態でメールを受 信すると警告メッセージが表示されます。不要なメールを削 除してください。(♪P.15-21)サーバーに未受信メールが 残っていると「
   J表示は消えません。メインメニューから メール ▶ 新着メール受信 を行ってください。
- メールの蓄積メモリがいっぱい(空きメモリが10KB以下) になると、メールの新規作成、編集、返信、転送などの操作 ができません。不要なメールを削除してください。
   (ごPP.15-21)

#### SMS の蓄積メモリがいっぱいになると

 本体の SMS メモリがいっぱいの状態で SMS を受信すると、 自動的に USIM カードに保存されます。(アイコンに USIM カードマークが付き、受信ボックスに表示されます。)本体 と USIM カードのメモリがいっぱいになると、待受画面に 「」(SMS がいっぱいです)が表示され、その状態で SMS を受信すると警告メッセージが表示されます。不要な SMS を削除してください。(プP.15-21)

### メール/ SMS の蓄積メモリを確認する

メールと SMS の蓄積メモリをそれぞれ確認できます。

#### メインメニューから メール ▶ メモリ容量確認 ▶ メールまたは SMS

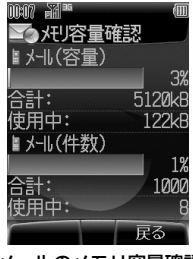

例)メールのメモリ容量確認画面

### メール/ SMS 画面の見かた

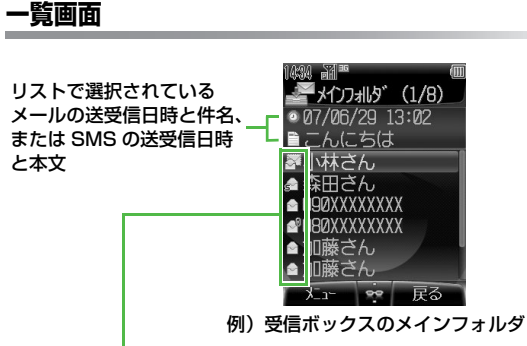

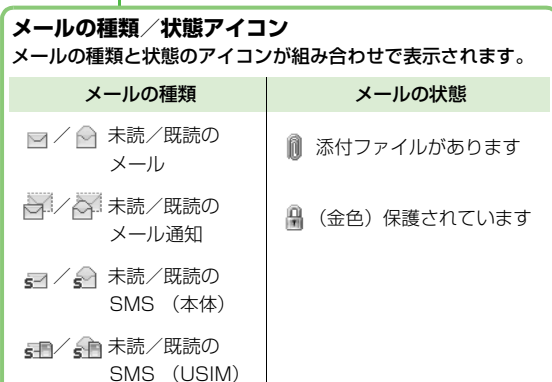

### 本文表示画面

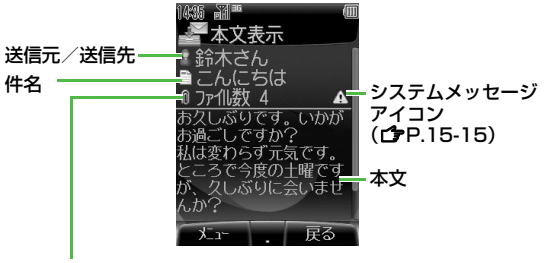

#### 添付ファイルの数

画像、音声、動画、テキストなどの添付ファイルの数が 表示されます。

HTML ファイルの場合は「IIIII」が表示されます。

### メールアドレスの変更

メールアドレスのアカウント名(@の前の部分)をお好き な文字列に変更できます。ご契約時はランダムな英数字が 設定されています。迷惑防止のためにも、メールアドレス の変更をおすすめします。

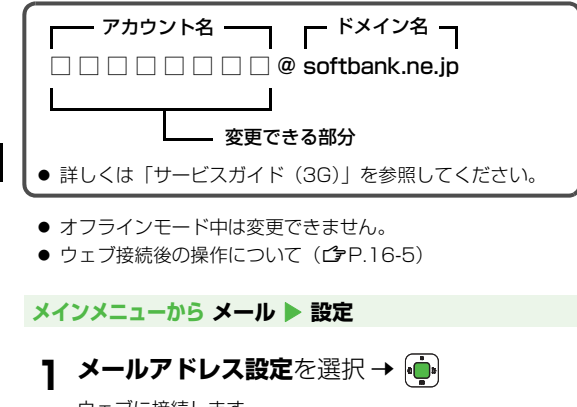

ウェブに接続します。

以降は画面の指示に従って操作してください。

## メール / SMS 送信

### メールを作成/送信する

- 入力可能項目と最大送信可能文字数について( ♪P.15-2)
- 文字の入力方法について (ご P.3-2)

#### メインメニューから メール 🕨 新規作成

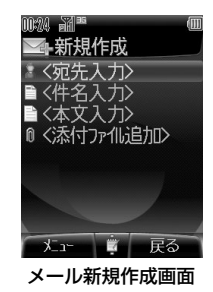

2 宛先を入力するには
 <宛先入力>を選択 → ● → アドレス帳から
 宛先を選択 → ● → メールアドレスまたは電
 話番号を選択 → ●

15

Х

١Ŀ

● 宛先を直接入力するには: < 宛先入力>を選択 → 👜 → 相手が電源を切っていたり、電波の届かない所にいると 電話番号入力または E メールアドレス入力を選択 → 😱 サービスセンターにメールが保管され、送信が完了するか、有 →電話番号または E メールアドレスを入力 → ● 効期限まで、繰返し配信します。(リトライ機能) ● 宛先リストを編集するには(ごP.15-8) 送信したメールが届いたかどうか確認したいときは 送信したメールが相手に届くと配信確認のレポートが通知され **今** 件名を入力するには るように設定できます。 <件名入力>を選択 → 👜 → 件名を入力 → 手順2のあと [2][メニュー] → 配信確認を選択 → (→) → ON を選択 → 庙 ● 常に配信確認を ON にしたいときは (ごP.15-23) 送信に失敗した場合 3 本文を入力するには メールメニュー画面の未送信ボックス <本文入力>を選択 → 👜 → 本文を入力 → に、未送信件数が表示されます。 ٩Ū٩ ▲ ファイルを添付するには <添付ファイル追加>を選択 → 👜 → ピクチャー、着うた・メロディ、ムービー または**ミュージック**を選択 → <u></u> → ファイル を選択 → ☑ [決定] ● 宛先を入力しないと、新規作成画面に送信は表示され 補足 ません。 添付されたファイル数が表示されます。 ● ファイルの種類や容量によっては添付できない場合が ● データフォルダについて (CPP.10-2) あります。 ● 添付ファイルを追加するには(ごP.15-8) ● 著作権で保護されているファイルは送信できない場合 があります。 5 メールを送信するには

送信を選択 → 间

15 メール

### 宛先リストを編集する

- 宛先(「To」)を追加する 宛先として指定したアドレス/電話番号は「To」として 送信されます。複数の宛先を「To」リストに追加できま す。
- 】新規作成画面で宛先欄を選択 → ・ ・ 「To」リストが表示されます。
- 2 □[メニュー]→追加を選択→ → 宛先を 選択または入力→ →
  - リストから削除したい場合: □[メニュー]→削除を選択→ ●

### ■「Cc」「Bcc」を指定する

宛先は「To」以外にも、「Cc」または「Bcc」として指 定できます。「Cc」と「Bcc」にはコピーが送信されま す。「Bcc」に指定したアドレス/電話番号は、「To」と 「Cc」の宛先には表示されません。

- 「Cc」の宛先には「
   [Loc」の宛先には「
   [Loc」の宛先には「
   [Loc」の宛先には「
   [Loc」」が表示されます。
  - 】 新規作成画面で 図[メニュー] → Cc 編集または Bcc 編集を選択 → 响

「Cc」または「Bcc」リストが表示されます。

2 <新規追加>を選択 → • 中 効先を選択また

は入力 → 連

- ◆ さらに追加する場合: □[メニュー]→追加を選択→
   ◆ 効先を選択または入力→ ●
- リストから削除したい場合: □[メニュー]→削除を選択→
- 3 新規作成画面に戻るには、 [涙る]

### 添付ファイルを追加する

- 1 新規作成画面で添付ファイル欄を選択 → 
  ・
  ・
  ぶ付ファイルリストが表示されます。
- 2 ⊠ [メニュー] → 追加を選択 → 💮
  - リストから削除したい場合: □[メニュー]→削除を選 択→ ●
- 3 ピクチャー、着うた・メロディ、ムービーまたはミュージックを選択 → → ファイルを選択 → ○[決定]
- 4 新規作成画面に戻るには、 [沢] [戻る]

### SMS を作成/送信する

メインメニューから メール ▶ SMS 新規作成

● 文字の入力方法について ( ♪P.3-2)

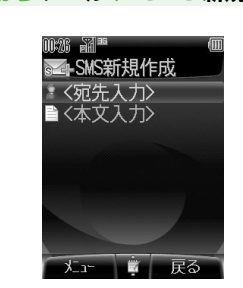

SMS 新規作成画面

- **宛先を入力するには** <宛先入力>を選択 → → アドレス帳から
   宛先を選択 → 本話番号を選択 →
  - 宛先を直接入力するには:< (宛先入力>を選択→ →
     電話番号入力を選択→ →
     電話番号を入力 → →

### 2 本文を入力するには

e**n** •

<本文入力>を選択 → 👜 → 本文を入力 →

**3** SMS を送信するには 送信を選択 → 👜

#### 本文が送信可能文字数を超えると

自動的に入力可能文字数が増えます。引き続き入力できますが、 本文を確定するときにメールに切り替えるかどうかのメッセー ジが表示されます。

#### 作成中の SMS をメールに切り替えるには

新規作成画面で 図[メニュー] → メールタイプ切替を選択 →

#### 送信した SMS が届いたかどうか確認したいときは

送信した SMS が相手に届くと配信確認のレポートが通知され るように設定できます。

手順2のあと [2] メニュー ] → 送信設定を選択 → (●) → 配信確認を選択 → (●) → ON を選択 → (●)

● 常に配信確認を ON にしたいときは (ごP.15-23)

送信した SMS のメールサーバーでの有効期限を設定 するには

保管された SMS は、設定された有効期限が経過されると削除 されます。

手順2のあと [メニュー] → 送信設定を選択 → (中) →
 有効期限設定を選択 → (中) → 期間を選択 → (中)
 送信するすべての SMS の有効期限を設定するには
 (ごP.15-26)

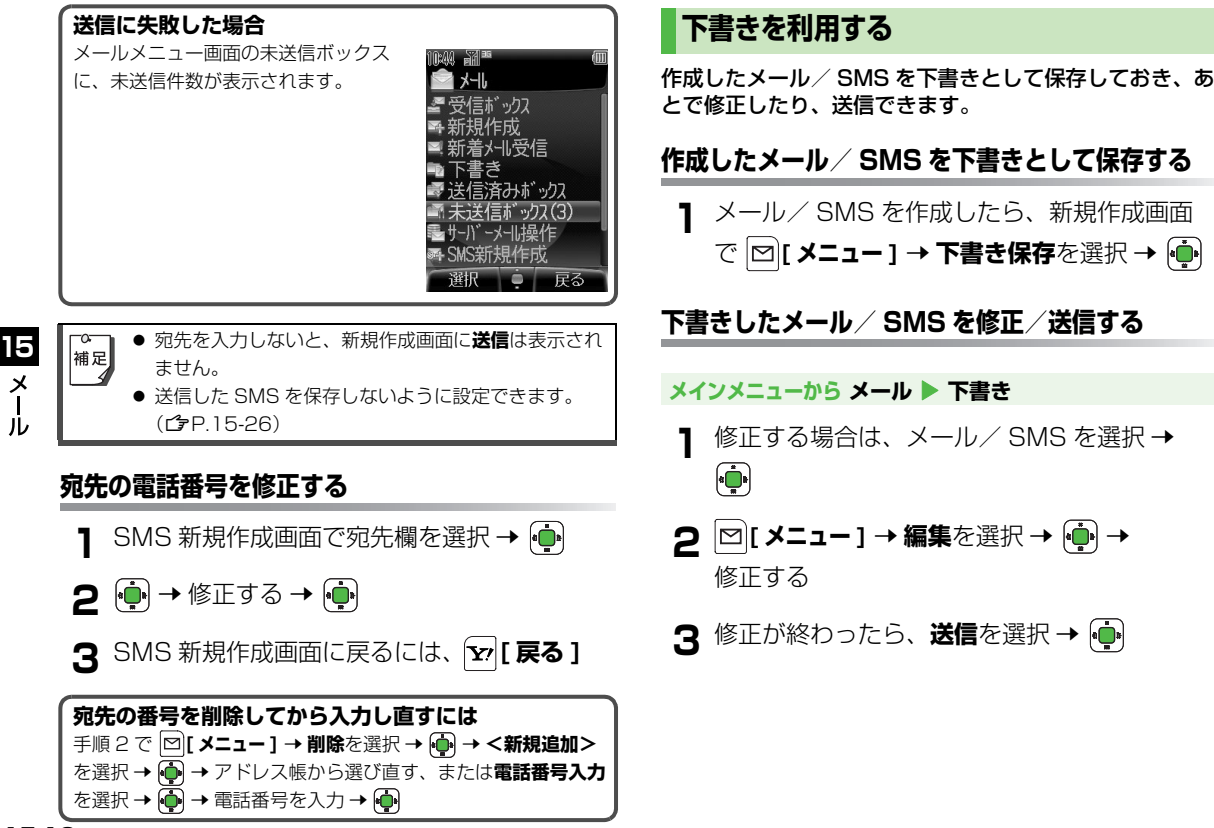

メール / SMS 受信

### 新着メール/ SMS を確認する

メール / SMS を受信すると、メール着信音やイルミネー ション点滅などのあと、待受画面にインフォメーションが 表示されます。

インフォメーションや受信ボックスに表示される件数は、メールと SMS の合計です。

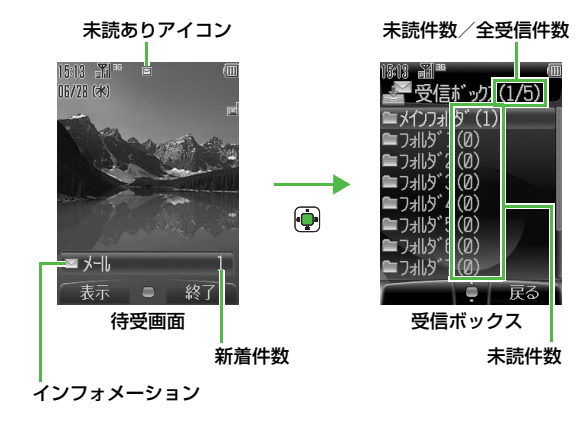

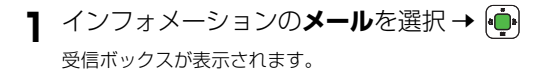

- 2 メインフォルダを選択 → 🏟
- 3 一覧画面から未読のメール/SMSを選択→
  - メール/ SMS 画面の見かたについて(CP.15-5)
  - 続きのあるメールを受信するには(ごP.15-12)
  - メール/ SMS の内容を確認するには( CP.15-14)

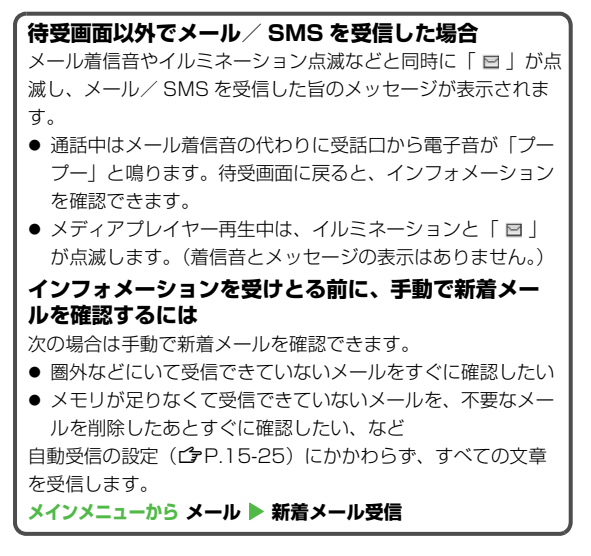

15

Х

٦Ŀ

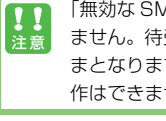

「無効な SMS」と表示される SMS は、本文を表示でき ません。待受画面に「 🖻 | (未読あり) が表示されたま まとなりますので、削除してください。(削除以外の操 作はできません。)

 メール / SMS 受信時の着信音や着信音量、イルミ 補足 ネーションなどは変更できます。(音の設定 CP.7-7、P.7-8 / イルミネーション設定 CP.8-2)

- アドレス帳登録時にメール着信音を個別に設定できま す。(**ご**P.4-4)
- 705Px を閉じているときに受信した場合、開けたと きに受信ボックスを直接表示するように設定できま す。(オープン新着表示設定 CP.15-23)
- 振り分け設定(ごP.15-24)をすると、受信メール / SMS を指定したフォルダに自動的に振り分けま す。

### メールの続きを受信する

サービスセンターに蓄積されたメールの一部(先頭部分) をメール通知として受信した場合、その続きは手動で受信 してください。

- 受信ボックス内のメール通知には「→(未読) / →(既読)」 が表示されています。続きを受信すると「 → 」に変わります。
- 国内でのお買い上げ時の設定は、電話番号での受信のみ自動受 信します。受信方法は変更できます。(自動受信の設定) **r3**P 15-25)

#### メインメニューから メール ▶ 受信ボックス

- 】 フォルダを選択 → 🕒
- 2 一覧画面から受信する場合 メール通知を選択 → [] メニュー] → 受信を

選択 → 🕩

メール通知の本文表示画面から受信する場合

メール通知を選択 → 🛑 → 本文一番下の、 続きありを選択 → 💼

メールの続きを受信せずにサーバーメールを削除するこ 補足 ともできます。(**ご**P.15-22)

15 Х ル

### サーバーメールを利用する

サービスセンターに一時蓄積されているメール(サーバー メール)の一覧(メールリスト)を使って、サーバーメー ルを受信、転送、削除できます。

#### メールリストを取得する

メインメニューから メール ▶ サーバーメール操作 ▶ メールリスト

┃ 🖾 [ 更新 ] → 確認画面で 連

メールリストが表示されます。

ー度受信したメールリストを更新するには 手順 〕 で、 図[メニュー] → リスト更新を選択 → 🏟

#### サーバーメールを受信する

メールリストからメールを選んで受信できます。受信した メールは受信ボックスに保存され、メールリストからは削 除されます。

メインメニューから メール ▶ サーバーメール操作 ▶ メールリスト

】 受信したいメールを選択 → ☑ [メニュー] →
 受信を選択 → ●

### サーバーメールを転送する

メールリストからメールを選んで転送できます。転送した メールはメールリストからは削除されません。

メインメニューから メール ▶ サーバーメール操作 ▶ メールリスト

- 】 転送したいメールを選択 → [2] [メニュー] → サーバーメール転送を選択 → •
- 2 <宛先入力>を選択 → → 宛先を選択また は入力 → ●
- **3 送信**を選択 → 連

### サーバーメールを削除する

サーバーメールを 1 件ずつ、または一度にすべて削除で きます。

- メインメニューから メール 🕨 サーバーメール操作
- 1 件ずつ削除する場合
   メールリストを選択 → → 削除したいメールを選択 → [メニュー] → サーバーメール
   削除を選択 → → 確認画面で ●
   すべて削除する場合
   サーバーメール全削除を選択 → → 確認画
   面で [YES]

## メール/ SMS の利用

### メール/ SMS の内容を確認する

#### メインメニューから メール ▶ 受信ボックス、下書き、 送信済みボックスまたは未送信ボックス

- 】メール/SMSを選択→
  - 受信ボックスの場合は、フォルダを選択してからメール
     / SMS を選択してください。
  - 添付ファイルを確認/保存するには(CP.15-15)

文字サイズを変更するには メール/ SMS の本文表示画面で 図[メニュー] (→ サブ機能 を選択 → (♠) <sup>\*\* ]</sup> → 文字サイズを選択 → (♠) ※1受信ボックスのメールの本文表示画面の場合のみ メール/SMSの詳細を確認するには 件名、送信元 (From)、宛先 (To、Cc、Bcc)、Reply-to、日 付、サイズ、メール種別、添付ファイルの有無などを確認でき ます。確認できる詳細は、保存されているメールボックスや メールの種類によって異なります。 一覧画面または本文表示画面で □ [メニュー] (→ サブ機能を 選択→●) \*2→詳細を選択→● ※2受信ボックスの一覧画面とメールの本文表示画面の場合の  $\mathcal{F}$ 

15

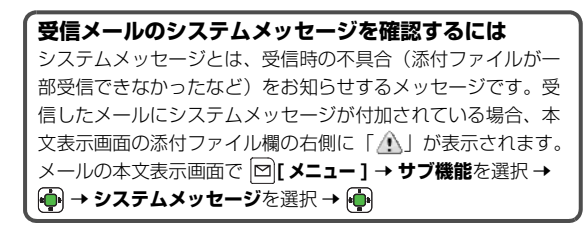

電源を入れた直後は、アドレス帳が起動するまで少し時 間がかかる場合があります。その間保存されているメー ルの宛先などは、アドレス帳に名前を登録していても、 電話番号やメールアドレスで表示されます。この場合 は、一度待受画面に戻り、しばらくしてから再確認する と名前が表示されます。

### 添付ファイルを確認/保存する

- 確認/保存できるファイル形式について(CP.10-3)
  - 】本文表示画面で □[メニュー] → 添付ファイ ルー覧を選択 → ●
- 2 ファイルを選択→ 💮
  - ファイルが複数ある場合は、 [♥] [戻る] を押して一覧画面に戻ってから手順2を繰返してください。
- 3 保存する場合は、一覧画面で ○[保存] →
   本体またはメモリカードを選択 → ●

#### コンテンツ・キーについて

コンテンツ・キー(コンテンツの使用権)が必要なファイルの アイコンには「 🔐 (銀色)」が表示されています。コンテンツ・ キーが有効期限切れなどの場合は、新たに取得しないと表示や 再生ができません。その場合、手順2のあとで警告メッセージ が表示されます。

#### 添付ファイルを本文中に表示するには

複数の音楽ファイルがある場合は 1 つ目が再生され、画像ファ イルはすべて本文のあとに表示されます。

本文表示画面で 図[メニュー] → 添付ファイル再生を選択 →

再生可能なファイル形式は次のとおりです。
 音楽ファイル(SMAF、AMR、MIDI、SP-MIDI)
 画像ファイル(JPG、GIF、PNG、BMP、WBMP)

#### HTML メールを表示するには

パソコンなどで作成した HTML メール(文字の修飾や色、画像の貼り付けが可能なメール)が送られてくると、本文表示画面の添付ファイル欄のアイコンが「回回」になります。

本文表示画面で [2] メニュー ] → HTML 再生を選択 → 💮

● 再生可能なファイル形式は次のとおりです。
 音楽ファイル (SMAF、AMR、MP4、MIDI、SP-MIDI)
 画像ファイル (JPG、GIF、PNG、BMP、WBMP)
 音楽ファイルは HTML コンテンツの記述により、再生できない場合があります。

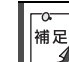

画像ファイルの場合、相手の撮影方法によっては画像の 方向が回転して表示されることがあります。

### 受信メール/ SMS をフォルダで管理する

受信ボックスにはメインフォルダ以外にフォルダが 10 個あります。フォルダの名前を変更して、フォルダ間でメール/SMSを移動して管理できます。また、振り分け設定 (プP.15-24)をすると、受信メール/SMSを宛先や 件名によって指定したフォルダに自動的に振り分けること ができます。

### フォルダの名前を変更する

- メインフォルダの名前を変えることはできません。
- メインメニューから メール ▶ 受信ボックス
  フォルダを選択 → [ 名称変更 ]
- 2 フォルダ名を入力→ 💮

フォルダ間でメール/ SMS を移動する

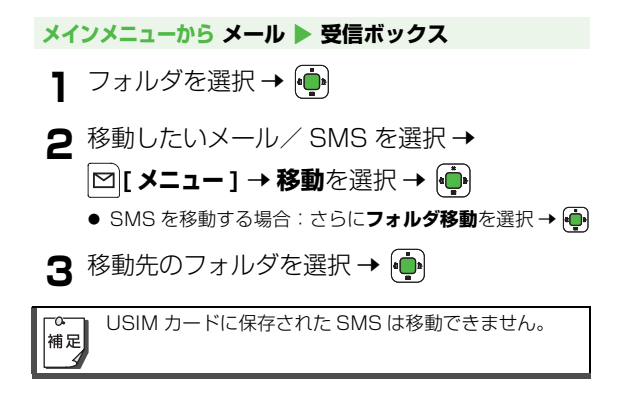

15

Х

# 15 Х

١Ŀ

### メール/ SMS を返信する

メインメニューから メール 🕨 受信ボックス

- 】 フォルダを選択 → 🛑
- 夕 返信したいメール / SMS を選択 → 🖸 [ メニュー ] → 返信を選択 → 👜
  - 本文表示画面からも操作できます。
  - メールを返信する場合は、件名の先頭に、返信を示す 「Re:」が付きます。
  - [Cc] [Bcc] があるメールに返信する場合は、さらに 返信または全員に返信を選択 → 🏚
- 3 内容を編集したら、送信を選択 → 👜

メールを返信するときに、受信した本文を引用するよう 補足 に設定できます。(CPP.15-25) SMS を返信するとき は、受信した本文を引用できません。

### メール/ SMS を転送する

#### メインメニューから メール 🕨 受信ボックス

1 フォルダを選択 → 💼

す。

補足

ラ 転送したいメール/SMSを選択→

🖸 [ メニュー ] → 転送を選択 → 庙

- ▲文表示画面からも操作できます。
- メールを転送する場合は、件名の先頭に、転送を示す 「Fw:」が付きます。本文が引用され、先頭に「>」が付 きます。
- 添付ファイルがある場合は、添付ファイルも転送されま
- **♀** 宛先を入力して内容を編集したら、送信を選 択→ 희

メール通知/サーバーメールを転送するには メール通知を転送したり、メール通知を使ってサーバーメール を転送することもできます。手順2で、転送したいメール通知 を選択 → [□] メニュー] → 転送を選択 → 💼 → 転送または サーバーメール転送を選択 →

著作権保護ファイルを含むメールの場合、転送できない ことがあります。

### 送信元の相手の電話番号/メールアドレスを 利用する

### 送信元の相手に電話をかける

- メインメニューから メール 🕨 受信ボックス
- 】 フォルダを選択 → 🏚
- 2 メール/ SMS を選択 → [>[メニュー] →
   発信を選択 →
  - 本文表示画面からも操作できます。
- 3 音声または TV コールを選択 → 💮

### 送信元の相手の電話番号/メールアドレスをアドレ ス帳に登録する

#### メインメニューから メール 🕨 受信ボックス

- 】 フォルダを選択 → 🏚
- 2 メール/ SMS を選択→ 図[メニュー]→

送信元をアドレス帳へ登録を選択 → 👜

- 本文表示画面からも操作できます。
- 3 新規登録または追加登録する相手を選択→

   ・ 他の項目を入力し、保存する(ご) P.4-4 手順 1 以降)

### 本文内の電話番号/メールアドレス/ URL を利用する

### 電話番号を利用する

降)

メール/ SMS 本文内の電話番号を利用して、発信、メー ル/SMSの新規作成、アドレス帳への登録ができます。 ● 反転表示している電話番号のみ利用できます。 本文表示画面で電話番号を選択 → 🏚 **∂** 電話をかける場合 **発信**を選択 → 👜 → 音声または TV コールを 選択 → 희 メール/SMS を新規作成する場合 メール新規作成を選択 → 👜 → メールまたは SMS を選択 → 🔖 → 他の項目を入力し、送 信する (メール CP.15-7 手順2以降/ SMSCP.15-9 手順 2 以降) アドレス帳に登録する場合 アドレス帳へ登録を選択 → 💼 → 新規登録ま たは追加登録する相手を選択 → 👜 → 他の項

日を入力し、保存する(CPP.4-4 手順 ) 以

### メールアドレスを利用する

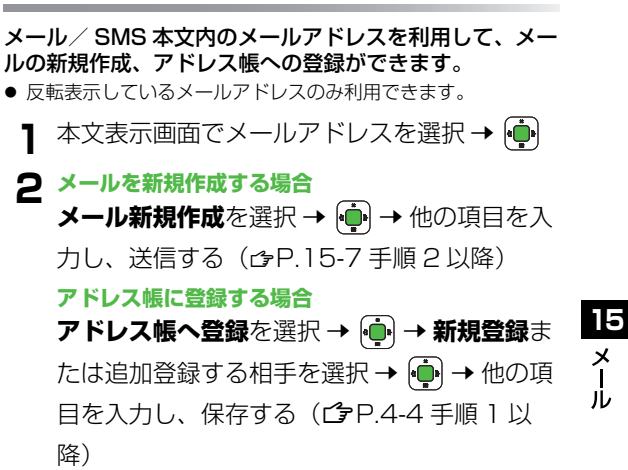

### URL を利用する

メール / SMS 本文内の URL を利用して、ウェブにアク セス、ブックマークに追加登録ができます。

- 反転表示している URL のみ利用できます。
- ブックマークについて (ピア.16-7)
- ▲ 本文表示画面で URL を選択 → (・)
- 2 ウェブにアクセスする場合 URL に接続を選択 → •

● ウェブアクセス中の操作について( CP.16-5)

**ブックマークに追加登録する場合 ブックマークに追加**を選択 → • ● → タイトル を編集 → • ● → フォルダを選択 → •

メール/ SMS を保護する

#### 受信ボックスと送信済みボックス内の削除したくないメー ル/ SMS を保護できます。

- 保護されたメール/ SMS には 「 🖁 (金色)」が表示されます。
- USIM カードに保存された SMS は保護できません。

#### 受信ボックスのメール/ SMS を保護/保護解除す る

メインメニューから メール 🕨 受信ボックス

- 】 フォルダを選択 → 連
- 2 メール/SMSを選択→ ☑[メニュー]→ サブ機能を選択→

**3 保護/保護解除**を選択 → 連

送信済みボックスのメール/ SMS を保護/保護解 除する

メインメニューから メール 🕨 送信済みボックス

】メール/SMSを選択→ [] メニュー]→
 保護/保護解除を選択→ ●

15

ル

### メール/ SMS を削除する

各メールボックス内のメールやメール通知、SMS を削除 できます。メール通知を受信してもメールの続きを受信せ ずに、サーバーメールを削除することもできます。

メール/ SMS を 1 件ずつ削除する

- 1 一覧画面で削除したいメール/SMSを選択
   → □[メニュー] → 削除を選択 → ・
- **21件削除**を選択 → 💮 → 確認画面で 🂮

| 本文表示中に削除するには                         |  |
|--------------------------------------|--|
| 本文表示画面で 🖾 [ メニュー ] → 削除を選択 → 🏚 → 確認画 |  |
| 面で 🔶                                 |  |

#### 複数のメール/ SMS を一度に削除する

┃ 一覧画面で [□ 【メニュー ] → 削除を選択 → ・ → 選択削除を選択 → ・

2 削除したいメール / SMS を選択 → (

#### メール/ SMS の左端のマークが「 🗹 」に変わります。

- ●もう一度 を押すと選択が解除され、マークが「□」 に戻ります。
- **3** 手順2を繰返して、削除したいメール/ SMS をすべて選択
- 4 四[削除]→確認画面で 💮

- メールボックス内のメール/ SMS をすべて削除す る
  - 】 一覧画面で ☑ [メニュー ] → **削除**を選択 →
  - 2 全件削除を選択 → (→) → 確認画面で
    ☑ [YES]
- 3 操作用暗証番号(4桁)を入力→ 💮

● 操作用暗証番号について (♪P.1-26)

15

メー

١Ŀ

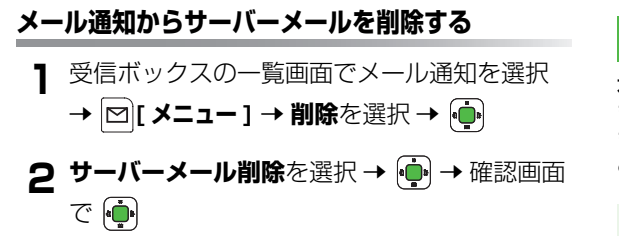

 保護されたメール / SMS や USIM カードに保存された
 SMS の選択削除 / 全件削除はできません。

### SMS をコピーする

本体に保存されている SMS を USIM にコピーできます。 また、USIM に保存されている SMS を本体にコピーでき ます。

● USIM にコピーされた SMS は「<sub>5-11</sub>/<sub>5-11</sub>」と表示されます。

メインメニューから メール 🕨 受信ボックス

- 】 フォルダを選択 → 連
- 2 コピーしたい SMS を選択 → [□] メニュー]
   →移動を選択 → (□)
- **3 USIM へのコピー**または**本体へのコピー**を選 択→ •••

## その他の機能

### メール・SMS の共通設定

### オープン新着表示設定

#### 【お買い上げ時】OFF

705Px を閉じているときにメール/ SMS を受信した場合、開けたときに受信ボックスを直接表示するかどうかを設定します。

#### メインメニューから メール ▶ 設定 ▶ メール・SMS 共通設定 ▶ オープン新着表示

**1** ON (表示する) または OFF (表示しない) を選択 → ●

### 文字サイズの設定

【お買い上げ時】中

文字サイズを変更できます。

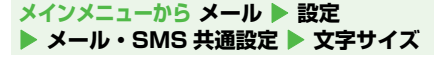

大、中または小を選択 → 👜

○ 文字のサイズは本文表示画面でも変更できます。
 補足
 (♪P.15-14)

### 配信確認の設定

#### 【お買い上げ時】OFF

送信したメール/SMSが相手に届くと配信確認のレポートが通知されるかどうか設定します。

#### メインメニューから メール ▶ 設定 ▶ メール・SMS 共通設定 ▶ 配信確認

**ON** (通知される) または OFF (通知されない)を選択 → •

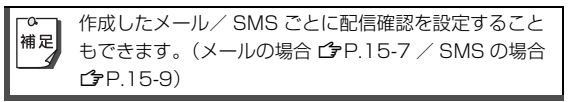

15 × 구 Jレ

### 指定フォルダへの振り分け設定

受信したメール/ SMS を宛先(メールアドレス/電話番号)によって指定したフォルダに自動的に振り分けます。 メールの件名で振り分けることもできます。

- 1 つのフォルダにつき最大 10 件の宛先または 1 件の件名を登録できます。
- 件名での振り分けは、登録した文字列が含まれるものが対象となります。SMS は件名では振り分けできません。
- 振り分け先のフォルダ名は変更できます。(ご P.15-16)

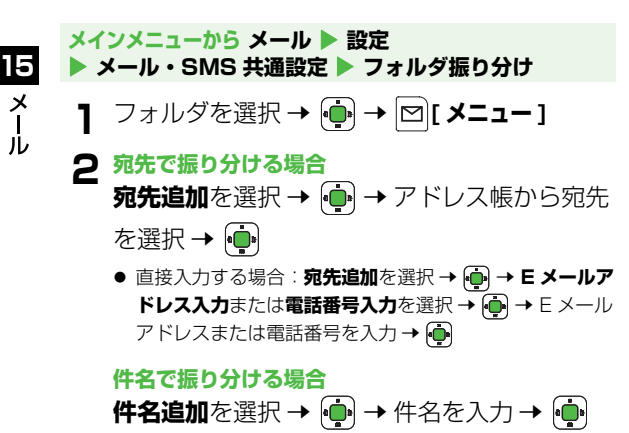

**登録した宛先/件名を編集または削除するには** 削除したい宛先または件名を選択 → ☎[メニュー] → 編集また は**削除**を選択 → 💮

■ 同じ宛先や件名が登録されている場合、フォルダ番号の
 ■ 小さい方への振り分けが優先されます。

メール設定

#### 自動受信の設定

【お買い上げ時】ホーム:電話番号のみ自動

/ ローミング:手動受信

国内もしくは国際ローミングサービス利用時に、自動的に 本文を受信するかどうかを設定します。

 電話番号のみ自動に設定すると、宛先が電話番号のメールのみ を自動受信します。

メインメニューから メール ▶ 設定 ▶ メール設定
 ● 自動受信 ▶ ホームまたはローミング

オームの設定の場合
 自動受信、電話番号のみ自動または手動受信
 を選択 → ●
 ローミングの設定の場合

自動受信または手動受信を選択 → (•••)

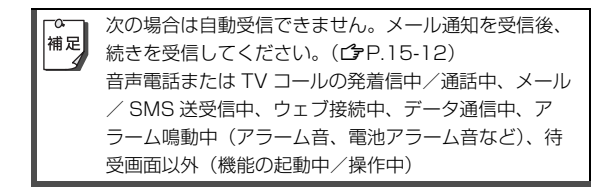

### 本文引用の設定

【お買い上げ時】OFF

返信するときに、受信した本文を引用するかどうかを設定 します。

#### メインメニューから メール ▶ 設定 ▶ メール設定 ▶ 本文引用

**ON**(引用する)または**OFF**(引用しない) を選択 → ●

### SMS 設定

### 送信済み SMS の保存設定

【お買い上げ時】ON

送信した SMS を自動的に保存するかどうかを設定しま す。

メインメニューから メール ▶ 設定 ▶ SMS 設定 送信済み SMS 保存

**ON**(保存する) または **OFF**(保存しない) を選択 → 👜

### 有効期限の設定

【お買い上げ時】USIM の設定による

送信した SMS がメールサーバーで保管される期間を設定 します。何らかの理由で相手に送信されなかった SMS は 一時的にメールサーバーに保管され、送信が完了するか、 有効期限まで繰返し送信されます。

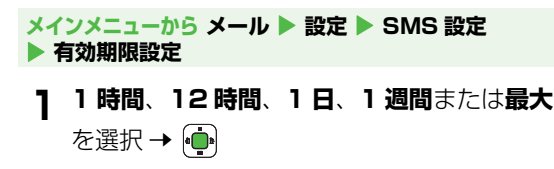

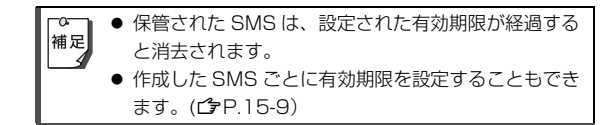

### SMS センター番号の設定

【お買い上げ時】+819066519300 SMS 利用時に使用する SMS センター番号を編集できま

メインメニューから メール ▶ 設定 ▶ SMS 設定 SMS センター番号

SMS センター番号を入力 → 👜

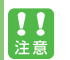

す。

設定を編集すると SMS が利用できなくなることがあり ます。

15

Х

١Ŀ

# ウェブ

## ウェブについて

ウェブとは、Yahoo! ケータイを利用したインターネット 接続サービスです。

ソフトバンクの携帯電話からさまざまな内容のコンテンツ にアクセスしたり、情報の検索や、画像や音楽ファイルの 取得などが行えます。

ウェブのサービス内容や通信料などの詳細は、ソフトバ ンクホームページ「http://www.softbank.jp」でご案 内しています。

### 情報の保存について

ウェブで入手した情報はキャッシュメモリに一時保管され ます。キャッシュメモリに保存されている情報は、メモリ がいっぱいになると古い情報から順に自動的に消去されま す。

- 一度見た情報画面を再度表示すると、サービスセンター内の情報ではなく、キャッシュメモリに一時保存されている情報が表示されることがあります。最新の内容を見るには、情報を更新してください。(ごP.16-12)
- 有効期限が指定されている情報は、有効期限を過ぎるとキャッシュメモリから自動的に消去されます。
- キャッシュメモリに保存されている情報は削除できます。 (ご P.16-13)
- ●保存された情報はウェブを終了したり、電源を切っても消去されません。

### SSL/TLS

SSL (Secure Socket Layer) とTLS (Transport Layer Security) とは、インターネット上でデータを暗 号化して送受信する通信方法です。一般的に、クレジット カードの番号や個人情報など、大切な情報を送受信する際 に使用されます。705Px にはあらかじめ認証機関から発 行された電子的な証明書が登録されており、この証明書の 内容を確認することもできます。(①P.16-14)

#### SSL/TLS 利用に関するご注意

セキュリティで保護されている情報画面を表示する場合、お客様は自己の判断と責任において SSL/TLS を利用することに同意されたものとします。お客様自身による SSL/TLS の利用に際し、ソフトバンクおよび認証会社である日本ベリサイン株式会社、日本ジオトラスト株式会社、RSA セキュリティ株式会社、ビートラステッド・ジャパン株式会社、セコムトラストシステムズ株式会社、エントラストジャパン株式会社は、お客様に対し SSL/TLS の安全性などに関して何ら保証を行うものではありません。万一、何らかの損害がお客様に発生した場合でも一切責任を負うものではありませんので、あらかじめご了承願います。

16

ウ

エブ

## ウェブに接続する

### メニューからウェブに接続する

ウェブのメインメニューから項目を選び、情報を入手しま す。

メインメニューから Yahoo! ケータイ

】 Yahoo! ケータイを選択 → •

通信を開始します。

- 2 項目を選択 → 💮
- 3 閲覧する項目が表示されるまで、手順2を繰返す
  - 情報画面での操作のしかたについて (ご P.16-5)

「▲ 待受画面で ~ 【 ♪ 】 を押すと、ウェブ上の Yahoo! 補足 ケータイのメインメニューが表示されます。

#### 情報画面表示中の音量について

- マナーモード設定中や音声着信の音量がサイレントの場合 は、情報画面表示中の BGM などの音は鳴りません。
- 情報画面表示中にBGMなどの音量の調節はできません。あらかじめ音声着信の音量を調節してください。(プP.7-8)
- 音楽再生などでメディアプレイヤーが起動した場合は調節で きます。

**セキュリティで保護されている情報画面の表示** SSL/TLS に対応している情報画面を表示しようとすると、確 認画面が表示されます。その場合は 図[OK] を押してください。

#### 認証要求時の操作

情報画面によっては、接続のために認証(ユーザー認証要求時の操作)を要求されることがあります。このときは、ユーザー ID /パスワード入力 → 💮 を行ってください。

### URL を入力してウェブに接続する

インターネットのウェブページなどの URL(「http://」 /「https://」で始まるアドレス)を入力して、情報画面 を表示します。

#### メインメニューから Yahoo! ケータイ ▶ URL 入力 ▶ 直接入力

🛚 URL を入力 → 連

情報画面が表示されます。

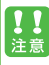

インターネット上のウェブページによっては、画面がう まく表示されないことがあります。また、画像やレイア ウトなどがパソコンで見たときと異なることがあります。

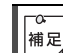

情報画面表示中でも URL を入力することができます。 (サブ機能の URL 入力 **今**P.16-12)

### 履歴を使ってウェブに接続する

これまでに入力した情報画面の URL の履歴を利用して、 同じ情報画面へもう一度簡単にアクセスできます。 URL 履歴一覧には、入力した情報画面の URL が新しい ものから最大 20 件まで保存されます。

メインメニューから Yahoo! ケータイ ▶ URL 入力 ▶ URL 履歴一覧

】 URL を選択 → 連

 ページアク
 オータイ ▶ 最終ページアク
 セス で、以前ウェブに接続して最後に閲覧した情報画面 にアクセスできます。

履歴を編集する

メインメニューから Yahoo! ケータイ ▶ URL 入力
 ▶ URL 履歴一覧
 1 URL を選択 → [□] (メニュー] → 編集を選択
 → (●) → 修正する → (●)
 情報画面が表示されます。

### 履歴を削除する

メインメニューから Yahoo! ケータイ ▶ URL 入力 ▶ URL 履歴一覧

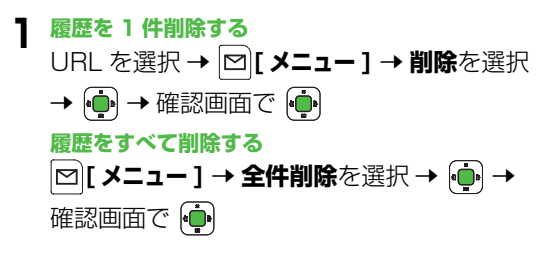

### ウェブの接続を終了する

┃ ウェブを閲覧中に 🖘 🗝 砷 確認画面で 🏟

↑ 705Px を閉じても閲覧中のウェブは終了しません。

16

## 情報画面での操作のしかた

### カーソルを移動する

画面内に選択可能な項目がある場合、カーソルは 问 で右 の項目へ、 🏟 で左の項目へ移動します。

また、 🔄 で次の行の項目へ、 🔂 で前の行の項目へ移動し ます。

### 画面のスクロール

- 上下や左右に画面の続きがあるとき、画面の右または下に スクロールバーが表示されます。
- 🖸 または 问 を押すと、続きの画面が表示されます。
- で下に一画面分スクロールし、習で上に一画面分スクロールします。

### 前の画面に戻る/次の画面に進む

表示した画面はキャッシュメモリ(P.16-2)に一時的に 保存されています。 🗹 [ 戻る ] を押すと、前の画面に戻り ます。

[>] メニュー] → 進むを選択 → → の操作で、次の画面が 表示されます。

「「報画面によっては、」[戻る]が表示されなかったり、
 「メニュー]→進むが選択できないことがあります。
#### 情報画面内の文字入力や項目選択

文字入力欄や選択項目が表示された場合は、次のように操 作します。

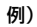

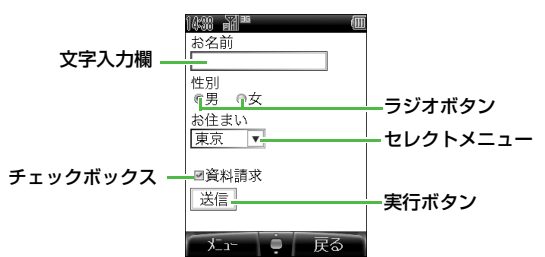

|          | 選択する項目の「 〇 」にカーソルを合わ  |
|----------|-----------------------|
| ラジオボタン   | せて 🕐 を押すと、「 🔍 」に変わり、選 |
|          | 択されていることを示します。        |
|          | 選択する項目の「 🔲 」にカーソルを合わ  |
| チェックボックス | せて 💮 を押すと、「 🗹 」に変わり、選 |
|          | 択されていることを示します。        |
|          | ボタンにカーソルを合わせて 🕀 を押す   |
| 実行ボタン    | と、ボタン上に表示されている操作を行    |
|          | います。                  |

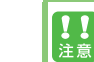

実際の画面とは異なる場合があります。

| 文字入力欄    | ボックスにカーソルを合わせて 💮 を押<br>すと、文字を入力できます。<br>入力が終わったら、もう一度 🍚 を押し<br>ます。                                                                                                    |
|----------|----------------------------------------------------------------------------------------------------|
| セレクトメニュー | <ul> <li>メニューボックスにカーソルを合わせて</li> <li>を押すと、メニュー項目がリストで表示されます。</li> <li>選択する項目にカーソルを合わせて</li> <li>を押します。複数選択できる場合は、</li> <li>」にカーソルを合わせてを 押す</li> <li>と「マ」に変わり、選択されていることを示します。</li> </ul> |

# 情報の利用

## ブックマーク/お気に入りを利用する

よく利用する URL や情報画面を「ブックマーク」、「お気 に入り」に登録しておくと、簡単な操作で表示できます。

| ブックマーク | 情報画面の URL を登録します。情報は、<br>ウェブに接続することで確認できます。<br>フォルダで管理できます。 |  |
|--------|-------------------------------------------------------------|--|
| お気に入り  | 情報画面そのものが登録されます。情報<br>は、ウェブに接続せずに確認できます。                    |  |

#### 情報画面を登録する

- メインメニューから Yahoo! ケータイ
- 】 Yahoo! ケータイを選択 → 🍺

通信を開始します。

- 2 登録する情報画面を表示する → [2] [メニュー]
- 3 ブックマークまたはお気に入りを選択 → 連
- 4 登録を選択 → 🍺
- 5 タイトルを編集→ 💮

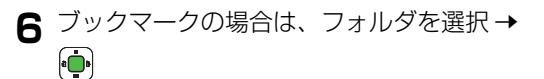

▲ 著作権などで保護されている情報は保存できないことが あります。

#### 登録した情報画面を表示する

メインメニューから Yahoo! ケータイ

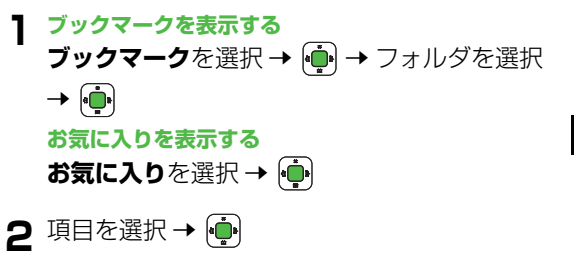

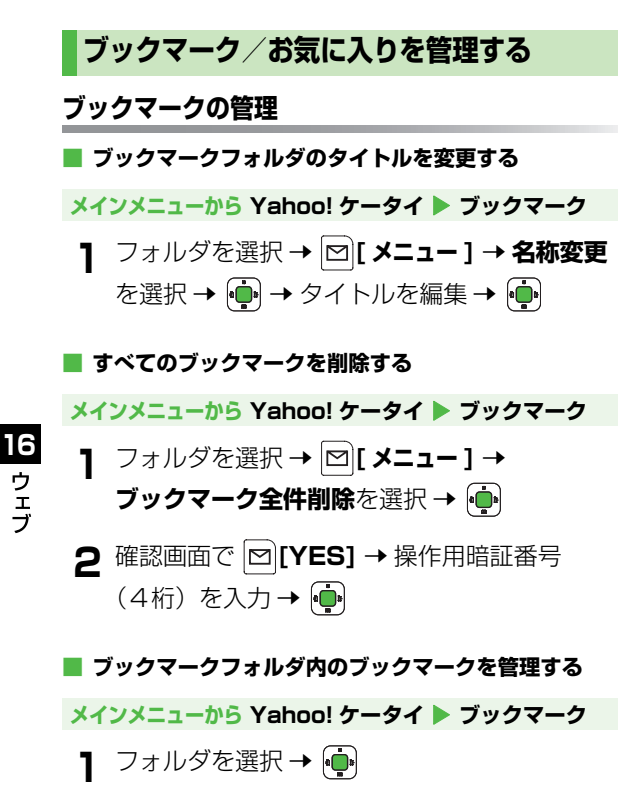

ク タイトルを選択 → 🖾 [メニュー] →

項目を選択 → 庙 → それぞれの操作を行う

| ページへ移動                                  | 情報画面を表示します。                                                                               |  |  |
|-----------------------------------------|-------------------------------------------------------------------------------------------|--|--|
| 新規作成                                    | 新しいブックマークを作成します。                                                                          |  |  |
| 編集                                      | タイトルまたは URL を変更します。                                                                       |  |  |
|                                         |                                                                                           |  |  |
| フォルダ移動                                  | フックマークを移動します。<br>移動先フォルダを選択 → 🏟                                                           |  |  |
| ブックマークを削除します。           確認画面で         ● |                                                                                           |  |  |
| UBL メール                                 | ブックマークの URL をメール/ SMS で<br>送信します。<br>メールまたは SMS を選択 → ・・・・・・・・・・・・・・・・・・・・・・・・・・・・・・・・・・・ |  |  |
| 送信                                      | 項目を入力し、送信する(メール<br>CPP.15-6 手順1以降/SMSCPP.15-<br>9 手順1以降)                                  |  |  |
| フォルダ内<br>全削除                            | フォルダ内のすべてのブックマークを削除します。<br>確認画面で [ <b>YES</b> ] → 操作用暗証番号<br>(4桁)を入力 → •                  |  |  |

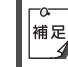

ブックマークフォルダー覧画面にはあらかじめ Panasonic のサイトヘアクセスできるブックマークが 登録されています。このブックマークに対しての編集や 削除などの操作は行えません。

ウェブ

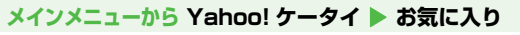

】 タイトルを選択 → ☑[メニュー] →

項目を選択→ 💮 → それぞれの操作を行う

| 表示   | 情報画面を表示します。                                                       |  |
|------|-------------------------------------------------------------------|--|
| 名称変更 | タイトルを変更します。<br>タイトルを編集 <b>→ </b> 💮                                |  |
| 削除   | お気に入りを削除します。<br>確認画面で 💮                                           |  |
| 全件削除 | すべてのお気に入りを削除します。<br>確認画面で <b>□[YES] →</b> 操作用暗証番号<br>(4 桁)を入力 → 🌪 |  |

#### 情報画面の画像や音楽をデータフォルダに保 存する

情報画面の画像や音楽ファイルなどをダウンロードして、 データフォルダに保存します。

#### 情報画面に含まれるファイルを保存する

メインメニューから Yahoo! ケータイ

- Yahoo! ケータイを選択 → 通信を開始します。
- 2 情報画面を表示する → [>] メニュー] → ファイル選択を選択 → (-)

3保存するファイルを選択→ 連

▲ 本体またはメモリカードを選択 → •

保存したファイルの内容によっては、保存後に利用できる メニューが表示される場合があります。

#### リンクされているファイルを保存する 情報画面によっては、文字列などに設定されているリンクから ファイルをダウンロードできるものもあります。 情報画面で、リンクを含む文字列を選択 → ● → 確認画面で [YES] → 本体またはメモリカードを選択 → ●

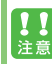

保存先をメモリカードに設定し、ファイルをダウンロー ド中に、メモリカードを取り外したり取り付けたりしな いでください。

補足

 情報画面またはリンクからファイルをダウンロード/ 保存中に電源を切らないで下さい。ファイルが壊れる 可能性があります。

● 著作権保護ファイルは保存できないことがあります。

#### 情報画面の電話番号/メールアドレス/ URL を利用する

**16** ウェブ 情報画面にある電話番号やメールアドレス、URLのリン クを利用して、電話をかけたり、メールや SMS を送信し たり、ウェブに接続して情報画面を表示できます。また、 情報画面から直接アドレス帳に登録することもできます。 ● アンダーラインが付いていないときは、利用できません。

メインメニューから Yahoo! ケータイ

】 Yahoo! ケータイを選択 → 連

通信を開始します。

2 電話番号、メールアドレスまたは URL が含ま れる情報画面を表示する 3 電話番号を利用する

電話番号を選択 → • ● → 音声、TV コールま たは**アドレス帳**を選択 → •

音声または TV コールを選択した場合、電話がかかります。 アドレス帳を選択した場合、アドレス帳登録画面が表示されます。( (♪P.4-4)

#### メールアドレスを利用する

メールアドレスを選択 → 🏟 → メール、

#### SMS または**アドレス帳**を選択 → 連

メールまたは SMS を選択した場合、新規作成画面が表示 されます。(メールの場合 ௺P.15-6 / SMS の場合 ⑦P.15-9)

アドレス帳を選択した場合、アドレス帳登録画面が表示されます。(ごP.4-4)

#### URL を利用する

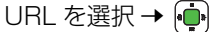

ウェブに接続します。

#### 動画/音楽をストリーミングする

#### 動画や音楽のデータをダウンロードしながら同時に再生し ます。(ストリーミング)

- ストリーミングできるのは、ストリーミング対応データだけです。
- ダウンロードしたデータは、705Pxやメモリカードには保存 されません。

#### メインメニューから Yahoo! ケータイ

通信を開始します。

- 2 情報画面を表示する → データを選択 → メディアプレイヤーが起動し、動画や音楽のストリーミン グが始まります。
  - 一時停止するには: (●) → 再開するには (●)
  - その他再生中の操作について ( ♪ P.9-8)

3 ストリーミングを終了するときは、 🖘

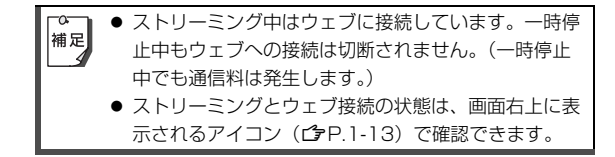

- ・ 一時停止が3分以上続くと、自動的にストリーミング
   が終了することがあります。
  - 海外のネットワーク (GSM / GPRS) においては、 ネットワーク状況により再生されないことや動作に制 限が出る場合があります。

#### 表示サイズの変更

動画のストリーミング中に、画像の表示サイズを変更できます。 <sup>〇</sup>29 を押すとフルスクリーン(全画面)表示になり、画像が右 に 90 度回転します。もう一度 <sup>〇</sup>29 を押すと通常表示に戻り ます。

 ● ストリーミング中の操作については、メディアプレイヤーの 再生中の操作(ごP.9-8)を参照してください。

#### ストリーミング中に着信があると

音声電話がかかってくるとストリーミングは一時停止します。 ● ストリーミング中は TV コール着信はできません。

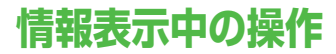

情報画面表示中に □[メニュー]を押すと、次の操作がで きます。

| 進む                                                    | 次の画面に進みます。( <b>13</b> P.16-5)                                                                                                    |
|-------------------------------------------------------|----------------------------------------------------------------------------------------------------|
| ブックマーク                                                | 情報画面の URL をブックマークに登録<br>します。また、登録されているブック<br>マークを一覧表示から選んで情報画面へ<br>アクセスできます。                                                                                                    |
| お気に入り                                                 | 情報画面そのものをお気に入りに登録し<br>ます。また、登録されているお気に入り<br>を一覧表示から選んで情報画面を表示で<br>きます。                                                                                                    |
| <b>ファイル選択</b> 選択したファイルの保存や再生を<br>す。( <b>ご</b> P.16-9) |                                                                                                    |
| 更新                                                    | 表示中の情報画面を最新の内容に更新し<br>ます。                                                                                                    |
| Yahoo! ケータイ                                           | ウェブ上の Yahoo! ケータイのメインメ<br>ニューを開きます。                                                                                                    |
| サブ機能                                                  | <ul> <li>URL 入力: URL を直接入力して、情報</li> <li>画面ヘアクセスできます。</li> <li>URL 表示: 閲覧中の情報画面の URL を表示します。</li> <li>URL 送信: 情報画面の URL をメール/<br/>SMS に挿入して送信します。</li> <li>サーバー証明書: セキュリティで保護されている情報画面を表示しているとき、<br/>使用されている証明書の内容を確認できます。</li> </ul> |

# その他の機能

## ブラウザ関連の設定

#### 文字サイズを変更する

【お買い上げ時】中

表示画面の文字サイズを変更します。

メインメニューから Yahoo! ケータイ 🕨 ブラウザ設定 文字サイズ

1 大、中または小を選択 → 👜

#### 画像や音楽の取得を拒否する(テキストブラウズ)

【お買い上げ時】画像取得/音楽取得:ON

画像や音楽を取得せずに、文字情報だけを表示できます。 画像だけを取得しない、または音楽だけを取得しないよう にも設定できます。

メインメニューから Yahoo! ケータイ ▶ ブラウザ設定 テキストブラウズ

画像取得または音楽取得を選択 → 👜

**2 ON**(取得する)または OFF(取得しない) を選択 → 희

16

ウェブ

#### キャッシュ /Cookie を消去する

キャッシュメモリ (**1** P.16-2) と Cookie (**1** P.16-14) を消去します。

メインメニューから Yahoo! ケータイ ▶ ブラウザ設定 ▶ キャッシュ /Cookie 消去

┨ 確認画面で 🕩

#### ブラウザプロファイルを確認/設定する

ブラウザ起動時のウェブページの設定を確認、変更、編集 できます。

● 編集できないプロファイルもあります。

#### メインメニューから Yahoo! ケータイ ▶ ブラウザ設定 ▶ ブラウザプロファイル

ブラウザプロファイル一覧が表示されます。現在使用中の プロファイルは「 ● 」で選択されています。

- 】 プロファイルを選択 → [凶][メニュー]
  - 設定や編集などができます。
  - プロファイルを新しく追加する場合:<未登録>を選択
     → 各項目を設定 → [[保存]]

| 注意 | <ul> <li>通常は設定を変更/編集する必要はありません。特定の接続先に接続するときなどに設定してください。</li> <li>設定を編集するとウェブへの接続ができなくなることがあります。</li> </ul> |
|----|----------------------------------------------------------------------------------------------------|
|    |                                                                                                    |

16 ウェブ

## セキュリティ設定

#### 製造番号通知を設定する

【お買い上げ時】OFF

705Px の製造番号(接続認証のための情報)を自動的に 送信するかどうかを設定します。

メインメニューから Yahoo! ケータイ ▶ ブラウザ設定 ▶ セキュリティ設定 ▶ 製造番号通知

| 1 | ON | (送信する) | または <b>OFF</b> | (送信しない) |
|---|----|--------|----------------|---------|
| - | を選 | 択 → 🏟  |                |         |

【お買い上げ時】ON

Cookie とは、サーバー側でお客様を識別するための情報 で、705Px に自動的に保存されます。Cookie の保存を 許可するかどうかを設定できます。

#### メインメニューから Yahoo! ケータイ ▶ ブラウザ設定 ▶ セキュリティ設定 ▶ Cookie 設定

**| ON**(許可)または **OFF**(拒否)を選択 →

【確定】 保存された Cookie は消去できます。(ごP.16-13) 補足】

#### ルート証明書を確認する

705Px に登録されている、認証機関が発行した電子的な 証明書を確認します。

メインメニューから Yahoo! ケータイ ▶ ブラウザ設定 ▶ セキュリティ設定 ▶ ルート証明書

| 項目を選択 → 🛑

証明書の詳細が表示されます。

# S! アプリ

# S! アプリをご利用になる前に

S! アプリはソフトバンク携帯電話専用に開発された Java™ アプリケーションです。S! アプリを提供する情 報画面からゲームなどをダウンロードして 705Px で楽 しむことができます。

- S! アプリの利用には、別途ご契約が必要です。(お買い上げ時 に登録されている S! アプリは、そのまま利用できます。)
- 登録されている S! アプリの操作方法については、各 S! アプリのヘルプを参照してください。

通信料など詳細については、ソフトバンクホームページ fhttp://www.softbank.jp」でご案内しています。

# ネットワーク接続型 S! アプリ

S! アプリには 705Px にダウンロードすれば利用できるもの と、利用時にネットワーク(ウェブ)に接続する必要があるも の(ネットワーク接続型 S! アブリ)があります。

● ネットワーク接続型 S! アプリは利用するたびにウェブの通 信料がかかります。

#### ライセンス情報を確認するには

メインメニューから S! アプリ 🕨 インフォメーション

## S! アプリをダウンロードする

S! アプリは本体とメモリカードに各最大 100 件までダ ウンロードできます。

#### メインメニューから S! アプリ 🕨 S! アプリライブラリ

#### 】 S! アプリダウンロードを選択 → 連

ウェブに接続後、S! アプリを提供する情報画面が表示され ます。

- 2 S! アプリを選択 → ・
  選択した S! アプリの情報が表示されます。
- 3 画面の表示に従ってダウンロードの操作をす る
- 4 保存先として本体またはメモリカードを選択
   →
  - ダウンロードには多少時間がかかる場合があります。
  - ダウンロードが完了すると自動的に保存されます。
- 5 起動するには <a>[YES]</a>
  - ダウンロードした S! アプリが起動します。
  - 起動しない場合: ∑ [NO]

# S! アプリの利用

## S! アプリを起動する

#### メインメニューから S! アプリ 🕨 S! アプリライブラリ

S! アプリを選択 → (●)

S! アプリが起動し、「 🚏 」が表示されます。

- 操作方法については、ダウンロードしたウェブの情報画 面などを参照してください。

 ・データフォルダからもら!アブリを起動できます。
 メインメニューからデータフォルダ ▶ S!アプリ
 ▶ S!アプリを選択する

 S!アプリ起動中に電話などの着信があると、S!アプリは一時停止し、着信画面が表示されます。
 Bluetooth<sup>®</sup>通信を利用したS!アプリで一時停止した場合や、周囲の通信環境によっては、エラーメッセージが表示されることがあります。いったんS!アプリを終了し、再起動してください。

 コンテンツ・キーをバックアップすることによって、

 ● コンテンツ・キーをバックアップすることによって、 機種変更などをしてもダウンロードした S! アプリを 利用することができます。(♪P.12-7)ただし、ダ ウンロードしたときと同じ USIM カードを使用する必 要があります。 ネットワーク接続型 S! アプリを起動するには ネットワーク型 S! アプリを起動するときは、手順 1 のあとに ネットワーク接続の確認画面が表示されます。

#### S! アプリを終了/一時停止/再開する

#### S! アプリを終了/一時停止する

】 S! アプリ利用中に 중┉

一時停止確認画面が表示されます。

2 終了または一時停止を選択 → (・) 一時停止した場合は、「 「」が表示されます。

## ー時停止中の S! アプリを再開/終了する

#### メインメニューから S! アプリ 🕨 S! アプリライブラリ

再開確認画面が表示されます。

】 再開または終了を選択 → 👜

再開すると、一時停止したところから続けることができま す。

## S! アプリを管理する

#### S! アプリのプロパティ(詳細情報)を確認する

メインメニューから S! アプリ 🕨 S! アプリライブラリ

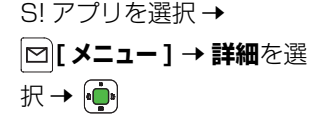

S! アプリの名前、バージョン、ベン ダー名 (S! アプリの提供元)、保存 サイズなどが表示されます。

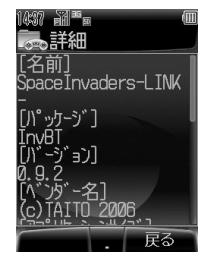

## S! アプリを削除する

#### メインメニューから S! アプリ > S! アプリライブラリ

S! アプリを選択 → 🖾 [メニュー] → 削除を 選択 → 🛑 → 確認画面で 🛑

お買い上げ時に登録されている S! アプリは削除できま **!!** 注意 せん。

## セキュリティレベルを設定する

ネットワーク接続型 S! アプリを起動するときや、S! アプ リにてメール / SMS の送受信などを行うときの確認画面 の表示方法や動作を許可するかどうかを設定します。

#### メインメニューから S! アプリ 🕨 S! アプリライブラリ

S! アプリを選択 → 🖾 [メニュー] → セキュリティレベル設定を選択 → 🛑

# 17 S!アプロ

S! アプリを移動する S! アプリを本体とメモリカードの間で移動できます。 メインメニューから S! アプリ 🕨 S! アプリライブラリ S! アプリを選択 → 🖾 [メニュー] → 移動を 選択 → 💼 → 移動先を選択 → 💼 S! アプリによってはメモリカードに移動できないものが **!!** 注意 あります。

17-4

# 2 次の項目より選択→ 💮

| ネットワークアクセス   | ネットワークへの接続                   |
|--------------|------------------------------|
| メール          | メール/ SMS の送受信                |
| アプリケーション自動起動 | アプリケーションの起動                  |
| ユーザデータ読込     | アドレス帳やスケジュール<br>などの読み込み      |
| ユーザデータ書込/削除  | アドレス帳やスケジュール<br>などの書き込み      |
| Bluetooth    | Bluetooth <sup>®</sup> 通信の利用 |

# 3 次の項目より選択→ 全て許可 確認画面を表示しません。 初回要求時確認 S! アブリ初回起動時だけ確認画面 を表示します。 毎回確認 手順2で選択した機能を実行する たびに確認画面を表示します。 許可しない 手順2で選択した機能が実行でき ません。

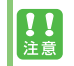

S! アプリによってはセキュリティレベルを設定できない ことがあります。

# S! アプリの設定

#### 音量設定

#### 【お買い上げ時】レベル4

S! アプリの効果音などの音量を調節します。

#### メインメニューから S! アプリ ▶ S! アプリ設定 ▶ 音量設定

- - **サイレント**に設定すると、効果音は鳴りません。

| <u>, , , , , , , , , , , , , , , , , , , </u> | マナーモード( <b>1</b> P.2-19)に設定しているときは、 | マ |
|-----------------------------------------------|-------------------------------------|---|
| 補足                                            | ナーモードの設定が優先します。                     |   |

## バックライト設定

【お買い上げ時】通常設定連動

S! アプリ起動中のバックライトの点灯方法を設定します。

#### メインメニューから S! アプリ ▶ S! アプリ設定 ▶ バックライト設定

| 坦日を選択 → |                                                             |
|---------|-------------------------------------------------------------|
| 常時点灯    | S! アプリからの指示どおりにバックラ<br>イトを点滅します。指示がないときは<br>ディスプレイを明るくします。  |
| 通常設定連動  | 通常のバックライト点灯時間の設定<br>( <b>貸</b> P.7-6)に従います。                 |
| 常時消灯    | S! アプリからの指示どおりにバックラ<br>イトを点滅します。指示がないときは<br>ディスプレイを少し暗くします。 |

## バイブレーション設定

【お買い上げ時】ON

S! アプリのバイブレーション動作を有効にするかどうか を設定します。

メインメニューから S! アプリ ▶ S! アプリ設定 ▶ バイブ設定

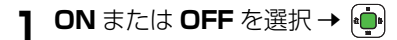

#### 自動中断時間設定

【お買い上げ時】OFF

何も操作しない状態で、S! アプリが一時停止するまでの 時間を設定します。

# メインメニューから S! アプリ ▶ S! アプリ設定 ▶ 自動中断時間設定

1 OFF、15分、30分、1時間、2時間または6時間を選択→●

#### メモリカードシンクロ

メモリカードを他のソフトバンク携帯電話やパソコンなど で利用したときは、メモリカードの S! アプリの情報を更 新する必要があります。

#### メインメニューから S! アプリ ▶ S! アプリ設定 ▶ メモリカードシンクロ

17

S !

アプリ

# **Abridged English Manual**

For more information about handset operations and functions, please go to the SOFTBANK MOBILE Corp. Website (http://www.softbank.jp) for the full manual\* or dial 157 from a SoftBank handset for Customer Service. \* Please note that the full manual may not be available in English at time of purchase. In this case, call Customer Service or check SoftBank Website again at a later date.

# **Package Contents**

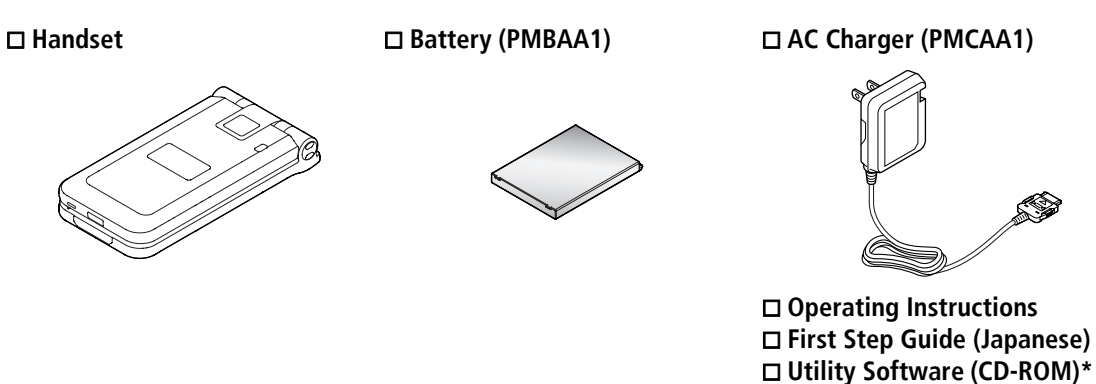

\* Utility software updates/upgrades may become available on SoftBank website (http://www.softbank.jp) without prior notification. Please check for the newest versions of utility applications and download if required.

• For further information about accessories, please contact SoftBank Customer Centre, General Information (

- Optional battery and AC Charger are available for separate purchase.
- 705Px accepts microSD<sup>TM</sup> Memory Card (not included). Purchase microSD<sup>TM</sup> Memory Card to use related functions.
  - Use microSD<sup>™</sup> Memory Cards up to 2GB (September, 2006). Memory Card compatibility is not guaranteed.
- microSD<sup>™</sup> Memory Card is referred to as "Memory Card" in this manual.

# **Safety Precautions**

- Before use, read these safety precautions carefully and use your handset properly. Keep this manual in a safe place for future reference.
- These safety precautions contain information intended to prevent bodily injury to the user and to surrounding people, as well as damage to property, and must be observed at all times.
- These symbols indicate exposure levels to bodily harm from failure to observe cautions or improper usage:

| $\triangle$ | Danger  | Great risk of death or serious injury from improper use |
|-------------|---------|---------------------------------------------------------|
| $\triangle$ | Warning | Risk of death or serious injury from improper use       |
| $\triangle$ | Caution | Risk of injury or damage to property from improper use  |

#### Symbol Explanations

| $\bigcirc$   | Prohibited Action       |
|--------------|-------------------------|
|              | Disassembly Prohibited  |
| $\bigotimes$ | Avoid Moisture          |
|              | Always Dry Hands First  |
| 0            | Compulsory Action       |
|              | Disconnect Power Source |

## Handset, Battery & Charger

# 🔨 Danger

Use specified battery, charger and holder. The use of devices other than those specified may result in malfunction of handset or battery. Leaking, overheating, explosion or fire may occur. Battery PMBAA1, Desktop Holder PMEAA1, AC Charger PMCAA1, In-Car Charger PMJAA1

Do not get handset, battery and charger wet.

and charger, they may cause overheating, electric

If liquids such as water or pet urine get into battery

shock or malfunction. Be careful where and how you use handset. **Do not disassemble or modify handset.** May cause accidents such as fire, bodily injury, electric shock or equipment malfunction.

Warning

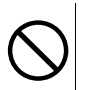

Do not place handset, battery or charger inside cooking appliances, such as microwave ovens or high-pressure containers.

Battery may leak, overheat, explode or catch fire, and handset and charger may overheat, emit smoke or catch fire. The internal circuit may also be damaged.

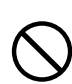

# Do not throw or otherwise subject to strong force or impacts.

Battery may leak, overheat, explode, catch fire, or cause damage to handset.

Do not use or leave handset or related hardware in locations subject to high temperatures, such as near an open flame/heater, in sunlight or inside a car on an extremely hot day. Do not charge, leave, use, or be carrying handset or related hardware in a warm place or where heat collects, such as under a kotatsu (blanketed warming table) or electric blanket, next to a kairo (worn warming patch), etc. Battery may leak, overheat, explode, or ignite. Handset or related hardware may deform or malfunction. Part of the casing may also become hot and cause burns.

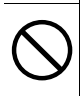

Keep handset off and charger disconnected near filling stations or places with fire/explosion risk. Handset use near petrochemicals or other flammables may lead to fire or explosion.

# 1 Caution

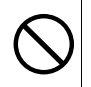

Do not store handset in humid or dusty places, or in high temperature environments. May cause malfunction.

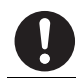

Keep handset out of the reach of young children. May be swallowed or cause other bodily injury.

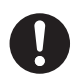

If for use by child, guardian should teach proper handling and ensure handset is used as directed. May result in bodily injury.

## Battery

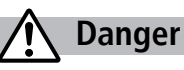

See battery label to confirm battery type.

| Label  | Battery Type |
|--------|--------------|
| Li-ion | Lithium-ion  |

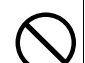

Do not throw battery into fire. Battery may leak, overheat, explode or catch fire.

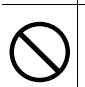

Do not pierce battery with a nail or other sharp object, hit it with a hammer, or step on it. Battery may leak, overheat, explode or catch fire.

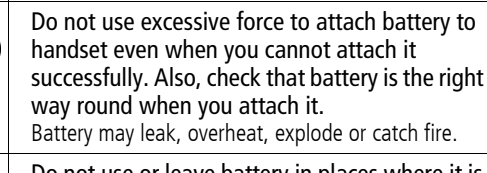

Battery may leak, overheat, explode or catch fire. Do not use or leave battery in places where it is exposed to high temperatures, such as near an open flame or heating appliance.

Battery may leak, overheat, explode or catch fire.

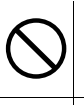

Do not touch terminals with metallic objects or carry/store battery with metal jewelry, etc. Battery may leak, overheat, explode or catch fire.

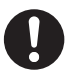

If battery fluid gets into eyes, do not rub; flush with clean water and see a doctor immediately. Failure to do so may cause blindness.

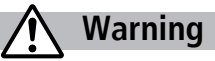

If battery does not charge after specified time,

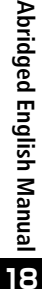

stop charging. Battery may leak, overheat, explode or catch fire. If battery leaks or emits an unusual odour, immediately stop use and move it away as far as possible from any flame or fire. Battery fluid is flammable and could ignite, causing fire or explosion.

If battery leaks or emits an unusual odour, immediately remove it away from handset.

Battery may leak, overheat, explode or catch fire.

If battery fluid comes into contact with your skin or clothing, stop using handset immediately and rinse it off with clean water. Battery fluid is harmful to your skin.

# Caution

Do not dispose of battery with ordinary refuse. May cause fire and environmental damage. Place tape over the terminals to insulate battery, and take it to a SoftBank retailer or institution that handles used batteries in your area.

## Handset

# Warning

| $\bigcirc$ | Do not use handset while driv<br>Doing so may interfere with safe<br>accident. Stop your vehicle to pa<br>before using handset. Drivers us<br>driving are subject to prosecutio                                                                                                    |
|------------|----------------------------------------------------------------------------------------------------|
| 0          | Turn off handset near high-pr<br>devices or devices using weak<br>Handset may possibly cause the<br>malfunction.<br>*Electronic devices that may be<br>aids, implantable cardiac pacem<br>cardioverter defibrillators, other<br>devices, fire alarms, automatic d<br>automatically controlled devices.<br>Persons using an implantable ca<br>cardioverter defibrillator, or othe<br>devices, should consult the device<br>vendor for advice on possible rate |
| $\bigcirc$ | Do not point light directly at a                                                                                                    |

ving a vehicle. driving and cause an ark in a safe place ing handsets while n.

recision electronic celectronic signals. se devices to

affected: Hearing akers, implantable medical electronic loors and other

ardiac pacemaker or er electronic medical ce manufacturer or dio wave effects.

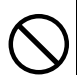

someone's eyes. accidents due to momentary sight loss or surprise.

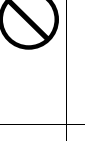

Do not turn up the headphone volume to a level where you cannot hear the sounds around you while you are walking. Also, look out for the surrounding traffic and road surface conditions. May cause an accident.

#### Turn off handset where use is prohibited, such as aboard aircraft or in hospitals.

Handset may interfere with the operation of sensitive devices and electronic medical equipment. Follow the instructions given by the respective medical facilities regarding the use of mobile phones on their premises. In addition, actions such as speaking on a mobile phone aboard aircraft are prohibited and may be punishable by law.

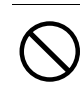

If you are using electronic medical equipment, do not put handset in your breast pocket or in the inside pocket of your jacket.

Using handset in close proximity to electronic medical equipment may cause the equipment to malfunction.

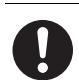

If you have a weak heart, take extra precautions when setting functions such as Vibration or Ringtone volume for incoming transmissions.

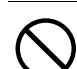

Do not aim the infrared port at eyes when using infrared communication.

Doing so may affect eyes. Also, aiming it towards other infrared devices may interfere with the operation of these devices.

# Caution

| 0          | Handset may become hot while in use. Avoid prolonged skin contact that may result in burns.                                                                             |  |
|------------|----------------------------------------------------------------------------------------------------|--|
| 0          | Using handset in a vehicle may sometimes affect<br>the electronic equipment of some models.<br>In such cases, stop using handset, as this could<br>impede safe driving. |  |
| $\bigcirc$ | Do not swing handset by its strap, etc.<br>Handset may strike you or others resulting in injury or<br>damage to handset or other property.                              |  |
| $\bigcirc$ | Do not place your ear too close to the speaker<br>while ringer sounds or sound files play.<br>May impair hearing.                                                       |  |
| $\bigcirc$ | Do not turn up the volume unnecessarily high<br>when using headphones.<br>Using headphones with volume turned up for an                                                 |  |

extended period may impair hearing or injure ears.

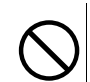

Do not use One-push Open button to open handset near your or another person's face. Handset may cause accident and injury.

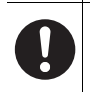

Handset use may cause itching, rashes, eczema or other symptoms depending on the user's physical condition. In this case, immediately stop use and seek medical treatment.

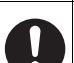

In a thunderstorm, immediately turn off handset and seek shelter.

There is a risk of being struck by lightning and suffering electric shock.

| $\frown$       |  |
|----------------|--|
| $(\mathbf{N})$ |  |
| <b>V</b>       |  |

**Do not place a magnetic card near or in handset.** The stored magnetic data in cash cards, credit cards, telephone cards and floppy disks, etc. may be erased.

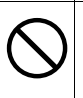

Do not expose camera lens to direct sunlight or a powerful light source for an extended period. Lens may focus the beam, causing fire or malfunction.

| $\mathcal{O}$ | Do not touch broken<br>Display and camera len<br>however, touching the |
|---------------|------------------------------------------------------------------------|
|               | Avoid closing handse<br>pinching fingers in hi                         |

display/camera lens glass. is are designed not to shatter, broken glass may cause injury.

et on fingers or objects, or inge when opening it. May result in injury or damage to display.

When using One-push Open button, avoid pinching fingers or objects in hinge. May result in injury or damage to display.

# Charger

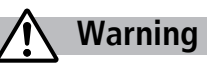

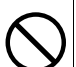

Do not use if charger cord is damaged. May cause electric shock, overheating, or fire.

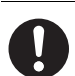

Place charger and Desktop Holder on a stable surface during charging. Do not cover or wrap charger or Desktop Holder.

May cause overheating, fire or malfunction.

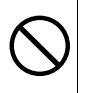

Do not use AC Charger or Desktop Holder in humid or steamy locations such as a bathroom. May result in electric shock.

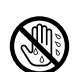

Do not handle charger with wet hands. May result in electric shock.

AC Charger: AC100V-240V In-Car Charger: DC12V, 24V

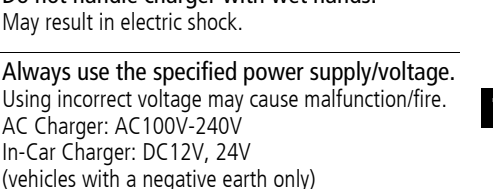

| Abridged English Manual | 0          | Do not use handset/charger in thunderstorms.<br>There is a risk of being struck by lightning and<br>suffering electric shock.                                                                                                | 0          | Wipe off any dust on the plug.<br>May cause fire.                                                                       |
|-------------------------|------------|----------------------------------------------------------------------------------------------------|------------|----------------------------------------------------------------------------------------------------|
|                         | $\bigcirc$ | Do not short-circuit or touch charging terminals.<br>May result in fire, electric shock, equipment<br>malfunction or bodily injury.                                                                                          |            | Caution                                                                                                    |
|                         | $\wedge$   | Use In-Car Charger in vehicles with a negative<br>(-) earth. Do not use In-Car Charger if vehicle has<br>a positive (+) earth.<br>May cause fire.                                                                            | $\bigcirc$ | Do not place heavy objects on charger cord.<br>May cause electric shock or fire.                                        |
|                         | S          |                                                                                                    |            | Always unplug charger before cleaning it.<br>May result in electric shock.                                              |
|                         | 0          | Avoid wires and other metal objects and secure<br>the plug when plugging in AC outlet.<br>May cause electric shock, short-circuiting or fire.                                                                                | 0          | Pull plug (not cord) to unplug charger.<br>Pulling on the cord may damage the cord and cause<br>electric shock or fire. |
|                         |            | Unplug AC Charger during periods of disuse.<br>May cause electric shock, malfunction or fire.                                                                                                    | 0          | Do not charge battery if it is wet.<br>May cause battery to overheat, catch fire or explode.                            |
|                         | 0          | If In-Car Charger fuse blows, always replace it<br>with specified fuse.<br>Using the incorrect fuse may cause fire or<br>malfunction. Refer to the respective manuals for<br>information on the correct fuse specifications. | _          |                                                                                                    |
|                         |            | If liquid such as water or pet urine get into<br>charger, unplug it immediately.<br>May cause electric shock, smoke emission or fire.                                                                                        |            |                                                                                                    |

## **Near Electronic Medical Equipment**

# Marning

This section is based on "Guidelines on the Use of Radio Communications Equipment such as Cellular Telephones and Safeguards for Electronic Medical Equipment" (Electromagnetic Compatibility Conference, April 1997) and "Report of Investigation of the Effects of Radio Waves on Medical Equipment, etc." (Association of Radio Industries and Businesses, March 2001).

| 0 | If you use an implantable cardiac pacemaker or<br>cardioverter defibrillator, keep handset more<br>than 22 cm away from the implant at all times.<br>Handset radio waves may affect implantable cardiac<br>pacemaker or cardioverter defibrillator operations.                                                                                                    |
|---|----------------------------------------------------------------------------------------------------|
| 0 | <ul> <li>Observe the following in medical facilities.</li> <li>Do not take handset into operating rooms, Intensive Care Units or Coronary Care Units.</li> <li>Turn off handset inside hospital wards.</li> <li>Turn off handset even outside hospital wards (in hospital lobbies, etc.); electronic medical equipment may be in use nearby.</li> <li>Where a medical facility has specific instructions prohibiting the carrying and use of mobile phones, observe those instructions strictly.</li> </ul> |

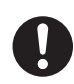

Turn off handset in crowded places such as rush hour trains; implantable cardiac pacemakers or cardioverter defibrillators may be in use nearby. Handset radio waves may affect implantable cardiac pacemaker or cardioverter defibrillator operations.

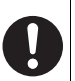

Persons using electronic medical equipment outside medical facilities should consult the vendor about possible radio wave effects.

# **Handling Precautions**

## **General Notes**

- SoftBank is not liable for damages from accidental loss/ alteration of handset/Memory Card information (Phone Book entries, images/sound files, etc.). Back-up important information.
- Handset transmissions may be disrupted inside buildings, tunnels or underground, or when moving into/out of such places.
- Use handset without disturbing others.
- Handsets are radios as stipulated by the Radio Law. Under the Radio Law, handsets must be submitted for inspection upon request.
- Handset use near landlines, TVs or radios may cause interference.
- Beware of eavesdropping.

Digital signals reduce interception, however transmissions may be overheard. Deliberate/accidental interception of communications constitutes eavesdropping.

"eavesdropping" means radio communication is received by another receiver deliberately or accidentally.

# Handling in Vehicles

- Do not use handset while driving.
- Do not park illegally to use handset.
- Handset use may affect vehicle electronic equipments.

## **Handling Aboard Aircraft**

• Never use handset aboard aircraft. (Keep handset power off.) Handset use may impair aircraft operation.

## **Electromagnetic Waves**

 For body worn operation, this mobile phone has been tested and meets RF exposure guidelines when used with an accessory containing no metal and positioning the handset a minimum 15 mm from the body. Use of other accessories may not ensure compliance with RF exposure guidelines.

## FCC Notice

This device complies with part 15 of the FCC Rules.
 Operation is subject to the following two conditions:

(1) This device may not cause harmful interference, and(2) this device must accept any interference received, including interference that may cause undesired operation.

• Changes or modifications not expressly approved by the manufacturer responsible for compliance could void the user's authority to operate the equipment.

#### FCC RF Exposure Information

Your handset is a radio transmitter and receiver. It is designed and manufactured not to exceed the emission limits for exposure to radio frequency (RF) energy set by the Federal

Communications Commission of the U.S. Government.

The guidelines are based on standards that were developed by independent scientific organisations through periodic and thorough evaluation of scientific studies. The standards include a substantial safety margin designed to assure the safety of all persons, regardless of age and health.

The exposure standard for wireless handsets employs a unit of measurement known as the Specific Absorption Rate, or SAR. The SAR limit set by the FCC is 1.6 W/kg.The tests are performed in positions and locations (e.g. at the ear and worn on the body) as required by the FCC for each model.

The highest SAR value for this model handset when tested for use at the ear is 0.641 W/kg and when worn on the body, as described in this user guide, is 0.445 W/kg.

Body-worn Operation; This device was tested for typical bodyworn operations with the back of the handset kept 1.5 cm from the body. To maintain compliance with FCC RF exposure requirements, use accessories that maintain a 1.5 cm separation distance between the user's body and the back of the handset. The use of beltclips, holsters and similar accessories should not contain metallic components in its assembly. The use of accessories that do not satisfy these requirements may not comply with FCC RF exposure requirements, and should be avoided. The FCC has granted an Equipment Authorisation for this model handset with all reported SAR levels evaluated as in compliance with the FCC RF emission guidelines. SAR information on this model handset is on file with the FCC and can be found under the Display Grant section of http:// www.fcc.gov/oet/fccid after searching on FCC ID UCE206001A. Additional information on Specific Absorption Rates (SAR) can be found on the Cellular Telecommunications & Internet Association (CTIA) website at http://www.phonefacts.net.

## **European RF Exposure Information**

Your mobile device is a radio transmitter and receiver. It is designed not to exceed the limits for exposure to radio waves recommended by international guidelines. These guidelines were developed by the independent scientific organization ICNIRP and include safety margins designed to assure the protection of all persons, regardless of age and health.

The guidelines use a unit of measurement known as the Specific Absorption Rate, or SAR. The SAR limit for mobile devices is 2 W/kg and the highest SAR value for this device when tested at the ear was 0.795 W/kg\*. As mobile devices offer a range of functions, they can be used in other positions, such as on the body as described in this user guide\*\*. In this case, the highest tested SAR value is 0.366 W/kg. As SAR is measured utilizing the devices highest transmitting power the actual SAR of this device while operating is typically below that indicated above. This is due to automatic changes to the power level of the device to ensure it only uses the minimum level required to reach the network.

The World Health Organization has stated that present scientific information does not indicate the need for any special precautions for the use of mobile devices. They note that if you want to reduce your exposure then you can do so by limiting the length of calls or using a hands-free device to keep the mobile phone away from the head and body.

\*The tests are carried out in accordance with international guidelines for testing.

\*\* Please see General Note (Electromagnetic Waves) on page 18-12 for important notes regarding body worn operation.

# **Declaration of Conformity**

# **C <del>C</del>0168**

We, Panasonic Mobile Communications Development of Europe Ltd., declare that SoftBank 705Px conforms with the essential and other relevant requirements of the directive 1999/5/EC.

A declaration of conformity to this effect can be found at http://panasonic.co.jp/pmc/products/en/support/index.html

- This product is only intended for sale in Japan.
- The European RTTE and US FCC approval of this product is limited to the use of the SoftBank 705Px handset with accessories Battery PMBAA1, AC Charger EB-CAX800 (Overseas), In-Car Charger PMJAA1.

## Handset Care

- If handset is left with no battery or an exhausted one, data may be altered/lost. SoftBank is not liable for any resulting damages.
- Use handset within temperatures of 5°C to 35°C and humidity 35% to 85%. Avoid extreme temperatures/ direct sunlight.
- Handset may become warm during use or charging. This is not malfunction.
- Exposing lens to direct sunlight may damage colour filter and affect image colour.
- Do not drop or subject handset to shocks.
- Soiled terminals may cause poor connection and loss of power. If the terminals are dirty, use a dry cloth or cotton swab to wipe them clean.
- Clean handset with dry, soft cloth. Using alcohol, thinner, etc. may damage it.
- Do not expose handset to rain, snow or high humidity.
- 705Px is a radio communication device assembled with precision components. Never disassemble or modify handset.
- Avoid forceful rubbing or scratching handset displays.

- When closing handset, keep straps, etc. outside to avoid damaging the Display.
- Be conscious of sound bleed from headphones.
- 705Px is not water-proof. Avoid exposure to liquids and high humidity.
  - Do not expose handset to precipitation.
  - Air conditioned air may condense causing corrosion.
  - Do not put handset in damp places like bathrooms.
  - On the beach, keep handset away from sun and surf.
  - Perspiration in handset may cause malfunction.
- Do not subject handset to excessive force; may cause malfunction or bodily injury.
  - Do not sit down with handset in a back pocket.
  - Do not place heavy objects on handset in a bag.
- Do not remove nameplate; doing so invalidates warranty.
- Always turn off handset before removing battery. If battery is removed while saving or sending mail, data may be altered or lost.
- LCD is manufactured with high precision technology, however, some pixels may appear darker/brighter.
- Connect only specified products to Earphone Port.

# **Function Usage Limits**

These functions are disabled after handset replacement/ upgrade or service cancellation: Camera; Media Player; S! Applications.

After a period of disuse, these functions may become unusable; retrieve Network Information ( $\square P.18-28$ ).

# Copyrights

Sounds, images, computer programmes, databases, other copyrighted materials, their respective works and copyright holders are protected by copyright laws. Duplicated materials are limited to private use only. If duplications (including conversion of data types), modifications, transfer of duplicates or distribution on networks are made without permission of copyright holders, this constitutes "Literary Piracy" and "Infringement of Copyright Holder Rights" and a criminal action for reparations and criminal punishment may be filed. If duplicates are made using handset, please observe the copyright laws. 705Px is equipped with a camera. Materials captured with the camera are also subject to the above.

# **Minding Mobile Manners**

Please use your handset responsibly. Use these basic tips as a guide. Inappropriate handset use can be both dangerous and bothersome. Please take care not to disturb others when using your handset. Adjust handset use according to your surroundings.

- Turn it off in theatres, museums and other places where silence is the norm.
- Refrain from using it in restaurants, hotel lobbies, lifts, etc.
- Observe signs and instructions regarding handset use aboard trains, etc.
- Refrain from use that interrupts the flow of pedestrian or vehicle traffic.

## **Manner-related Features**

| Manner Mode    | Press Manner key (CPP.18-21) to mute 705Px tones and activate vibration for incoming transmissions.                |
|----------------|----------------------------------------------------------------------------------------------------|
| Vibration Mode | Activate in public places, meetings, etc. for silent call/message alerts.                                          |
| Ringer Volume  | Mute call/message tones or S! Appli sounds.                                                                        |
| Offline Mode   | Suspend all 705Px transmissions; when active, all calls/messages and incoming information are temporarily blocked. |
| Answer Phone   | Use to handle incoming calls when inappropriate/unsafe to answer.                                                  |

# **USIM Card**

Universal Subscriber Identity Module (USIM) Card is an IC card containing customer and authentication information, including handset number, and limited Phone Book entry and SMS message storage. USIM must be inserted to use 705Px or Network services (calling, messaging, Web, etc.).

Turn handset off before inserting/removing USIM Card.

• Remove battery ( $\square P.18-19$ ) then follow steps below.

#### Inserting

1 With IC chip down, slide in USIM Card

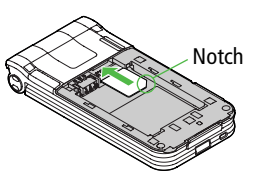

## Removing

1 Slide out USIM Card as shown

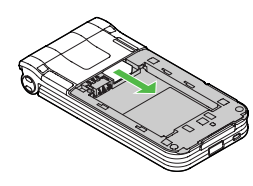

- If 705Px is dropped/subjected to shock, *Restarting* USIM Please wait may appear; 705Px returns to Standby. This is not malfunction.
  - If *Insert USIM* appears, clean and properly reinsert USIM Card then restart 705Px.
  - Do not force USIM Card into or out of 705Px as it may damage handset/USIM Card.
  - Be careful not to lose the removed USIM Card.
  - Avoid touching USIM Card terminals or IC chip; doing so may hinder performance.
  - If USIM Card/705Px (USIM Card inserted) is lost/ stolen, contact SoftBank Customer Centre (C ₱ P.18-50) immediately to prevent misuse.
  - Some downloaded files may be inaccessible after repairs, USIM Card replacement or handset upgrade/replacement.
  - USIM Card specifications/performance may change without prior notice.
  - Pre-installed S! Applications (ComicSurfing, Near Chat, etc.) may be unusable while a different or replacement USIM Card is inserted into 705Px.

# **Charging Battery**

# **Battery & Charger**

Charge battery before use or after a period of disuse.

## **Battery Life**

- Use or store battery between 5°C 35°C.
- Use specified charger only. Battery may deteriorate, overheat or cause fire.
- Replace battery if operating time shortens noticeably.

# Charging

- Do not use charger for other purposes.
- Battery may short-circuit, overheat or burst from contact with metal objects.
- Charger, battery and handset may become warm during charging.
- Move charger away from TV/radio if interference occurs.

## Precautions

- Clean 705Px, battery & charger with dry cotton swab.
- Charge battery at least once every six months.
- Use a case when carrying battery separately.

## **Battery Disposal**

• Do not dispose of exhausted batteries with ordinary refuse. Tape over battery terminals before disposal, or bring them to a SoftBank shop. Follow local regulations regarding battery disposal.

# **Battery Installation & Removal**

- - 1 Slide battery cover, then lift to remove

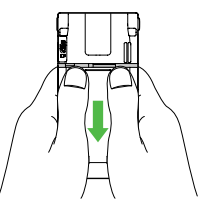

# **3** Replace battery cover

Cover should click into place.

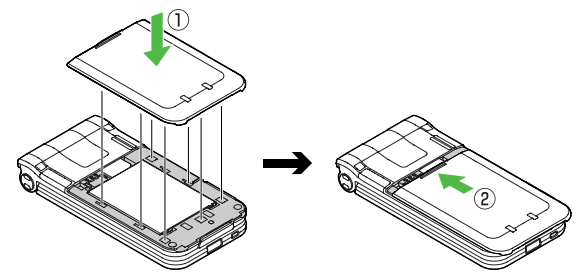

# 2 Insert Battery

Align battery contacts with handset pins.

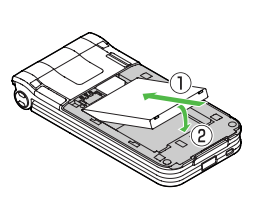

## **Remove Battery**

Lift battery out as shown.

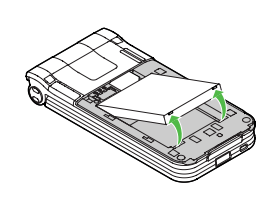

When battery is removed just after changing handset settings, changes may not take effect.

# Lithium-ion batteries are valuable and recyclable resources.

- Recycle used lithium-ion battery at a shop displaying the symbol shown to the right.
- Li-ion
- To avoid fire or electric shock, do not:
  - Short-circuit battery
  - Disassemble battery

# **Charging Battery**

Charging takes approximately 160 minutes.

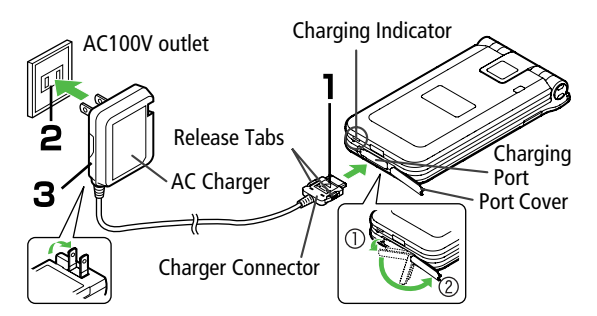

Connect AC Charger to handset

Gently pull Port Cover and rotate it as shown above. Insert Charger Connector (printed side up) into Charging Port.

Plug AC Charger into AC outlet

Extend Charger blades. (Fold back when not in use.) Charging Indicator illuminates and charging starts. When Charging is complete, Charging Indicator goes out.

When charging is complete, unplug AC 3 Charger from AC outlet, and then disconnect

AC Charger from handset

Squeeze Release Tabs to remove Charger Connector, and replace Port Cover.

- Use only the specified charger. **II** Note
  - Do not pull, bend or twist AC Charger cord.
    - AC Charger is compatible with household currents between AC 100V and 240V.
    - SoftBank is not liable for problems resulting from charging 705Px abroad.

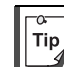

Desktop Holder and In-Car Charger are available for separate purchase.

# **Handset Parts & Functions**

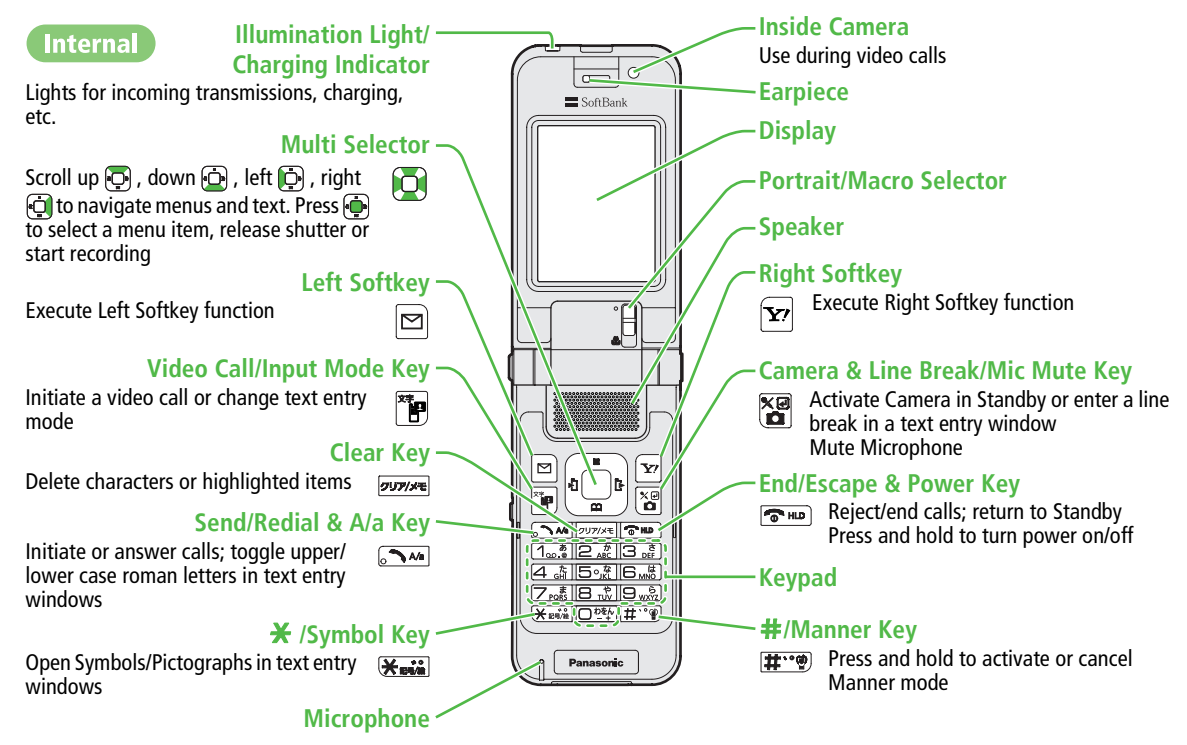
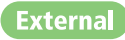

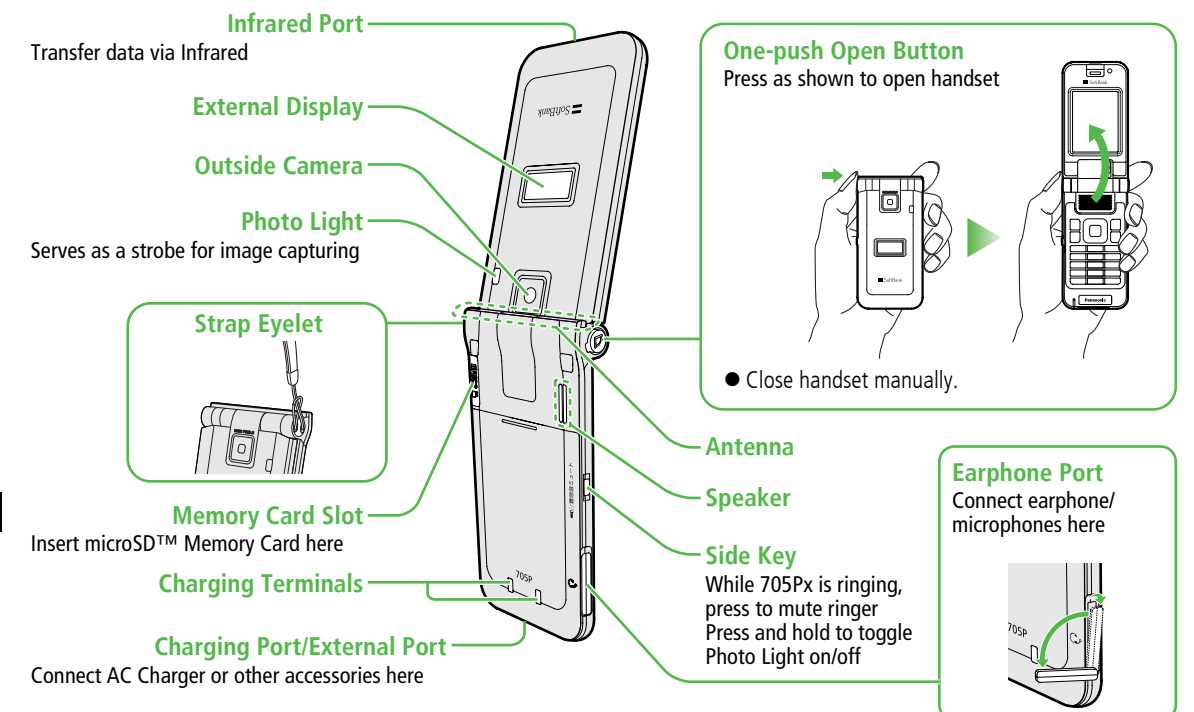

# Display

### **Display Indicators**

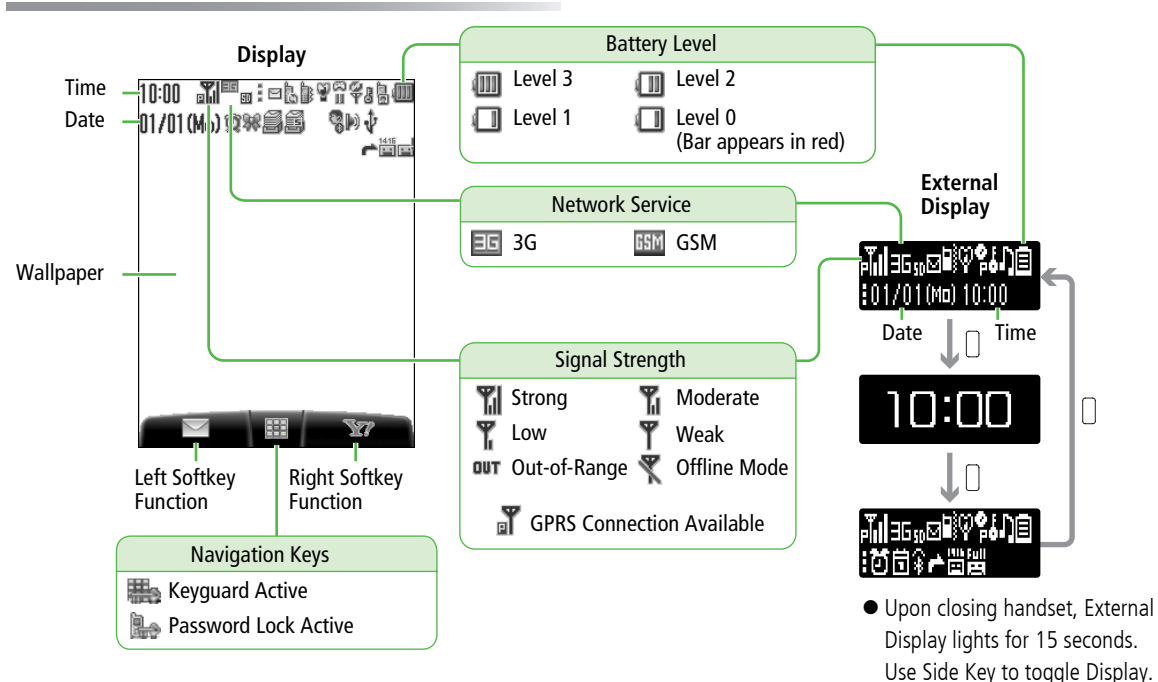

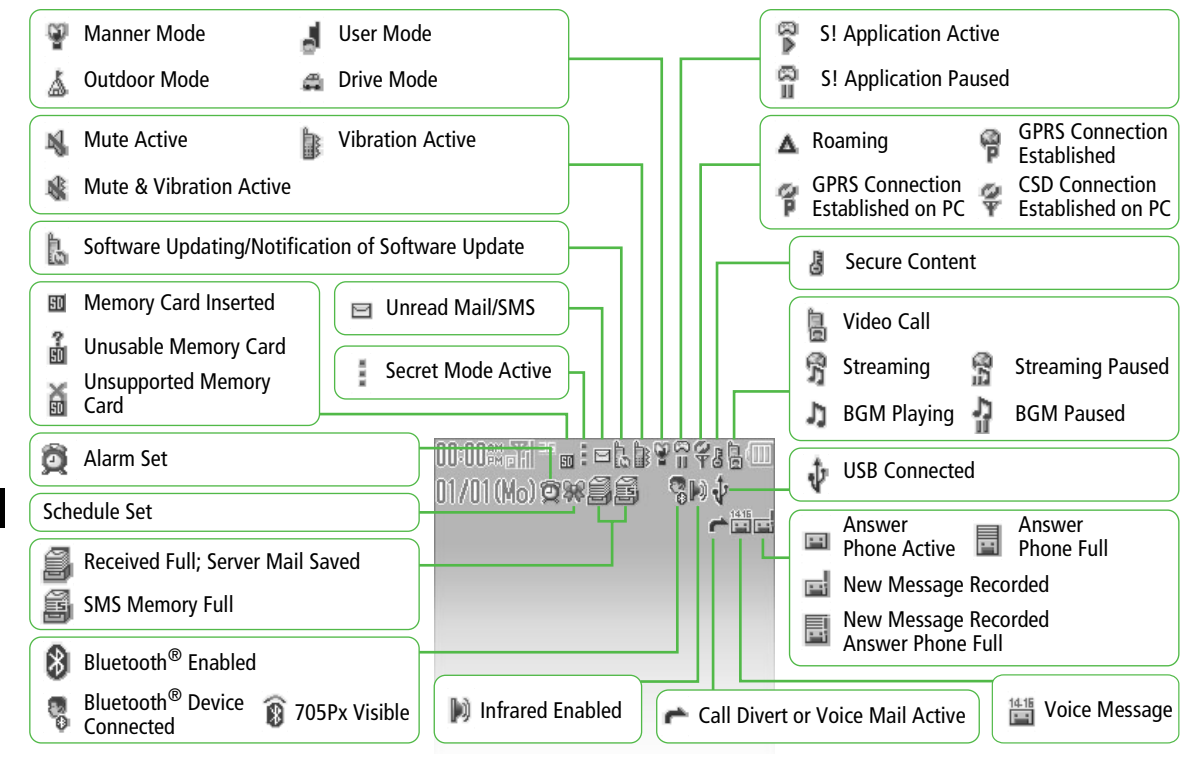

### **External Display Indicators**

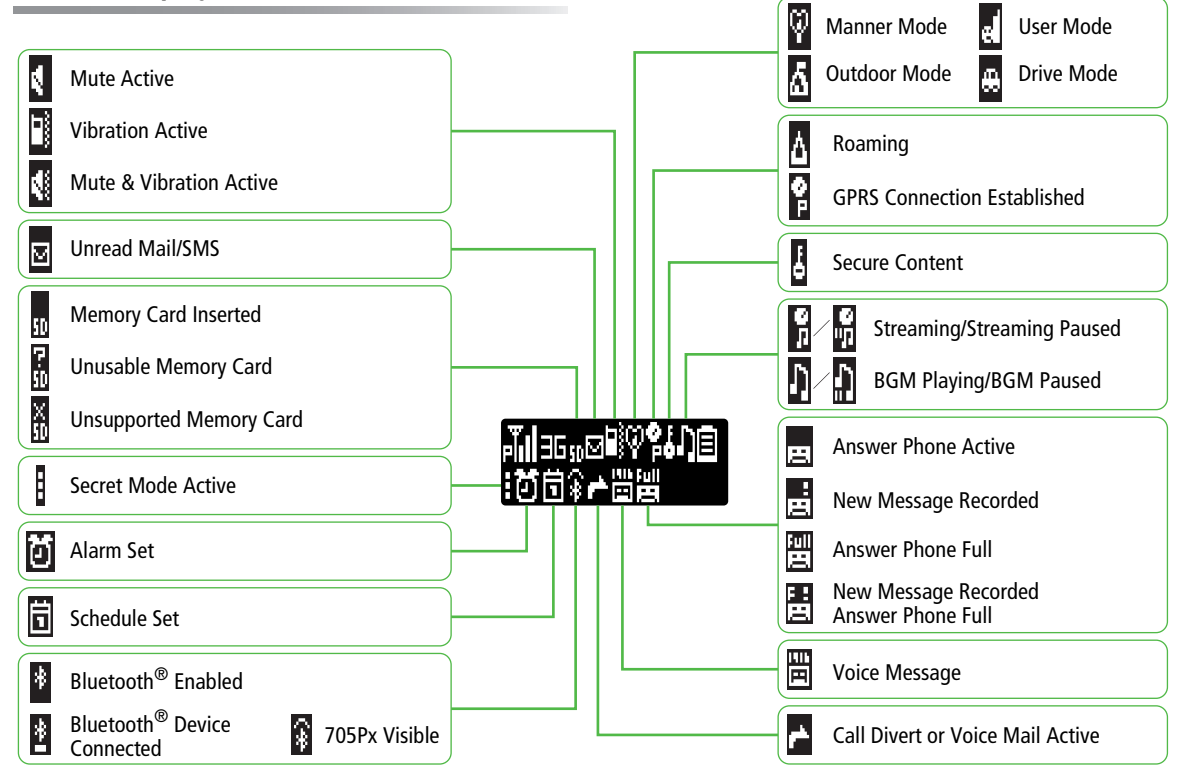

Abridged English Manual

# **Using This Manual**

### **Multi Selector & Softkeys**

Use Multi Selector to select items, navigate menus, etc. Softkeys correspond to functions/commands appearing at the bottom of Display.

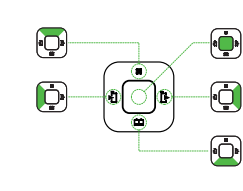

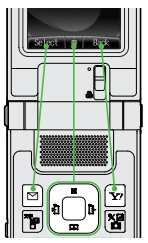

### **Menu Navigation**

In this manual, handset operations before steps are described as shown below.

### Example)

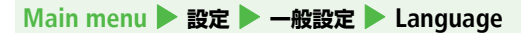

Enter Main menu, then move through sub menus. "  $\triangleright$  " means "scroll through the menu and select the menu item, then press ".

# Quick Keys

### In Standby

| Short Press | •          | Open Main Menu/<br>Release Keyguard |  |
|-------------|------------|-------------------------------------|--|
|             | <b>Č</b>   | Open Phone Book                     |  |
|             | ß          | Open Messaging menu list            |  |
|             | ¥          | Access Yahoo! Keitai top menu       |  |
|             | <b>~</b> ~ | Open All Calls History              |  |
|             | 517/se     | Open Answer Phone Message List      |  |
|             | X          | Open Camera                         |  |

| Long Press<br>(more than | •              | Activate Keyguard                                                |  |
|--------------------------|----------------|------------------------------------------------------------------|--|
|                          | <b>(2 HD</b> ) | Press and hold for a few seconds to turn handset power on or off |  |
|                          | 1 <u></u>      | Dial Voice Mail Centre                                           |  |
|                          | □ ½            | Enter + (International Code)                                     |  |
| one second)              | <b>#</b>       | Activate or cancel Manner mode                                   |  |
|                          | 21/71/PE       | Toggle Answer Phone ON/OFF                                       |  |
|                          | Gide Key)      | Toggle Photo Light ON/OFF                                        |  |

# **Handset Security**

# **USIM PINs**

### PIN1 & PIN2

| PIN1 | Prevent unauthorised 705Px use.                                     |
|------|---------------------------------------------------------------------|
| PIN2 | Required to clear Total Call Cost or set Cost Limit and Price/unit. |

- PIN1 & PIN2 are 9999 by default.
- PIN1 & PIN2 can be changed.
- When PIN Entry is *Enable*, PIN1 (4-8 digits) is required each time 705Px is turned on (with USIM Card inserted).

### **PIN Lock & Cancellation (PUK)**

PIN1 Lock or PIN2 Lock is activated if PIN1 or PIN2 is incorrectly entered three times. Cancel PIN Lock by entering the Personal Unblocking Key (PUK).

● For information on PUK, contact SoftBank Customer Centre, General Information (ピア1.18-50).

- **I** Note
- If PUK is incorrectly entered ten times, USIM Card is locked and handset is disabled. Write down PUK.
- For procedures required to unlock USIM Card, contact SoftBank Customer Centre, General Information (□ P.18-50).
- When PIN Entry is *Enable*, emergency numbers (110, 119, 118) cannot be dialled without entering PIN1.

# Codes

### Handset Code

### [Default] 9999

Required to use/change some handset functions.

•  $\bigstar$  appears when Handset Code is entered.

### **Centre Access Code**

4-digit number specified at initial subscription; required to access Voice Mail via landlines or subscribe to fee-based information.

### **Security Code**

4-digit number specified at initial subscription, required to restrict handset services.

If entered incorrectly three times, Call Barring settings lock; Security Code & Centre Access Code must be changed. Reach SoftBank Customer Centre, General Information (CP P.18-50) for details.

- **Note**
- Write down Handset Code, Centre Access Code and Security Code.
- Do not reveal Handset Code, Centre Access Code or Security Code. SoftBank is not liable for misuse or damages.

# **Basic Operations**

### Power On/Off

- 1 Press and hold rem for more than three seconds to turn power on
- 2 To turn power off, press and hold rem for more than two seconds

### **Retrieving Network Information**

When  $\bigoplus$ ,  $\square$ ,  $\boxdot$  or  $\bigoplus$  is pressed for the first time, 705Px initiates Network Information retrieval;  $\bigoplus$  to retrieve it.

Update Network Information manually: Main Menu

Settings Connectivity Retrieve NW Info

### Language(言語設定)

Main menu ▶ 設定 ▶ 一般設定 ▶ Language

自動 , *English* or 日本語 → 連

# My Phone Number

1 In Standby, 파 📼

# Abridged English Manual

### Date & Time

 Main menu
 Settings
 Phone Settings

 Date & Time
 Home Clock
 Date & Time

 1
 Enter date → (1))
 Enter time → (1))

### **Network Settings**

Main menu ► Settings ► Connectivity ► Network Settings ► Select Network

1 *Automatic, 3G* or *GSM*→ 🚋

### Voice Calls

### Making Voice Calls

1 In Standby: Standard Dialling

Enter a phone number and

### **Calling from Phone Book**

 $\textcircled{} \rightarrow$  Select an entry  $\rightarrow \textcircled{} \rightarrow$  Select a phone number → 🔖 Calling from Call Log  $\longrightarrow$   $\rightarrow$   $\square$  to switch to *All Calls History*, Outgoing, Missed Calls or Incoming → Select a record  $\rightarrow$   $[\neg m]$ International Dialling Enter a phone number  $\rightarrow \square$  [Menu]  $\rightarrow$ International Call  $\rightarrow$   $( \bullet )$   $\rightarrow$  Select a country 2 The to end call **Answering Voice Calls** When a call is received, some to talk Sector The sector of the sector of the s

# Call Time & Call Cost

### **Viewing Call Time**

| Main menu  | 🕨 Settings 🕨 | Call Settings |
|------------|--------------|---------------|
| Total Call | Time         |               |

• must to return to Call Settings menu

### **Viewing Call Charges**

### Main menu ► Settings ► Call Settings ► Service Charges ► Total Call Cost

more to return to Service Charge menu

### Manner Mode

- In Standby, press and hold 🏨 🐨
  - To cancel, press and hold **#\*\*** again.

### **Answer Phone**

### Record up to eight voice messages on 705Px.

- Unavailable when handset is off, out-of-range or Offline.
- Answer Phone is not available for incoming Video Calls.

### Setting/Cancelling Answer Phone

- 1 In Standby, press and hold
  - To cancel, press and hold www again.

### **Playing Messages**

When a new message is recorded, 🖬 appears in Standby.

- 1 In information window, *Answer Phone* →
- 7 Select a message → i

Playback starts.

ullet To delete a message/all messages: Select a message o

 $\square[Menu] \rightarrow Delete \text{ or } Delete All \rightarrow \bigoplus \rightarrow \square[YES]$ 

# **Text Entry**

# Key Assignments

| Kov                    | Input Modes                                 |                      |
|------------------------|---------------------------------------------|----------------------|
| кеу                    | Alphanumerics                               | Numbers              |
| 1                      | @ _ / : ~ 1                                 | 1                    |
| 2 .#<br>ABC            | a b c A B C 2                               | 2                    |
| 3 👘                    | d e f D E F 3                               | 3                    |
| 4 🖏                    | g h i G H I 4                               | 4                    |
| 5°#                    | jkIJKL5                                     | 5                    |
| 6 <u>"</u> ,           | m n o M N O 6                               | 6                    |
| 7 PQES                 | p q r s P Q R S 7                           | 7                    |
| 8 *                    | t u v T U V 8                               | 8                    |
| 9                      | w x y z W X Y Z 9                           | 9                    |
| <b>1</b> 886           | Half-nitch space/0                          | 0                    |
|                        | nan-pitch space/o                           | [Press and hold] + * |
| <b>1</b> 4 <b>••</b> ] | Symbol List/<br>Pictograph List             | ×                    |
|                        | [Press and hold]<br>Mail Address & URL List |                      |
| <b>#</b>               | , ! ? ¥ & ( ) 💥 # " ' = ^ + ;               | #-,!?¥&() "'=^+;     |

|                 | Input Modes                                                                                                    |                          |  |  |
|-----------------|----------------------------------------------------------------------------------------------------|--------------------------|--|--|
| Кеу             | Key Alphanumerics Numbers                                                                                                    |                          |  |  |
|                 | Toggle input modes                                                                                                    |                          |  |  |
| **              | Press and hold to toggle h<br>characters                                                                                                 | alf-pitch and full-pitch |  |  |
|                 | Line break                                                                                                    |                          |  |  |
| <b>~</b> **     | Toggle upper and lower case characters                                                                                                   |                          |  |  |
|                 | Press to delete one character after cursor<br>(Delete one character before cursor when cursor is at<br>the end of a sentence)            |                          |  |  |
| 2047 <b>201</b> | Press and hold to delete all characters after cursor<br>(Delete all characters before cursor when cursor is at<br>the end of a sentence) |                          |  |  |
|                 | · · · · · ,                                                                                                    |                          |  |  |

\* Available only in half-pitch mode

### **Character Input Modes**

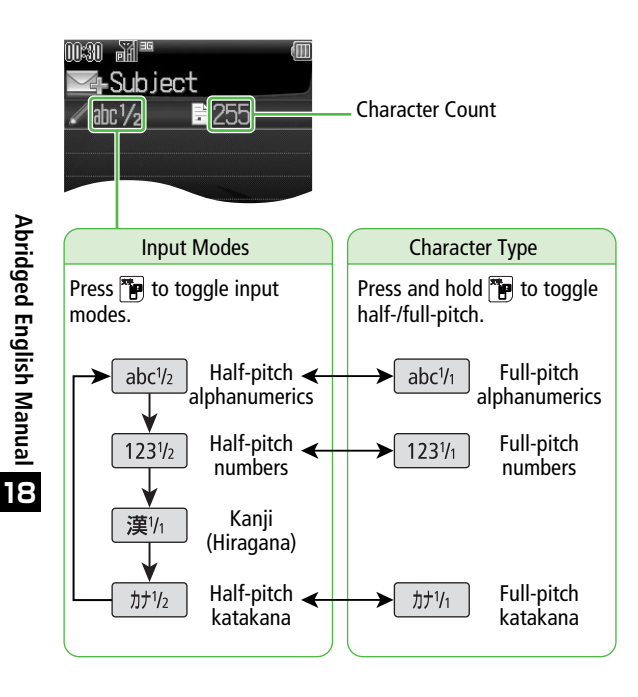

# Symbols & Pictographs

In alphanumeric mode, 🐜 to open Symbols

- Kall to toggle Symbols and Pictographs.
- Log list may appear first.
- 2  $\square$  to select a list  $\rightarrow \square$  to select a symbol or pictograph  $\rightarrow \square$
- **3 Y** [Close] to close list

# Copy/Cut & Paste

Copy or cut text and paste it into text entry windows.

- 1 In a text entry window,  $\square$  [Menu]  $\rightarrow$  *Copy* or *Cut*  $\rightarrow$   $\textcircled{\bullet}$
- Place cursor before (or after) text to copy/cut  $\rightarrow \bigoplus \rightarrow$  Place cursor after (or before) text to copy/cut  $\rightarrow \bigoplus$
- Place cursor at target location to paste text  $\rightarrow$  $\square$  [Menu]  $\rightarrow$  *Paste*  $\rightarrow$  =

Abridged English Manual

# **Phone Book**

## Phone Book Entry Items

Save up to 500 entries in Phone Book. Save phone numbers or mail addresses etc. in USIM Card Phone Book (maximum number of savable entries varies by card).

| ltem                      | Description                                                                                                    | 705Px      | USIM Card  |
|---------------------------|----------------------------------------------------------------------------------------------------|------------|------------|
| Last Name /<br>First Name | Enter up to 25 half-pitch alphanumerics (12 full-pitch characters) (When saving to USIM Card, enter last name and first name in <i>Name</i> .)   | 0          | 0          |
| Reading                   | Holds up to 25 half-pitch alphanumerics (12 half-pitch katakana) (Automatically entered when <i>Last Name</i> and <i>First Name</i> are entered) | $\bigcirc$ | $\bigcirc$ |
| Phone Number              | Save up to 3 entries in Phone Book; 2 in USIM Card Phone Book                                                                                    | 0          | $\bigcirc$ |
| Email Address             | Save up to 3 entries in Phone Book; 1 in USIM Card Phone Book                                                                                    | 0          | 0          |
| Birthday                  | Enter birth date                                                                                                    | 0          | -          |
| Address                   | Enter postal code, country, state/province, city, street address, additional information                                                         | $\bigcirc$ | -          |
| Note                      | Enter up to 32 characters                                                                                                    | 0          | -          |
| Voice Call Ringtone       | Set incoming Voice Call ringtone                                                                                                    | 0          | -          |
| Video Call Ringtone       | Set incoming Video Call ringtone                                                                                                    | 0          | -          |
| Message Ringtone          | Set incoming message ringtone                                                                                                    | 0          | -          |
| Illuminations             | Set incoming call/message light colour                                                                                                    | 0          | -          |
| Picture                   | Save a still image to appear for incoming calls                                                                                                  | 0          | -          |
| Group                     | Sort Phone Book entries by groups                                                                                                    | 0          | 0          |
| Secret Setting            | Restrict access to Phone Book entries by saving them as Secret Mode entries                                                                      | 0          | -          |

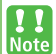

### Back-up Important Information

Keep a separate copy of Phone Book entry information. When battery is exhausted or removed for extended periods, entries may be lost. Handset damage may also affect data recovery. SoftBank is not liable for damages from lost/altered entries.

### New Phone Book Entries

| Main menu |  | <b>Phone Book</b> |  | Create | New | Entry |
|-----------|--|-------------------|--|--------|-----|-------|
|-----------|--|-------------------|--|--------|-----|-------|

- Select an item → → Enter text → →
   Repeat Step 1 to fill in other fields.
  - Fill in at least one of the following fields: *Last Name*, *First Name*, *Phone Number* and *Email Address*.

**2** ⊠[Save]

# **Editing Phone Book Entries**

- 1 In Standby,  $\textcircled{} \rightarrow$  Select an entry  $\rightarrow$ [Menu]  $\rightarrow$  *Edit*  $\rightarrow$
- 2 Select an item  $\rightarrow \bigoplus \rightarrow \text{Edit} \rightarrow \bigoplus \rightarrow$  $\square[\text{Save}]$

### Saving Numbers from Call Log

- 1 In Standby, → i to switch to All Calls History, Outgoing, Missed Calls or Incoming
- 2 Select a record  $\rightarrow \boxtimes [Menu] \rightarrow Add$  to *Phone Book*  $\rightarrow \bigoplus$
- 3 New Entry Create New Entry → ⊕ → Add name, etc. Add to Existing Entry Select a Phone Book entry → ⊕
- **4 ⊠**[Save]

# Video Call

Exchange video/sound with video call-compatible mobiles.

• Only available within 3G network coverage ( 
square appears).

# Video Call Window

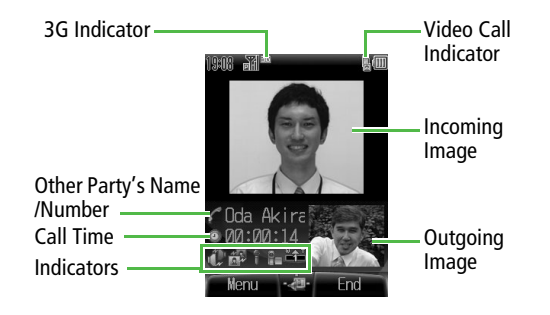

# Making Video Calls

- 1 In Standby, enter a phone number → 🍞
- 2 The to end call

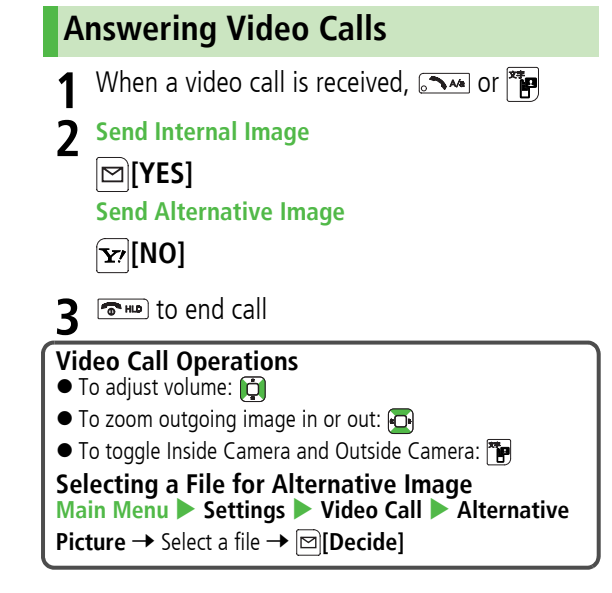

### 18-35

# Camera

# **Capturing Still Images**

Main menu 🕨 Camera 🕨 Camera tab

- **1** Frame subject  $\rightarrow$   $\textcircled{\bullet}$  to capture the image
- **2** To save the image, 🖾 [Save]
- 3 The exit

# **Recording Video**

Main menu 🕨 Camera 🕨 Video Camera tab

- **1** Frame subject  $\rightarrow$   $\textcircled{\bullet}$  to start recording
- 2 連 to end recording
- 3 To save the video clip, *Save to Data Folder*  $\rightarrow$   $\rightarrow$

# 4 🕬 to exit

# **Media Player**

# **Playing Media Files**

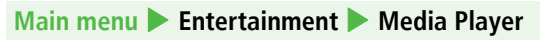

- Playing Music Files Audio → ⊕ → All Music List, Music, Ring Song or Playlist → ⊕ Playing Video Files Video → ⊕ → List All, Video Folder or Playlist → ⊕
- $2 \begin{array}{c} \text{Select a file} \rightarrow \textcircled{Playback starts.} \end{array}$

18-36

| ltem                           | Operation                                     |
|--------------------------------|-----------------------------------------------|
| Adjust Volume                  | 🔁 (Increase) / 궡 (Decrease)                   |
| Replay Track                   | (Ç)                                           |
| Play Previous                  | 🕞 twice                                       |
| Play Next                      |                                               |
| Rewind* <sup>1</sup>           | Press and hold 🕩                              |
| Forward* <sup>1</sup>          | Press and hold                                |
| Pause/Resume                   | ÷                                             |
| Stop                           | Music: ∑r twice or ☜ → ∑r<br>Video: ∑r or ☜ = |
| Show Full Screen* <sup>2</sup> |                                               |

\*1 Rewind/Forward may not be available when playing files directly from Data Folder, etc.

\*2 Supported during video playback only

# **Memory Card**

Save captured images, recorded clips or downloaded files.

 SoftBank is not liable for damages from accidental loss/ alteration of Memory Card information. Keep a copy of Phone Book entries, etc. in a separate place.

# Format Memory Card

- Memory Cards formatted on other devices may not be used. Format Memory Card on 705Px before use.
- Do not remove Memory Card or battery while formatting; may damage handset or Memory Card.

### Main menu ► Settings ► Memory Card Settings ► Format Memory Card

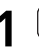

 $\rightarrow$  Enter 4-digits Handset Code  $\rightarrow$  (-)

● Handset Code: 🖙 P.18-27

# **Data Folder**

Save captured images, recorded clips, downloaded files, etc. here.

| Folder    | File Format                  | lcons               |
|-----------|------------------------------|---------------------|
|           | JPEG (.jpg/.jpeg/.jpe/.jfif) | JPE 6               |
|           | GIF (.gif)                   | GIF                 |
| Pictures  | BMP (.bmp)                   | BMP.                |
|           | WBMP (.wbmp)                 | NBHP                |
|           | PNG (.png)                   | PNG                 |
|           | SMAF (.mmf)                  | SHAF                |
| Sounds    | SP-MIDI (.mid/.midi)         | MIDI                |
|           | AMR-NB (.amr)                | AHR                 |
|           | MPEG-4 (.3gp/.mp4)           | 3GP MP4             |
|           | Mobile XMF (.mxmf)           | HXHF                |
| S!Appli   | Java                         | \$ <sup>10</sup> \$ |
| Music     | $MPEG_{1}$ ( $3an/mnA$ )     | 3GP MP4             |
| Videos    | wir LO-4 (.59p/.illp4)       |                     |
| Books     | CCF (.ccf)                   |                     |
| Templates | Text file (.txt)             | TXT                 |

## **Viewing Data Folder**

### Main menu Data Folder

Select a folder  $\rightarrow$ 

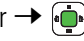

Pictures and Videos appear in Thumbnail view by default.

To Download Site To Memory Card Folder To Digital Camera Folder

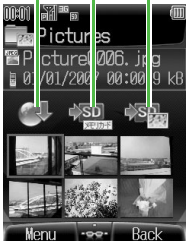

Pictures (Thumbnail)

2

Select a file  $\rightarrow$ 

File appears/plays.

To Download Site To Phone Folder To Memory Card Folder

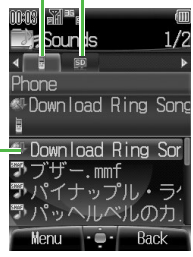

Sounds (List)

Abridged English Manual

# Connectivity

Transfer Phone Book/Schedule entries and Data Folder files between 705Px and compatible devices wirelessly via infrared or Bluetooth<sup>®</sup>, or connect 705Px to PCs via USB Cable.

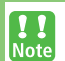

Some downloaded files may be protected under copyright laws. These files should not be sent.

# Infrared

 Place handset and other device within the effective range of 20 cm, and align the infrared ports.

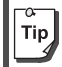

Infrared is cancelled if no transmission is made within three minutes or handset power is turned off.

### Sending

- Select an item  $\rightarrow \square[Menu] \rightarrow Send \rightarrow \square$

Prepare recipient device

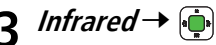

Transfer starts.

### Receiving

### Main menu Settings Connectivity Infrared

- $ON \rightarrow \bigoplus \rightarrow \textcircled{s}$  to return to Standby appears in Standby.
  - Acquire infrared transmission within three minutes.
- When sender starts transfer, confirmation appears → 👜
- *Phone* or *Memory Card* → 3
  - For Phone Book or Schedule entries:

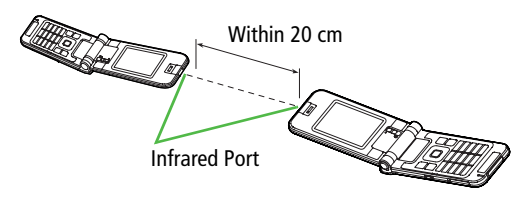

## Bluetooth®

 Wireless transmission security protocols comply with Bluetooth<sup>®</sup> specifications. However, always take care when transferring files via Bluetooth<sup>®</sup>; security may be compromised by operating environment/configuration.

### **Searching & Pairing Devices**

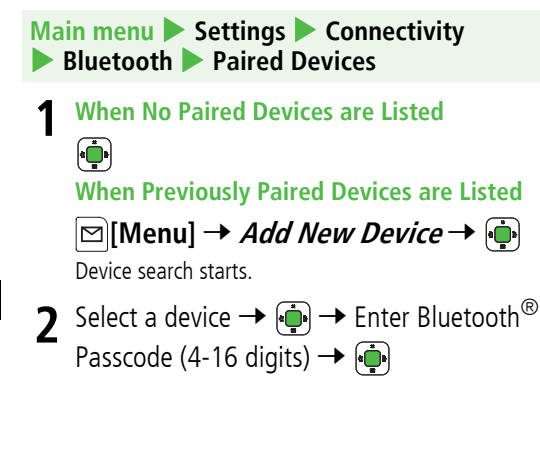

### Sending

- **1** Select an item  $\rightarrow \boxdot$  [Menu]  $\rightarrow$  Send  $\rightarrow \bigoplus$ 
  - → *Bluetooth* → if Paired Device list is empty, device search starts.
- 2 Prepare recipient device
- **3** Select a device  $\rightarrow \overline{\bullet}$

Transfer starts.

• When selecting an unpaired device, enter Bluetooth<sup>®</sup> Passcode (4-16 digits) for handset and the other device

→

### Receiving

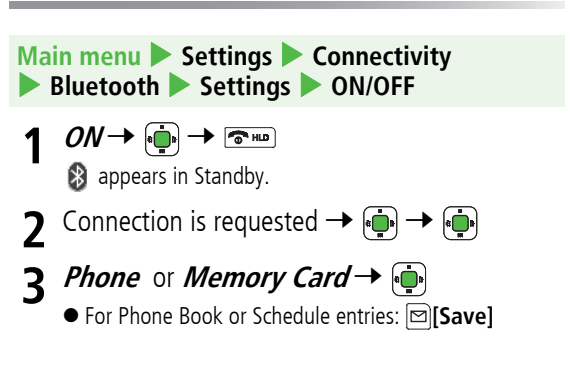

# USB Cable

Connect 705Px to PCs to transfer Data Folder files.

- Install Utility Software on PC before connecting handset.
- See "Utility Software Set Up Guide" for installation/usage details.

# **Optional Services**

| Call Divert                                | Forward unanswerable calls to a preset number when 705Px is off/out-of-range.                                                                                                    |
|--------------------------------------------|----------------------------------------------------------------------------------------------------|
| Voice Mail                                 | <ul> <li>Unanswered calls are forwarded to Voice<br/>Mail Centre as set or when 705Px is off/<br/>out-of-range.</li> <li>Missed Call Notification</li> <li>SMS is delivered for calls missed while<br/>705Px was off, out-of-range, etc.</li> </ul> |
| Call Waiting*                              | Place the current call on hold and answer a second, or alternate between calls.                                                                                                    |
| Multiparty Call*                           | Call another party during a call and<br>alternate between calls. Add other<br>parties to talk on up to five lines<br>simultaneously.                                                                                                    |
| Call Barring                               | Restrict calls by condition.                                                                                                    |
| Caller ID Show or hide your number when ca |                                                                                                    |

\* Separate subscription required

# Messaging

SoftBank messaging services are available in Japan and overseas.

| Mail | Exchange longer text messages of up to 5000<br>characters with SoftBank or e-mail compatible<br>handsets, PCs, etc.; attach image/sound files. |
|------|----------------------------------------------------------------------------------------------------|
| SMS  | Exchange short text messages of up to 70 alphanumerics with SoftBank handsets.                                                                 |

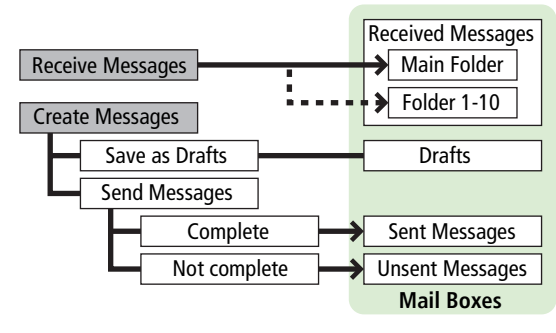

Tip

• Separate subscription required to use Mail and to receive e-mail.

• The Centre resends undeliverable messages at regular intervals until delivered. Messages not delivered by specified expiry are deleted.

### **Customizing Handset Address**

Change your mail address (alphanumerics before @) to reduce the risk of receiving spam.

### Main menu Messaging Settings

1 Email Address Settings → 🏟

Abridged English Manual

Follow onscreen instructions.

### Sending Mail & SMS

### Sending Mail Messages

Main menu Messaging 
Create Message

- Enter an address
  - Add Address  $\rightarrow \bigoplus \rightarrow$  Select a Phone Book entry  $\rightarrow \bigoplus \rightarrow$  Select a SoftBank handset
  - number or mail address  $\rightarrow \textcircled{\bullet}$
  - To enter an address directly: Add Address → ⊕ →
     Enter Number or Enter Address → ⊕ → Enter a
     SoftBank handset number or mail address → ∳

2 Enter a subject Add Subject  $\rightarrow \bigoplus \rightarrow$  Enter subject  $\rightarrow \bigoplus$ 3 Enter a message Input Text  $\rightarrow \bigoplus \rightarrow$  Enter text  $\rightarrow \bigoplus$ 4 Attach a file Add Attachment  $\rightarrow \bigoplus \rightarrow$  Pictures, Sounds, Videos or Music  $\rightarrow \bigoplus \rightarrow$  Select a file  $\rightarrow \boxtimes$  [Decide]

**5** Send  $\rightarrow$   $\textcircled{\bullet}$ 

### Sending SMS Messages

### Main menu Messaging Create New SMS

### Enter an address

- Add Address  $\rightarrow \textcircled{} \Rightarrow$  Select a Phone Book entry  $\rightarrow$   $\bigcirc$   $\rightarrow$  Select a SoftBank handset number → 👜
- **Enter Number**  $\rightarrow$   $\bigoplus$   $\rightarrow$  Enter a SoftBank handset number  $\rightarrow \widehat{\bullet}$
- Enter a message

*Input Text*  $\rightarrow$   $(\stackrel{\bullet}{\rightarrow})$   $\rightarrow$  Enter text  $\rightarrow$   $(\stackrel{\bullet}{\rightarrow})$ 

**3** Send  $\rightarrow \textcircled{\bullet}$ 

# **Receiving Mail & SMS**

When a new message is received, Information window appears in Standby.

### **Reading Mail & SMS**

- In Information window, *Mail* → 🔖
- 7 Main Folder → (<sup>1</sup>)

**3** Select a message  $\rightarrow$ 

### **Retrieving Complete Mail**

When the Centre sends the initial portion of a message, follow these steps to retrieve the complete message.

- Main menu Messaging Received Messages Select a folder  $\rightarrow$
- From a Received Messages List 7

Select a message with  $\bowtie$  or  $\bowtie \rightarrow \bowtie$  [Menu]

 $\rightarrow$  Retrieve  $\rightarrow \overline{(}$ 

### From an Incomplete Message

Select a message with  $\ge$  or  $\ge \rightarrow \bigoplus \rightarrow$  At the end of message text, highlight *There are* sequels  $\rightarrow \bigoplus$ 

### **Reply & Forward**

### **Replying to Messages**

Main menu ► Messaging ► Received Messages
1 Select a folder → ⊕
2 Select a message → ▷[Menu] →

- To Sender → →
  Step 2 is also available in Message window.
- To reply to a Cc/Bcc Mail: *Reply* → ⊕ → *To Sender* or *Reply to All* → ⊕

**2** Complete message  $\rightarrow$  Send  $\rightarrow$  ( $\mathbf{i}$ )

### **Forwarding Messages**

Main menu Messaging Received Messages

- **1** Select a folder  $\rightarrow$
- 2 Select a message  $\rightarrow \boxdot$  [Menu]  $\rightarrow$  Forward  $\rightarrow$ 
  - Step 2 is also available in Message window.
  - Attachments are also forwarded.
- **3** Enter recipient's address and complete message  $\rightarrow$  *Send*  $\rightarrow$  ( $\stackrel{\frown}{\rightarrow}$ )

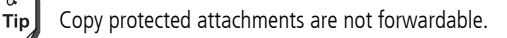

# Web (Yahoo! Keitai Web)

Access the Mobile Internet directly from 705Px. Browse or download image or sound files as well as information.

## Accessing the Mobile Internet

### Opening Yahoo! Keitai Main Menu

| Main menu | 🕨 Yahoo! Keitai 🕨 Yahoo! K | Keitai |
|-----------|----------------------------|--------|
| 🕨 English |                            |        |

- 1 Select a menu item  $\rightarrow$   $\overline{\bullet}$
- **2** Repeat Step 1 as required
- 3 To end the session, ☜⇒ ቅ

**!!** Note

Yahoo! Keitai Main menu content is subject to change.

### **Entering URL**

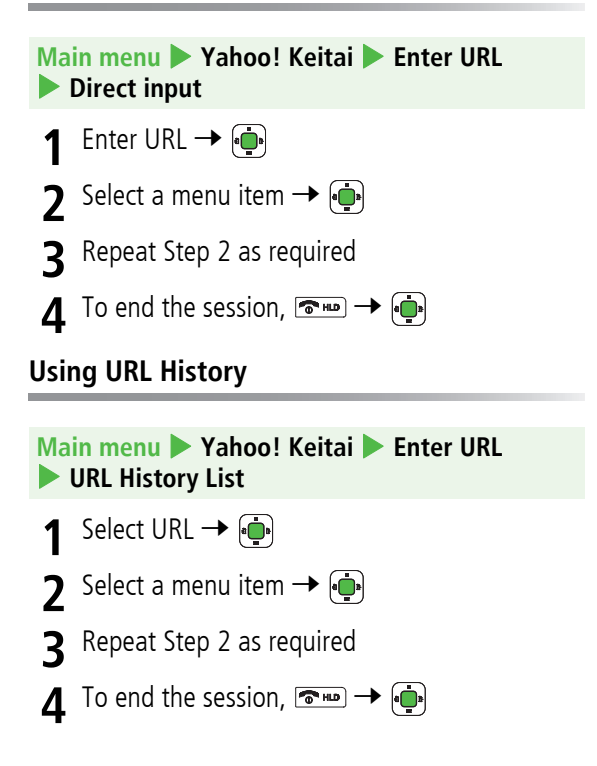

# Web Options Menu

In Yahoo! Keitai, press [Menu] for these options:

| Forward       | Go to next page                                                                                                    |
|---------------|----------------------------------------------------------------------------------------------------|
| Bookmarks     | View Bookmarks list or add a new bookmark to the list                                                                                                    |
| Saved Pages   | View Saved Pages list or add a new<br>saved page to the list                                                                                                    |
| Select & Save | View or play files, or save them to Data<br>Folder                                                                                                    |
| Reload Page   | Update information                                                                                                    |
| Yahoo! Keitai | Open Yahoo! Keitai Main Menu                                                                                                    |
| More          | Enter URL: Enter URL directly to access<br>websites<br>View Current URL: View URL<br>Send Current URL: Send URL via Mail/<br>SMS<br>Server Certificate: View electronic<br>certificates for a secure page |

# S! Appli

S! Appli are Java<sup>™</sup>-based applications designed to run on SoftBank handsets. Download games and other real-time applications for use on 705Px.

# Downloading S! Appli

### Main menu 🕨 S!Appli 🕨 S!Appli Library

- 1 Download S!Appli → 🏟
  - Select an S! Application ightarrow
- **?** Follow onscreen instructions

### **▲** *Phone* or *Memory Card* → 👾

- After downloading, S! Application is saved to Data Folder automatically.
- To exit: **[YES]** to activate

# Abridged English Manual

# Using S! Appli

### Activating S! Appli

### Main menu 🕨 S!Appli 🕨 S!Appli Library

Select an S! Application → For operations, see application Help menu.

### Terminating/Pausing S! Appli

- 1 While running an S! Application, 🖘
- 2 *Terminate* or *Suspend* → 🔖

**Resuming/Terminating Paused S! Appli** 

Main menu 🕨 S!Appli 🕨 S!Appli Library

1 *Resume* or *Terminate* → 💮

# Near Chat

Exchange text messages with other SoftBank handsets or compatible devices wirelessly via Bluetooth<sup>®</sup>. Transmission/connection fees do not apply.

- Effective range is approximately ten metres.
- Range may vary with ambient signal conditions.
- Requires pre-installed Near Chat S! Application.

### Main menu 🕨 Entertainment

- 1 Near Chat → 連
  - See application Help menu for usage information.
- 2 To end Near Chat, rightarrow J Suspend or *Terminate*  $\rightarrow 
  ightarrow 
  ightarrow$ 
  - To resume: Start Near Chat  $\rightarrow$  *Resume*  $\rightarrow$  (-)

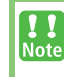

When Bluetooth<sup>®</sup> is active, compatible Bluetooth<sup>®</sup> device names appear. Unsolicited device connection requests may be received; reject unwanted requests.

# **Software Update**

Check for 705Px software updates and download as required.

- Connection fees do not apply to updates (including checking for updates, downloading and rewriting).
- Fully charge battery beforehand. Even if IIII appears, low battery message may appear. In this case, charge battery until Charging Indicator goes out.
- Select a place where signal is strong and stable.
- Do not remove battery during the update. Update will fail.
- Other functions are not available during Software Update.
- 705Px is disabled until the update is complete. The update may take some time.

### Main menu Tools Software Update Start

- Follow onscreen instructions
  - After download is complete, 705Px automatically turns off and restarts before Software Update begins. (This process takes approximately 15 seconds).

- **Checking Update Results**  In Information window, select *Update Result*.
- In Standby, Main menu > Tools > Software Update
  - Information

**Scheduled Update** Follow onscreen instructions for setup.

Confirmation appears at scheduled update time.

Press i or wait ten seconds for update to start.

- Software Update will not start while 705Px is in use. Continuing handset usage for ten minutes or more cancels Scheduled Update.
- Software Update failure may disable 705Px. Contact Note SoftBank Customer Centre, Customer Assistance (**⊆** P.18-50).
  - Software Update does not affect Phone Book entries, files saved in Data Folder or other content. but it is recommended that you create a backup, as appropriate, of any important information and data (note that some files cannot be copied).
  - SoftBank is not liable for damages resulting from loss of data, information, etc.
  - Update automatically cancels Keyguard.

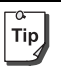

For further information, visit SoftBank website (http://www.softbank.jp).

# **Specifications**

### 705Px

| Weight (including battery) |                   | Approx. 103 g              |  |  |  |
|----------------------------|-------------------|----------------------------|--|--|--|
| Dimensions (closed)        |                   | Approx. 50 x 101 x 14.8 mm |  |  |  |
| Standby Time               | 3G                | Approx. 350 hours          |  |  |  |
| (closed)<br>Talk Time      | GSM               | Approx. 290 hours          |  |  |  |
|                            | 3G                | Approx. 190 minutes        |  |  |  |
|                            | Video Call        | Approx. 90 minutes         |  |  |  |
|                            | GSM               | Approx. 200 minutes        |  |  |  |
| Charging                   | AC Charger        | Approx. 160 minutes        |  |  |  |
| Time                       | ln-Car<br>Charger | Approx. 160 minutes        |  |  |  |
| Maximum<br>Output          | 3G                | 0.25 W                     |  |  |  |
|                            | GSM               | 2.0 W                      |  |  |  |

- Talk Time is an average measured with a new, fully charged battery, with stable signals.
- Standby Time is an average measured with a new, fully charged battery, with handset closed without calls or operations, in Standby with stable signals.
- Talk Time and Standby Time may vary by environment (battery status, temperature, etc.).
- Talk Time and Standby Time may decrease when a S! Application is active.

• Talk Time and Standby Time decrease with handset use in poor signal conditions.

### Battery

| Voltage      | 3.7 V                        |
|--------------|------------------------------|
| Battery Type | Lithium-ion                  |
| Capacity     | 800 mAh                      |
| Dimensions   | Approx. 35.5 x 4.5 x 46.3 mm |

### AC Charger

| Power Source                                | AC 100 V - 240 V, 50/60 Hz |
|---------------------------------------------|----------------------------|
| Input Current                               | 0.12 A                     |
| Output Voltage/Current                      | DC 6.0 V / 650 mA          |
| Charging Temperature                        | 5°C- 35°C                  |
| Dimensions (excluding protrusions and cord) | Approx. 49 x 20 x 53 mm    |

• Specifications subject to change without notice.

# **Customer Service**

If you have questions about SoftBank handsets or services, please call General Information.

For repairs, please call Customer Assistance.

### SoftBank Customer Centres

From a SoftBank handset, dial toll free at 157 for General Information or 113 for Customer Assistance

Call these numbers toll free from landlines.

SoftBank International Call Centre

From outside Japan, dial +81-3-5351-3491 (Please take care to dial the correct number. International charges will apply to this call.)

| Subscription area                                                                                                    | Service centre      | Phone number                                                                                                    |
|----------------------------------------------------------------------------------------------------|---------------------|----------------------------------------------------------------------------------------------------|
| Hokkaido, Aomori, Akita, Iwate, Yamagata, Miyagi,                                                                             | General Information | 0088-240-157     0088-240-157     0088-240-157     0088-240-157     0088-240-157     0088-240-157     0088-240-157     0088-240-157     0088-240-157     0088-240-157     0088-240-157     0088-240-157     0088-240-157     0088-240-157     0088-240-157     0088-240-157     0088-240-157     0088-240-157     0088-240-157     0088-240-157     0088-240-157     0088-240-157     0088-240     0088-240     0088-240     0088-240     0088-240     0088-240     0088-240     0088-240     0088-240     0088-240     0088-240     0088-240     0088-240     0088-240     0088-240     0088-240     0088-240     0088-240     0088-240     0088-240     0088-240     0088-240     0088-240     0088-240     0088-240     0088-240     0088-240     0088-240     0088-240     0088-240     0088-240     0088-240     0088-240     0088-240     0088-240     0088-240     0088-240     0088-240     0088-240     0088-240     0088-240     0088-240     0088-240     0088-240     0088-240     0088-240     0088-240     0088-240     0088-240     0088-240     0088-240     0088-240     0088-240     0088-240     0088-240     0088-240     0088-240     0088-240     0088-240     0088-240     0088-240     0088-240     0088-240     0088-240     0088-240     0088-240     0088-240     0088-240     0088-240     0088-240     0088-240     0088-240     0088-240     0088-240     0088-240     0088-240     0088-240     0088-240     0088-240     0088-240     0088-240     0088-240     0088-240     0088-240     0088-240     0088-240     0088-240     0088-240     0088-240     0088-240     0088-240     0088-240     0088-240     0088-240     0088-240     0088-240     0088-240     0088-240     0088-240     0088-240     0088-240     0088-240     0088-240     0088-240     0088-240     0088-240     0088-240     0088-240     0088-240     0088-240     0088-240     0088-240     0088-240     0088-240     0088-240     0088-240     0088-240     0088-240     0088-240     0088-240     0088-240     0088-240     0088-240     0088-240     0088-240     0088-240     0088-240     0088-240      |
| lbaraki, Tochigi, Gunma, Yamanashi, Nagano, Toyama,<br>Ibaraki, Tochigi, Gunma, Yamanashi, Nagano, Toyama,<br>Ishikawa, Fukui | Customer Assistance | @ 0088-240-113                                                                                                    |
| Aichi Cifu Mia Shizuaka                                                                                                    | General Information | 0088-241-157     0088-241-157     0088-241-157     0088-241-157     0088-241-157     0088-241-157     0088-241-157     0088-241-157     0088-241-157     0088-241-157     0088-241-157     0088-241-157     0088-241-157     0088-241-157     0088-241-157     0088-241-157     0088-241-157     0088-241-157     0088-241-157     0088-241-157     0088-241-157     0088-241-157     0088-241-157     0088-241-157     0088-241-157     0088-241-157     0088-241-157     0088-241-157     0088-241-157     0088-241     0088-241-157     0088-241-157     0088-241-157     0088-241-157     0088-241     0088-241     0088-241     0088-241     0088-241     0088-241     0088-241     0088-241     0088-241     0088-241     0088-241     0088-241     0088-241     0088-241     0088-241     0088-241     0088-241     0088-241     0088-241     0088-241     0088-241     0088-241     0088-241     0088-241     0088-241     0088-241     0088-241     0088-241     0088-241     0088-241     0088-241     0088-241     0088-241     0088-241     0088-241     0088-241     0088-241     0088-241     0088-241     0088-241     0088-241     0088-241     0088-241     0088-241     0088-241     0088-241     0088-241     0088-241     0088-241     0088-241     0088-241     0088-241     0088-241     0088-241     0088-241     0088-241     0088-241     0088-241     0088-241     0088-241     0088-241     0088-241     0088-241     0088-241     0088-241     0088-241     0088-241     0088-241     0088-241     0088-241     0088-241     0088-241     0088-241     0088-241     0088-241     0088-241     0088-241     0088-241     0088-241     0088-241     0088-241     0088-241     0088-241     0088-241     0088-241     0088-241     0088-241     0088-241     0088-241     0088-241     0088-241     0088-241     0088-241     0088-241     0088-241     0088-241     0088-241     0088-241     0088-241     0088-241     0088-241     0088-241     0088-241     0088-241     0088-241     0088-241     0088-241     0088-241     0088-241     0088-241     0088-241     0088-241     0088-241 |
| Alchi, Ghu, Mie, Shizuoka                                                                                                    | Customer Assistance | (EL) 0088-241-113                                                                                                    |
| Ocaka Hyogo Kyoto Nara Shiga Wakayama                                                                                         | General Information | @ 0088-242-157                                                                                                    |
| Usaka, Hyögö, Kyötö, Mara, Shiga, Wakayahla                                                                                   | Customer Assistance | @ 0088-242-113                                                                                                    |
| Hiroshima, Okayama, Yamaguchi, Tottori, Shimane,                                                                              | General Information | @ 0088-250-157                                                                                                    |
| Nagasaki, Oita, Kumamoto, Miyazaki, Kagoshima,<br>Okinawa                                                                     | Customer Assistance | (2) 0088-250-113                                                                                                    |

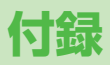

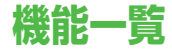

### 各機能の左にある番号(1)など)のダイヤルボタンを押すと、その機能を直接選択できます。 例)S!アプリの音量設定を選ぶには: 1....? (S!アプリ) → 2...? (S!アプリ設定) → 1...? (音量設定)

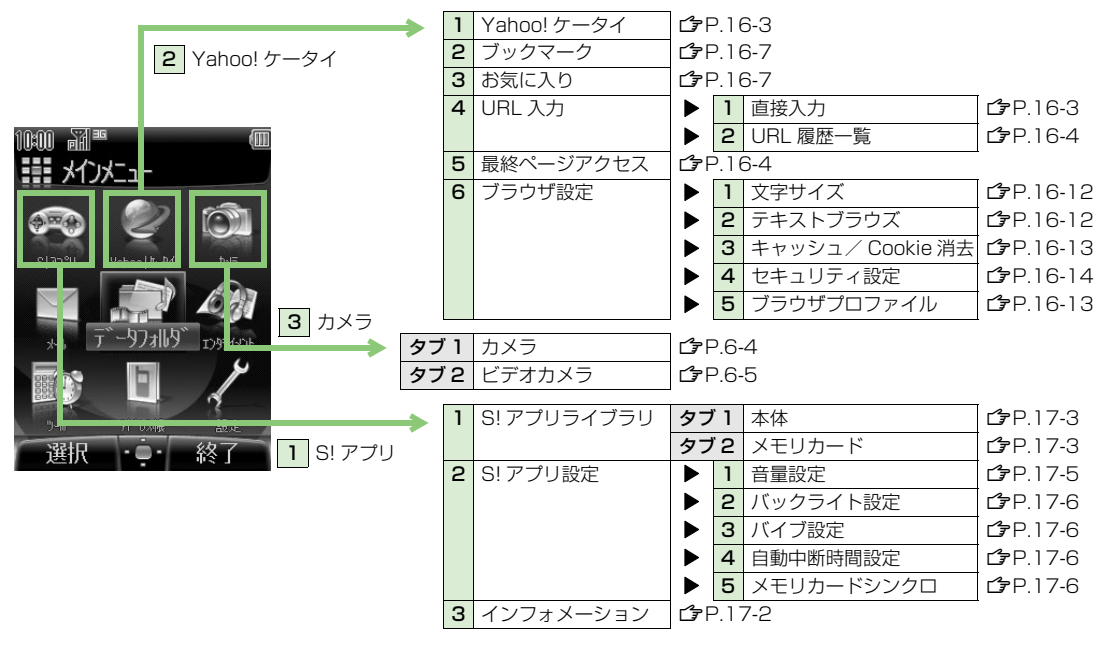

19-2

19

付録

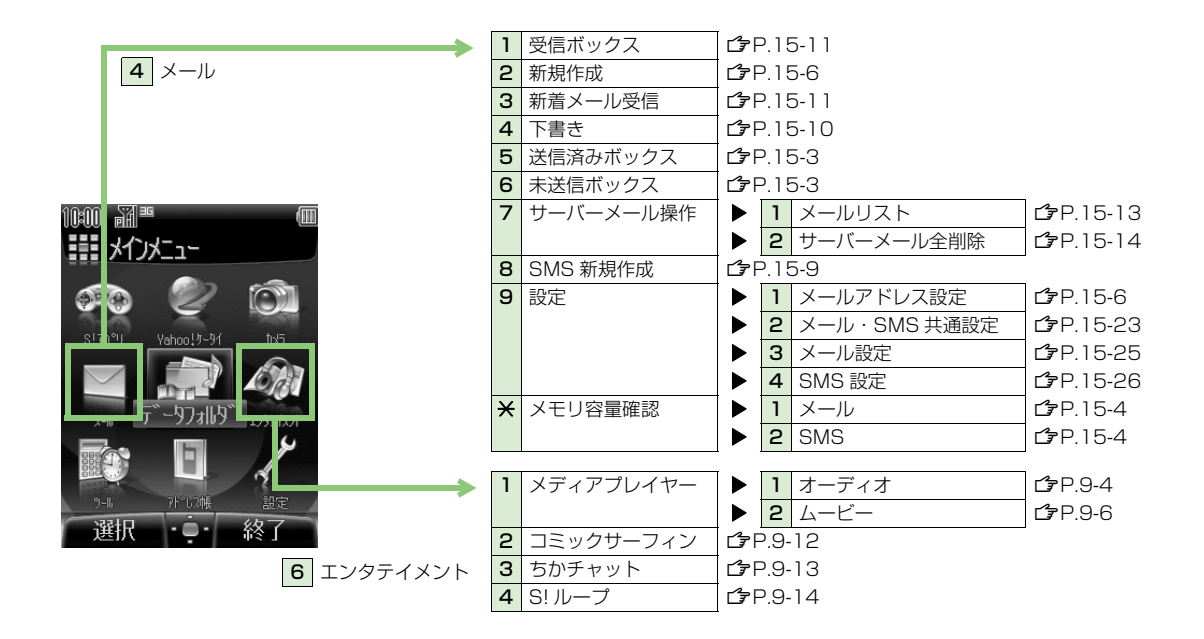

| <b>&gt;</b>              | 1 | ピクチャー       | タブ               | 1              | 本体※         | <b>பீ</b> ₽.10-2   |
|--------------------------|---|-------------|------------------|----------------|-------------|--------------------|
| 5 データフォルダ                |   |             | タブ               | 2              | メモリカード※     | <b>பீ</b> ₽.10-2   |
|                          |   |             | タブ               | 'З             | デジタルカメラ※    | <b>பீ</b> ₽.10-2   |
|                          | 2 | 着うた・メロディ    | タブ               | 1              | 本体          | <b>பீ</b> ₽.10-2   |
|                          |   |             | タブ               | 2              | メモリカード      | <b>பீ</b> 7 P.10-2 |
|                          | З | S!アプリ       | タブ               | 1              | 本体          | <b>பீ</b> 7 P.10-2 |
| 10:00 M <sup>®</sup>     |   |             | タブ               | 2              | メモリカード      | <b>பீ</b> 7 P.10-2 |
|                          | 4 | ミュージック      | タブ               | 1              | 本体          | <b>௴</b> Р.10-2    |
|                          |   |             | タブ               | 2              | メモリカード      | <b>௴</b> Р.10-2    |
|                          | 5 | ムービー        | タブ               | <sup>r</sup> 1 | 本体※         | <b>௴</b> Р.10-2    |
| 9137911 Veho 1/2-04 1-05 |   |             | タブ               | 2              | メモリカード※     | <b>௴</b> Р.10-2    |
|                          |   |             | タブ               | ſЗ             | ビデオカメラ※     | <b>௴</b> Р.10-2    |
|                          | 6 | ブック         | タブ               | 1              | 本体          | <b>௴</b> Р.10-2    |
| 大山 7 - 57+114 37747421   |   |             | タブ               | 2              | メモリカード      | <b>௴</b> Р.10-2    |
|                          |   | 定型文         | <b>⊈</b> P.10-18 |                | _           |                    |
|                          | 8 | メモリ容量確認     |                  | 本              | 体           | <b>௴</b> Р.10-5    |
|                          |   |             |                  | Х              | モリカード       | <b>௴</b> Р.10-5    |
| 選択 ・・ 終了                 | * | お買い上げ時はタブ表示 | では               | なく             | くサムネイル表示です。 |                    |
|                          | 1 | アラーム        | ſ₽₽              | P. ]           | 3-8         |                    |
| <b>7</b> ツール             | 2 | カレンダー       | ſ₽F              | P. ]           | 3-2         |                    |
|                          | З | 簡易留守録       |                  | 1              | 簡易留守録リスト    | <b>௴</b> ₽.2-8     |
|                          |   |             |                  | 2              | 設定          | <b>⊡</b> 7P.2-7    |
|                          | 4 | 電卓          | ſ₽F              | P. ] ;         | 3-10        |                    |
|                          | 5 | ボイスレコーダー    | ſ₽F              | P. ] :         | 3-10        | _                  |
|                          | 6 | ソフトウェア更新    |                  | 1              | 開始          | <b>௴</b> ₽.19-11   |
|                          |   |             |                  | 2              | お知らせ        | <b>௴</b> Р.19-12   |

19-4

19 付録

|                              | 1 | アドレス帳     | C⊋F        | 2.4-             | 8            |                  |
|------------------------------|---|-----------|------------|------------------|--------------|------------------|
| 8 アドレス帳                      | 2 | 新規登録      | <u>ا</u> ک | <sup>2</sup> .4- | 4            |                  |
|                              | З | 通話履歴      | タフ         | "1               | 全通話履歴        | <b>௴</b> ₽.2-11  |
|                              |   |           | タフ         | 72               | 発信履歴         | <b>௴</b> ₽.2-11  |
|                              |   |           | タフ         | ïЗ               | 不在着信履歴       | <b>௴</b> ₽.2-11  |
|                              |   |           | タフ         | 74               | 着信履歴         | <b>௴</b> ₽.2-11  |
| 10:00 ə¥                     | 4 | グループ設定    | ٢F         | <sup>2</sup> .4- | 7            |                  |
|                              | 5 | オーナー情報    | ſ₹F        | <sup>2</sup> .4- | 14           |                  |
|                              | 6 | アドレス帳設定   |            | 1                | メモリ切替        | <b>௴</b> ₽.4-11  |
|                              |   |           |            | 2                | 登録先メモリ       | <b>௴</b> ₽.4-11  |
| 919791 Vabor #-14 1-15       |   |           |            | З                | 検索方法         | <b>௴</b> ₽.4-9   |
|                              |   |           |            | 4                | スピードダイヤル設定   | <b>௴</b> Р.4-10  |
|                              | 7 | アドレス帳管理   |            | 1                | メモリ容量確認      | <b>௴</b> Р.4-6   |
| 1-11 T -51 +11-9 T 1747-1376 |   |           |            | 2                | 本体への全件コピー    | <b>௴</b> ₽.4-13  |
|                              |   |           |            | З                | USIM への全件コピー | <b>௴</b> ₽.4-13  |
|                              |   |           |            | 4                | メモリカードバックアップ | <b>௴</b> ₽.10-22 |
| 9-16 Pr 0.2% 設定              |   |           |            | 5                | 本体全件削除       | <b>௴</b> ₽.4-12  |
| 選択 ••• 終了                    | 8 | サービスダイヤル※ | 13F        | <sup>2</sup> .4- | 2            |                  |

※ お使いの USIM カードによっては表示されない場合があります。

**19** 付録

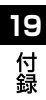

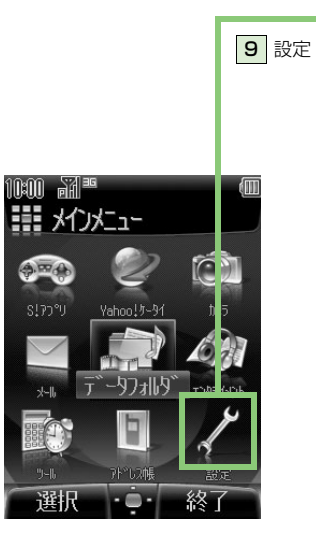

| 1 | 一般設定     | ▶ 1 | モード設定       | <b>௴</b> ₽.7-9   |
|---|----------|-----|-------------|------------------|
|   |          | ▶ 2 | Language    | <b>௴</b> ₽.7-6   |
|   |          | ▶ З | 日時設定        | 💪 P.1-23、P.7-2   |
|   |          | ▶ 4 | 誤操作防止       | <b>௴</b> Р.12-4  |
|   |          | ▶ 5 | イルミネーション    | <b>௴</b> Р.8-2   |
|   |          | ▶ 6 | キー設定        | <b>௴</b> ₽.8-3   |
|   |          | ▶ 7 | オフラインモード    | <b>௴</b> P.2-20  |
| 2 | 音・バイブ設定  | ▶ 1 | メロディ選択      | <b>௴</b> ₽.7-7   |
|   |          | ▶ 2 | 着信音量        | <b>௴</b> ₽.7-8   |
|   |          | ▶ З | エラー音        | <b>௴</b> ₽.7-8   |
|   |          | ▶ 4 | バイブレーション    | <b>௴</b> ₽.7-8   |
|   |          | ▶ 5 | キー確認音       | <b>௴</b> ₽.8-2   |
|   |          | ▶ 6 | キー確認音量      | <b>௴</b> ₽.8-2   |
| З | ディスプレイ設定 | ▶ 1 | 壁紙          | <b>௴</b> ₽.7-2   |
|   |          | ▶ 2 | メインメニューアイコン | <b>௴</b> ₽.7-4   |
|   |          | ▶ 3 | 配色パターン      | <b>௴</b> ₽.7-5   |
|   |          | ▶ 4 | 明るさ         | <b>௴</b> ₽.7-5   |
|   |          | ▶ 5 | バックライト点灯時間  | <b>௴</b> ₽.7-6   |
|   |          | ▶ 6 | 事業者名表示      | <b>௴</b> ₽.7-6   |
| 4 | 通話設定     | ▶ 1 | 累積発信通話時間    | <b>௴</b> ₽.2-13  |
|   |          | ▶ 2 | 通話料金表示      | <b>௴</b> P.2-14  |
|   |          | ▶ 3 | 発着信規制       | <b>௴</b> Р.14-8  |
|   |          | ▶ 4 | 発信者番号通知     | <b>௴</b> Р.14-10 |
|   |          | ▶ 5 | エニーキーアンサー   | <b>௴</b> ₽.8-3   |
|   |          | ▶ 6 | オープン/クローズ設定 | <b>௴</b> Р.8-4   |
|   |          | ▶ 7 | 自動応答        | <b>௴</b> Р.8-5   |
|   |          | ▶ 8 | 転送電話        | <b>௴</b> Р.14-2  |

| →                     | 4 | 通話設定(つづき)  | 9 | 留守番電話        | <b>௴</b> ₽.14-4  |
|-----------------------|---|------------|---|--------------|------------------|
| 9 設定 (つづき)            |   |            | × | 割込通話         | <b>௴</b> Р.14-6  |
|                       |   |            | 0 | 着信拒否         | <b>௴</b> Р.12-5  |
|                       |   |            | # | 国際設定         | <b>௴</b> Р.8-4   |
|                       | 5 | TV コール ►   | 1 | 画像/音声設定      | <b>௴</b> ₽.5-7   |
|                       |   |            | 2 | バックライト設定     | <b>௴</b> Р.5-8   |
|                       |   |            | З | 受信画質         | <b>௺</b> P.5-8   |
|                       |   |            | 4 | 代替画像         | <b>௺</b> P.5-8   |
|                       | 6 | 外部接続 ▶     | 1 | 赤外線通信        | <b>௴</b> Р.11-2  |
|                       |   |            | 2 | Bluetooth    | <b>௴</b> Р.11-4  |
| clangu Vebool/t-04 th |   |            | З | ネットワーク設定     | <b>⊡</b> 7P.2-16 |
|                       |   |            | 4 | ウェブ設定        | <b>₫</b> ₽.11-11 |
|                       |   | •          | 5 | ネットワーク自動調整   | <b>௴</b> ₽.1-22  |
| x-11. T"-977119"      | 7 | セキュリティ設定 🕨 | 1 | PIN 入力       | <b>௴</b> ₽.12-2  |
|                       |   |            | 2 | PIN2 変更      | <b>⊡</b> 7P.12-3 |
|                       |   |            | З | リセット         | <b>⊡7</b> P.12-8 |
| 9-6 7F°024€ 5975      |   |            | 4 | 暗証番号変更       | <b>⊡</b> 7P.12-2 |
| 選択 ••• 終了             |   |            | 5 | キー操作ロック      | <b>௴</b> Р.12-4  |
|                       |   |            | 6 | シークレットモード    | <b>௴</b> Р.12-6  |
|                       |   | ►          | 7 | コンテンツ・キー     | <b>௴</b> ₽.12-7  |
|                       | 8 | メモリカード管理 🕨 | 1 | メモリカードフォーマット | <b>௴</b> Р.10-21 |
|                       |   |            | 2 | メモリカードチェック   | <b>௴</b> Р.10-22 |

10:00
# 故障かな?と思ったら

| 症状                                                                    | 確認すること/処置                                                                                                    |
|-----------------------------------------------------------------------|----------------------------------------------------------------------------------------------------|
| 電源が入らない                                                               | <ul> <li>・ (ご) を長く(3 秒以上)押していますか?</li> <li>・ 電池切れになっていませんか?</li> <li>・ 電池パックは正しく取り付けられていますか?(ご) P.1-18)</li> </ul>                                                                                                  |
| 電源を入れたのに操作できない                                                        | <ul> <li>PIN コード入力画面が表示されていませんか?</li> <li>PIN1入力設定がONになっています。PIN1コードを入力してください。(ごP.12-2)</li> </ul>                                                                                                    |
| 電源を入れたときや機能の操作時に<br>「USIM 未挿入です」、<br>「有効な USIM を挿入してください」など<br>と表示される | <ul> <li>USIM カードを正しく取り付けていますか?(ごP.1-7)</li> <li>指定された USIM カードをお使いですか?(ごP.1-6)</li> <li>使用できないカードが取り付けられている可能性があります。</li> <li>USIM カードの IC 部分に指紋などの汚れがついていませんか?</li> <li>乾いたきれいな布で汚れを落として、正しく取り付けてください。</li> </ul> |
| ボタン操作ができない                                                            | <ul> <li>「↓」が表示されていませんか?</li> <li>誤操作防止が設定されています。(♪P.12-4) </li> <li>を押して、誤操作防止を解除してください。</li> <li>「↓」が表示されていませんか?</li> <li>キー操作ロックが設定されています。(♪P.12-4)操作用暗証番号(4桁)(♪P.1-26)を入力して、ボタン操作禁止を解除してください。</li> </ul>        |
| 電話や TV コールがつながらない、または<br>メール/ SMS やウェブが利用できない                         | <ul> <li>「■外」が表示されていませんか?サービスエリア外か電波の届きにくい場所にいませんか?</li> <li>電波の届く場所に移動してかけ直してください。</li> <li>海外でご利用ではありませんか?</li> <li>海外でご利用になる場合は、事業者や海外設定の変更が必要です。(ごP.2-16)</li> <li>「♥」が表示されていませんか?(ごP.2-20)</li> </ul>          |
| 電話や TV コールがかけられない                                                     | <ul> <li>市外局番からかけていますか?</li> <li>発信規制設定を ON に設定していませんか? (ごP.14-8)</li> </ul>                                                                                                    |

| 症状                                                          | 確認すること/処置                                                                                                    |
|-------------------------------------------------------------|----------------------------------------------------------------------------------------------------|
| ダイヤルしても話中音(プープー…)が<br>鳴ってつながらない                             | ・ 市外局番からかけていますか?                                                                                                    |
| アドレス帳を使って電話がかけられない                                          | <ul> <li>かけたい相手のアドレス帳のシークレット登録を表示しないにしていませんか?</li> <li>シークレットモードを ON にしてください。(プP.12-6)</li> </ul>                                                                                                    |
| アドレス帳に名前を登録しているのに、通<br>話履歴や保存されているメール/ SMS の<br>宛先などに名前がでない | <ul> <li>・電源を入れた直後は、アドレス帳が起動するまで少し時間がかかる場合があります。その間、通話履歴や保存されているメールや SMS の宛先などは、アドレス帳に名前を登録していても、電話番号やメールアドレスで表示されます。この場合は、一度待受画面に戻り、しばらくしてから再確認すると名前が表示されます。</li> </ul>                                                                                                    |
| アドレス帳に登録した相手から音声電話や<br>TV コールを受けても、登録内容どおりの<br>着信動作にならない    | <ul> <li>・電源を入れた直後は、アドレス帳が起動するまで少し時間がかかる場合があります。その間に音声電話やTVコールを受けると、アドレス帳に相手の名前、着信音、イルミネーション、画像を登録していても、電話番号で表示され、着信音とイルミネーションは通常設定連動となり、画像は表示されません。この場合、通話中も電話番号が継続して表示されます。</li> </ul>                                                                                                    |
| 通話が途切れたり、切れたりする                                             | <ul> <li>「 圖外」が表示されていませんか?サービスエリア外か電波の届きにくい場所にいません か? 電波の届く場所に移動してください。</li> </ul>                                                                                                    |
| 充電できない                                                      | <ul> <li>急速充電器の接続コネクターが 705Px または卓上ホルダー(オプション品)に確実に<br/>差し込まれていますか?(ウP.1-19、P.1-20)</li> <li>急速充電器のプラグがしっかりとコンセントに差し込まれていますか?</li> <li>電池バックが 705Px に取り付けられていますか?(ウP.1-18)</li> <li>705Px が卓上ホルダー(オプション品)に確実に装着されていますか?(ウP.1-20)</li> <li>705Px、電池バック、卓上ホルダー(オプション品)の充電端子や急速充電器の接続<br/>コネクター、卓上ホルダーの接続端子、705Px の外部機器端子が汚れていませんか?<br/>端子部をきれいにしてください。</li> <li>周囲温度が 5 ℃ ~ 35 ℃以外になると、充電できないことがあります。</li> <li>電池バックの寿命、または電池バックの異常です。<br/>新しい電池バックと交換してください。</li> </ul> |

| 症状       | 確認すること/処置                                                                                                    |
|----------|----------------------------------------------------------------------------------------------------|
| 熱くなる     | <ul> <li>充電中に、急速充電器や卓上ホルダー(オプション品)が発熱することがあります。</li> <li>また、長時間利用すると、705Px が熱くなることがあります。</li> <li>手で触れることのできる温度であれば異常ではありません。ただし、705Px を長時間肌に触れたまま使用していると、低温やけどになる恐れがあります。</li> </ul> |
| 電池の消耗が早い | <ul> <li>使用環境(気温/充電状況/電波状態)、操作や設定状態によっては、電池パックの消耗が早くなります。</li> <li>「充電時間と利用可能時間の目安」(ごP.1-15)、「電池パックの持ちについて」(ごP.1-16)を参照してください。</li> </ul>                                             |

▲ 以上を確認して、それでも正常に戻らない場合は、お問い合わせ先(CPP.19-32)までご連絡ください。

## こんなときはご利用になれません

| 症状                                        | 処置                                                                                              |
|-------------------------------------------|-------------------------------------------------------------------------------------------------|
| 「圏外」が表示されている                              | サービスエリア外か電波の届きにくい場所にいるためです。<br>受信電波の強さを示すバーが 1 本以上表示される場所へ移動してください。                             |
| 「悪」が表示されている                               | 誤操作防止が設定されています。(ご P.12-4)<br>ボタン操作をするためには、誤操作防止を解除してください。ただし、設定中でもかかっ<br>てきた電話に出ることはできます。       |
| 「 🍡 」が表示されている                             | キー操作ロックが設定されています。(CP.12-4)<br>705Px を使用するためには、キー操作ロックを解除してください。ただし、設定中でも<br>かかってきた電話に出ることはできます。 |
| 電池残量が不足している旨のメッセージが<br>表示され、電池アラーム音が鳴っている | 電池残量がなくなっています。(CP.1-12)<br>電池パックを充電するか、充電されている予備の電池パックと交換してください。                                |

# ソフトウェア更新

705Px のソフトウェアを更新する必要があるかどうかを チェックし、必要な場合にはウェブに接続して更新を行い ます。更新方法には、更新したいときに手動で行う方法 と、更新日時を予約して自動で行う方法(予約更新)があ ります。

- ソフトウェア更新には通信料はかかりません。
- ソフトウェア更新は、電池がフル充電の状態(充電しても充電 ランプが点灯しない状態)で行ってください。なお、「1000」が 表示されていても、電池残量が不十分な旨のメッセージが出る 場合があります。この場合はフル充電の状態にしたあと、再度 本機能を実行してください。
- ソフトウェア更新は、電波状態が良い場所で移動せずに行って ください。
- 更新中は絶対に電池パックを取り外さないでください。取り外 すと、ソフトウェアの更新が正常に行われません。
- 更新中は他の機能を使用できません。
- 更新完了までに時間がかかることがあります。

#### メインメニューから ツール ▶ ソフトウェア更新 ▶ 開始

### 画面の指示に従い、操作する

更新に必要なデータのダウンロードが完了すると、自動的 に電源が切れたあと再び電源が入り、ソフトウェア更新が 開始されます。(この間、約15秒程度時間がかかります。)

更新が完了すると、自動的に電源が 切れたあと再び電源が入り、更新完 了のインフォメーションが表示され ます。(この間、約15秒程度時間 がかかります。)

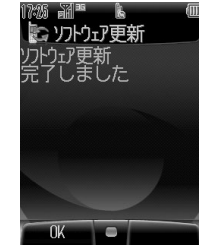

# 既に最新のソフトウェアに更新済みのときは

更新の必要がない旨のメッセージが表示 されます。このままご利用ください。

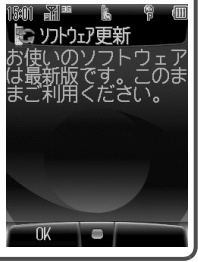

#### 更新結果を確認するには インフォメーションが表示されている場

合は、ソフトウェア更新結果を選択して 🜔 を押します。

 インフォメーションが表示されてい ない場合は、

メインメニューから ツール ▶ ソフト ウェア更新 ▶ お知らせ で確認でき ます。

予約更新を利用するには

ソフトウェア更新を画面に従って進める

と、予約更新の設定ができます。

設定後、予約時刻になると、ソフトウェ ア更新開始の確認画面が表示されます。 を押すか、約10秒間そのままにし ておくと、自動的にソフトウェア更新が 実行されます。

● 他の機能を操作しているときは、ソ フトウェア更新は実行されません。 (10 分以上他の機能を使用している) と、ソフトウェア更新の予約が解除 されます。)

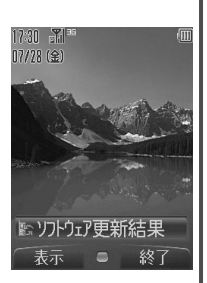

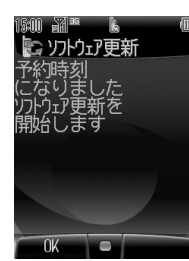

● ソフトウェア更新に失敗すると、705Px が使用でき **!!** 注意 なくなる場合があります。この場合はお問い合わせ先 (「PP19-32)までご連絡ください。

- ソフトウェア更新は、アドレス帳やデータフォルダに 保存されているデータを残したまま行えますが、携帯 電話の状態(故障・破損・水漏れなど)によっては データの保護ができない場合があります。更新を行う 前に、必要なデータはバックアップをとることをおす すめします。(ダウンロードしたデータなど、バック アップをとれないデータもあります。)
- 705Px に保存されているデータがソフトウェア更新 によって消失した場合、当社は一切の責任を負いかね ますので、あらかじめご了承ください。
- ソフトウェア更新を行うと、誤操作防止設定は解除さ れます。

補足 ます。

ソフトウェアの更新については、ソフトバンクのホーム ページ「http://www.softbank.jp」でもご案内してい

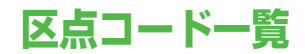

|   | 区点1~              |             |                          |            | X                        | 点           | 4桁            | 目           |               |             |             | 区点1~              |               |             |        | $\ge$               | [点]    | 1桁          |               |          |             |         | 区点1~              |                  |             |              | X             | 点4                       | 1桁               |            |                |                     |                |
|---|-------------------|-------------|--------------------------|------------|--------------------------|-------------|---------------|-------------|---------------|-------------|-------------|-------------------|---------------|-------------|--------|---------------------|--------|-------------|---------------|----------|-------------|---------|-------------------|------------------|-------------|--------------|---------------|--------------------------|------------------|------------|----------------|---------------------|----------------|
|   | 3桁目               | 0           | 1                        | 2          | 3                        | 4           | 5             | 6           | 7             | 8           | 9           | 3桁目               | 0             | 1           | 2      | 3                   | 4      | 5           | 6             | 7        | 8           | 9       | 3桁目               | 0                | 1           | 2            | 3             | 4                        | 5                | 6          | 7              | 8                   | 9              |
|   | 010<br>011<br>012 | !           | (74-7)<br>>              | י<br>ג     | °,<br>//                 | 、<br>个      | :.<br>夕       |             | <u>:</u><br>0 | ;           | ? \         | 044<br>045<br>046 | とひぼ           | どびぽ         | なぴま    | にふみ                 | ぬぶお    | ねぷめ         | のへも           | はべゃ      | ばぺや         | ತ ಮಗ್ಲ  | 081<br>082<br>083 | ⊥<br> - <br> -   | +           | ++           | <br> -        | <b>г</b><br>Т            | -                | _<br>      | ч<br>+         | F                   | т<br>т         |
|   | 013 014           | -           | <u>/</u>                 | (          | $\widetilde{\mathbf{x}}$ | Ť<br>(      | Ì             | <br>[       | ]             | •           |             | 047<br>048        | ゆゐ            | i<br>よ<br>ゑ | よを     | らん                  | б      | ð           | ň             | Ś        | ゎ           | ð       | 130<br>131        | 10               |             | 2<br>12<br>п | З<br>13<br>ш  | (4)<br>(14)<br>TV        | (5)<br>(15)<br>V | 6<br>16    | 7<br>17        | 8<br>18<br>17       | 9<br>19        |
|   | 015<br>016<br>017 | \<br>+<br>≧ | /                        | ±          | ×<br>7                   | -<br>       | <br>。         | ∣<br>≠<br>, |               | ຸ<br>2<br>ເ | ∡<br>≦<br>¥ | 050<br>051        | オ             | ア<br>カ      | アガ     | イキ                  | イギ     | ゥク          | ウグ            | エケ       | エゲ          | オコ      | 133<br>134        | N<br>N<br>N<br>N | ן<br>גא     | Ⅱ<br>ミリカロー   | =<br>+□<br>ドル | IV<br>セチセト。              | > メールート<br>パレート  | V1ラ<br>ムミル | VⅡ<br>トン <br>ジ | V皿<br>アー<br>ル<br>MM | IA<br>分開<br>CM |
|   | 018<br>019<br>020 | \$<br>★     | ¢<br>()                  | £          | %<br>©                   | #           | &             | ×           | @             | S<br>×      | ₽           | 052<br>053<br>054 | ゴゾト           | サタド         | ザダナ    | シチー                 | ジヂヌ    | スッネ         | ズツノ           | セヅハ      | ゼテバ         | ソデパ     | 135<br>136<br>137 | km<br>@          | mg          | kg<br>伊      | CC<br>戦       | mí<br>(株)                | 、街               | No.<br>(代) | K.K.<br>暗治     | Tel<br>te           | ①<br>翻         |
|   | 021<br>022        | →<br>_      | ÷                        | 1          | Ţ                        | =           |               | Ě           | ∋             | ⊆           | -<br>N      | 055<br>056        | -<br>ビ<br>ボ   | -<br>ビ<br>ポ | ピマ     | ーフミー                | ブム     | ープメ         | くモ            | ベヤ[      | ペヤ          | ホユ      | 138<br>139        | )<br>            |             | Ĵ            | þ             | Σ                        | √<br>-           | Ţ          | <u> </u>       |                     |                |
|   | 023<br>024        |             |                          | $\wedge$   | $\vee$                   | -           | $\Rightarrow$ | ⇔           | $\forall$     | Э           |             | 057<br>058        | <u>」</u><br>ヰ | ョ<br>ヱ      | ヨヲ     | フン                  | リヴ     | ル<br>カ      | レケ            |          | ワ           | יע<br>ע | 160<br>161        | 葵                | 亜茜          | 唖穐           | 娃悪            | [∂<br>阿握                 | 夏渥               | 愛旭         | 挨蓋             | 姶<br>芦              | 逢鯵             |
|   | 026<br>027        | ∠<br>∽      | $\stackrel{\perp}{\sim}$ |            | ∂<br>∫                   | ∬<br>∏      | =             | ≑           | ≪ +           | »<br>+      | √<br>■      | 060<br>061        | К             | A<br>A      | B<br>M | Г<br>N              |        | E<br>O      | Ζ<br>Π        | H<br>P   | Θ<br>Σ      | <br>⊤   | 162<br>163        | 梓鮎               | [圧或本        | 斡粟           | 扱袷            | 宛安                       | 姐庵               | 記          | 飴暗             | ,<br>絢<br>案         | 綾闇             |
|   | 028               |             |                          | A          | 700                      | Ő           | b             | J.          | I             | +           | ור          | 062<br>063<br>064 | т<br>Ө        | ψ           | ĸ      | $\alpha \\ \lambda$ | β      | Y<br>V      | δξ            | E<br>O   | ζ<br>π      | n<br>Q  | 164               | 靫                | Ξ           | 以            | 伊             | し位                       | い】<br>依          | 偉          | 囲              | 夷                   | 委              |
|   | 031<br>032        | 4           | 5                        | 6          | 7                        | 8           | 9             | 0           | 1             | 2           | 3           | 065               | σ             | τ           | U      | Φ                   | X      | ψ           | ώ             | ÷        |             | ,<br>O  | 165<br>166        | 威移               | 尉維          | 惟緯           | 意胃            | 慰萎                       | 易衣               | 椅謂         | 為違             | 畏遺                  | 異医             |
|   | 033<br>034<br>035 | H           | l<br>S                   | J<br>T     | A<br>K<br>U              | L<br>R<br>R | M             | D<br>N<br>X | E<br>O<br>Y   | F<br>P<br>7 | Q           | 070<br>071<br>072 | И             | А<br>Й<br>V | ЬK     | Х<br>Л<br>В         | I<br>M | Ц<br>Н<br>Ч | E<br>O<br>III |          | ж<br>Р<br>Ъ | дО      | 167<br>168<br>169 | 开<br> 稲<br> 引    | <b>糸茨</b> 飲 | <b>蚁芋</b> 淫  | 育鰯胤           | <b></b> 化<br>修<br>加<br>陸 | 皒<br>印           | 咽          | 它員             | 溢<br>因              | 远<br>姻         |
|   | 036<br>037        | f           | g                        | h          | i                        | j           | a<br>k        | b           | c<br>m        | d<br>n      | e<br>o      | 073<br>074        | Ь             | Э           | Ю      | Ŕ                   | _      |             |               |          | 5           | a       | 170               |                  | 院           | 陰            | 隠             | 韻                        | 时<br>5】          |            |                |                     |                |
|   | 038<br>039<br>040 | p<br>z      | q<br>ŧ                   | ۲<br>۲     | S                        | t           | u<br>=        | V<br>i      | W             | X<br>F      | У<br>+`     | 075<br>076<br>077 | Б<br>К        | В<br>Л      | Г<br>М | Д<br>Н              | е<br>0 | ё<br>П      | ж<br>р        | 3<br>C   | И<br>Т      | Й<br>У  | 170<br>171<br>172 | 迂                | 雨           | 卯            | 鵜             | 窺                        | 丑                | 右碓浦        | 宇臼の            | 烏渦門                 | 羽嘘             |
|   | 040<br>041<br>042 | おご          | 。かさ                      | <i>が</i> ざ | いきし                      | いぎじ         | っくす           | つぐず         | <i>、</i> けせ   | んげぜ         | でこそ         | 078               | ю             | Я           | ц      | Ч                   | ш      | щ           | D             | Ы        | D           | J       | 173               | 云                | 莳運          | 刷雲           | ※受            | же<br>( <b>7</b>         | <sub>広沈</sub>    | /用         | 111            | 王]                  | 噚              |
| l | 043               | ぞ           | た                        | だ          | ち                        | ぢ           | 5             | 0           | ブ             | Ŧ           | で           | 080               |               |             |        | Г                   | Г      |             | L             | $\vdash$ | $\top$      | +       | 173               |                  |             |              | 荏             | 餌                        | 叡                | 営          | 嬰              | 影                   | 眏              |

| ļ | 区点1~       |          |               |                | $\geq$   | 「点・              | 4 桁      | 目             |                                        |            |            | 区点1~ |      |                   |    | $\geq$               | 公点 4       | 4 桁1   | Ħ      |               |               |          | 区点1~       |             |               |             | $\geq$         | 点4  | 桁             | 目           |               |                                         |                |
|---|------------|----------|---------------|----------------|----------|------------------|----------|---------------|----------------------------------------|------------|------------|------|------|-------------------|----|----------------------|------------|--------|--------|---------------|---------------|----------|------------|-------------|---------------|-------------|----------------|-----|---------------|-------------|---------------|-----------------------------------------|----------------|
|   | 3桁目        | 0        | 1             | 2              | 3        | 4                | 5        | 6             | 7                                      | 8          | 9          | 3桁目  | 0    | 1                 | 2  | 3                    | 4          | 5      | 6      | 7             | 8             | 9        | 3桁目        | 0           | 1             | 2           | 3              | 4   | 5             | 6           | 7             | 8                                       | 9              |
|   | 174<br>175 | 曳衛       | 栄詠            | 永鋭             | 泳液       | 洩疫               | 瑛益       | 盈駅            | 穎悦                                     | 頴謁         | 英越         | 207  | 贋    | 雁                 | 頑  | 顏                    | 願          | ŧ ]    |        |               |               |          | 238<br>239 | )<br>使<br>建 | 倦憲            | 健懸          | 兼拳             | 券捲  | 剣             | 喧           | 圏             | 堅                                       | 嫌              |
|   | 176        | 閲        | 榎             | 厭              | 円涼       | 園                | 堰        | 奄             | 宴                                      | 延          | 怨          | 207  | +    | 大                 | か吉 | ÷                    | ule±       | 企      | 伎      | 危             | 喜煙            | 器        | 240        | _           | 検             | 権           | 牽              | 犬   | 献             | 研           | 硯             | 絹                                       | 県殿             |
|   | 177        | 艶        | 扳苑            | <i>泊</i> 薗     | 演遠       | <u>灾</u><br>鉛    | 焔鴛       | <u></u> / 定   | 飛                                      | 农          | 榢          | 208  | 虚    | 可既                | 焙期 | 台棋                   | (<br>) 棄   | 布      | 茂      | 別             | 捚             | かし       | 241<br>242 | 肩鹸          | 見元            | 謙原          | 貢厳             | 軒幻  | 追弦            | 越減          | <b>陝</b>      | 頭玄                                      | 駛現             |
|   | 170        |          |               |                |          | [ 7              | 6]       |               | +^                                     | 2 <b>T</b> | # <b>H</b> | 210  | 47   | 機                 | 帰  | 毅                    | 気          | 汽      | 畿      | 祈             | 季             | 稀        | 243        | 絃           | 舷             | 言           | 諺              | 限   | - 1           |             |               |                                         |                |
|   | 178        | 0        | 央             | 奥              | 往        | 応                |          |               | ガミ                                     | 75         | 坊          | 211  | 和鬼   | 溆亀                | 規偽 | 記儀                   | 頁妓         | 直      | 軋戯     | <b>腪</b><br>技 | 凱擬            | 駒欺       | 243        |             |               |             |                | 1 4 | <b>平</b>      | 個           | 古             | 呼                                       | 古              |
|   | 180        |          | 押             | 旺              | 横        | 欧                | 殴        | Ξ             | 翁                                      | 襖          | 鴬          | 213  | 犠    | 疑                 | 祇  | 義は                   | 蟻          | 谊      | 議      | 掬             | 菊             | 鞠        | 244        | 姑           | 孤             | 己           | 庫              | 弧   | Ē             | 故           | 枯             | 湖                                       | 狐              |
|   | 181        | 鴎        | 更乙            | 茴俺             | )<br>刑   | 狄恩               | <b>怎</b> | <b>座</b> 穏    | 信音                                     | 愿          | 悀          | 214  | 古客   | 吃脚                | 喫虐 | 枯逆                   | 橋氏         | 詰久     | 伯仇     | 竹休            | <b>参</b><br>及 | 却吸       | 245<br>246 | 砌           | 传鼓            | 股五          | 胡石             | 孤伍  | 虎午            | 誇呉          | 跨吾            | 竝                                       | <b>産</b> 後     |
|   | 100        |          | -             |                |          | []               | [ יל     |               |                                        | -          |            | 216  | 宮    | Ĩ                 | 急  | 救                    | 朽          | 求      | 汲      | 泣             | 灸             | 球        | 247        | 御           | 悟             | 梧           | 檎              | 砌   | 碁             | 語           | 誤             | 護                                       | 翩              |
|   | 182        | 仮        | 何             | 伽              | 侕        | 佳                | 加        | 可             | 嘉                                      | 「夏         | 112<br>嫁   | 217  | 日月   | 躬拒                | 及抓 | <b></b> 松<br>挙       | 糾渠         | 縮慮     | 旧許     | 午距            | 云鋸            | <b>居</b> | 248<br>249 | ②効          | <b></b> 鯉     | 父厚          | 1父             | 医向  | 뗁             | 辝           | 尤             | Ъ                                       | 切              |
|   | 184        | 家        | 寡             | 科              | 暇        | 果                | 架        | 歌             | 河                                      | 火          | 珂          | 219  | 禦    | 魚                 | 亨  | ,享受                  | 京          | ***    | т.     | 15/1          | 17            |          | 250        |             | 后             | 喉           | 抗              | 垢   | 好             | 孔           | 孝             | 宏                                       | Ξ              |
|   | 185        | 間        | 木課            | 核嘩             | 固省       | 化泇               | 可過       | 加霞            | 何蚊                                     | 単俄         | 果峨         | 220  | 卿    | 供叫                | 伴香 | ()<br>()<br>()<br>() | 兇峡         | 폈<br>碖 | 共彊     | 凶怯            | 肠             | は 恭      | 251        | 均拘          | <b>苔</b><br>控 | 辛攻          | 山昂             | 戻晃  | 康             | 弘杭          | 恒校            | 忨梗                                      | <b></b> 加<br>構 |
|   | 187        | 我        | 牙             | 画              | 魞        | 芽                | 蛾        | 賀             | 雅                                      | 餓          | 駕          | 222  | 挟    | 教                 | 橋  | 況                    | 狂          | 狭      | 矯      | 胸             | 脅             | 興        | 253        | 江           | 洪             | 浩           | 港              | 溝   | 甲             | 皇           | 硬             | 稿                                       | 糠              |
|   | 188        | 71       | 会懐            | <b></b> 解<br>戒 | 回拐       | <sup>瑰</sup>     | 瑗        | 迴             | 伙                                      | 怪          | 御          | 223  | 高業   | 郄局                | 頭曲 | 響極                   | <b>資</b> 玉 | 篤桐     | 仰粁     | 凝僅            | 艽勤            | 晄均       | 254<br>255 | 紅  航        | 私荒            | <i></i> 役 行 | 綱衡             | 耕講  | 考貢            | <b></b> 雨 腊 | <u>肌</u><br>郊 | 腔酵                                      | 肓鉱             |
|   | 190        | 677      | 魁             | 晦              | 械        | 海                | 灰        | 界             | 皆时                                     | 絵          | 芥          | 225  | 亞    | 錦                 | 斤  | 欣                    | 欽          | 琴      | 禁      | 禽             | 筋             | 緊        | 256        | 砿           | 鋼             | 閤           | 降井             | 頂   | 香             | 高           | 鴻             | 剛                                       | 劫              |
|   | 191        | 螢慨       | 開概            | <b>階</b><br>涯  | 只碍       | 凱蓋               | 刻街       | 外該            | 咳<br>鎧                                 | 舌骸         | 厓浬         | 226  | 斤    | 禾                 | 悙  | 倧                    | 譯          | (山)    | 盃      | 哕             | 鈒             |          | 257        | 亏 告         | 台国            | 壞穀          | <u></u> 搭<br>酷 | 溕鵠  | 家黒            | 華獄          | 翅漉            | 兄腰                                      | 刻甑             |
|   | 193        | 馨        | 蛙             | 垣              | 柿        | 蛎                | 鈎        | 劃             | 嚇                                      | 各          | 廓          | 226  | /    | _                 | -  | ¥6                   | т.<br>т.   |        | -++-   | 400           | œ             | 九        | 259        | 忽           | 惚             | 骨           | 狛              | 込   | 1.            | 760         | 1.00          |                                         | 40             |
|   | 194        | 払        | <b></b> 痕     | 格郭             | 核閣       | 殻隔               | 獲革       | 催学            | <b></b> 長                              | 見楽         | 用額         | 227  | 倶    | 句見                | 区愚 | 狗虘                   | 以喰         | 22字    | 古偶     | 躯寓            | 駆遇            | 駈隅       | 260        | 昏           | 比昆            | 頃根          | ラ椒             | 困混  | <b>坪</b><br>痕 | 墾紺          | 昭艮            | 恨魂                                      | 懇              |
|   | 196        | 顎        | 掛             | 笠              | 樫        | 橿                | 梶        | 鰍             | 潟                                      | 割          | 喝          | 229  | 串    | 御                 | 釧  | 屑                    | 屈          |        |        |               | ~             | ~        | 001        |             | 20            | 1200        | .,             | [ ל | ۲Ĵ            |             | 2             | .,,,,,,,,,,,,,,,,,,,,,,,,,,,,,,,,,,,,,, | њИ             |
|   | 197        | 信        | <b>括</b><br>椛 | 活樺             | 渇鞄       | <i>常</i> 株       | 曷兜       | <b>倦</b><br>竃 | 11111111111111111111111111111111111111 | 日祭         | 毉鎌         | 230  | 栗    | 拙繰                | 屈桑 | 省鍬                   | 靴動         | 響君     | 洼董     | 照訓            | 限<br>群        | 采軍       | 261        | 佐           | $\mathbb{V}$  | 哕           | 嵄              | 左   | 差             | 杳           | 沙             | 琷                                       | 些<br>砂         |
|   | 199        | 噛        | 鴨             | 栢              | 茅        | 藚                | ++       |               |                                        |            | <b>T</b> 1 | 232  | 郡    |                   |    |                      |            |        |        |               |               |          | 263        | 詐           | 鎖             | (裟          | 坐              | 座   | 挫             | 債           | 催             | 再                                       | 最              |
|   | 200        | <br>     | 筋勧            | 刈巻             | 刈喚       | □<br>□<br>山<br>山 | 駝姦       | 侃完            | 11111111111111111111111111111111111111 | 寒窗         | 刊干         | 232  |      | 卦                 | 契  | 祁                    | 係          | て】     | 刑      | 兄.            | 啓             | ŧ        | 264<br>265 | 哉  災        | 基采            | 要雇          | 辛砕             | 彩砦  | 才祭            | 送           | 栽細            | 威菜                                      | <i>済</i> 裁     |
|   | 202        | 幹        | 憲             | 感              | 慣        | 憾                | 換        | 敢             | 相                                      | 桓          | 棺          | 233  | 珪    | 型                 | 契  | 形                    | 径          | 恵      | 慶      | 慧             | 憩             | 揭        | 266        | 載           | 際             | 剤           | 在              | 材   | 罪             | 財           | 冴             | 坂                                       | 阪              |
|   | 203        | 款<br>  竿 | 歓管            | 汁簡             | <b>渓</b> | 間缶               | 准翰       | <b>境</b><br>肝 | 日艦                                     | 監          | 看観         | 234  | 携  駿 | <b></b><br>似<br>罫 | 景茎 | <b>桂</b><br>荊        | 送蛍         | 睡計     | 指<br>詣 | 糸警            | 経軽            | 継        | 267<br>268 | 堺           | 榊搾            | 有           | <b>岆</b><br>朔  | 崎柵  | 均窄            | 尙策          | 篇索            | 作錯                                      | 削桜             |
|   | 205        | 諌        | 貫             | 還還             | 鑑        | 間                | 閑        | 関             | 陥                                      | 韓          | 館          | 236  | 鶏    | 当世 、              | 迎  | 鯨                    | 劇          | 載      | 撃      | 激             | 隙             | 裄        | 269        | 鮭           | 笹             | 匙           | 冊              | 刷   |               | ~           | -             |                                         | -<br>-         |
|   | 206        | 舘        | 丸             | 含              | 岸        | 嚴                | 坈        | 癌             | 眼                                      | 岩          | 翫          | 237  | 傑    | 欠                 | 決  | 潔                    | 穴          | 絬      | Ш      | 訣             | 月             | 件        | 270        |             | 察             | 拶           | 撮              | 擦   | 札             | 殺           | 隡             | 維                                       | 旱              |

19-14

| 区点]~                     | 区点4桁目 |              |       |             |         |                  |                        |             |       |               | 区点]~                     |          |       |       | X                 | 点                                           | 4桁                   |             |      |      |         | 区点1~                     |               |                  |              | X                   | 点4                   | 析                       | 3    |             |             |      |
|--------------------------|-------|--------------|-------|-------------|---------|------------------|------------------------|-------------|-------|---------------|--------------------------|----------|-------|-------|-------------------|---------------------------------------------|----------------------|-------------|------|------|---------|--------------------------|---------------|------------------|--------------|---------------------|----------------------|-------------------------|------|-------------|-------------|------|
| 3桁自                      | 0     | 1            | 2     | 3           | 4       | 5                | 6                      | 7           | 8     | 9             | 3桁自                      | 0        | 1     | 2     | 3                 | 4                                           | 5                    | 6           | 7    | 8    | 9       | 3桁目                      | 0             | 1                | 2            | 3                   | 4                    | 5                       | 6    | 7           | 8           | 9    |
| 271<br>272<br>273        | 鯖惨讃   | 捌撒賛          | 錆散酸   | 鮫桟餐         | Ⅲ燦斬     | 晒珊暫              | 三産残                    | 傘算          | 参纂    | 山蚕            | 306<br>307<br>308        | 詳丈情望     | 象丞擾   | 賞乗条   | 醤冗杖               | 鉦剰浄                                         | 鍾城状                  | 鐘場畳         | 障壌穣  | 鞘嬢蒸  | 上常譲     | 337<br>338<br>339        | 漕草霜           | 燥荘騒              | 争葬像草         | 痩蒼増盟                | 相藻憎                  | 窓装                      | 糟走   | 総送          | 綜遭          | 聡鎗   |
| 273<br>274<br>275        | 使子    | 刺屍           | 司市    | 史師          | 嗣志      | 四思               | 土指                     | 仕<br>始<br>支 | 仔姉孜   | 伺姿斯           | 309<br>310<br>311<br>312 | 醸館心      | 延拭辱恒  |       | <sup>垣</sup> 殖伸新  | 即燭信晋                                        | 織侵森                  | 職唇棒         | 色娠浸  | 触寝深  | 食審由     | 340<br>341<br>342        | 捉卒            | 臧束袖              | <b></b> 劇測 其 | <sup>贈</sup> 足<br>揃 | □速存【<br>た            | (花俗孫)                   | 側属尊  | 則賊損         | 即族村         | 息続遜  |
| 276<br>277<br>278        | ,施紙諮  | 沿旨紫資         | 枝肢腸   | 1上脂雌        | 死至飼     | 氏視歯              | 獅詞事                    | (祉詩似        | (私試侍  | 糸誌児           | 313<br>314<br>315        | 疹身尋      | 真辛甚   | 前進尽   | 秦針腎               | I紳震訊                                        | 臣人迅                  | 芯仁陣         | (薪刃靭 | 親塵   | ·診<br>壬 | 343<br>344<br>345        | 他柁岱           | 多舵帯              | 太楕待          | 汰陀怠                 | 記駄態                  | 唾騨戴                     | 堕体替  | 妥堆泰         | 惰対滞         | 打耐胎  |
| 279<br>280<br>281<br>282 | 子耳軸   | <b>守次自</b> 宗 | 総滋蒔雫  | <b>持治辞七</b> | 時爾汐叱    | 璽鹿執              | 痔式失                    | 磁識嫉         | 示鴫室   | 而竺悉           | 315<br>316<br>317        | 須炊       | 酢睡    | 図粋    | 厨翠                | [ ] 逗 衰                                     | <b>「</b> 】<br>吹<br>隊 | 垂酔          | 帥錐   | 笥推錘  | 諏水陏     | 346<br>347<br>348<br>349 | 腿台宅諾          | 台大托苷             | <b>沒第択</b> 凧 | <b>資</b> 醍拓蛸        | 退題沢只                 | <b>速鷹濯</b>              | 隊滝琢  | <b>黛</b> 龍託 | <i>黗</i> 卓鐸 | 代啄濁  |
| 283<br>284<br>285        | 1湿屡社  | 、漆蕊紗切        | -疾縞者如 | )質舎謝岡       | 実写車     | 「蔀射遮虹            | (篠捨蛇留                  | (偲赦邪芸       | 「柴斜借宮 | 芝煮勺品          | 318<br>319<br>320        | 瑞椙       | - 髄菅澄 | :崇頗摺  | -嵩雀寸              | (数裾                                         | 枢                    | ī趨          | 貓    | 据    | 衫       | 350<br>351<br>352        | 棚担約           | 「叩谷探蚰            | 但狸旦日         | ?達鱈歎Z               | 、辰樽淡河                | 奪誰湛鉛                    | 脱丹炭日 | 巽単短点        | 竪嘆端淵        | 辿坦箪  |
| 286<br>287<br>288<br>289 | 尺惹腫綬  | 杓主趣需         | 灼取酒囚  | 厨守首収        | 酌手儒周    | <u></u>          | <b></b><br>弱<br>殊<br>呪 | 石狩寿         | 叔珠授   | 羽種樹           | 320<br>321<br>322        | 勢柄       | 姓正    | 征清    | 性牲                | 世成生                                         | ┙ 瀬政盛                | 畝<br>整<br>精 | 是星聖  | 凄晴声  | 制棲製     | 353<br>354<br>354        | 縦暖            | 腔檀               | 胆段           | 蛋男                  | 뺉<br>談<br>【 <b>1</b> | <sup>數</sup><br>5】<br>値 | 回知   | 壇地          | 钾弛          | 断    |
| 290<br>291<br>292<br>293 | 終輯従   | 宗繍週式         | 就習酋矛  | 州臭酬汁        | 修舟集渋    | 愁蒐醜鲥             | 拾衆什縦                   | 洲襲住雨        | 秀讐充铳  | 秋蹴十叔          | 323<br>324<br>325<br>326 | 西脆籍培     | 誠隻績挕  | 誓席脊近  | 請惜責い              | 逝戚赤窍                                        | 醒斥跡節                 | 青昔蹟脳        | 静析碩靈 | 斉石切綸 | 税積拙壬    | 355<br>356<br>357<br>358 | 智畜中社          | 池竹仲耐             | 痴筑宙錶         | 稚蓄忠駐                | 置逐抽煙                 | 致秩昼瀦                    | 蜘窒柱猪 | 遅茶注苎        | 馳嫡虫茎        | 築着衷貯 |
| 294<br>295<br>296        | 近夙述旬  | 7.宿俊楯        | *淑峻殉  | /祝春淳        | ~ 縮 瞬 準 | 1111日本部である「東 竣 潤 | ~ 塾舜盾                  | 呈熟駿純        | 5日准巡  | 心術 循 遵        | 327<br>328<br>329        | 安蝉扇煽     | 公仙撰旋  | 55先栓穿 | 2千 栴 箭            | いと記録                                        | 宣浅                   | 武専洗         | ヨ尖染  |      | 戦煎      | 359<br>360<br>361        | <u> 正</u> 丁 暢 | n<br>兆<br>帖<br>朝 | <b></b> 岡周帳潮 |                     | 6 寵 弔 町              | 張眺                      | 加 彫聴 | 丁徴脹         | 自懲腸         | 挑蝶   |
| 297<br>298<br>299        | 醇署恕   | 順書鋤          | 処薯除   | 初諸傷         | 所諸償     | 暑助               | 曙叙                     | 諸女          | 庶序    | 緒徐            | 330<br>331<br>332        | 選全       | 繊遷禅   | 羨銭繕   | 腺銑膳               | 舛閃糎                                         | 船鮮                   | 薦前          | 詮善   | 賎漸   | 践<br>然  | 362<br>363               | 調直            | 諜朕               | 超沈           | 跳珍                  | 銚<br>賃               | 長鎮                      | 頂陳   | 鳥           | 勅           | 捗    |
| 300<br>301<br>302<br>303 | 妾彰松昭  | 勝娼承梢庭        | 匠宵抄樟恋 | 升将招樵        | 召小掌沼碑   | 哨少捷消益            | 商尚昇渉が                  | 唱庄昌湘音       | 嘗床昭焼笠 | 奨廠晶焦約         | 332<br>333<br>334        | 曽組会      | 楚蘇南   | 狙訴    | 疏阻素               | ( 神 ) 一 , 一 , 一 , 一 , 一 , 一 , 一 , 一 , 一 , 一 | ►<br>噌礎鼠<br>1        | 塑祖僧屬        | 岨租創匠 | 措粗双物 | 曾素叢相    | 363<br>364<br>365<br>366 | 槌漬嬬           | 追柘紬              | 鎚辻爪          | 痛蔦吊                 | 通綴釣                  | 塚鍔鶴                     | 栂椿   | 津掴潰         | 墜槻坪         | 椎佃壷  |
| 304<br>305               | 照紹    | <i>並</i> 肖   | 自菖    | 明蒋          | 低蕉      | 件衝               | 小裳                     | 早訟          | 天証    | <u>租</u><br>詔 | 335<br>336               | 焻<br>  捜 | 丧掃    | 挿     | <b></b><br>至<br>搔 | <u></u> 經<br>操                              | 不早                   | 眉曹          | 山巣   | 恣槍   | 窓槽      | 366                      |               |                  |              |                     |                      | - 1                     | 亭    | 低           | 停           | 偵    |

19-15

| 1 | 区点1~                     |      |      |      | $\geq$ | 【点・            | 4桁             | 目     |                                                                                                    |              |       | 区点1~                     |                                         |              |                  |                        | 【点・                                    | 4桁      | 目     |       |                       |                                      | 区点1~                     |          |          |      |       | 点4               | 4桁              | 目   |        |             |             |
|---|--------------------------|------|------|------|--------|----------------|----------------|-------|----------------------------------------------------------------------------------------------------|--------------|-------|--------------------------|-----------------------------------------|--------------|------------------|------------------------|----------------------------------------|---------|-------|-------|-----------------------|--------------------------------------|--------------------------|----------|----------|------|-------|------------------|-----------------|-----|--------|-------------|-------------|
|   | 3桁目                      | 0    | 1    | 2    | 3      | 4              | 5              | 6     | 7                                                                                                    | 8            | 9     | 3桁目                      | 0                                       | 1            | 2                | 3                      | 4                                      | 5       | 6     | 7     | 8                     | 9                                    | 3桁目                      | 0        | 1        | 2    | 3     | 4                | 5               | 6   | 7      | 8           | 9           |
|   | 367<br>368<br>369        | 剃悌艇  | 貞抵訂  | 呈挺諦  | 堤提蹄    | 定梯逓            | 帝汀             | 底碇    | 庭禎                                                                                                    | 廷程           | 弟締    | 392<br>393               | 脳                                       | 乃膿           | 廼農               | 之覗                     | 【 体 蜜                                  | の】<br>嚢 | 悩     | 濃     | 納                     | 能                                    | 422<br>422               | 粉        | 糞        | 紛    | 雰     | 文<br>【 ^         | 聞<br><b>、】</b>  | 丙   | 併      | 兵           | 塀           |
|   | 370<br>371<br>372<br>373 | 的鉄転  | 邸笛典顛 | 鄭適填点 | 釘鏑天伝   | 鼎溺展殿           | 泥哲店澱           | 摘徹添田  | 擢撤纏電                                                                                                    | 敵輸甜          | 滴迭貼   | 393<br>394<br>395<br>396 | 波拝倍                                     | 派排培          | 琶敗媒              | 破杯梅                    | 【 婆盃桿                                  | は巴罵牌悼   | 把芭背狥  | 播馬肺買  | 覇俳輩売                  | 杷廃配賠                                 | 423<br>424<br>425<br>426 | 幣僻片鞭     | 平壁篇      | 弊癖編  | 柄碧辺   | 並別返              | 蔽瞥遍             | 閉蔑便 | 陛箆勉    | 米偏娩         | 頁変弁         |
|   | 373<br>374<br>375        | 堵賭   | 塗途回  | 妬都賞  | 屠鍍々    | 徒砥             | _ 斗砺T          | 杜努南   | 渡度塔                                                                                                    | 兎登土塘         | 吐菟奴奈  | 397<br>398<br>399        | 1陪柏爆                                    | 山道泊縛函        | ~ 蝿 白 莫 箆        | ·<br>一种<br>箔<br>駁<br>段 | (別粕麦笠                                  | ☆ 萩 舶   | 近伯薄 笠 | 夏剥迫 塘 | に 博 曝 ・ 軽             | 泊 漠 …                                | 426<br>427<br>428        | 穂俸物      | 保募包塘     | 舗墓呆如 | 鋪慕報士  | 圃戊奉明             | 捕暮宝             | 歩母峰 | 甫簿峯    | 補菩崩         | 輔倣庖         |
|   | 378<br>377<br>378<br>379 | 総宕盗答 | 田島淘筒 | 兄嶋湯糖 | ≦悼涛統   | <b>保投灯到</b>    | 刀搭燈 …          | 唐東当 一 | られ たいしょう いっぽう いっぽう いっぽう しょうしん しょうしん いっぽう しょうしん しょうしん しょうしん しょうしん しょうしょう しょうしょう しょう | <b>唐</b> 梼 祷 | 与棟等 ぼ | 400<br>401<br>402<br>403 | 畑抜半                                     | 函畠筏反         | 相八閥叛             | 伯鉢鳩帆                   | <b>香</b> 溌噺搬                           | 聿発塙斑    | 古醗蛤板  | 温髪隼氾り | 噛伐伴汎)                 | 肌罰判版                                 | 429<br>430<br>431<br>432 | 招蜂亡      | <u> </u> | 瓜泡訪剖 | 万烹豊坊[ | B砲邦妨;            | 縫鋒帽             | 胞飽忘 | 芳鳳忙    | 萌鵬房         | 蓬乏暴         |
|   | 380<br>381<br>382<br>383 | 鐙憧鴇  | 重陶撞匿 | 湯頭洞得 | 滕騰瞳徳   | 討闘童涜           | <b>臍働胴特</b>    | 豆動萄督  | 踏同道禿                                                                                                    | 逃堂銅篤         | 透導峠毒  | 404<br>405<br>405        | 121 121 121 121 121 121 121 121 121 121 | <u></u><br>飯 | 畔挽               | 繁晩                     | 般番【て                                   | 蜜☆】     | 敗磐    | 範蕃    | 米蛮                    | 煩匪                                   | 433<br>434<br>435<br>436 | 望鉾<br>牧本 | 杲防睦翻     | 棒吠穆凡 | 冒頬釦盆  | 紡北勃              | 肪<br>僕<br>没     | 膨ト殆 | 謀墨堀    | 貎<br>撲<br>幌 | 筫<br>朴<br>奔 |
|   | 384<br>385<br>386        | 独寅頓  | 読酉呑  | 栃瀞曇  | 橡噸鈍    | 白屯             | 突停了            | 椴敦    | 届沌                                                                                                    | 鳶豚           | 苫遁    | 406<br>407<br>408<br>409 | 卑比誹批                                    | 否泌費思         | 妃疲避琵             | 庇皮非眉                   | 彼碑飛美                                   | 悲秘樋     | 扉緋簸   | 批罷備   | 披肥尾                   | 斐被微                                  | 436<br>437<br>438        | 昧緧       | 枚枷       | 毎亦   | 哩侱    | 【<br>摩<br>槓<br>▽ | <b>に</b><br>磨幕坊 | 魔膜末 | 麻枕沫    | 埋鮪讫         | 妹柾侭         |
|   | 386<br>387<br>388        | 謎軟   | 灘難   | 捺汝   | 鍋      | 奈楢             | 那馴             | 内縄    | 乍畷                                                                                                    | 凪南           | 薙楠    | 410<br>411<br>412        | 肘百                                      | 1.鼻弼謬        | 比核必俵             | 稗畢彪                    | (匹筆標                                   | 疋逼氷     | 髭桧漂   | 彦姫瓢   | 膝媛票                   | 菱紐表                                  | 439<br>440               | 繭        | 層漫       | 万蔓   | 慢     | (満<br>【 ∂        | ይ ]             |     | 201    |             | 1           |
|   | 388<br>389               | 虹    | 廿    |      | 二乳     | 尼入任            | <b>こ】</b><br>弐 | 迩     | 匂                                                                                                    | 賑            | 肉     | 413<br>414<br>415        | 評蛭敏                                     | 豹鰭瓶          | 廟品               | 描彬                     | 病斌                                     | 秒浜      | 苗瀕    | 錨貧    | 鋲                     | 蒜頻                                   | 440<br>441               | 蜜        | 湊        | 蓑    | 味稔    | 未脈【す             | 魅妙い             | 巳粍  | 箕<br>民 | 岬眠          | 密           |
|   | 390                      |      | ЯЦ   | DK   | ЗE     | 11<br>[ 8<br>] | &土<br>ね】<br>ト、 | 心     | 武                                                                                                    | 濡            |       | 415<br>416               | 府                                       | 怖            | 不扶               | 付敷                     | 「埠谷町                                   | 大善き     | 婦浮官   | 富父时   | 冨符に                   | 布腐烟                                  | 441<br>442               | 夢        | 無        | 牟    | 矛     | 霧<br>【 ð         | 鵡<br>り】         | 椋   | 婿      | 娘           | 份           |
|   | 390<br>391               | 袮    | 寧    | 葱    | 猫      | 熱              | a】<br>年        | 念     | 捻                                                                                                    | 撚            | 禰燃    | 417<br>418<br>419        | <i>■</i> 武伏                             | 夫舞副垣         | 一<br>葡<br>復<br>昭 | <b>貞</b> 蕪幅<br>塩       | 11111111111111111111111111111111111111 | 赵封      | 早楓 井  | 啊風    | )<br>一<br>一<br>二<br>二 | 一一一一一一一一一一一一一一一一一一一一一一一一一一一一一一一一一一一一 | 442<br>443<br>444        | 名免       | 命<br>棉   | 明綿   | 盟緬    | 迷面               | 銘<br>麺          | 鳴   | 姪      | 牝           | 昗滅          |
|   | 392                      | 柏    |      |      |        |                |                |       |                                                                                                    |              |       | 420<br>421               | 物                                       | 価鮒           | 服分               | <b></b><br>仮           | 復噴                                     | 漏墳      | 炉憤    | 払扮    | <b></b> 赤<br>焚        | 仏奮                                   | 444                      |          |          |      |       | 14               | וכ              | 摸   | 模      | 茂           | 妄           |

19-16

| 区点1~                            |           |        |      | X    | 点            | 4桁                | 目    |      |        |       | 区点1~                            |                |        |              | X                                                                        | 点             | 1桁     |        |             |        |       | 区点1~                                   |        |          |               | X      | 点4     | 析      | 3     |               |              |                 |
|---------------------------------|-----------|--------|------|------|--------------|-------------------|------|------|--------|-------|---------------------------------|----------------|--------|--------------|--------------------------------------------------------------------------|---------------|--------|--------|-------------|--------|-------|----------------------------------------|--------|----------|---------------|--------|--------|--------|-------|---------------|--------------|-----------------|
| 3桁目                             | 0         | 1      | 2    | 3    | 4            | 5                 | 6    | 7    | 8      | 9     | 3桁目                             | 0              | 1      | 2            | 3                                                                        | 4             | 5      | 6      | 7           | 8      | 9     | 3桁目                                    | 0      | 1        | 2             | 3      | 4      | 5      | 6     | 7             | 8            | 9               |
| 445<br>446<br>447               | 孟目紋       | 毛杢門    | 猛勿匁  | 盲餅   | 網尤           | 耗戻                | 蒙籾   | 儲貰   | 木問     | 黙問    | 469<br>470                      | 漣              | 煉<br>蓮 | 廉連           | 練錬                                                                       | 聯<br>【_?      | 5]     |        |             |        |       | 502<br>503<br>504                      | 甸匸卮    | 匍區夘      | 匐<br>卆<br>卻   | 匏卅卷    | ヒ世厂    | □ 井 彫  | 匣卍厠   | 匯凖厦           | 匱卞厥          | <b>匳</b> □<br>厮 |
| 447<br>448<br>449               | 矢鑓        | 厄      | 役    | 也約   | 【·<br>治<br>薬 | や<br>夜<br>訳       | 爺躍   | 耶靖   | 野<br>柳 | 弥薮    | 470<br>471<br>472<br>473        | 露牢肋            | 労狼録    | 婁篭論          | 廊老                                                                       | 呂弄聾           | 魯朗蝋    | 櫓楼郎    | 炉榔六         | 賂浪麓    | 路漏禄   | 505<br>506<br>507<br>508               | 敞叭吩咒匠  | ム叺吝呻啐    | <b>参吁呎咀</b> 曲 | 簒吽咏呶哈  | 雙呀呵咄夜  | 叟听咎咐   | 曼吭呟咆  | 燮吼呱哇          | <b></b> 可吮呷咢 | 叨吶呰咸            |
| 449<br>450<br>451<br>452        | 悠祐        | 偷諭憂裕   | 愈輸揖誘 | 油唯有遊 | 愈佑柚邑         | ♥ 優湧郵】            | 勇涌雄  | 友猶融  | 宥猷タ    | 國田    | 473<br>474<br>475<br>476<br>477 | 枠碗             | 鷲腕     | 亙            | 倭亘                                                                       | 和鰐            | う話詫    | 否正 蓋案  | 賄蕨          | 脇椀     | 惑湾    | 509<br>510<br>511<br>512<br>513<br>514 | 咥 唔售咯喩 | <u> </u> | <b>哄哂哮啅喟喨</b> | 呫咤哭啖啻嗚 | 台咾哺啗啾嗅 | 咼哢唸喘嗟  | 哘唹唳喞嗄 | 哥啀啝單嗜         | 哦啣喙啼嗤        | 唏啌喀喃嗔           |
| 452<br>453<br>454<br>455<br>456 | 余揚窯養      | 与摇羊慾   | 誉擁耀抑 | 輿曜葉欲 | 預楊蓉沃         | 傭様要浴              | 幼洋謡翌 | 妖溶踊翼 | 容熔遥淀   | 予庸用陽  | 478<br>479<br>480<br>481<br>482 | 乖亟             | 弌乘 −:  | 丐亂亢!         | <u>丕</u> 」 亰                                                             | 个豫亳           | 丱亊亶:   | 、舒从:   | <u></u> 村弐仍 | ノ于仄    | 又亞什   | 515<br>516<br>517<br>518<br>519        | 嘔嘴嚀嚼囹  | ?嗷嘶嚊囁圀   | 『嘖嘲嚠囃囿        | 嗾嘸嚔囀圄  | (嗽噫嚏囈圉 | 「嘛噤嚥囎」 | (嗹嘯嚮囑 | 1 噎噬嚶囓        | 「噐噪嚴□ _      | (營嚆囂囮)          |
| 456<br>457<br>458               | 螺乱        | 裸<br>卵 | 来嵐   | 莱欄   | 【!<br>頼濫【!   | ら)<br>雷藍<br>り】    | 洛蘭   | 絡覧   | 落      | 羅酪    | 483<br>484<br>485<br>486<br>487 | 仂佝侑俑倅!         | 仗佗佯俚伜! | <b>仞佇來俐俶</b> | (A)<br>(内)<br>(合)<br>(合)<br>(合)<br>(合)<br>(合)<br>(合)<br>(合)<br>(合        | 仟侈儘俥倩:        | 价侏俔倚倬! | 伉侘俟倨俾: | 佚佻俎倔俯       | 估佩俘倪們: | 佛佰俛倥倆 | 520<br>521<br>522<br>523<br>523<br>524 | 圷坿埔堡:  | 圈圳地埒塢    | 國坎垓埓塋:        | 圍圻垠堊塰  | 圓址垳埖毀  | 團坏垤埣塒  | 圖坩垪堋堽 | 晉埀垰堙塹         | 圜垈埃堝墅        | 圦坡埆塲墹           |
| 458<br>459<br>460<br>461<br>462 | 履葎隆       | 李痢掠竜   | 梨裏略龍 | 理裡劉侶 | 璃里流慮         | 離溜旅               | 陸琉虜  | 律留了  | 利 率硫亮  | 吏 立粒僚 | 488<br>489<br>490<br>491<br>492 | 偃傀 僮儡          | 假傚僉價儺  | 會傅僊僵儷        | 偕傴傳儉儼                                                                    | 修傲僂儁儻         | 偈 僖儂儿  | 做 僞儖兀  | 偖 僥儕兒       | 偬 僭儔兌  | 偷 僣儚兔 | 525<br>526<br>527<br>528<br>529        | 墟壗壻夭奢  | 墫壙壼夲奠    | 墺壘壽夸奥         | 壞壥夂夾獎  | 墙壜夂竒奩  | 堵壤夐奕   | 墮壟夛奐  | 壅壯梦奎          | 壓壺夥奚         | 壑壹夬奘            |
| 463<br>464<br>465               | 両糧厘の      | 凌良林    | 寮諒淋ー | 料遼燐  | 梁量琳          | 涼陵臨<br>る】         | 猟領輪  | 療力隣  | 瞭緑鱗    | 稜倫麟   | 493<br>494<br>495<br>496        | 兢冏ン几           | 競冑决處!  | 兩冓冱凩         | 兪冕冲凭                                                                     | 兮[冰凰]         | 冀冤况凵   | 口冦冽凾   | <b>囘冢凅刄</b> | 册寫凉刋   | 冉冪凛刔  | 530<br>531<br>532<br>533               | 姜婀嫋!   | 奸妍婬嫂     | 妁姙婉媽          | 妝姚娵嫣   | 佞娥娶嫗!  | 侫娟婢嫦!  | 妣娑婪嫩  | 妲娜媚嫖          | 姆娉媼嫺         | 姨娚媾嫻            |
| 466<br>466<br>467<br>468        | 増<br>  嶺齢 | 室 怜暦   | 涙 玲歴 | 累 礼列 | 類( 苓劣        | <b>n 】</b><br>令鈴烈 | 伶隷裂  | 例零廉  | 冷霊恋    | 励麗憐   | 497<br>498<br>499<br>500<br>501 | <i>刎 奇 劒</i> 勣 | 刧剔剱辧勦  | 刪剪劈劬飭        | <b> </b><br> <br> <br> <br> <br> <br> <br> <br> <br> <br> <br> <br> <br> | <b>刳</b> 剩辨劼勳 | 利剳 券勵  | 税剿 勁勸  | 劉剽 勍勹       | 剋劍 勗匆  | 剌劔 勞匈 | 534<br>535<br>536<br>537<br>538        | 嬌孀學寔寳  | 嬋子斈寐尅    | 嬖孕孺寤將         | 嬲孚〔實專  | 嫐孛它寢對  | 殯孥宦寞尓  | 娟孩宸寥尠 | <b>嬾孰寃寫</b> 尢 | <b>魘孳寇寰尨</b> | <b>殲孵寉寶尸</b>    |

19-17

| ļ | 区点1~                     |                                                                                                    |                                                        |             |             | 点,           | 4 桁丁           | 目        |              |             |        | 区点1~                     |             |              |        |                                                                                                    | 点4                    | + 桁1        |             |                        |       |              | 区点1~                     |                        |             |               |       | 点4     | + 桁丁         | 目           |                     |      |                     |
|---|--------------------------|----------------------------------------------------------------------------------------------------|--------------------------------------------------------|-------------|-------------|--------------|----------------|----------|--------------|-------------|--------|--------------------------|-------------|--------------|--------|----------------------------------------------------------------------------------------------------|-----------------------|-------------|-------------|------------------------|-------|--------------|--------------------------|------------------------|-------------|---------------|-------|--------|--------------|-------------|---------------------|------|---------------------|
|   | 3桁目                      | 0                                                                                                    | 1                                                      | 2           | 3           | 4            | 5              | 6        | 7            | 8           | 9      | 3桁目                      | 0           | 1            | 2      | 3                                                                                                    | 4                     | 5           | 6           | 7                      | 8     | 9            | 3桁目                      | 0                      | 1           | 2             | 3     | 4      | 5            | 6           | 7                   | 8    | 9                   |
|   | 539<br>540<br>541<br>542 | 手<br>考<br>答                                                                                                    | 屁屐岔峙                                                   | 屆屏妛峩        | 屎孱岫峽        | 屓屬岻峺         | 屮岶峭            | 乢岼嶌      | 屶岷峪          | 屹峅崋         | 岌岾崕    | 576<br>577<br>578<br>579 | 掉揉攝撓        | 掟 插 搗 撥      | 掵揶搨撩   | 捫揄搏撈                                                                                                    | 捩搖摧撼                  | 掾搴摯         | 皆搆摶         | 揀搓摎                    | 揆搦攪   | 揣搶撕          | 613<br>614<br>615<br>616 | 歉殀殯毬                   | 歐殄殲毫        | 歙殃殱毳          | 獻殍殳毯  | 歛殘殷麾   | 歟殕殻氈         | 歡殞毆氓        | 歸殤毋气                | 歹殪毓氛 | 歿殫毟氤                |
|   | 543<br>544<br>545        | 一座街峰                                                                                                    | 寄品嶝                                                    | 金 嵎 嶬       | 「岷嵋嶮        | (崑嵬嶽         | 崔差隆            | 崢嵶嶷      | 崚嶇嶼          | ·崙嶄巉        | 偏嶂巍    | 580<br>581<br>582        | 舉擺          | [據擠攀         | 擒擡擽    | 〕<br>擅<br>抬<br>攘                                                                                                    | 擇擣攜                   | 撻<br>擯<br>攢 | 擘<br>攬<br>攤 | 擂擶攣                    | 擱擴攫   | 擧擲攴          | 617<br>618<br>619        | 氣汾泅                    | 汞汨泝         | 汕汳沮           | 注沒沱   | 汪沐沾    | 〕<br>沂<br>泄  | 〔<br>〕<br>決 | 汕泓                  | 沁沽   | i<br>沛<br>泗         |
|   | 546<br>547<br>548<br>549 | <u><u></u><br/><u><u></u><br/><u></u><br/><u></u><br/><u></u><br/><u></u><br/><u></u><br/><u></u><br/><u></u><br/><u></u><br/><u></u><br/><u></u><br/><u></u></u></u> | 「「「「「「「「「「」」」。<br>「「」」<br>「」」。<br>「」」。<br>「」」。<br>「」」。 | 巖帶幣廈        | 《帷幇廐        | 巫幄幵廏         | 已幃并            | 巵幀幺 -    | 帋幎麼 -        | 帚幗广         | 帙幔庠    | 583<br>584<br>585<br>586 | <b>攵敞斷无</b> | <b>攷敝旃旱</b>  | 收敲旆杲   | 攸<br>數<br>旁<br>昊<br>三                                                                                                    | ₩<br>斂<br>旅<br>戻<br>□ | 效斃旌旻        | 敖變旒杳        | 敕斛旛昵                   | 敍斟旙昶  | 敘斫无昴[        | 620<br>621<br>622<br>623 | <b>洽浚涵</b>             | 汨洸浹淇        | 泛洙浙淦          | 泯洵涎涸  | 泙洳涕淆   | 泪洒濤淬         | 洟洌涅淞        | 衍浣淹淌                | 洶涓渕淨 | <u>汕</u> 浤 渊 凄      |
|   | 550<br>551<br>552<br>553 | 廬<br>索<br>彎                                                                                                    | 廖廱弋弯                                                   | 廣廳弑彑        | 廝廰弖彖        | 廚廴弩彗         | 廛廸弭彙           | 廢廾弸彡     | 廡弃彁彭         | 廨弉弾彳        | 廩彝彌彷   | 587<br>588<br>589<br>590 | 易晟暨         | 晏晢暹曄         | 晄晰曉暸   | 晉暃暾曖                                                                                                    | 晁暈暼曚                  | 晞暎 曠        | 晝暉 昿        | 晤 暄 曦                  | 皓暘 曩  | <b>晨</b> 暝 日 | 624<br>625<br>626<br>627 | 浙渙湃滉                   | 淺湲渺溷        | 淙湟湎滓          | 淤渾渤溽  | 淕渣滿溯   | 淪湫渝滄         | 淮渫游溲        | 渭湶溂滔                | 湮湍溪滕 | 菏渟溘溏                |
|   | 554<br>555<br>556<br>557 | 谷 棟 悳 忙                                                                                                    | 11 12 12 11 11 11 11 11 11 11 11 11 11 1               | 彿 徭 怡 怦     | 徊徼恠快        | 很忖怙怺         | 徑忻怐恚           | 徇忤怩恁     | 從忸怎悋         | 徙忱怱恷        | 徘忝怛恟   | 591<br>592<br>593<br>594 | 曳朶 枉枷       | 曷杁杰柯         | 朏朸枩枴   | 朖朷杼柬                                                                                                    | <b>朞杆杪枳</b>           | 朦杞枌柩        | 朧杠枋枸        | 霸杙枦柤                   | 朮杣枡柞  | 束杤枅柝         | 628<br>629<br>630<br>631 | 溥滲 潜                   | 滂漱漾濳        | 溟滯漓潭          | 潁漲滷澂  | 漑滌澆潼   | 灌 潺潘         | 滬 潸澎        | 滸 澁澑                | 滾澀濂  | 漿 潯潦                |
|   | 558<br>559<br>560        | 協作 車                                                                                                    | 5                                                      | 恍惧馂惊        | 恣悃悖协        | 恃悚悗悽         | 恤 悒囲           | 恂 悧幅     | 11括   悋惘     | 恫惡          | き 悸響   | 595<br>596<br>597<br>598 | 抵桀梟林        | 柮 桍 梏 枳      | 枹栲梭埜   | 柎桎梔椏                                                                                                    | 柆梳條棹                  | 柧栫梛梗        | 檜桙梃槙        | 栞档檮葚                   | :框桷梹綱 | 栩桿桴繭         | 632<br>633<br>634<br>635 | 澳濔瀏淪                   | 澣濘濾薀        | 澡濱瀛纖          | 澤濮瀚名  | 澹濛潴帅   | [濆瀉瀝炯        | 澪瀋瀘烱        | 濟濺瀟「                | 濕瀑瀰炸 | 濬瀁濂畑                |
|   | 562<br>563<br>564        | 記記影幅                                                                                                    |                                                        | 上意慇慂        | 日秋氣慄        | 医惴愨慳         | 同惺愧慷           | い喧慊惨     | 回愡愿慙         | □側愼慚        | 「惱愬慫   | 599<br>600<br>601        | 1個 棹        | 日務橋棠         | - 棡棧棯! | <sup>6</sup> 椌棕椨                                                                                                    | 宅棍椶椪                  | 1 椒椚        | 存 接機        | * 秦倒                   | 禄榆    | 松和楹          | 636<br>637<br>638        | 血<br>定<br>照<br>恒       | 雁烟熈熨        | <b>『</b> 烋煦熬! | の柔煢燗は | 2 烙煌熹は | <b>戸</b> 焉煖熾 | 颅烽煬燒        | 定焜熏燉                | ~焙燻燔 | n<br>焕<br>熄<br>燎    |
|   | 565<br>566<br>567<br>568 | 11111111111111111111111111111111111111                                                                                                    | 1 [ [ ] [ ] [ ] [ ] [ ] [ ] [ ] [ ] [ ]                | <b>慥憔懈懺</b> | <b>慱憚懃懴</b> | <b>慟</b> 憊懆懿 | <b></b> 怎憑 憺 懽 | 慓憫懋懼     | <b>慵</b> 憮罹懾 | <b>豪懌懍戀</b> | 慾懊懦戈   | 602<br>603<br>604<br>605 | 楷楙 榿 榧      | <b>砌椰槁</b> 樮 | 楸楡槓榑   | <b>栢楞榾榠</b>                                                                                                    | 稧楝槎榜                  | 尿榁寨榕        | 楢楪槊榴        | <b></b><br>榲<br>槝<br>槞 | 柿榮榻槨  | 稼槐槃樂         | 639<br>640<br>641<br>642 | <b> </b> 燠<br>  爲<br>犂 | <b>燬燹爻犁</b> | 燧燿爼犇          | 燵爍爿犒  | 燼爐牀犖   | 爛牆犢          | 爨牋犧         | 爭牘犹                 | 爬牴犲  | 爰牾狃                 |
|   | 569<br>570<br>571        | ]<br>〕<br>〕<br>〕<br>〕<br>〕<br>〕<br>〕<br>〕<br>〕<br>〕<br>〕<br>〕<br>〕                                                                                                    | 「成戞扣!                                                  | 戌戡扛拱        | · 戔 截 扠 牡   | 夏戮扨な         | 戦扼が            | 戲抂世      | 戳抉           | 扁找緊         | 1. 扎杼會 | 606<br>607<br>608        | 樛 樔 樶 痘     | 槿槫橸敬         | 權樊橇    | 桿樒橢檢                                                                                                    | 槲櫁橙瘞                  | 槧樣橦         | 縱樓橈         | -<br>榱<br>橄<br>樸       | 樞樌樢   | 槭橲檐          | 643<br>644<br>645        | 狆猗獎娜                   | ·狄猊獏唧       | 狎猜默           | 狒猖獗斑  | 狢猝獪퍂   | 狠猴獨珀         | 狡猯獰珥        | 狹猩獸團                | 狷猥獵攻 | 倏猾獻晒                |
|   | 572<br>573<br>574<br>575 | <br> <br> <br> <br> <br> <br> <br> <br> <br> <br> <br> <br> <br> <br> <br> <br> <br> <br>                                                                             | 1. 拾書                                                  | 0.11        | ↑拜挧掖        | が拌挂掎         |                | 11 拂 拯 掫 | 伊姆拵捶         | 手抛捐掣        | 手拉挾掏   | 610<br>611<br>612        | 個 欖         | *檗櫟鬱         | 協蘗檪欟   | ペート     ペート     ペー     ペー     ペー | <b>価櫃櫪欷</b>           | 櫂櫻盜         | 檸欅欹         | 檳蘗飲                    | 檬櫺歇   | 櫞欒歃          | 647<br>648<br>649        | 畑琅瑁璧                   | 珈瑯瑜瓊        | 1. 琥瑩瓏        | 小珸瑰瓔  | 収琲瑣珱   | 琺 瑪          | 4<br>瑕<br>瑶 | <sup>抓</sup> 琿<br>瑾 | ゴ瑟璋  | <sup>歯</sup> 瑙<br>璞 |

19-18

| 区点1~ |    |    |            | X        | 「点・      | 4桁      | 目    |               |              |    | 区点1~ |            |                                        |          | X               | [点] | 4桁          |                         |     |                                                            |     | 区点1~ |     |         |                       | $\geq$  | [点4       | 1桁                                      |            |       |    |      |
|------|----|----|------------|----------|----------|---------|------|---------------|--------------|----|------|------------|----------------------------------------|----------|-----------------|-----|-------------|-------------------------|-----|------------------------------------------------------------|-----|------|-----|---------|-----------------------|---------|-----------|-----------------------------------------|------------|-------|----|------|
| 3桁目  | 0  | 1  | 2          | 3        | 4        | 5       | 6    | 7             | 8            | 9  | 3桁目  | 0          | 1                                      | 2        | 3               | 4   | 5           | 6                       | 7   | 8                                                          | 9   | 3桁目  | 0   | 1       | 2                     | 3       | 4         | 5                                       | 6          | 7     | 8  | 9    |
| 650  |    | 瓠  | 瓣          | 瓧        | 瓩        | 瓮       | 瓲    | 瓰             | 瓱            | 瓸  | 687  | 粘          | 粢                                      | 粫        | 粡               | 粨   | 粳           | 粲                       | 粱   | 粮                                                          | 粹   | 724  | 菷   | 萇       | 菠                     | 菲       | 萍         | 萢                                       | 萠          | 莽     | 萸  | 蔆    |
| 651  | 瓷  | 甊  | 甃          | 甅        | 甌        | 甎       | 甍    | 甕             | 甓            | 嘗  | 688  | 际          | 糀                                      | 糅        | 糂               | 糘   | 糒           | 糜                       | 糢   | 鬻                                                          | 糯   | 725  | 麻   | 葭       | 萪                     | 萼       | 蕚         | 蒄                                       | 葷          | 葫     | 蒭  | 葭    |
| 652  | 55 | Ĥ  | 甼          | 単        | 斷        | 畊       | 既    | 影             | 甌            | 畚  | 689  | 糰          | 糴                                      | 糶        | 糺               | 對   | <i>//</i> □ | <i>1</i> , <del>1</del> | *1  | 2111                                                       | 41. | /26  | 蘭   | 皅       | 保                     | 禺       | 約         | 施                                       | 咼          | 翁     | 益  | 兼    |
| 653  | 監  | 時  | 客          | 畫        | 眎        | 畸       | 副    | 疆             | 疇            | 畴  | 690  | 4m         | 約                                      | 紅        | 紕               | 系   | 絅           | 紭                       | 絮   | 紦                                                          | 紿   | /2/  | 局   | 竘       | 座                     | 省       | 弱         | 修                                       | 辱          | 秦     | 席  | 毘    |
| 004  | 豐  | 豐  | 宣          | 打店       | 次应       | 泗       | が度   | 沈             | 泇            | 疳  | 600  | 紅          | 杆标                                     | <b>給</b> | 統               | 約   | がポ          | 紕                       | 祭政  | <b></b> ててた。<br>後、第二の第二の第二の第二の第二の第二の第二の第二の第二の第二の第二の第二の第二の第 | 枡   | 728  | 労務  | 祭       | 佰鼓                    | 專       | 広         | 翏                                       | 斦          | 族     | 偙  | 匐    |
| 656  | 住  | 瓜床 | 加病         | 归床       | 冷庙       | 泡炭      | 灰    | 圧痛            | 1年           | 迎麻 | 603  | 利生<br>2014 | 防結                                     | 除総       | <i>和</i> 女<br>幼 | 加加  | 疝           | 和回                      | 糸   | 枢纪                                                         | 旅   | 729  |     | ***     | 舛蕊                    | 売荘      | 早菘        | 志                                       | 莁          | 菕     | 畫  | 勮    |
| 657  | 痛  | 冱寝 | 癫          | ヶ        | 痘症       | 瘠       | 浴    | 濟             | 瘤            | 酒  | 694  | 編          | ~~~~~~~~~~~~~~~~~~~~~~~~~~~~~~~~~~~~~~ | 减維       | 綗               | 綱   | 細           | 編                       | 縅   | 紜                                                          | 岖   | 731  | 蘮   | 等       | 茶                     | 膵       | 藪         | 一一一一一一一一一一一一一一一一一一一一一一一一一一一一一一一一一一一一一一一 | 遊          | 富菇    | 量  | 隷    |
| 658  | 瘰  | 廔  | 癎          | 癈        | 癆        | 癜       | 瘟    | 癜             | 癢            | 癨  | 695  | 縡          | 続                                      | 縱        | 縟               | 縉   | 縋           | 腾                       | 繆   | 編                                                          | 憠   | 732  | 藉   | 薺       | 藏                     | 薑       | 藐         | 藕                                       | 藝          | 藥     | 藜  | 藹    |
| 659  | 癩  | 癪  | 癧          | 癬        | 癰        | <i></i> | //-2 |               |              |    | 696  | 縵          | 縹                                      | 繃        | 縷               | 縲   | 縺           | 繧                       | 繝   | 繖                                                          | 繞   | 733  | 蘊   | 蘓       | 蘋                     | 藾       | 藺         | 蘆                                       | 蘢          | 蘚     | 蘰  | 蘿    |
| 660  |    | 癲  | <i>7</i> % | 癸        | 發        | 皀       | 皃    | 皈             | 皋            | 皎  | 697  | 繙          | 繚                                      | 繹        | 繪               | 繩   | 繼           | 繻                       | 纃   | 緕                                                          | 繽   | 734  | 虍   | 乕       | 虔                     | 號       | 虧         | 虱                                       | 蚓          | 蚣     | 蚩  | 蚪    |
| 661  | 皖  | 皓  | 皙          | 皚        | 皰        | 皴       | 皸    | 皹             | 皺            | 盂  | 698  | 艜          | 繿                                      | 纈        | 纉               | 續   | 纒           | 纐                       | 纓   | 纔                                                          | 纎   | 735  | 蚋   | 蚌       | 蚶                     | 蚯       | 蛄         | 蛆                                       | 蚰          | 蛉     | 蠣  | 蚫    |
| 662  | 盍  | 盖  | 盒          | 盞        | 盡        | 盟       | 盧    | 盪             | 蘯            | 趵  | 699  | 纎          | 纛                                      | 纜        | 缸               | 缺   | h-\$\$      |                         |     |                                                            |     | 736  | 蛔   | 蛞       | 蛩                     | 蚕       | 蛟         | 蛛                                       | 蛯          | 蜒     | 蜆  | 毁    |
| 663  | 眈  | 眇  | 門          | 眩        | 眤        | 具       | 皆    | 毗             | 塈            | 眘  | /00  |            | 龌                                      | 罂        | 響               | 欞   | 耀           | 峇                       | 業   | ビ                                                          | 盂   | /3/  | 甸   | 留       | 貺                     | 蛋       | 野         | 野                                       | 蜩          | 蜊     | 蛎  | 题    |
| 004  | 昨  | 断嵋 | 胆          | 眖        | [版]      | 明       | 旿    | 谷肠            | 華            | 胎睑 | 701  | 古殿         | 民羊                                     | 龟羊       | 早美              | 林   | 討           | 絹君                      | 照   | 掃                                                          | 鴨恙  | 730  | 睑曲  | 斯<br>h白 | 黝                     | 蚼       | 鱼         | 堌                                       | 圳          | 圳     | भ  | 埛    |
| 666  | 詰鼓 | 誤膽 | 晓曉         | 睈瞿       | 啊        | 暇       | 明    | <b>岐</b><br>左 | 隹            | 殿石 | 702  | 判恙         | 九<br>揎                                 | 赤嬴       | 屈盖              | 拙   | 77<br>羽     | 筆砌                      | 焰翕  | 亪                                                          | 美悲  | 739  | 助   | 虹崎      | 蚰                     | 坂幌      | 細         | 凶                                       | ¢₽         | ¢¢R   | 敖  | 砾    |
| 667  | 副  | 配  | 福          | 夏        | 礪        | 福       | 碎    | 天硴            | 返            | 碉  | 703  | 三朝         | 習                                      | 殿        | 翹               | 翻   | 老           | 對耄                      | ◎ 粪 | 耒                                                          | 新   | 740  | 螽   | 蟀       | ッ」                    | 蹦       | 整         | 当熱                                      | 気          | 黨     | 重  | 嶁    |
| 668  | 碚  | 禄  | 碣          | 碵        | 碪        | 碯       | 磑    | 磆             | 磋            | 磔  | 705  | 耙          | 耜                                      | 耡        | 耨               | 耿   | 耻           | 聊                       | 影   | 聒                                                          | 聘   | 742  | 蟯   | 蟲       | 蟠                     | 蠏       | 圡嫐        | 蟾                                       | 蟶          | 蟷     | 蟒  | 盛    |
| 669  | 碾  | 碼  | 磅          | 磊        | 磬        |         |      |               |              |    | 706  | 聚          | 聟                                      | 聢        | 聨               | 聳   | 聲           | 聰                       | 聶   | 聹                                                          | 聽   | 743  | 蠑   | 蠖       | 蠕                     | 蠢       | 蠡         | 蠱                                       | 蠶          | 蠹     | 蠧  | 蠻    |
| 670  |    | 磧  | 磚          | 磽        | 磴        | 礇       | 礒    | 礑             | 礙            | 礬  | 707  | 聿          | 肄                                      | 肆        | 肅               | 肛   | 肓           | 肚                       | 肭   | 冐                                                          | 肬   | 744  | 衄   | 衂       | 衒                     | 衙       | 衞         | 衢                                       | 衫          | 袁     | 衾  | 袞    |
| 671  | 儝  | 祀  | 硘          | 祗        | 祟        | 嚾       | 祕    | 哑             | 祒            | 禄  | 708  | 膄          | 貨                                      | 胙        | 貾               | 胃   | 胚           | 胖                       | 脉   | 胯                                                          | 胱   | 745  | 祖   | 社       | 袵                     | 衲       | 袂         | 衫                                       | 袒          | 袮     | 袙  | 祥    |
| 672  | 禊  | 酸  | 福布         | <b>鶯</b> | <b>爬</b> | 磑       | 醸    | 禺田            | 禺            | 隶  | 709  | 腔          | 脩咗                                     | 肾咖       | 朋               | 敝   | 昿           | п¥                      | 17书 | 0 FF                                                       |     | 746  | 他   | 衣亩      | 表                     | 住垣      | 休         | 作                                       | 们          | 商     | 殺」 | 侶    |
| 674  | 仙  | 伏靣 | 化稻         | 似        | 休高       | 行現      | 怕痧   | 供挿            | 恒履           | 恦巫 | 710  | RSS        | 隋日                                     | 肥        | 脌匾              | 肝腫  | 加竹          | 肋                       | 腿   | 厖                                                          | 胆酮  | 74/  | 祝   | 表度      | 1<br>1<br>2<br>2<br>3 | 杨振      | <b></b> 我 | 倅                                       | 11円<br>22台 | 佞穽    | 伸爇 | 17冊  |
| 675  | 禾  | 示縉 | 渦          | 瘤        | 米空       | 俗容      | 旧    | 協協            | 17年          | 留  | 712  | 脳際         | 际                                      | 胆        | 脂               | 服   | 厉           | 日睑                      | 脂   | 脑                                                          | 唇殿  | 740  |     | 沒褶      | 淄                     | 1府<br>襠 | 隘壁        | 7//戊                                    | TJH        | 衣     | 衣  | TE   |
| 676  | 窖  | 窩  | 竈          | 窰        | 窶        | 竅       | 竄    | 窿             | 邃            | 竇  | 713  | 層          | 噟                                      | 臉        | 臍               | 臑   | 臙           | 臘                       | 臈   | 廬                                                          | Ī藏  | 750  |     | 襦       | 襤                     | 福       | 襪         | 襯                                       | 襴          | 襷     | 襾  | 覃    |
| 677  | 竊  | 竍  | 竏          | 竕        | 竓        | 站       | 竚    | 竝             | 竡            | 诶  | 714  | 臠          | 臧                                      | 臺        | 臻               | 臾   | 舁           | 舂                       | 舅   | 與                                                          | 舊   | 751  | 覈   | 覊       | 覓                     | 覘       | 覡         | 覩                                       | 覦          | 覬     | 覯  | 覲    |
| 678  | 竦  | 竭  | 竰          | 笂        | 笏        | 笊       | 笆    | 笳             | 笘            | 笙  | 715  | 舍          | 舐                                      | 舖        | 舩               | 舫   | 舸           | 舳                       | 艀   | 艙                                                          | 艘   | 752  | 覺   | 覽       | 覿                     | 觀       | 觚         | 觜                                       | 觝          | 觧     | 觴  | 觸    |
| 679  | 笞  | 笵  | 笨          | 笶        | 筐        |         |      | ter ter       | <b>4</b> 144 |    | 716  | 艝          | 艚                                      | 艟        | 艤               | 艢   | 艨           | 艪                       | 艫   | 舮                                                          | 艱   | 753  | 訃   | 訖       | 訐                     | Ĩ       | 訛         | 訝                                       | 訥          | 訶     | 詁  | 詛    |
| 680  |    | 崖  | 笄          | 筍        | 笋        | 全       | 先    | 筵             | 筥            | 茨  | ///  | 艶          | 騨                                      | ¥<br>±   | 匀               | Ë   | 荒           | 殳                       | 芻   | 分共                                                         | 以   | /54  | 闿   | 戡       | 言                     | 詇       | 謳         | 詼                                       | 詢          | 誅     | 觐  | 訪    |
| 100  | 見効 | 作祭 | 似笃         | 风笛       | 巫愛       | 汨筋      | 困    | 昆笛            | 110          | 空鲸 | 718  | 日期         | 句茄                                     | 井井       | 븊               | *   | 母           | 母                       | 池   | 1寸                                                         | 4   | 700  | おり  | 誡       | 記                     | 詰       | 調         | <b></b> 前                               | 挫          | 子ョ    | 討謂 | 前日   |
| 683  | 司節 | 受复 | 市筆         | 宇篩       | 芋管       | 服       | 節    | 主笛            | 1矢           | 影響 | 719  | B          | 型                                      | 日日       | 木艾              | 쓨   | 苼           | 苟                       | 茄   | 芳                                                          | 峚   | 757  | 二二二 | 部       | 四四                    | 田塞      | らい        | 呼診                                      | 调          | 副     | 评  | 認    |
| 684  | 籘  | 影  | 篳          | 箨        | 簗        | 簍       | 箑    | ~ 答           | 簫            | 題  | 721  | 茯          | 靜                                      | 拉        | 茘               | 莅   | 流           | 莪                       | 荟   | 炭                                                          | 쁖   | 758  |     | 節       | 磬                     | 讀       | 謾         | 讀                                       | 蘆          | 謳     | 識  | 譎    |
| 685  | 簟  | 簷  | 簫          | 簽        | 籌        | \<br>籃  | 籔    | 籏             | 籀            | 籐  | 722  | 莫          | 莎                                      | 莇        | 莊               | 茶   | 泛           | 遺                       | I荵  | 美                                                          | 莉   | 759  | 證   | 諧       | 譛                     | 譚       | 譫         |                                         |            | , and |    | P100 |
| 686  | 籘  | 籟  | 籖          | 籖        | 籥        | 籬       | 籵    | 粃             | 粐            | 粵  | 723  | 莨          | 菴                                      | 萓        | 菫               | 菎   | 菽           | 萃                       | 菘   | 萋                                                          | 菁   | 760  |     | 課       | 譬                     | 譯       | 譴         | 譽                                       | 讀          | 讌     | 讎  | 讒    |

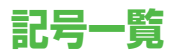

#### 全角 1 ~ 13

|                                  | `                              | 0                            | ,                                                                                                    |                                                                                         | •                               | :                               | ;                                                                                                    | ?                               | ļ                                                                                   | Y            | δ                                 | ε                                                                                                    | ζ                     | η                                             | θ                                        | l                                        | Κ                                                                                           | λ                                                                  | μ                                     |
|----------------------------------|--------------------------------|------------------------------|----------------------------------------------------------------------------------------------------|-----------------------------------------------------------------------------------------|---------------------------------|---------------------------------|----------------------------------------------------------------------------------------------------|---------------------------------|-------------------------------------------------------------------------------------|--------------|-----------------------------------|----------------------------------------------------------------------------------------------------|-----------------------|-----------------------------------------------|------------------------------------------|------------------------------------------|---------------------------------------------------------------------------------------------|--------------------------------------------------------------------|---------------------------------------|
| "                                | ۰                              | 1                            | `                                                                                                    |                                                                                         | ^                               | -                               |                                                                                                    | `                               | ヾ                                                                                   | v            | ξ                                 | 0                                                                                                    | π                     | ρ                                             | σ                                        | τ                                        | U                                                                                           | Φ                                                                  | χ                                     |
| 2                                | 2                              | //                           | 순                                                                                                    | 々                                                                                       | ≯                               | 0                               | —                                                                                                    | —                               | -                                                                                   | ψ            | ω                                 | А                                                                                                    | Б                     | В                                             | Γ                                        | Д                                        | Е                                                                                           | Ë                                                                  | Ж                                     |
| /                                | $\overline{\}$                 | $\sim$                       |                                                                                                    |                                                                                         |                                 | • •                             | '                                                                                                    | ,                               | **                                                                                  | З            | И                                 | Й                                                                                                    | Κ                     | Л                                             | Μ                                        | Н                                        | 0                                                                                           | Π                                                                  | Ρ                                     |
| "                                | (                              | )                            | ĺ                                                                                                    | ]                                                                                       | Γ                               | ]                               | {                                                                                                    | }                               | <                                                                                   | С            | Т                                 | У                                                                                                    | Φ                     | Х                                             | Ц                                        | Ч                                        | Ш                                                                                           | Щ                                                                  | Ъ                                     |
| >                                | «                              | >                            | Γ                                                                                                    | Ţ                                                                                       | ſ                               | J                               | ľ                                                                                                    | ]                               | +                                                                                   | Ы            | Ь                                 | Э                                                                                                    | Ю                     | Я                                             | а                                        | б                                        | В                                                                                           | Г                                                                  | Д                                     |
| —                                | $\pm$                          | ×                            | ÷                                                                                                    | =                                                                                       | $\neq$                          | <                               | >                                                                                                    | ≦                               | $\geq$                                                                              | e            | ë                                 | ж                                                                                                    | З                     | И                                             | Й                                        | К                                        | Л                                                                                           | М                                                                  | Н                                     |
| $\infty$                         | <i>.</i>                       | S <sup>™</sup>               | ዯ                                                                                                    | 0                                                                                       | '                               | "                               | °C                                                                                                    | ¥                               | \$                                                                                  | 0            | П                                 | р                                                                                                    | С                     | Т                                             | У                                        | ф                                        | Х                                                                                           | Ц                                                                  | Ч                                     |
| ¢                                | £                              | %                            | #                                                                                                    | &                                                                                       | $\times$                        | @                               | §                                                                                                    | 샀                               | $\star$                                                                             | ш            | Щ                                 | Ъ                                                                                                    | Ы                     | Ь                                             | Э                                        | Ю                                        | Я                                                                                           | —                                                                  |                                       |
|                                  |                                |                              |                                                                                                    |                                                                                         |                                 |                                 |                                                                                                    |                                 |                                                                                     |              |                                   |                                                                                                    |                       |                                               |                                          |                                          |                                                                                             |                                                                    |                                       |
| 0                                |                                | 0                            | $\diamond$                                                                                                    | ٠                                                                                       |                                 |                                 | $\bigtriangleup$                                                                                                    |                                 | $\bigtriangledown$                                                                  | Г            | ٦                                 |                                                                                                    | L                     | $\vdash$                                      | $\top$                                   | -                                        |                                                                                             | +                                                                  | —                                     |
| ○<br>▼                           | •<br>※                         | ©<br>∓                       | $\stackrel{\diamondsuit}{\rightarrow}$                                                                                                    | <b>♦</b><br>←                                                                           | □<br>↑                          | ↓                               |                                                                                                    | ▲<br>∈                          | $\bigtriangledown$                                                                  | Г<br>I       | ٦<br>٣                            | _ <br>_                                                                                                    |                       | ⊢<br>L                                        | <br>                                     | - <br>┳                                  | <br>-                                                                                       | +                                                                  | —<br>+                                |
| ○<br>▼<br>□                      | ●<br>※<br>□                    | ©<br>〒<br>⊂                  |                                                                                                    | <ul> <li>◆</li> <li>↓</li> <li>↓</li> <li>↓</li> <li>↓</li> <li>↓</li> </ul>            | □<br>↑<br>∩                     | ↓<br>∧                          |                                                                                                    | ▲<br>∈<br>¬                     | $\bigtriangledown$ $\square$ $\Rightarrow$                                          |              | _<br>►<br>┳                       | _<br>_<br>_                                                                                                    |                       | ⊢<br>⊾<br>+                                   | ⊢<br>►<br>⊢                              | - <br>〒                                  | ⊥<br>−<br>−                                                                                 | +<br>-                                                             | -<br>+<br>+                           |
| ○<br>▼<br>⊑                      | ●<br>2<br>→                    | ©<br>〒<br>こ                  | <ul> <li>↓     <li>↓     <li>↓     <li>↓     <li>↓     <li>↓     <li>↓     <li>↓     <li>↓     <li>↓     <li>↓     <li>↓     <li>↓     <li>↓     <li>↓     <li>↓     <li>↓     <li>↓     <li>↓     <li>↓     <li>↓     <li>↓     <li>↓     <li>↓     <li>↓     <li>↓     </li> <li>↓     </li> <li>↓      </li> <li>↓      </li> <li>↓       </li> <li>↓     &lt;</li></li></li></li></li></li></li></li></li></li></li></li></li></li></li></li></li></li></li></li></li></li></li></li></li></li></ul>                                                                                                    | <ul> <li>↓</li> <li>↓</li> <li>↓</li> <li>↓</li> </ul>                                  | □<br>↑<br>∩                     | ↓<br>∧<br>∂                     |                                                                                                    | ▲<br>∈<br>¬                     | ▽                                                                                   | г<br> <br> - | ⊂<br><b>Г</b><br>–                | <br><br>(3)                                                                                                    | ∟<br>⊐<br>⊈           | +<br>+<br>5                                   | +<br>+<br>-<br>6                         | +<br>▼<br>▼<br>⑦                         | ⊥<br>−<br>−<br>⑧                                                                            | +<br>上<br>⑨                                                        | -<br>+<br>+                           |
| ○<br>▼<br>□<br>\$<br>*           | ●<br>※<br>〕<br>∀               | ©<br>〒<br>⊂<br>▼             | <ul> <li>↓</li> <li>↓</li></ul> | <ul> <li>↓</li> <li>∪</li> <li>⊥</li> <li>∞</li> </ul>                                  |                                 | ↓<br>∧<br>∂<br>∫                |                                                                                                    | ▲<br>∈<br>¬<br>≜<br>Å           | ▽<br>⇒<br>‰                                                                         |              | ⊂<br>►<br>②<br>②                  | ⊥<br>−<br>(3)<br>(3)                                                                                            |                       | +<br>+<br>5                                   | ⊢ <b>⊢</b> ⊢<br>⊢<br>(6)                 | +<br><b>⊤</b><br>⑦<br>⑦                  | ⊥<br>⊣<br>⑧                                                                                 | +<br><br>9<br>19                                                   | -++<br>+<br>10<br>20                  |
| ○ ▼ UI                           | ●<br>※ ∩<br>≫<br>b             | ©<br>〒<br>⊂<br>↓             | <ul> <li>↓</li> <li>↓</li> <li>↓</li> <li>↓</li> <li>↓</li> <li>↓</li> <li>↓</li> <li>↓</li> </ul>                                                                                                    | <ul> <li>↓</li> <li>∪</li> <li>⊥</li> <li>∞</li> <li>‡</li> </ul>                       |                                 | ↓<br>∧<br>∂<br>∫                | <br>  ↓<br>  ↓<br>  ↓<br>  ↓<br>  ↓                                                                                                    | ▲                               | ▽<br>⇒<br>⇒<br>‰<br>‡                                                               |              | ⊂<br><b>Γ</b><br>(2)<br>(12)<br>Ⅱ | ∟<br>−<br>(3)<br>(13)<br>Ⅲ                                                                                      | ∟<br>⊣<br>④<br>④<br>Ⅳ | +<br>5<br>5<br>V                              | +<br>+<br>6<br>16<br>VI                  | <br><b>T</b><br>(7)<br>(7)<br>(7)<br>VII | ⊥<br>┥<br>⑧<br>Ⅲ                                                                            | +<br>-<br>-<br>-<br>-<br>-<br>-<br>-<br>-<br>-<br>-<br>-<br>-<br>- | +<br>+<br>10<br>20<br>X               |
| ○<br>▼<br>□<br>\$<br>*<br>#<br>H | ●<br>※ ∩<br>×<br>><br>b        | ◎<br>〒<br>こ<br>ヨ<br>√<br>カ   | <ul> <li>◇</li> <li>→</li> <li>⊃</li> <li>∠</li> <li>∞</li> <li>†</li> <li>ケ</li> </ul>                                                                                                    | <ul> <li>↓</li> <li>∪</li> <li>⊥</li> <li>∞</li> <li>‡</li> <li>A</li> </ul>            |                                 | ↓<br>∧<br>∂<br>∫<br>○           | <ul> <li>△</li> <li>■</li> <li>✓</li> <li>✓</li> <li>Ø</li> <li>Ø</li> <li>△</li> </ul>                                                                                                    | ▲<br>E<br>Å<br>A<br>E           | <ul> <li>&gt; ⇒</li> <li>⇒</li> <li>‰</li> <li>↓</li> <li>Z</li> </ul>              |              |                                   |                                                                                                    |                       | ⊢<br>⊢<br>(5)<br>(15)<br>V<br>2 <sup>¬¬</sup> | ⊢ <b>⊢</b> ⊢<br>(6)<br>(1)<br>(1)<br>(1) | +<br><b>⊤</b><br>⑦<br>Ⅳ<br>∇<br>Π<br>Λ   | ⊥<br><b>−</b><br><b>−</b><br>(8)<br>(18)<br>VII<br><sup>∧</sup> <sub>2</sub> µ <sup>⊥</sup> | +<br>-<br>-<br>9<br>19<br>X                                        | -++<br>+<br>@<br>20<br>X              |
| ○ ▼ U ↓ ≪ # H I                  | ● ※ ∩<br>> > ><br>」 > > 」<br>つ | ◎<br>〒 ⊂<br>ヨ<br>√<br>カ<br>I | <ul> <li>◇</li> <li>→</li> <li>⊃</li> <li>∠ S</li> <li>†</li> <li>ケ</li> <li>K</li> </ul>                                                                                                    | <ul> <li>↓</li> <li>∪</li> <li>⊥</li> <li>∞</li> <li>‡</li> <li>A</li> <li>∧</li> </ul> | □<br>↑<br>∩<br>…<br>¶<br>B<br>M | ↓<br>∧<br>∂<br>∫<br>○<br>Γ<br>N | <ul> <li>△</li> <li>■</li> <li>∨</li> <li>√</li> <li>√</li></ul> | ▲<br>□<br>■<br>Å<br>ゑ<br>E<br>O | <ul> <li>&gt; ⇒</li> <li>⇒</li> <li><sup>∞</sup> ∓</li> <li>Z</li> <li>□</li> </ul> |              |                                   | ۲۲ طرط الله (۲ الله الله ۲ الله الله ۲ الله ۲ الله ۲ الله ۲ الله ۲ الله ۲ الله ۲ الله ۲ الله ۲ الله ۲ الله ۲ ال |                       | ⊢ L + ら ⑮ V                                   |                                          | ⊢<br>〒<br>⑦<br>⑦<br>Ⅵ<br>ℤ<br>ℤ<br>ℤ     | →<br>ー<br>(1)<br>一<br>(1)<br>(1)<br>(1)<br>(1)<br>(1)<br>(1)<br>(1)<br>(1)                  | + +<br><br>9<br>19<br>IX<br>Km                                     | -++<br>(1)<br>(2)<br>X<br>7, ""<br>mg |

| $\oplus$ |        | Ē | ⊕ | (株) | (有) | (代)     | 晣        | 炡 | 昭和 |
|----------|--------|---|---|-----|-----|---------|----------|---|----|
| ≒        | =      | ſ | ∮ | Σ   |     | $\perp$ | $\angle$ |   | Δ  |
| · . ·    | $\cap$ | U |   |     |     |         |          |   |    |

#### 半角1~2

|       | ļ | " | # | \$ | % | & | , | ( | ) |
|-------|---|---|---|----|---|---|---|---|---|
| *     | + | , | - |    | / | : | ; | < | = |
| >     | ? | 0 | [ | ¥  | ] | ^ | _ | , | { |
| <br>° | } | ~ | 0 | Γ  |   | ` |   | - | * |

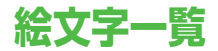

絵文字 1 ~ 16

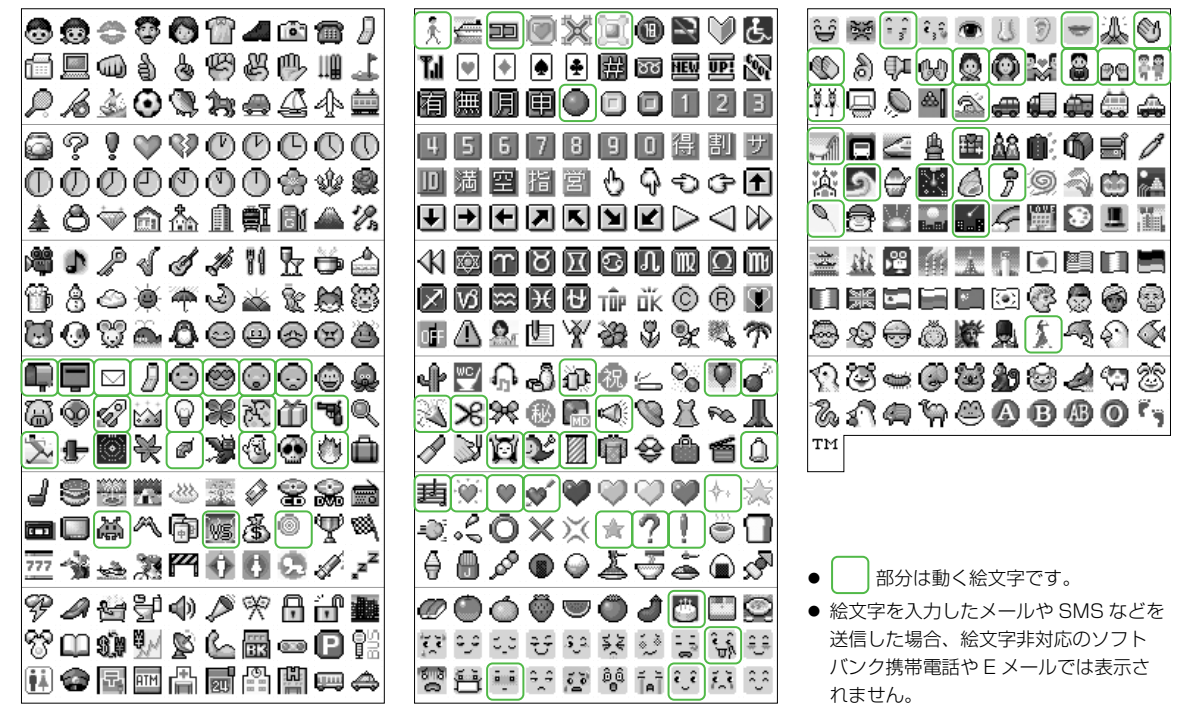

19-22

19

- 一部の絵文字および動く絵文字は、相手のソフトバンク携帯電
   話の機種により正しく表示されない場合があります。
- 一部の絵文字および動く絵文字は、サブディスプレイに正しく 表示されません。

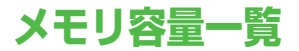

| <b>x_</b> 11, | メール | 最大 1000 件/約 5MB |
|---------------|-----|-----------------|
| ~ 10          | SMS | 最大 500 件        |

|         | ピクチャー         |                 |
|---------|---------------|-----------------|
|         | 着うた・<br>メロディ  | 最大 1000 件 /約 1; |
| データフェルダ | S! アプリ        | (S! アプリは 1 つのア  |
| テータフォルタ | ミュージック つき3~6件 | つき3~6件分を消費      |
|         | ムービー          | す。)             |
|         | ブック           |                 |
|         | 定型文           |                 |

※ S! アプリライブラリはデータフォルダとメモリを共有していま す。

|     | お気に入り    | 最大 20 件/ 600KB |
|-----|----------|----------------|
| ウェブ | ブックマーク   | 最大 50 件        |
| 919 | 履歴 (URL) | 最大 20 件        |
|     | キャッシュ    | 最大 600KB       |

| スケジュール           | 最大 100 件 | _ |
|------------------|----------|---|
|                  |          |   |
| アドレス帳            | 最大 500 件 | ſ |
| ● 保存可能件数はデータ量により | 変動します。   | ÷ |

# 主な仕様

#### 705Px

| 質量<br>(電池パック装着 | 時)             | 約 103g             |  |  |  |
|----------------|----------------|--------------------|--|--|--|
| サイズ(折りた†       | とみ時)           | 約50 X 101 X 14.8mm |  |  |  |
| 連続待受時間         | ЗG             | 約 350 時間           |  |  |  |
| (折りたたみ時)       | GSM            | 約 290 時間           |  |  |  |
|                | 3G             | 約190分              |  |  |  |
| 連続通話時間         | TV コール         | 約 90 分             |  |  |  |
|                | GSM            | 約 200 分            |  |  |  |
|                | 急速充電器          | 約160分              |  |  |  |
| 充電時間           | シガーライ<br>ター充電器 | 約160分              |  |  |  |
| 是十出力           | 3G             | 0.25W              |  |  |  |
| 取八山八           | GSM            | 2.0W               |  |  |  |

- 上記は、電池パック装着時の数値です。
- 連続通話時間とは、充電を満たした新品の電池パックを装着し、 電波を正常に送受信できる状態で算出した、通話に使用できる 時間の目安です。
- 連続待受時間とは、充電を満たした新品の電池パックを装着し、 705Pxを折りたたんだ状態で通話や操作をせず、電波を正常 に受信できる状態で算出した、時間の目安です。
- 電池の充電状態、機能設定状況、気温などの使用環境や利用場 所の電波状態などにより、ご利用可能時間が変動します。
- S!アプリを起動させた状態での通話時間および待受時間は著し く短くなることがあります。

#### 電池パック

| 電圧   | 3.7V                  |
|------|-----------------------|
| 使用電池 | リチウムイオン電池             |
| 容量   | 800mAh                |
| サイズ  | 約 35.5 X 4.5 X 46.3mm |

#### 急速充電器

| 電源電圧      | AC100V-240V、<br>50 / 60Hz 共用     |
|-----------|----------------------------------|
| 入力電流      | 0.12A                            |
| 出力電圧/出力電流 | DC6.0V / 650mA                   |
| 充電温度範囲    | 5~35°C                           |
| サイズ       | 約 49 X 20 X 53mm<br>(突起部とコードを除く) |

定格/仕様および外観は、性能向上のため予告なく変更することがあります。

19-24

19

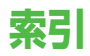

## 英数字

| 3G2-16                       |
|------------------------------|
| Bluetooth® 11-4              |
| Bluetooth <sup>®</sup> パスコード |
| (認証コード)11-5                  |
| CCF ファイル 10-7                |
| Cookie 設定 16-14              |
| GSM2-16                      |
| HTML 再生 15-15                |
| HTML メール 15-15               |
| PIN1 コードの変更12-3              |
| PIN2 コードの変更12-3              |
| PIN コード1-8                   |
| PIN コード設定12-2                |
| PIN ロック解除12-3                |
| PUK コード1-8, 12-3             |
| S! アプリ 17-2                  |
| S! アプリの移動17-4                |
| S! アプリの起動17-3                |
| S! アプリの削除17-4                |
| S! アプリの終了/一時停止/再開 17-3       |
| S! ループ                       |
| SMS 設定15-26                  |
| SMS の作成/送信15-9               |
| SSL                          |
| TLS                          |
| TV ⊐−ル5-2                    |
| TV コール設定5-7                  |

| 11-10 |
|-------|
| 11-11 |
| 4-5   |
| 1-6   |
|       |

### あ

## い

| イルミネーション設定         | .8-2 |
|--------------------|------|
| インフォメーション (S! アプリ) | 17-2 |
| インフォメーション表示        | 1-15 |

### う

| ウェブ        | .16-2 |
|------------|-------|
| ウェブ設定      | 11-11 |
| ウェブに接続     | .16-3 |
| 内側カメラ      | 6-3   |
| 内側/外側カメラ切替 |       |
| (TV ⊐−ル)   | 5-6   |
| 内側/外側カメラ切替 |       |
| (静止画/動画)   | 6-3   |
| 運転中モード     | 7-9   |
|            |       |

# え

| 英語表示切替       | 7-6   |
|--------------|-------|
| エスカレーティングトーン | 7-8   |
| エニーキーアンサー    | 8-3   |
| 絵文字一覧        | 19-22 |
| 絵文字入力        | 3-7   |
| エラー音         | 7-8   |

### お

## か

| 海外時計設定         | 7-3  |
|----------------|------|
| 学習履歴リセット       | 3-10 |
| 画質設定(静止画)      | 6-4  |
| 画質設定(動画)       | 6-5  |
| 壁紙設定           | 10-9 |
| カメラ            | 6-2  |
| カメラ切替 (TV コール) | 5-6  |
| カメラ切替(静止画/動画)  | 6-3  |

| 画面切替(TV コール) |  |
|--------------|--|
| カレンダー        |  |
| 簡易留守録        |  |
| 関係予測候補       |  |

### き

| キー確認音                 | 8-2   |
|-----------------------|-------|
| キー確認音量                | 8-2   |
| キー操作ロック               | 12-4  |
| キーバックライト              | 8-3   |
| 記号一覧                  | 19-21 |
| 記号入力                  | 3-7   |
| 規制暗証番号の変更             | 14-9  |
| 機能一覧                  | 19-2  |
| 機能の呼び出しかた             | 1-24  |
| キャッシュ /Cookie 消去      | 16-13 |
| 急速充電器                 | 1-19  |
| 拒否リスト編集               | 12-5  |
| 切替通話                  | 14-7  |
| 緊急電話(110 / 119 / 118) |       |
| 発信                    | 2-4   |
|                       |       |

### <

| 区点コード一覧    |  |
|------------|--|
| 区点コード入力    |  |
| 国番号リスト     |  |
| グループ設定     |  |
| クローズ通話終了設定 |  |

# け

| 言語設定 | <br>7- | 6 |
|------|--------|---|
|      | <br>-  | _ |

## 2

| か田 (カメニ) りょうちょう      |     |
|----------------------|-----|
| '刈禾(リメフ)0-4, 0-3, 0- | 12  |
| 交換機用暗証番号1-2          | 26  |
| 国際コード 8              | 3-4 |
| 国際電話(海外から)2-         | 18  |
| 国際電話設定 8             | 3-4 |
| 国際電話(日本国内から)         | 2-4 |
| 国際発信 2               | 2-4 |
| 国際ローミング 2-           | 16  |
| 誤操作防止12              | 2-4 |
| コミックサーフィン            | 12  |
| コンテンツ・キーの管理12        | 2-7 |
| コンテンツ・キーの取得10        | )-6 |

### さ

| サーバーメール      | 15-13 |
|--------------|-------|
| サービスダイヤル     |       |
| 再生方法         | 10-6  |
| サブディスプレイ     | 1-12  |
| サブディスプレイアイコン | 1-14  |
| 残課金          |       |

| シークレットモード       | .12-6  |
|-----------------|--------|
| シガーライター充電器      | . 1-21 |
| 事業者設定           | .2-17  |
| 事業者名表示          | 7-6    |
| システムメッセージ       | 15-15  |
| 下書き (メール/ SMS)  | 15-10  |
| 指定着信拒否設定        | .12-6  |
| 自動応答            | 8-5    |
| 自動受信(メール)       | 15-25  |
| 自動中断時間設定        | .17-6  |
| 自動保存(カメラ)       | .6-12  |
| シャッター音          | .6-12  |
| 充電時間            | . 1-15 |
| 受信画質            | 5-8    |
| 受話音量(TVコール)     | 5-5    |
| 受話音量(音声電話)      | 2-8    |
| 情報画面での操作        | .16-5  |
| ショートカット(上ナビボタン) | 8-3    |
| 新着メール/ SMS の確認  | 15-11  |
| 新着メール受信15-4,    | 15-11  |

| スーパークリアシャドウ | . 10-14 |
|-------------|---------|
| ズーム(TV コール) | 5-6     |
| ズーム(静止画)    | 6-4     |
| ズーム(動画)     | 6-5     |
| スケジュールアイコン  | 13-5    |
| スケジュール通知    | 13-6    |
| スケジュール登録    | 13-4    |
| ストリーミング     | . 16-11 |
| スヌーズ機能      | 13-9    |
| スピードダイヤル    | 4-10    |
|             |         |

## せ

| 静止画撮影画面          | 6-4    |
|------------------|--------|
| 静止画の撮影           | 6-6    |
| 静止画の編集           | 10-12  |
| 製造番号通知           | 16-14  |
| 赤外線通信            | .11-2  |
| セキュリティ設定         | .12-1  |
| セキュリティ設定(ウェブ)    | 16-14  |
| セキュリティレベル設定      | . 17-4 |
| 接写モード            | .6-10  |
| 設定リセット           | . 12-8 |
| 設定リセット(カメラ)      | .6-13  |
| 設定リセット           |        |
| (メインメニューアイコン)    | 7-5    |
| セルフタイマー 6-4, 6-5 | , 6-11 |
| 全候補              | 3-9    |
| 全通話履歴            | .2-11  |

# そ

| 操作用暗証番号     | 1-26     |
|-------------|----------|
| 操作用暗証番号の変更  |          |
| 送信画像/音声設定   | 5-7      |
| 送信済み SMS 保存 | 15-26    |
| 送話ミュート      | 5-5, 5-7 |
| 外側カメラ       | 6-3      |
| ソフトウェア更新    | 19-11    |
| ソフトボタン      | Х        |

# た

| 代替画像           | 5-8  |
|----------------|------|
| ダイヤルボタンの文字割り当て | 3-3  |
| ダウンロード(S! アプリ) | 17-2 |
| ダウンロード(音楽/動画)  | 9-3  |
| 卓上ホルダー         | 1-20 |
| 多者通話サービス       | 14-7 |
|                |      |

### ち

| ちかチャット            |  |
|-------------------|--|
| 着うた・メロディフォルダ 10-2 |  |
| 着信お知らせ機能14-5      |  |
| 着信音設定7-7, 10-9    |  |
| 着信音量設定            |  |
| 着信規制 14-9         |  |
| 着信拒否 12-5         |  |
| 着信履歴2-6, 2-11     |  |
| 著作権保護ファイル10-3     |  |

#### っ

| 通常変換候補         | 3-9    |
|----------------|--------|
| 通常モード          | 7-9    |
| 通信事業者          | .2-17  |
| 通話時間確認         | . 2-13 |
| 通話設定           | 8-3    |
| 通話中の操作(TV コール) | 5-5    |
| 通話中の操作(音声電話)   | 2-8    |
| 通話料金確認         | .2-13  |
| 通話料金上限         | .2-14  |
| 通話料金表示         | .2-15  |
| 通話料金表示単位       | .2-14  |
| 通話履歴           | .2-11  |

## τ

| 定型文           | .3-8, 10-18  |
|---------------|--------------|
| 定型文フォルダ       |              |
| ディスプレイ        | 1-12         |
| ディスプレイアイコン    | 1-13         |
| ディスプレイ設定      | 7-2          |
| データフォルダ       |              |
| テキストブラウズ      | 16-12        |
| 電源を入れる/切る     |              |
| 転送電話サービス      |              |
| 電卓            | 13-10        |
| 電池パック         | . 1-15, 1-18 |
| 電池レベル表示       | 1-12         |
| 電波状態表示        | 1-12         |
| 添付ファイル再生      | 15-15        |
| 添付ファイルの確認/保存. |              |
| 添付ファイルの追加     |              |

| 電詁畨号催認 |          |            |
|--------|----------|------------|
| 電話番号通知 | /非通知     | 2-2, 14-10 |
| 電話を受ける | (TV コール) | 5-4        |
| 電話を受ける | (音声電話)   |            |
| 電話をかける | (TV コール) |            |
| 電話をかける | (音声電話)   |            |
| 電話をかける | (国際電話)   | 2-4        |

## ح

| 動画撮影画面        | 6-5 |
|---------------|-----|
| 動画の撮影         | 6-8 |
| 登録先メモリ(アドレス帳) |     |
| 時計表示設定        | 7-2 |
| トリミング         |     |

# な

| ナイトモード     | 6-4, 6-12 |
|------------|-----------|
| ナビゲーションボタン | X         |

# に

| 日時設定                           | 1-23 |
|--------------------------------|------|
| 認証コード                          |      |
| (Bluetooth <sup>®</sup> パスコード) | 11-5 |

## ね

| ネットワーク自動調整       | 1-22 |
|------------------|------|
| ネットワーク接続型 S! アプリ | 17-2 |
| ネットワーク設定         | 2-16 |
| ネットワーク表示         | 1-12 |
| ネットワークモード        | 2-16 |

# は

| 配色パターン7.           | -5 |
|--------------------|----|
| 配信確認15-2           | 23 |
| バイブレーション(S!アプリ)17- | -6 |
| バイブレーション           |    |
| (電話/メール/ SMS)7-    | -8 |
| バックグラウンド再生         | -5 |
| バックライト(S! アプリ)17-  | -6 |
| バックライト(TV コール)5    | -8 |
| バックライト(ディスプレイ)     | -6 |
| 発信規制14             | -8 |
| 発信者番号通知サービス14-1    | 0  |
| 発信履歴2-3, 2-1       | 1  |
| 発着信規制サービス14        | -8 |
| 発着信規制用暗証番号1-2      | 26 |
| 発着信規制用暗証番号の変更14-   | -9 |
| ハンズフリー設定11-1       | 0  |
| ハンズフリー通話2          | -9 |
| ハンズフリーモード11-1      | 0  |

### S

| ピクチャーサイズ        | .6-4, 6-6 |
|-----------------|-----------|
| ピクチャーフォルダ       | 10-2      |
| 日付/時刻の設定        | 1-23      |
| 日付/時刻の表示形式      | 7-4       |
| 表示切替(サムネイル/リスト) | 10-4      |
| 表示切替            |           |
| (本体メモリ/メモリカード)  | 10-4      |
| 表示形式 (カレンダー)    | 13-2      |
| 表示形式(日付/時刻)     | 7-4       |
| 表示時計選択          | 7-3       |
|                 |           |

### ß

| ファイルの複数選択    |              |
|--------------|--------------|
| フォトライト       | 4, 6-5, 6-11 |
| フォルダ/ファイルの管理 |              |
| (データフォルダ)    | 10-15        |
| フォルダ振り分け     | 15-24        |
| 不在着信履歴       | 2-11         |
| ブックフォルダ      |              |
| ブックマーク       |              |
| プッシュトーン      | 2-10         |
| プライベートモード    | 11-10        |
| ブラウザプロファイル   |              |
| プレイモード設定     | 9-9          |
| プレイリスト       | 9-9          |
| フレーム追加       |              |

ヘルプ (カメラ) .....6-13 ヘルプ (メディアプレイヤー) .......9-8

~

### ほ

| ボイスレコーダー         | . 13-10 |
|------------------|---------|
| ホーム時計設定          |         |
| 保証               | . 19-31 |
| 保存先設定(静止画)       | 6-4     |
| 保存先設定(動画)        | 6-5     |
| 保存容量確認(カメラ)      | 6-12    |
| ボタン設定            |         |
| 保留               | 2-10    |
| ホワイトバランス(TV コール) | 5-6     |
| ホワイトバランス(静止画)6-  | 4, 6-12 |
| ホワイトバランス(動画)6-   | 5, 6-12 |
| 本文引用(メール)        | . 15-25 |
|                  |         |

#### ま

マナーモード ......2-18, 2-19, 7-9

#### ን

ミュージックフォルダ ......10-2

| む         |      |
|-----------|------|
| ムービーフォルダ  | 10-2 |
| ムービープレイヤー |      |

### め

| メインメニュー1-24        |
|--------------------|
| メインメニュー            |
| アイコン設定7-4, 10-11   |
| メール                |
| メール・SMS 共通設定 15-23 |
| メール/ SMS の削除 15-21 |
| メール/SMS の転送 15-17  |
| メール/ SMS の内容確認     |
| メール / SMS の返信15-17 |
| メール/ SMS の保護 15-20 |
| メールアドレスの変更15-6     |
| メール設定15-25         |
| メール通知15-12         |
| メールの作成/送信15-6      |
| メールボックス            |
| メディアプレイヤー          |
| メニュー番号1-25         |
| メモ機能2-10, 5-7      |
| メモリカード             |
| メモリカードシンクロ         |
| メモリカードチェック         |
| メモリカードバックアップ 10-22 |
| メモリカードフォーマット 10-21 |
| メモリカードへ/から転送       |
| (コンテンツ・キー)         |

| メモリ切替(アドレス帳)      | 4-11   |
|-------------------|--------|
| メモリ容量一覧           | .19-23 |
| メモリ容量確認(アドレス帳)    | 4-6    |
| メモリ容量確認(カレンダー)    | 13-5   |
| メモリ容量確認(データフォルダ)  | . 10-5 |
| メモリ容量確認(メール/ SMS) | 15-4   |

#### ŧ

| モード設定             | 7-9    |
|-------------------|--------|
| 文字サイズ(ウェブ)        | .16-12 |
| 文字サイズ (メール / SMS) | .15-23 |
| 文字入力画面            | 3-2    |
| 文字入力モード           | 3-2    |
| 文字の入力方法           | 3-5    |
| 文字の変換             | 3-9    |
| 文字の編集             | 3-12   |
|                   |        |

#### Ø

| 有効期限設定(SMS) |     |
|-------------|-----|
| ユーザー辞書      |     |
| ユーザーモード     | 7-9 |

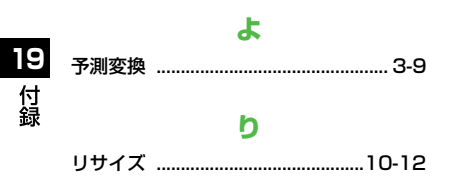

#### る

| 累積発信通話時間 |       |
|----------|-------|
| 累積料金     |       |
| ルート証明書   |       |
| 留守番電話サービ | ス14-4 |

### n

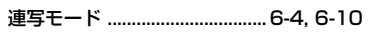

### 3

| 録画時間 | 6-5, | 6-8 |
|------|------|-----|
|------|------|-----|

#### わ

| 割込通話サービス      | 14-6 |
|---------------|------|
| ワンプッシュオープンボタン | 1-10 |

# 保証とアフターサービス

### 保証について

SoftBank 705Px 本体をお買い上げいただいた場合は 保証書が付いております。

- お買い上げ店名、お買い上げ日をご確認ください。
- 内容をよくお読みの上、大切に保管してください。
- 保証期間は、保証書をご覧ください。

本製品の故障、または不具合などにより、通話などの機会 を逸したためにお客様または第三者が受けた損害につきま しては、当社は責任を負いかねますのであらかじめご了承 ください。

# 修理を依頼される場合

「故障かな?と思ったら」(ごP.19-8)をお読みの上、 もう一度お確かめください。 それでも異常がある場合はご契約いただいた各地域の故障 受付(ごP.19-32)または最寄りのソフトバンクショッ プへご相談ください。その際できるだけ詳しく異常の状態 をお聞かせください。

- ●保証期間中は保証書の記載内容に基づいて修理いたします。
- ●保証期間後の修理につきましては、修理により機能が 維持できる場合は、ご要望により有償修理いたします。

# お問い合わせ先一覧

お困りのときや、ご不明な点などがございましたら、お気軽に下記お問い合わせ窓口までご連絡ください。

|         | ソフトバンクお客さまセンター |         | ソフトバンク国際コールセンター         |
|---------|----------------|---------|-------------------------|
| 総合案内    | ソフトバンク携帯電話から   | 157(無料) | 海外からのお問い合わせおよび盗難・紛失のご連絡 |
| 紛失・故障受付 | ソフトバンク携帯電話から   | 113(無料) | + 81-3-5351-3491(有料)    |

#### ■ 一般電話からおかけの場合

| ご契約地域                                                                                                    | お問い合わせ内容 | 電話番号                |
|----------------------------------------------------------------------------------------------------|----------|---------------------|
| 北海道 · 青森県 · 秋田県 · 岩手県 · 山形県 · 宮城県 ·<br>福島県 · 新潟県 · 東京都 · 神奈川県 · 千葉県 ·<br>埼玉県 · 茨城県 · 栃木県 · 群馬県 · 山梨県 · 長野県 ·<br>富山県 · 石川県 · 福井県 | 総合案内     | 🕼 0088-240-157(無料)  |
|                                                                                                    | 紛失·故障受付  | ⑥ 0088-240-113 (無料) |
| 愛知県・岐阜県・三重県・静岡県                                                                                                    | 総合案内     | 🕼 0088-241-157(無料)  |
|                                                                                                    | 紛失·故障受付  | ⑥ 0088-241-113 (無料) |
| 大阪府・兵庫県・京都府・奈良県・滋賀県・和歌山県                                                                                                    | 総合案内     | 🕼 0088-242-157(無料)  |
|                                                                                                    | 紛失·故障受付  | 🕼 0088-242-113(無料)  |
| 広島県・岡山県・山口県・鳥取県・島根県・徳島県・                                                                                                    | 総合案内     | 🕼 0088-250-157(無料)  |
| 香川県・愛媛県・高知県・福岡県・佐賀県・長崎県・<br>  大分県・熊本県・宮崎県・鹿児島県・沖縄県                                                                              | 紛失·故障受付  | 🕲 0088-250-113(無料)  |

### SoftBank 705Px 取扱説明書

### 2012年3月 第3版発行

### ソフトバンクモバイル株式会社

※ ご不明な点はお求めになられたソフトバンク携帯電話取扱店にご相談ください。

機種名:SoftBank 705Px 製造元:パナソニック モバイルコミュニケーションズ株式会社

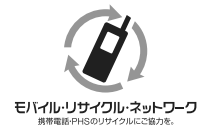

携帯電話・PHS 事業者は、環境を保護し貴重な資源を再利用するために、お客様が不要となってお 持ちになる電話機・電池・充電器をブランド・メーカーを問わず左記のマークのあるお店で回収し、 リサイクルを行っています。

※ 回収した電話機・電池・充電器はリサイクルするためご返却できません。

※ プライバシー保護の為、電話機に記憶されているお客様の情報(アドレス帳、通話履歴、メール 等)は、事前に消去願います。

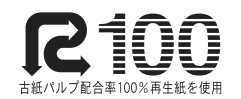

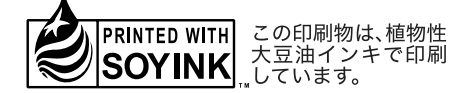